# System Description

# Advant Controller 31

Intelligent Decentralized Automation System

Fieldbus Configurator 907 FB 1131

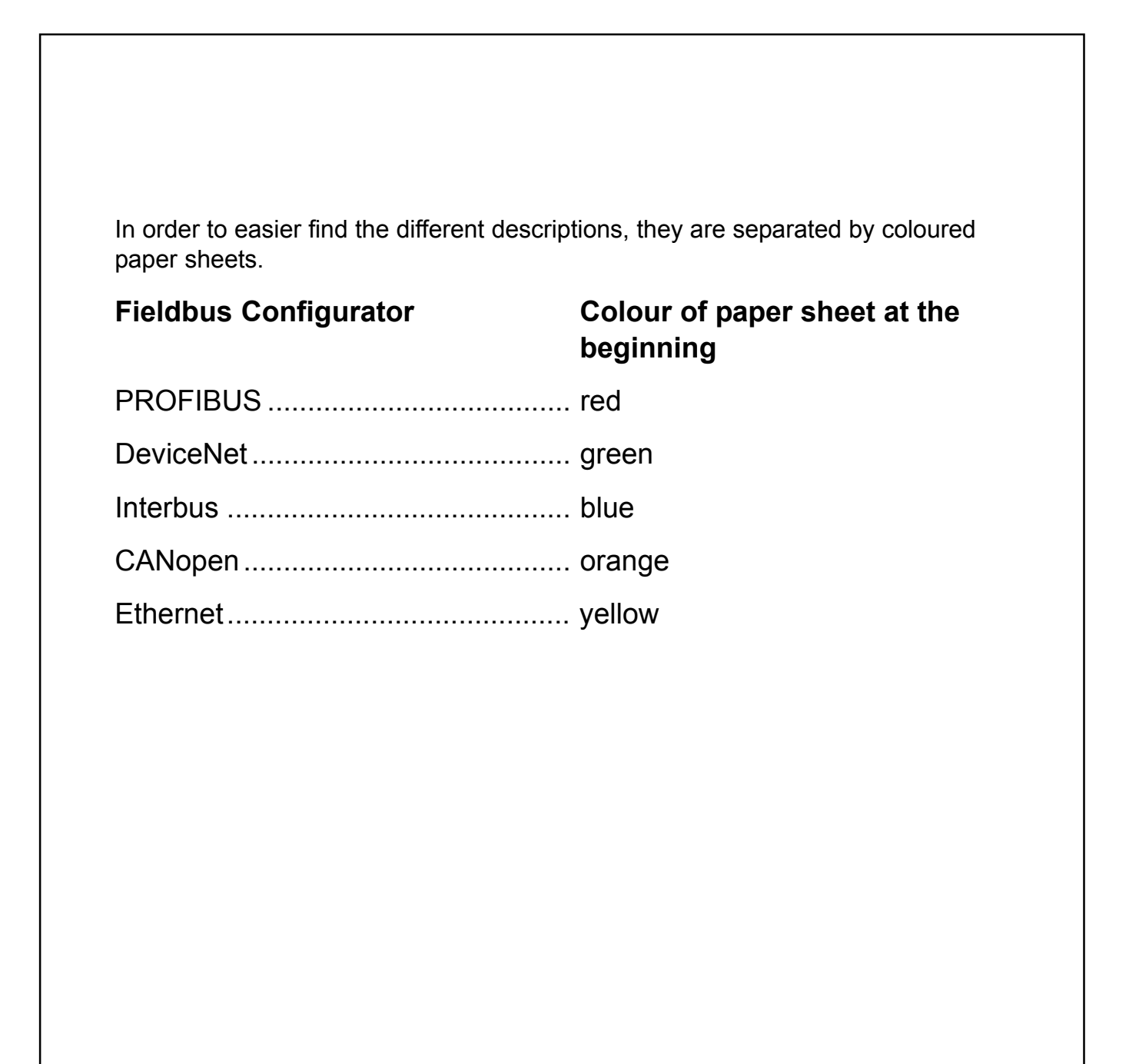

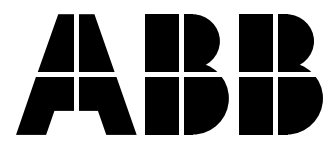

**Operating Instruction Manual** 

# **907 FB 1131** Fieldbus Configurator PROFIBUS

Edition: 9 Language: English (EN)

## ABB STOTZ-KONTAKT GmbH

Eppelheimer Straße 82 D-69123 Heidelberg Germany

Tel: +49(0)6221/701-0

Hotline Tel: +49(0)6221/701-1444 Hotline Fax: +49(0)6221/701-1382

Email Hotline: <a href="mailto:Desst.helpline@de.abb.com">Desst.helpline@de.abb.com</a>

Web: www.abb.de/sto

# **List of Revisions**

| Index | Date     | Version                                 | Chapter | Revision                                                                                                    |
|-------|----------|-----------------------------------------|---------|----------------------------------------------------------------------------------------------------|
| 4     | 15.09.98 | 2.530 PROFIBUS.DLL                      | all     | Created                                                                                                    |
|       |          | 2.070 FB 1131.EXE                       |         |                                                                                                    |
| 5     | 05.01.00 | 2.620 PROFIBUS.DLL                      | all     | New structure of chapters,                                                                                                    |
|       |          | 2.620 FB 1131.EXE                       |         | Chapter Installation and Licensing revised,<br>New chapter: Getting started,<br>Device Assignment,<br>Menu now focus dependent / focus controlled,<br>New functions: IO Watch, Message Monitor, DPV1<br>Extended Device Diagnostic expanded,<br>Error numbers expanded,<br>New chapter: Appendix |
| 6     | 17.04.00 | 2.620 PROFIBUS.DLL                      | 5.2     | Bus Parameters more detailed described                                                                                                    |
|       |          | 2.620 FB 1131.EXE                       | 10.3    | New section List of equations                                                                                                    |
| 7     | 12.02.01 | 2.700 PROFIBUS.DLL                      | 6.3     | New function Automatic Network Scan                                                                                                    |
|       |          | 2.638 FB 1131.EXE                       |         | Additional overview tables: Diagnostic functions, User data transfer                                                                                                    |
| 8     | 06.02.02 | 2.723 PROFIBUS.dll                      | all     | revised                                                                                                    |
|       |          | 2.638 FB 1131.exe                       |         | CSV Export                                                                                                    |
| 9     | 25.11.02 | 2.723 PROFIBUS.dll<br>2.6383 FB1131.exe | 2       | revised                                                                                                    |

Although this program has been developed with great care and intensively tested, ABB STOTZ-KONTAKT GmbH cannot guarantee the suitability of this program for any purpose not confirmed by us in writing.

Guarantee claims shall be limited to the right to require rectification. Liability for any damages which may have arisen from the use of this program or its documentation shall be limited to cases of intent.

We reserve the right to modify our products and their specifications at any time in as far as this contributes to technical progress. The version of the manual supplied with the program applies.

# **Table Of Contents**

| 1 | OVER  | VIEW FB 1  | 131                                       | 7  |
|---|-------|------------|-------------------------------------------|----|
|   | 1.1   | Main Func  | tions                                     | 7  |
|   | 1.2   | Properties |                                           | 8  |
| 0 |       |            |                                           | 0  |
| 2 | INSTA | LLATION A  | AND LICENSING                             | 9  |
|   | 2.1   | System Re  | equirements                               | 9  |
|   | 2.2   | Software I | nstallation                               | 10 |
| 3 | GETTI | NG START   | ED – CONFIGURATION STEPS                  | 11 |
|   | 3.1   | Overview ( | Communication Types                       | 11 |
|   |       | 3.1.1      | PROFIBUS-DP                               | 11 |
|   | 3.2   | PROFIBUS   | S-DP                                      | 12 |
|   |       | 3.2.1      | Configuration DP Master to a DP Slave     | 12 |
|   |       | 3.2.2      | Configuration DP Slave to any DP Master   | 13 |
| 4 | CONF  | IGURATIO   | N OF PROFIBUS WITH FB 1131                | 15 |
|   | 4.1   | Setting up | the PROFIBUS Configuration                | 15 |
|   | 4.2   | GSD Files  | ~                                         | 15 |
|   | 4.3   | Master     |                                           | 17 |
|   |       | 4.3.1      | Insert Master                             | 17 |
|   |       | 4.3.2      | Master Configuration                      | 18 |
|   |       | 4.3.3      | Auto Configuration (PROFIBUS-DP)          | 19 |
|   |       | 4.3.4      | Replace Master                            | 20 |
|   | 4.4   | DP Slave . |                                           | 21 |
|   |       | 4.4.1      | Insert DP Slave                           | 21 |
|   |       | 4.4.2      | Slave Configuration                       | 23 |
|   |       | 4.4.3      | Inserting Predefined Device – PDD         | 26 |
|   |       | 4.4.4      | Replace Slave                             | 28 |
| 5 | SETTI | NGS        |                                           | 29 |
|   | 5.1   | Gateway D  | Driver                                    | 29 |
|   | 5.2   | Bus Param  | neters                                    | 31 |
|   |       | 5.2.1      | Setting the Bus Parameters and Profiles   | 31 |
|   |       | 5.2.2      | Descriptions of the Individual Parameters | 33 |
|   |       | 5.2.3      | Rules                                     | 36 |
|   | 5.3   | DP Master  |                                           | 37 |
|   |       | 5.3.1      | Master Configuration                      | 37 |
|   |       | 5.3.2      | Group Membership                          | 37 |
|   | 5.4   | DP Slave . |                                           | 38 |
|   |       | 5.4.1      | DP Slave Configuration                    | 38 |
|   |       | 5.4.2      | Parameter Data                            | 39 |

|   | 5.5    | Project Information                                                      | 41        |
|---|--------|--------------------------------------------------------------------------|-----------|
|   | 5.6    | Path                                                                     | 41        |
|   | 5.7    | Language                                                                 | 42        |
| 6 | ONLIN  | IE FUNCTIONS                                                             | 43        |
|   | 6.1    | Introduction                                                             | 43        |
|   | 6.2    | Online to the Counter                                                    | 12        |
|   | 0.2    | 6.2.1 Downloading the Configuration                                      | 43        |
|   |        | 6.2.2 Firmware Download                                                  | 40        |
|   |        | 6.2.3 Firmware / Reset                                                   | 45        |
|   |        | 6.2.4 Device Info                                                        | 45        |
|   | 6.3    | Automatic Network Scan                                                   | 46        |
|   |        | 6.3.1 Assign Slave                                                       | 49        |
|   |        | 6.3.2 Assign Module                                                      | 50        |
|   |        | 6.3.3 Slave with Station Address 126 - Determination of the Ident Number | 51        |
|   | 6.4    | Start/Stop Communication                                                 | 52        |
|   | 6.5    | Diagnostic Functions                                                     | 53        |
|   |        | 6.5.1 Live List                                                          | 54        |
|   |        | 6.5.2 Debug Mode (PROFIBUS-DP)                                           | 55        |
|   |        | 6.5.3 Global State Field                                                 | 62        |
|   |        | 6.5.4 Extended Device Diagnostic                                         | 64        |
|   | 6.6    | PROFIBUS Services                                                        | 66        |
|   |        | 6.6.1 Setting the Slave Address                                          | 66        |
| 7 | FILE F |                                                                          | 67        |
| , | 7 1    |                                                                          | 67        |
|   | 7.1    | Γιι <del>ε</del>                                                         | 07        |
|   |        | 7.1.1 Open                                                               | 07        |
|   |        | 7.1.2 Save and Save As                                                   | 07        |
|   | 7 2    | Drint                                                                    | 68        |
|   | 7.2    |                                                                          | 00        |
|   | 7.3    |                                                                          | 69        |
|   |        | 7.3.1 Cut, Copy and Paste (Master)                                       | 69        |
|   |        | 7.3.2 Cut, Copy and Paste (Slave)                                        | 70        |
|   |        | 7.3.3 Delete                                                             | / 1<br>71 |
|   | 7 4    | View of the Configuration                                                | 70        |
|   | 7.4    | View of the Configuration                                                | 12        |
|   |        | 7.4.1 Device Table                                                       | 12        |
|   |        |                                                                          | 75        |
| 8 | TOOLS  | S                                                                        | 77        |
|   | 8.1    | GSD Viewer                                                               | 77        |
| 9 | ERRO   | R NUMBERS                                                                | 79        |
| - | 9.1    | Possible Control Error Messages to FB1131 Telegrams                      | 79        |
|   | 9.2    | RCS Error Numbers (493)                                                  | 80        |
|   |        | //                                                                       |           |

|     | 9.3    | Database     | Access Error Numbers (100 130)                             | 82  |
|-----|--------|--------------|------------------------------------------------------------|-----|
|     | 9.4    | Online Da    | ta Manager Error Numbers                                   |     |
|     |        | 9.4.1        | Online Data Manager Error Numbers (1000 1018)              | 83  |
|     |        | 9.4.2        | Message Handler Error Numbers (2010 2027)                  |     |
|     |        | 9.4.3        | Driver Functions Error Numbers (2501 2512)                 | 85  |
|     |        | 9.4.4        | Online Data Manager Subfunctions Error Numbers (8001 8035) | 85  |
|     | 9.5    | Data Base    | Functions Error Numbers (4000 4098)                        | 86  |
|     | 9.6    | Converting   | g Functions Error Numbers (5001 5008)                      | 90  |
| 10  | APPEN  | IDIX         |                                                            | 91  |
|     | 10.1   | Extended     | Device Diagnostic Master                                   | 91  |
|     |        | 10.1.1       | PLC_TASK Common Variables                                  |     |
|     |        | 10.1.2       | USR_INTF Task State                                        |     |
|     |        | 10.1.3       | USR_INTF Running States                                    | 93  |
|     |        | 10.1.4       | USR_INTF Global State Field                                |     |
|     |        | 10.1.5       | USR_INTF Communication Error                               |     |
|     |        | 10.1.6       | USR_INTF Parameter Set List                                |     |
|     |        | 10.1.7       | USR_INTF Last Download Parameter                           |     |
|     |        | 10.1.8       | USR_INTF Disconnect Report                                 |     |
|     |        | 10.1.9       | USR_INTF Diagnostic Report                                 |     |
|     |        | 10.1.10      | USR_INTF DPV1 Data                                         |     |
|     |        | 10.1.11      | FDL_TASK Task State                                        | 100 |
|     |        | 10.1.12      | FDL_TASK Act. Bus parameter                                | 101 |
|     |        | 10.1.13      | FDL_TASK DDLM Requests Class 1                             | 102 |
|     |        | 10.1.14      | FDL_TASK DDLM Requests Class 2                             | 103 |
|     |        | 10.1.15      | FDL_TASK FDL Requests                                      | 104 |
|     |        | 10.1.16      | FDL_TASK FMA Requests                                      | 105 |
|     |        | 10.1.17      | FDL_TASK DP Retry for Slave                                | 106 |
|     |        | 10.1.18      | FDL_TASK DP Activated Slave                                | 107 |
|     | 10.2   | Extended     | Device Diagnostic DP Slave                                 | 108 |
|     |        | 10.2.1       | PLC TASK Variables                                         | 108 |
|     |        | 10.2.2       | SPC3CTRL SPC3                                              | 109 |
|     |        | 10.2.3       | SPC3CTRL Slave Config                                      | 110 |
|     |        | 10.2.4       | SPC3CTRL Master Config                                     | 111 |
|     |        | 10.2.5       | SPC3CTRL Param Data                                        | 112 |
|     |        | 10.2.6       | SPC3CTRL DPM                                               | 113 |
|     |        | 10.2.7       | SPC3CTRL DPV1 Class 1                                      | 114 |
|     |        | 10.2.8       | SPC3CTRL DPV1 Class 2                                      | 116 |
|     |        | 10.2.9       | SPC3CTRL Code Diagnostic                                   | 117 |
|     | 10.3   | Identifier F | Rytes                                                      | 118 |
|     | 10.5   |              | Identifier Bytes (General Identifier Format GIF)           | 118 |
|     |        | 10.3.1       | Special Identifier Byte Format (SIF)                       | 118 |
| 4.4 |        |              |                                                            | 400 |
| 11  | LISTS. |              |                                                            | 123 |
|     | 11.1   | List of Figu | ures                                                       | 123 |
|     | 11.2   | List of Tab  | les                                                        | 125 |
|     | 11.3   | List of Equ  | lations                                                    | 127 |

# 1 Overview FB 1131

# 1.1 Main Functions

#### The main functions of the PROFIBUS Fieldbus Configurator are:

| Function      | Section                      | Short Description                                                          |
|---------------|------------------------------|----------------------------------------------------------------------------|
| Configuration | Overview Communication Types | Overview communication types and description of the configuration steps    |
|               | Automatic Network Scan       | Scans the network                                                          |
| Diagnostic    | Diagnostic Functions         | Diagnostic functions, e.g. Life List,<br>Debugger, Global State Field etc. |
| Documentation | Project Information          | Set the project information                                                |
|               | Print                        | Print out the configuration                                                |

Table 1: FB 1131 Main Functions

### **1.2 Properties**

#### FB 1131 is an universal Fieldbus Configurator

This means you can configure the most important Fieldbus systems like PROFIBUS, InterBus and DeviceNet with the same configuration tool.

#### FB 1131 is a global Fieldbus Configurator

You configure all devices with one tool. FB 1131 checks the dependencies between the devices. FB 1131 only allows configurations that make sense. In case of doubt FB 1131 will give you a warning.

#### FB 1131 documents your Fieldbus system

After the configuration you can print out a detailed documentation of your Fieldbus network. The details can be switched on/off. You can print a documentation with details between the bus topology and the detail of one device.

#### FB 1131 uses standardised configuration files

Some protocols support standardised files containing information about all features and limitations of the Slave device. FB 1131 uses these files for the configuration.

#### FB 1131 is a diagnostic tool

After the configuration you can switch FB 1131 into the diagnostic mode. You can watch all status information of ABB devices, see protocol dependent diagnostic information, e.g. live list or Slave diagnostic information on PROFIBUS. In this case a Slave not operating correctly will be displayed in a different colour.

# 2 Installation and Licensing

# 2.1 System Requirements

- PC with 486-, Pentium processor or higher
- Windows 95/98/ME, Windows NT/2000/XP
- Free disk space: 30 80 MByte
- CD ROM drive
- RAM: min. 16 MByte
- Graphic resolution: min. 800 x 600 pixel
- Windows 95: Service Pack 1 or higher
- Windows NT: Service Pack 3 or higher
- Keyboard and Mouse

## 2.2 Software Installation

Close all application programs on the system!

Insert the 907 AC 1131 CD in the local CD ROM drive. If "Autorun" is enabled on the PC the CD menu will start automatically. Otherwise it is started by starting the file "CD\_Menu\_Vxx.exe" in the root directory of the CD. For example by the menu **Start > Run** and entering "[X:]\CD\_Menu\_Vxx.exe" ([X] is the CD rom drive and Vxx stands for the version number).

You reach the Installation menu of the CD by operating the **Installation 907 AC 1131 Vxx** button.

With the menu Notes for Installation you get a description of the innstallation and the components of the 907 AC 1131, the programming software, the Fieldbus Configurator 907 FB 1131, OPC Server.

**Note:** Administrator privileges are required on Windows NT/2000/XP systems for installation of the Fieldbus Configurator 907 FB 1131!

# **3 Getting Started – Configuration Steps**

# 3.1 Overview Communication Types

Select from the following the communication type that you want to use. The configuration steps are described in the given chapter.

### 3.1.1 PROFIBUS-DP

| Communication            | Device    | Device    | Described in section                    | Page |
|--------------------------|-----------|-----------|-----------------------------------------|------|
| PROFIBUS-DP<br>(Class 1) | DP Master | DP Slave  | Configuration DP Master to a DP Slave   | 12   |
| PROFIBUS-DP<br>(Class 1) | DP Slave  | DP Master | Configuration DP Slave to any DP Master | 13   |

Table 2: Overview Communication Types PROFIBUS-DP

## 3.2 PROFIBUS-DP

## 3.2.1 Configuration DP Master to a DP Slave

The following table describes the steps to configure a DP Master to a DP Slave as it is typical for many cases.

| #  | Action                                                                         | Menu in the Fieldbus Configurator                                 | Detail information in section            | Page |
|----|--------------------------------------------------------------------------------|-------------------------------------------------------------------|------------------------------------------|------|
| 1  | Create a new project                                                           | File > New > PROFIBUS                                             | Setting up the PROFIBUS<br>Configuration | 15   |
| 2  | Copy GSD file of the DP<br>Slave, if the Slave is not in<br>the selection list | File > Copy GSD                                                   | GSD Files                                | 15   |
| 3  | Choose DP Master and<br>provide bus address                                    | Insert > Master                                                   | Insert Master                            | 17   |
| 4  | Choose DP Slave and<br>provide bus address                                     | Insert > Slave                                                    | Insert DP Slave                          | 21   |
| 5  | Assign the input and output                                                    | Mark the Slave (left mouse click), then                           | Slave Configuration                      | 23   |
|    | modules                                                                        | Settings > Slave Configuration                                    |                                          |      |
| 6  | Assign the offset addresses                                                    |                                                                   |                                          |      |
| 7  | Assign the DP Slave<br>Parameter data, if the Slave<br>needs Parameter data    | Mark the Slave (left mouse click), then Settings > Parameter Data | Parameter Data                           | 39   |
| 8  | Set the bus parameter                                                          | Mark the Master (left mouse click), then                          | Bus Parameters                           | 31   |
|    |                                                                                | Settings > Bus Parameters                                         |                                          |      |
| 9  | Set device assignment, if no                                                   | Mark the Master (left mouse click), then                          | Gateway Driver                           | 29   |
|    | assignment has occured                                                         | Settings > Device Assignment                                      |                                          |      |
| 10 | Save project                                                                   | File > Save                                                       | Save and Save As                         | 67   |
| 11 | Download                                                                       | Mark the Master (left mouse click), then                          | Downloading the                          | 43   |
|    |                                                                                | Online > Download                                                 | Configuration                            |      |
| 12 | Live List                                                                      | Mark the Master (left mouse click), then                          | Live List                                | 54   |
|    |                                                                                | Online > Live List                                                |                                          |      |
| 13 | Start Debugger                                                                 | Mark the Master (left mouse click), then                          | Debug Mode (PROFIBUS-                    | 55   |
|    |                                                                                | Online > Start Debug Mode                                         | DP)                                      |      |
| 14 | Device diagnostic                                                              | Mark the Slave (left mouse click), then                           | PROFIBUS DP Device                       | 56   |
| l  |                                                                                | Online > Device Diagnostic                                        | Diagnostic                               |      |
| 15 | Stop Debugger                                                                  | Online > Stop Debug Mode                                          | Debug Mode (PROFIBUS-<br>DP)             | 55   |
| 16 | Global Diagnostic                                                              | Mark the Master (left mouse click), then                          | Global State Field                       | 62   |
|    |                                                                                | Online > Global State Field                                       |                                          |      |

Table 3: Steps for Configuration DP Master to a DP Slave

## 3.2.2 Configuration DP Slave to any DP Master

The following table describes the steps to configure a DP Slave to any DP Master as it is typical for many cases.

| # | Action                                              | Menu in the Fieldbus Configurator                                                                         | Detail information in section            | Page |
|---|-----------------------------------------------------|----------------------------------------------------------------------------------------------------|------------------------------------------|------|
| 1 | Create a new project                                | File > New > PROFIBUS                                                                                     | Setting up the PROFIBUS<br>Configuration | 15   |
| 2 | Choose DP Master and<br>provide bus address         | Insert > Master                                                                                           | Insert Master                            | 17   |
| 3 | Choose DP Slave and<br>provide bus address          | Insert > Slave                                                                                            | Insert DP Slave                          | 21   |
| 4 | Assign the input and output modules                 | Mark the Slave (left mouse click), then<br>Settings > Slave Configuration                                 | Slave Configuration                      | 23   |
| 5 | Set device assignment, if no assignment has occured | Mark the Master (left mouse click), then<br>Settings > Device Assignment                                  | Gateway Driver                           | 29   |
| 6 | Save project                                        | File > Save                                                                                               | Save and Save As                         | 67   |
| 7 | Download                                            | Mark the Master (left mouse click), then<br>Online > Download                                             | Downloading the<br>Configuration         | 43   |
| 8 | Configuration diagnostic                            | Mark the Slave (left mouse click), then<br>Online > Extended Device Diagnostic<br>> SPC3CTRL Slave Config | SPC3CTRL Slave Config                    | 110  |
| 9 | Configuration diagnostic                            | Mark the Slave (left mouse click), then<br>Online > Extended Device Diagnostic<br>> SPC3CTRL Slave Config | SPC3CTRL Master Config                   | 111  |

Table 4: Configuration DP Slave to any DP Master

# 4 Configuration of PROFIBUS with FB 1131

## 4.1 Setting up the PROFIBUS Configuration

To create a new configuration, choose the **File > New** menu. This will offer a selection list of fieldbus systems. Choose the **PROFIBUS**. If only the PROFIBUS fieldbus system is installed, the configuration window will open directly.

The name of the configuration file can be allocated when the configuration is finished or with **File > Save As**.

## 4.2 GSD Files

GSD (Electronic data sheet of a device) files contain and describe the functions and characteristics of PROFIBUS devices. The abbreviation GSD means 'Gerätestammdaten' (Device Base Files). All the available GSD files together form the device database.

When the program is started, the Fieldbus Configurator automatically retrieves all the GSD files stored in the GSD directory. The device names are placed into an internal list. During the configuration, the device-specific data is retrieved directly from the GSD files.

If a DP Slave device does not appear in the selection list, a corresponding GSD file can be copied into the GSD directory with **File > Copy GSD**. Another possibility is to copy the GSD file into the FB 1131 GSD directory with the Windows Explore and then retrieve the GSD files into the GSD directory with **Settings > Path** and **OK**.

The GSD files can be viewed with the **Tools > GSD Viewer** menu.

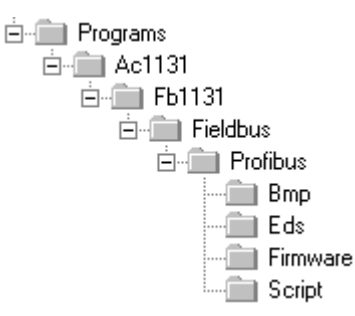

Figure 1: GSD files and bitmaps directory

- **ABB Devices:** The GSD files for ABB devices are already included and installed.
- **Other Devices:** The respective device manufacturer provides the GSD files for other devices.

The GSD files of many vendors are available on the PROFIBUS user organisation home page.

http://www.profibus.com

Note: GSD files are only used for PROFIBUS-DP.

The GSD directory is adjustable. In order to alter the directory from a previous setting in another directory, use the **Settings > Path** menu. All GSD files must be placed in this directory.

### 4.3 Master

### 4.3.1 Insert Master

In order to insert a Master into the configuration, choose the **Insert > Master** menu, in order to open the selection window, or click on the symbol:

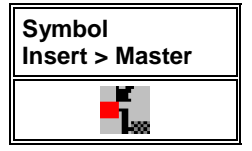

Table 5: Symbol Insert > Master

The mouse pointer automatically changes into the Insert Master pointer.

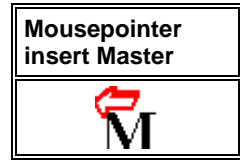

Table 6: Mousepointer insert Master

Click on the position where the Master is to be inserted. The dialog box, from which one or more Masters can be chosen, opens.

| Insert Master                                    |                                        |                                                                                      |                                  |              | ×                            |
|--------------------------------------------------|----------------------------------------|--------------------------------------------------------------------------------------|----------------------------------|--------------|------------------------------|
| Available master<br>07 KT 97-DPM<br>07 SL 97-DPM | 8                                      | <u>A</u> dd >><br>A <u>d</u> d All >><br><< R <u>e</u> move All<br><< <u>R</u> emove | Selected masters<br>07 KT 97-DPM |              | <u>Q</u> K<br><u>C</u> ancel |
| Vendor name<br>Ident number<br>GSD file name     | ABB SST GmbH<br>0x7505<br>KT97_DPM.GSD |                                                                                      | Station address<br>Description   | 0<br>Master0 |                              |

Figure 2: Insert > Master

In this window you select the Master you want by clicking on it in the list **Available Masters** and then click the **Add** button to put the Master to **Selected Masters**. With **OK** you confirm the selection and the Master will be insert.

This example shows a 07 KT 97-DPM that is inserted with the **Station** address 1 and the **Description Master0**.

#### 4.3.2 Master Configuration

The Master-specific configuration is carried out in the following window.

Set the focus on the Master (left mouse click) and then select the **Settings** > Master Configuration menu

or

make a double click on the symbol of the Master to be configured the following window will open.

| Master Configura                                                                 | tion                        |                           | ×                           |
|----------------------------------------------------------------------------------|-----------------------------|---------------------------|-----------------------------|
| General<br>Description<br>Station address<br>Device<br>DP Support<br>DP Master S | Master0<br>0<br>07 KT 97-DF | PM<br>I Auto addressing   | <u>OK</u><br><u>C</u> ancel |
| FMS Support                                                                      | ings                        | <u>CR</u> L<br><u>D</u> D | Actual Master               |

Figure 3: Settings > Master Configuration

The following can be set in this Master Configuration window:

- A (symbolic) **Description** of the Master
- The Station address of the Master
- Selection of the Master as the **Actual Master** (for example, for carrying out a Download)

For PROFIBUS-DP can be set

- open the DP Master Settings window
- activate or deactivate the automatic addressing (Auto addressing) for this DP Master.

### 4.3.3 Auto Configuration (PROFIBUS-DP)

The Auto Configuration can be used to configure a Slave. The parameter data cannot be retrieved from a PROFIBUS-DP Slave. These, if the Slave requires parameter data, can only be provided by the user.

The following is the procedure for Auto Configuration:

| #  | Action                                                                         | Menu in the Fieldbus Configurator                                            | Detail information in section         | Page |
|----|--------------------------------------------------------------------------------|------------------------------------------------------------------------------|---------------------------------------|------|
| 1  | Create a new project                                                           | File > New > PROFIBUS                                                        | Setting up the PROFIBUS Configuration | 15   |
| 2  | Copy GSD file of the DP<br>Slave, if the Slave is not in the<br>selection list | File > Copy GSD                                                              | GSD Files                             | 15   |
| 3  | Choose ABB DP Master and provide bus address                                   | Insert > Master                                                              | Insert Master                         | 17   |
| 4  | Choose DP Slave and provide bus address                                        | Insert > Slave                                                               | Insert DP Slave                       | 21   |
| 5  | Set the bus parameter                                                          | Mark the Master (left Mouse click), then<br>Settings > Bus Parameters        | Bus Parameters                        | 31   |
| 6  | Save project                                                                   | File > Save                                                                  | Save and Save As                      | 67   |
| 7  | Download                                                                       | Mark the Master (left Mouse click), then<br>Online > Download                | Downloading the<br>Configuration      | 43   |
| 8  | Live List                                                                      | Mark the Master (left Mouse click), then <b>Online &gt; Live List</b>        | Live List                             | 54   |
| 9  | Start Debugger                                                                 | Mark the Master (left Mouse click), then <b>Online &gt; Start Debug Mode</b> | Debug Mode (PROFIBUS-<br>DP)          | 55   |
| 10 | Device diagnostic                                                              | Mark the Slave (left Mouse click), then<br>Online > Device Diagnostic        | PROFIBUS DP Device<br>Diagnostic      | 56   |
| 11 | Compare Configuration                                                          | Compare Configuration                                                        | -                                     | -    |
| 12 | Automatic configuration                                                        | Automatic Configuration                                                      | -                                     | -    |
| 13 | Stop Debugger                                                                  | Online > Stop Debug Mode                                                     | Debug Mode (PROFIBUS-<br>DP)          | 55   |
| 14 | Set device assignment, if no assignment has occured                            | Mark the Master (left mouse click), then<br>Settings > Device Assignment     | Gateway Driver                        | 29   |
| 15 | Save project                                                                   | File > Save                                                                  | Save and Save As                      | 67   |
| 16 | Download                                                                       | Mark the Master (left Mouse click), then <b>Online &gt; Download</b>         | Downloading the<br>Configuration      | 43   |
| 17 | Start Debugger                                                                 | Mark the Master (left Mouse click), then <b>Online &gt; Start Debug Mode</b> | Debug Mode (PROFIBUS-<br>DP)          | 55   |
| 18 | Device diagnostic                                                              | Mark the Slave (left Mouse click), then<br>Online > Device Diagnostic        | PROFIBUS DP Device<br>Diagnostic      | 56   |
| 19 | Stop Debugger                                                                  | Online > Stop Debug Mode                                                     | Debug Mode (PROFIBUS-<br>DP)          | 55   |

Table 7: Auto Configuration (PROFIBUS-DP)

#### 4.3.4 Replace Master

If a Master already exists in the configuration and should be replaced against another Master, you first have to set the focus on the Master (left mouse click at the Master) and then choose the menu **Edit > Replace** 

or

make a right mouse click at the Master and select Replace.

In the now opened window the question appears if the Master should be replaced.

| Question | ×                                  |
|----------|------------------------------------|
| ?        | Do you want to replace the master? |
|          | Yes <u>N</u> o                     |

Figure 4: Security question replace Master

If you click the **Yes** button a new window opens, where you can replace the Master against another one.

| Replace Master                                    |                     | ×    |
|---------------------------------------------------|---------------------|------|
| Available masters<br>07 KT 97-DPM                 | Selected masters    | K    |
| 07 SL 97-DPM                                      |                     | .cel |
|                                                   | Add All>>           |      |
|                                                   | << Remove All       |      |
|                                                   | << <u>R</u> emove   |      |
| Vendorname ABB SST GmbH                           | Station address     |      |
| Ident number 0x7505                               | Description Master0 |      |
| Ident number 0x7505<br>GSD file name SL97_DPM.GSD | Description Master0 |      |

Figure 5: Edit > Replace Master

In this window you select the Master you want by clicking on it in the list **Available Masters**. By clicking the **Add** button you put the Master in the list **Selected Masters**. With **OK** you confirm the selection and the Master will be replaced.

### 4.4 DP Slave

### 4.4.1 Insert DP Slave

In order to insert a PROFIBUS-DP Slave into the configuration, choose the **Insert > Slave** menu to open the selection window, or click on the symbol:

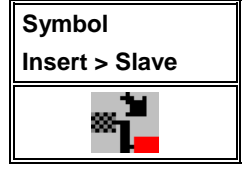

Table 8: Symbol Insert > Slave

The mouse pointer automatically changes to the Insert Slave pointer.

| Mousepointer<br>insert Slave |
|------------------------------|
| Ś                            |

Table 9: Mousepointer insert Slave

Click on the position where the Slave is to be inserted. The dialog box, from which one or more Slaves can be selected opens.

| Insert Slave                                                 |                                                     |                                                                                      |                          |                     |   | ×                            |
|--------------------------------------------------------------|-----------------------------------------------------|--------------------------------------------------------------------------------------|--------------------------|---------------------|---|------------------------------|
| Slave Filter<br>Vendor AB<br>Slave type All                  | BSST GmbH                                           | ]                                                                                    | Master                   | 0 / 07 SL 97-DPM    | • | <u>Q</u> K<br><u>C</u> ancel |
| Available slaves                                             |                                                     |                                                                                      | Selected s               | laves               |   |                              |
| 07 KT 97-DPS<br>07 SL 97-DPS                                 |                                                     | <u>A</u> dd >><br>A <u>d</u> d All >><br><< R <u>e</u> move All<br><< <u>R</u> emove | 07 KT 97                 | -DPS                |   |                              |
| Vendor name<br>Ident number<br>GSD file name<br>GSD Revision | ABB SST GmbH<br>0x7504<br>KT97_DPS.GSD<br>Version E |                                                                                      | Station ad<br>Descriptio | dress 2<br>n Slave2 |   |                              |

Figure 6: Insert > Slave

The list on the left displays for selection all the Slave devices whose GSD files have been put in the GSD directory. A filter can be used to limit the selection list to **Slave type** and **Vendor** (manufacturer). Further information on a Slave is shown below the selection list (**Available Slaves**) when it is selected (a mouse click). The Slave appears in the list **Selected Slaves** with a double click or with the **Add** button.

All devices in the right-hand list are assigned to the current **Master** that is also shown in this window. If the Slaves in the right-hand list are chosen one after the other (a mouse click), then every Slave can be allocated a **Station address** as well as a name in the **Description** field.

For every Slave accepted into the right-hand list, the station address count is automatically raised by one but can be overwritten by the user in the **Station address** field.

**Note:** It is permissible to choose a Slave several times. However, each Slave must possess its own (unique) station address in order to distinguish it in the network.

#### 4.4.2 Slave Configuration

First click at the symbol of the Slave with the left mouse button and then choose the **Settings > Slave Configuration** menu.

or

Open the Slave configuration window by double clicking on the PROFIBUS-DP Slave device.

The Slave-specific configuration is carried out in this window. Here, the modules and their addresses are allocated in the process data memory in the Master. Note that the address must agree with that in the PC application program.

**Note 1:** The information of the offset addresses refers to the addressing of the data in the Master! The address information does not refer to the addressing of the data in the Slave! The Slave organises its own data addressing.

There are two types of Slaves. A **simple Slave** has a fixed data length. The data length of a **modular Slave** is configurable. A modular Slave can be understood as a combination of a simple Slave with a Station address.

| Slave Configuration                                                                                               |                                               |                                           |                                                              |                                       |                      |                                 | ×                                       |
|----------------------------------------------------------------------------------------------------|-----------------------------------------------|-------------------------------------------|--------------------------------------------------------------|---------------------------------------|----------------------|---------------------------------|-----------------------------------------|
| General<br>Device 07 KT 9                                                                                         | 97-DPS                                        |                                           | Statio                                                       | on address                            | 2                    |                                 | <u>o</u> ĸ                              |
| Description Slave2                                                                                                |                                               |                                           |                                                              |                                       |                      | Г                               | <u>C</u> ancel                          |
| <ul> <li>Activate device in a</li> <li>Enable watchdog ca</li> </ul>                                              | actual configuration<br>ontrol                | GSD fi                                    | le K                                                         | T97_DPS.GSD                           |                      | Ē                               | Parameter Data                          |
| Max. length of in-/output of<br>Max. length of input data<br>Max. length of output data<br>Max. number of modules | data 368 Byte<br>244 Byte<br>a 244 Byte<br>24 | e Length<br>e Length<br>e Length<br>Numbe | n of in-/outp<br>n of input d<br>n of output<br>er of module | out data 9<br>ata 9<br>data 0<br>es 2 | Byte<br>Byte<br>Byte | - Assigne<br>Station<br>Master( | DFV1 Settings<br>ed master<br>address 0 |
| Module                                                                                                    | Inputs                                        | 5 Outputs                                 | In/Out                                                       | Identifier                            | <b></b>              | 0/07                            | SL 97-DPM                               |
| 1 x 8 bit input                                                                                                   | 1 Byte                                        | 2                                         |                                                              | 0x90                                  |                      |                                 |                                         |
| 2 x 8 bit input                                                                                                   | 2 Byte                                        | 2                                         |                                                              | 0x91                                  |                      | - Actual                        | slave                                   |
| 3 x 8 bit input                                                                                                   | 3 Byte                                        | 2                                         |                                                              | 0x92                                  |                      | Station                         | address 2                               |
| 4 x 8 bit input                                                                                                   | 4 Byt                                         | 2                                         |                                                              | 0x93                                  | _                    | Slave2                          |                                         |
| 12 x 8 hit input                                                                                                  | о Буск<br>12                                  | 2                                         |                                                              | 0x97<br>0x98                          | _                    | 2/07                            | KT 97-DPS 📃                             |
| IL & O DIO IMPRO                                                                                                  | 10                                            |                                           |                                                              | 0.00                                  |                      |                                 |                                         |
| Slot Idx Module                                                                                                   | Symbol Type                                   | I Addr.                                   | I Len.                                                       | Type O Addr.                          | 0 Len                | . 4                             | Append Module                           |
| 0 1 1 x 8 1                                                                                                    | Modulel IB                                    | 0                                         | 1                                                            |                                       |                      | _  †                            |                                         |
| 1 1 8 x 8 1                                                                                                    | Module2 IB                                    | 0                                         | 8                                                            |                                       |                      | _                               | <u>Remove Module</u>                    |
|                                                                                                    |                                               |                                           |                                                              |                                       |                      |                                 | Insert Module                           |
|                                                                                                    |                                               |                                           |                                                              |                                       |                      |                                 | Predefined <u>M</u> odules              |
|                                                                                                    |                                               |                                           |                                                              |                                       |                      | <b>.</b>                        | Symbolic Names                          |

Figure 7: Settings > Slave Configuration

The selection list (upper list) shows all possible modules of the Slave. In the case of a simple Slave, one module is shown and this is automatically copied into the configuration list (lower list). In the case of a modular Slave, the user must select the required modules and transfer these by means of a double click or transfer it using the **Append Module** button into the configuration list (lower list).

If a module consists of several sub-modules, then each sub-module is shown in the configuration list (lower list) in a separate row. This is displayed by the number in the **Slot** column. The **Index** column shows a sequential number for sub-modules.

For configuration of the modules (selection of the modules) of a Slave, proceed as follows:

• Transfer all the required modules from the selection list (upper list) into the configuration list (lower list). The sequence of the modules in the configuration list (lower list) is important and must be in agreement with the Slave. Typically, the sequence follows the actual physical sequence. There are Slaves to which this rule does not apply and where first analogue modules and then digital modules must be entered, independent of their actual sequence.

• In the configuration list (lower list) allocate the address of each module to the process depiction memory. The address is entered separately in the **Type** and **Addr** columns for Inputs and Outputs.

The I/O addresses can be allocated by the user or can be automatically assigned by FB 1131. For this purpose **Auto addressing** must be activated or deactivated in the **Master Configuration** window.

| Auto addressing activated                                                                                                    | Auto addressing deactivated                                                                                 |
|----------------------------------------------------------------------------------------------------|----------------------------------------------------------------------------------------------------|
| Auto addressing<br>(by FB 1131)                                                                                                    | Manually addressing<br>(by the user)                                                                        |
| The addresses will be allocated beginning<br>with 0 and incremented in accordance with<br>the entry sequence of the Slaves before<br>downloading and can be viewed and<br>checked in the <b>View &gt; Address Table</b> . | The address 0 is shown in the <b>I Addr</b> or <b>O</b><br><b>Addr</b> and must be overwritten by the user. |

Table 10: Auto addressing activated / deactivated

Depending on the **Addressing mode**, which can be set in the **DP Master Settings**, the addresses are either Byte or Word addresses.

The DP Slaves utilise the **Watchdog Control** setting in order to detect communication errors to the assigned DP Master. When the DP Slave finds an interruption of an already operational communication, defined by a Watchdog time, then the Slave carries out an independent Reset and places the outputs into the secure condition.

**Caution:** When the monitoring by means of the **Watchdog Control** has been deactivated, it is possible that the outputs are not reset by the Slave, even though the communication has been interrupted.

If Activate Device in the Current Configuration is selected, the process memory for this Slave is occupied in the Master and at the bus a data exchange is carried out from the bus to this Slave. If this setting is switched off, the process memory for this Slave is occupied in the Master and at the bus no data exchange is carried out from the bus to this Slave.

### 4.4.3 Inserting Predefined Device – PDD

In order to insert predefined devices, choose **Insert > PDD**. This function is used for simple copying or re-using already configured devices. Before this function can be used, a PDD Export must be carried out with the menu **File > Export > PDD Export**.

| Open                   |                             |     |         | ? ×          |
|------------------------|-----------------------------|-----|---------|--------------|
| Look jn: 🔁             | Pdd                         | - 🗈 | <u></u> | * 🔳          |
| Slave.pdd              |                             |     |         |              |
|                        |                             |     |         | _            |
|                        |                             |     |         |              |
|                        |                             |     |         |              |
|                        |                             |     |         |              |
|                        |                             |     |         |              |
| File <u>n</u> ame:     |                             |     |         | <u>O</u> pen |
| Files of <u>type</u> : | SyCon Preconfigured Devices |     | ┓       | Cancel       |
|                        |                             |     |         |              |

Figure 8: Inserting predefined device - PDD (1)

Select the PDD file and then Open. The following window appears.

| Predefined Devices                                                                                                    |                               | ×            |
|----------------------------------------------------------------------------------------------------|-------------------------------|--------------|
| Configured devices                                                                                                    | Devices described in the file | OK<br>Cancel |
| <ul> <li>File information</li> <li>PC_Slave(HIL_049F.GSD)</li> <li>M Module1(4 byte input con (0x93))</li> <li>Input</li> <li>M Module2(4 byte output con (0xA3))</li> <li>O Output</li> </ul> |                               |              |

Figure 9: Inserting predefined device – PDD (2)

Select the device or devices of the **Found predefined devices** (left-hand side) and pull this over to the **Selected predefined** devices (right-hand side) and release the left mouse button (drag and drop). The following picture will appear.

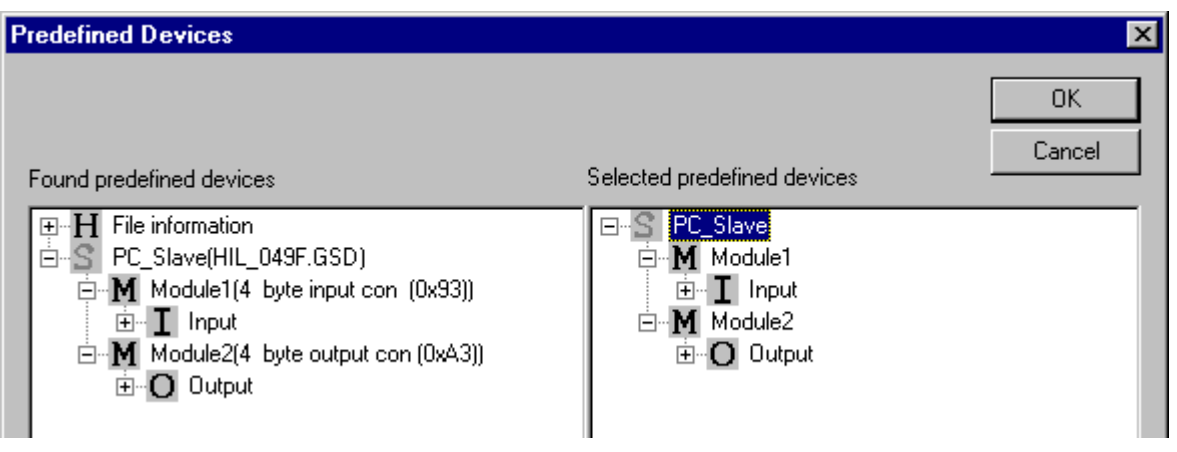

Figure 10: Inserting predefined device – PDD (3)

The figure shows a device with the description PC\_Slave consisting of two modules with the description Module1 and Module2.

Choose **Ok** in order to insert the device into the configuration.

Subsequently the station address of the device can be altered.

#### 4.4.4 Replace Slave

If a Slave already exists in the configuration and should be replaced against another Slave, you first have to set the focus on the Slave (left mouse click at the Slave) and then choose the menu **Edit > Replace** 

or

make a right mouse click at the Slave and select Replace.

In the now opened window the question appears if the Slave should be replaced.

| Question | ×                                  |
|----------|------------------------------------|
| ?        | Do you want to replace this slave? |
|          | Yes <u>N</u> o                     |

Figure 11: Security question replace Slave

If you click the **Yes** button a new window opens, where you can replace the Slave against another one.

| Replace Slave                                        |                                                                                      |                |              | ×                            |
|------------------------------------------------------|--------------------------------------------------------------------------------------|----------------|--------------|------------------------------|
| Slave Filter<br>Vendor ABB SST GmbH Slave type All   | ]                                                                                    | Master 07      | 07 SL 97-DPM | <u>O</u> K<br><u>C</u> ancel |
| Available slaves                                     |                                                                                      | Selected slave | es           |                              |
| 07 KT 97-DPS<br>07 SL 97-DPS                         | <u>A</u> dd >><br>A <u>d</u> d All >><br><< R <u>e</u> move All<br><< <u>R</u> emove | 07 SL 97 DP    | S            |                              |
| Vendor name ABB SST GmbH<br>Ident number 0x7504      |                                                                                      | Station addres | ss 1         |                              |
| GSD file name SL97_DPS.GSD<br>GSD Revision Version E |                                                                                      | Description    | Iplavel      |                              |

Figure 12: Edit > Replace Slave

In this window you select the Slave you want by clicking on it in the list **Available Slaves**. By clicking the **Add** button you put the Slave in the list **Selected Slaves**. With **OK** you confirm the selection and the Slave will be replaced.

# 5.1 Gateway Driver

The Gateway Driver determines how the Fieldbus Configurator communicates with the device. This is set in the Device Assignment via the menu **Settings > Device Assignment**.

| 3S Gateway Dri   | iver Assignn | nent   |         |      |               |                   | ×              |
|------------------|--------------|--------|---------|------|---------------|-------------------|----------------|
| - Gateway Config | guration     |        |         |      |               | 1                 |                |
| Channel          | ABB Arcne    | t 3f4f |         |      | <u>G</u> atev | vay Configuration | <u>C</u> ancel |
| Driver Name      | ABB Arcne    | t 3f4f |         |      |               |                   |                |
| Device Informa   | tion         |        |         |      |               |                   |                |
|                  | Name         | Туре   | Version | Date | Error         |                   |                |
|                  |              |        |         |      | 8001          | Connect to Device |                |

Figure 13: Settings > Device Assingment

After the selection of the Gateway channel or clicking the **Connect** button FB 1131 tries to set up a connection to the selected controller. If the connection was successful the configurable couplers are shown in the field **Device Information**. The desired coupler is selected by clicking on the field next to the name of the coupler and confirming with the **OK** button.

By clicking at the **Gateway Configuration** button a new window appears where the Gateway channel can be selected or a new Gateway channel can be configured.

| <b>Communication</b> Parameters |                   |                    |                  | ×                |
|---------------------------------|-------------------|--------------------|------------------|------------------|
| Channels                        |                   |                    |                  |                  |
| 🖃 'localhost' via Tcp/lp        | ABB Arcnet 3f4f   | Arc_3_I            | KT97.pro         | <u> </u>         |
| Arc_3_KT97_Alter_               |                   | ,                  |                  | Canad            |
| SMA                             | Name              | Value              | Comment          |                  |
| lokal                           | Sender node       | 254                |                  |                  |
| Arc_3_KT97                      | Target node       | 3                  |                  | New              |
| EAENet2                         | Receive Limeout   | 2000               | (0, 2)           | <u>n</u> ew      |
| Arc_7_KT97                      | Coupler (Level 1) | 0                  | (02)             | Berroue          |
| COM1_19200                      | Channel (Level 1) | ŏ                  | (019)            |                  |
|                                 | Address (Level 1) | 0, 0, 0, 0, 0      | Address          |                  |
| Arc_1_K198                      | Coupler (Level 2) | 0                  |                  | Gateway          |
| Hitachi_LUM2                    | Channel (Level 2) | U                  | (U19)<br>Address | <u>a</u> dicindy |
|                                 | PC104 slot num    | 0, 0, 0, 0, 0<br>1 | Address<br>(1 A) | Undate           |
| AMN_CUM1_                       | I CTO4 slot Hum   | 1                  | (1+)             |                  |
|                                 |                   |                    |                  |                  |
|                                 |                   |                    |                  |                  |
|                                 |                   |                    |                  |                  |
|                                 | 1                 |                    |                  |                  |

Figure 14: Configure Gateway

To confirm the Channel selection click at the **OK** button.

## 5.2 Bus Parameters

The Bus Parameters are the foundations of a functioning data exchange. This section contains information for setting the Bus Parameters as well as the descriptions of the individual parameters.

**Basic Rule:** The Bus Parameters must be set the <u>same</u> for all devices. The Station Address, on the other hand, must be different from device to device.

For PROFIBUS Master devices the Bus Parameters are set.

Most of the PROFIBUS-DP Slave devices

- recognize the Baud rate automatically and adapt themselves to it. This is especially the case when the ASIC SPC3 is used.
- however, there are also PROFIBUS-DP Slave devices, in which the Bus Parameters must be set by the user.

### 5.2.1 Setting the Bus Parameters and Profiles

The Baud rate can be set in the **Settings > Bus Parameters** menu. Furthermore, the optimizing or profile can be selected.

| Bus Parameter | r        |         |   | ×              |
|---------------|----------|---------|---|----------------|
|               |          |         |   | <u> </u>       |
| Baud rate     | 1500     | kBits/s | • | <u>C</u> ancel |
| Optimize      | Standard |         | • | <u>E</u> dit   |

Figure 15: Settings > Bus Parameters

The Bus Parameters can be viewed with the **Settings > Bus Parameters** menu and can be edited by clicking on the **Edit** button. The Bus Parameters are either editable or not editable depending on the optimizing or profile.

The optimizing standard provides each Baud rate with default Bus Parameters for PROFIBUS-DP systems.

By changing the settings in the **Optimizing** field from **Standard** to **User defined**, all Bus Parameters become editable.

| Edit Bus Parameter                                                                                                    |                                       |                                                  |                                                                                                    |                                |                      | ×              |
|----------------------------------------------------------------------------------------------------|---------------------------------------|--------------------------------------------------|----------------------------------------------------------------------------------------------------|--------------------------------|----------------------|----------------|
| Baud rate<br>Slot Time<br>Min. Station Delay of Responders<br>Max. Station Delay of Responders<br>Quiet Time<br>Setup Time | 1500 k8<br>300<br>11<br>150<br>0<br>1 | Bits/s 💌<br>tBit<br>tBit<br>tBit<br>tBit<br>tBit | Target Rotation Time<br>Target Rotation Time<br>GAP Actualization Factor<br>Max Retry Limit<br>Highest Station Address | 2021<br>1.3473<br>10<br>1<br>2 | tBit<br>ms           | <u>C</u> ancel |
| Tid1<br>Tid2<br>Auto Clear<br>O Auto clear modus O <u>F</u> F<br>O Auto clear modus O <u>N</u>                             | 37<br>150                             | tBit<br>tBit                                     | Poll Timeout<br>Data Control Time<br>Min Slave Interval<br>Watchdog control                                            | 10<br>1200<br>2.000<br>200     | ms<br>ms<br>ms<br>ms |                |

Figure 16: Editing Bus Parameters

**Caution:** The changing of Bus Parameters can cause communication interruptions.

**Note:** The offline Bus Parameters are displayed. The Bus Parameters are only accepted by the device after the download of the configuration.

The **Baud rate** must be set to be the same for all devices on the bus. The result of changing the Baud rate is that all other parameters must be recalculated. The Fieldbus Configurator tests whether the Baud rate is supported by all configured PROFIBUS-DP Slave devices, <u>on the basis of entries in the GSD files</u>. If the Fieldbus Configurator recognizes at least one device that does not support the selected Baud rate, then an error message will appear.

The **highest station address** is the highest bus address up to which a Master searches for another Master at the bus in order to pass on the Token. <u>This station address must on no account be smaller than the Master station address</u>.

For PROFIBUS-DP, the field **Access monitoring time** is used for the entry of the monitoring time of the Slave. If the time chosen for this is too short for a low Baud rate, then it is possible that the Slaves will set their outlets to zero. If the time chosen is too long, it is possible that if an interruption occurs, the Slaves will take a long time to set their outlets to zero.

For PROFIBUS-DP, the **Auto Clear** setting is provided for global error handling. The DP Master monitors the user data exchange (DataExchange) to all DP Slaves by means of a timer. If no data exchange occurs to at least one DP Slave, or an existing data exchange takes place after the expiration of a monitoring time, and the **Auto clear mode** option is **ON**, then the <u>Master leaves the DataExchange and sets the outlets of **all** assigned DP Slaves into a secure condition.</u>

#### 5.2.2 Descriptions of the Individual Parameters

All times for the Bus parameters are given in Bit times.

The Bit time t<sub>Bit</sub> is the result of the reciprocal of the Baud rate:

```
t_{Bit} = 1 / Baud rate (Baud rate in Bit/s)
```

Formula 1: Bit time t<sub>Bit</sub>

The conversion from milliseconds into a Bit time is shown in the following formula:

Bit time = Time [milliseconds] \* Baud rate,

Formula 2: Conversion into Bit time t<sub>Bit</sub>

The Bus parameters and their meanings:

Baud rate

Transfer speed: number of Bits per second.

| Baudrate    | Bit time (t <sub>Bit</sub> ) | Max cable length (type<br>A) |
|-------------|------------------------------|------------------------------|
| 9,6 kBaud   | 104,2 us                     | 1200 m                       |
| 19,2 kBaud  | 52,1 us                      | 1200 m                       |
| 93,75 kBaud | 10,7 us                      | 1200 m                       |
| 187,5 kBaud | 5,3 us                       | 1000 m                       |
| 500 kBaud   | 2 us                         | 400 m                        |
| 1,5 Mbaud   | 666,7 ns                     | 200 m                        |
| 3 Mbaud     | 333,3 ns                     | 100 m                        |
| 6 Mbaud     | 166,7 ns                     | 100 m                        |
| 12 Mbaud    | 83,3 ns                      | 100 m                        |

Table 11: Baud rates, Bit times and cable lengths

Note: The maximum cable length is dependent on the Baud rate.

• Minimum Station Delay of Responders (min T<sub>SDR</sub>)

This is the shortest time period that must elapse before a remote recipient (Responder) may send an acknowledgement of a received query telegram. The shortest time period between receipt of the last Bit of a telegram to the sending of the first Bit of a following telegram.

Value range: 1 .. 65535

• Maximum Station Delay of Responders (max T<sub>SDR</sub>)

This is the longest time period that must elapse before a Sender (Requestor) may send a further query telegram. Greatest time period between receipt of the last Bit of a telegram to the sending of the first Bit of a following telegram.

The Sender (Requestor, Master) must wait at least for this time period after the sending of an unacknowledged telegram (e.g. Broadcast only) before a new telegram is sent.

Value range: 1 .. 65535

• Slot Time (T<sub>SL</sub>)

'Wait for receipt' – monitoring time of the Senders (Requestor) of telegram for the acknowledgement of the recipient (Responder). After expiration, a retry occurs in accordance with the value of 'Max. telegram retries'.

Value range: 52 .. 65535

• Quiet Time (T<sub>QUI</sub>)

This is the time delay that occurs for modulators (Modulator-trip time) and Repeaters (Repeater-switch time) for the change over from sending to receiving.

Value range: 0 .. 255

• Setup Time (T<sub>SET</sub>)

Minimum period "reaction time" between the receipt of an acknowledgement to the sending of a new query telegram (Reaction) by the Sender (Requestor).

Value range: 1..255

• Target Rotation Time (T<sub>TR</sub>)

Pre-set nominal Token cycling time within the Sender authorization (Token) will cycle around the ring. How much time the Master still has available for sending data telegrams to the Slaves is dependent on the difference between the nominal and the actual token cycling time.

Value range: 1 .. 16.777.215

• GAP Update Factor (G)

Factor for determining after how many Token cycles an added participant is accepted into the Token ring. After expiry of the time period  $G^{*}T_{TR}$ , the Station searches to see whether a further participant wishes to be accepted into the logical ring.

Value range: 1 .. 100

• Max number of telegram retries (Max\_Retry\_Limit)

Maximum number of repeats in order to reach a Station.

Value range: 1..8

Highest Station Address (HSA)

Station address of the highest active (Master) Station.

Value range: 2 .. 126
Further, there are:

• Ready time (T<sub>RDY</sub>)

This is the time period, after the Master has sent out a query, during which it must be ready for the respective acknowledgement or answer.

• Synchronization time (T<sub>SYN</sub>)

This is the minimum time that must be available to each device as a rest condition before it is allowed to accept the start of a query. It is defined at 33 Bit times.

The following parameters are applicable only for PROFIBUS-DP:

• Data Control Time (Data\_Control\_Time)

This parameter defines the time within the Data\_Transfer\_List is updated at least once. After the expiration of this period, the Master (class 1) reports its operating condition automatically via the Global\_Control command.

Value range: 1.. 65535 (time basis 10ms)

• Min Slave Interval (Min\_Slave\_Interval)

This parameter defines the minimum time period between two Slave list cycles. The maximum value that the active Stations require is always given.

Value range: 1.. 65535 (time basis 100us)

• Access Monitoring (T<sub>WD</sub>)

Access monitoring  $T_{WD}$  at the Slave ensures that when an interruption of the DP Master occurs, the outlets are placed in a secure condition after this time period.

• Poll Timeout (Poll\_Timeout)

This parameter defines the maximum time period in a Master-Master relationship within which the answer must be fetched by the Requestor.

Value range: 1.. 65535 (time basis 1ms)

•  $T_{ID1}$  and  $T_{ID2}$ 

This is the time that the Sender spends at idle after the receipt of the last Bit of a telegram on the Bus, until the first Bit of a new telegram is sent on the Bus.

Depending on the type of the telegram:

 $T_{ID1}$  starts after the Initiator has received an acknowledgement, answer or a Token telegram.

```
T_{ID1} = max (T_{QUI} + 2 * T_{SET} + 2 + T_{SYN}, min T_{SDR}). (*)
```

Formula 3: TID1

 $T_{\text{ID2}}$  starts after the Initiator has sent a telegram that is not acknowledged.

 $T_{ID2} = max (T_{QUI} + 2 * T_{SET} + 2 + T_{SYN}, max T_{SDR}).$  (\*)

Formula 4: T<sub>ID2</sub>

These times cannot be set directly, they result from the given calculations.

(\*) Depending on the ASIC and Baud rate utilized, the  $T_{ID1}$  and  $T_{ID2}$  can take on somewhat different values due to the ASIC software.

### 5.2.3 Rules

For min  $T_{SDR}$ , max  $T_{SDR}$  and  $T_{SL}$  the following rule applies:

 $0 < \min T_{SDR} < \max T_{SDR} < T_{SL}$ 

Formula 5: Min T<sub>SDR</sub>, Max T<sub>SDR</sub> and T<sub>SL</sub>

For  $T_{QUI}$ ,  $T_{RDY}$  and min  $T_{SDR}$  the following rule applies:

 $T_{QUI} < T_{RDY} < min T_{SDR}$ .

Formula 6: T<sub>QUI</sub>, T<sub>RDY</sub> and min T<sub>SDR</sub>

For access monitoring  $(T_{WD})$  and Target Rotation Time  $(T_{TR})$ :

 $T_{WD} > T_{TR}$ 

Formula 7: T<sub>WD</sub> and T<sub>TR</sub>

For the Data\_Control\_Time the following rule applies: Data\_Control\_Time > 6 \*  $T_{WD}$ 

Formula 8: Data\_Control\_Time

### 5.3.1 Master Configuration

The Master configuration is described further above in section *Master Configuration* on page *18*.

### 5.3.2 Group Membership

After the Master has been assigned, the Slaves can be assigned to up to eight different groups. These groups can then be assigned here. Choose the **Settings > Group membership** menu. Choose the group that is to support the DP-Freeze and DP-Sync commands.

| Group N | lembership |                   |                 | ×                |
|---------|------------|-------------------|-----------------|------------------|
| Gr 1:   | Group 1    | ✓ Freeze          | ☑ Sync          | <u>K</u>         |
| Gr 2:   | Group 2    | I Freeze          | I_ Sync         | <u>C</u> ancel   |
| Gr 3:   | Group 3    | Freeze            | l⊻ Sync         | Group Assignment |
| Gr4:    | Group 4    | I Freeze          | l Sync          |                  |
| Gr5:    |            | IM Freeze         | IM Sync         |                  |
| Gr6:    |            |                   | l Sync          |                  |
| Gr7:    |            | I∕ Freeze         | IM Sync         |                  |
| Gr 8:   |            | I <b>⊻</b> Freeze | I <b>⊻</b> Sync |                  |

Figure 17: Settings > Group Membership (1)

In the **Group Membership** the Slaves can be assigned to the groups with the desired characteristics. The table shows all configured Slave devices from the main editor window. Here it can be selected to which eight possible groups the Slave is assigned. The selected group membership is transferred to the Slaves during their start-up sequence. The group membership acts as a filter for the Sync and Freeze global commands. These are output as Broadcast telegrams in order to synchronize the input and output data of several Slaves. Only those Slaves in whose group these commands have been released react on it.

| Group Assignment |       |         |         |         |         |         |         |         |       |   | ×              |
|------------------|-------|---------|---------|---------|---------|---------|---------|---------|-------|---|----------------|
| Device           | Addr. | Gr1:F,S | Gr2:F,S | Gr3:F,S | Gr4:F,S | Gr5:F,S | Gr6:F,S | Gr7:F,S | Gr8:S |   |                |
| 07 SL 97-DPS     | 1     |         |         |         |         |         |         |         |       |   | <u></u>        |
|                  |       |         |         |         |         |         |         |         |       |   | <u>C</u> ancel |
|                  |       |         |         |         |         |         |         |         |       |   |                |
|                  |       |         |         |         |         |         |         |         |       |   |                |
|                  |       |         |         |         |         |         |         |         |       |   |                |
|                  |       |         |         |         |         |         |         |         |       |   |                |
|                  |       |         |         |         |         |         |         |         |       |   |                |
|                  |       |         |         |         |         |         |         |         |       |   |                |
|                  |       |         |         |         |         |         |         |         |       |   |                |
|                  |       |         |         |         |         |         |         |         |       | Ţ |                |
|                  |       |         |         |         |         |         |         |         |       |   |                |

Figure 18: Settings > Group Membership (2)

# 5.4 DP Slave

# 5.4.1 DP Slave Configuration

The Slave Configuration is described further above in section *Slave Configuration* on page 23.

### 5.4.2 Parameter Data

The Parameter Data can be edited in the **Settings > Parameter Data** menu.

If default parameters are configured in the GSD file of the Slave, then these are automatically inserted when the menu is called up for the first time.

Some of the DP Slave devices require further Parameter data, for instance in order to change a measuring limit or a value range. This type of data is Slave specific and their functionality cannot be described here.

The meaning of the parameters are determined by the device manufacturer. The explanations can be taken from the manufacturer's manual.

The window below gives an example of parameter data of a Slave.

| Parame | eter Data                      |             | ×              |
|--------|--------------------------------|-------------|----------------|
| Descri | ption All Parameter Data in he | description | ШК             |
| Byte   | Description                    | Value       | Cancel         |
| 0      | 1 parameter data byte          | 0x00        |                |
| 1      | 2 parameter data byte          | 0x00        |                |
| 2      | 3 parameter data byte          | 0x00        | Parameter Data |
| 3      | 4 parameter data byte          | 0x00        |                |
| 4      | 5 parameter data byte          | 0x00        | Common         |
| 5      | 6 parameter data byte          | 0x00        |                |
| 6      | 7 parameter data byte          | 0x00        | Module         |
| 7      | 8 parameter data byte          | 0x00        |                |
| 8      | 9 parameter data byte          | 0x00        |                |
| 9      | 10 parameter data byte         | 0x2B        |                |
| 10     | 11 parameter data byte         | 0x00        |                |
| 11     | 12 parameter data byte         | 0x10        |                |
| 12     | 13 parameter data byte         | 0x00        | ▼              |

Figure 19: Parameter Data (Hexadecimal depiction)

A modular PROFIBUS-DP Slave station could require parameter data for one or more modules and for the Slave station itself (main station). There are three possibilities:

- Parameter data. These are all the parameters of a Slave station
- Common. Parameter Data of the main station
- Modul. Parameter Data form on of the modules

After the choice of the text button, the following window with the text parameter data appears. These parameters are for the main station.

Example for parameter data:

| Param | eter Data                     |                                    |   | ×              |
|-------|-------------------------------|------------------------------------|---|----------------|
| Descr | iption Common Parameter Data  |                                    |   | <u>0</u> K     |
| Byte  | Description                   | Value                              |   | Cancel         |
| 5     | Register-Interface            | is not used                        |   |                |
| 5     | Diagnostics-Interface         | DP-Diagnostics                     |   |                |
| 7     | RESET at terminalbus failure  | POWER ON RESET                     |   | Parameter Data |
| 7     | Terminalbus diagnostics       | disabled                           |   |                |
| 7     | Evaluation of Clear_Data      | disabled                           |   | Common         |
| 7     | Terminalbus cycle freerun     | not more often than 2ms            |   |                |
| 7     | Diagnostics of binary modules | is mapped into process image       |   | <u>M</u> odule |
| 9     | Kind of configuration         | automatic process image assignment |   |                |
| 9     | Evaluation of complex modules | process data only                  |   |                |
| 9     | Data format                   | MOTOROLA                           |   |                |
| 10    | Action at PROFIBUS failure    | Terminalbus stops transmission     |   |                |
| 10    | Action at terminalbus failure | PROFIBUS communication stops       |   |                |
| 11    | Maximum length of diagnostics | 16 Bvte                            | - |                |

Figure 20: Parameter Data (Text depiction)

It is possible to return to the hex depiction by pressing the Hex button.

It is possible to edit the value by means of a double click on a row of parameter data.

| Update of diagnostics in ms |           |                |  |  |  |  |  |
|-----------------------------|-----------|----------------|--|--|--|--|--|
| Data type                   | Unsigned8 | <u>0</u> K     |  |  |  |  |  |
| Urrset<br>Min value         | 0A (hex)  | <u>C</u> ancel |  |  |  |  |  |
| Max value                   | FF (hex)  | Dec            |  |  |  |  |  |
| Value                       | 0A ł      | nex            |  |  |  |  |  |

Figure 21: Parameter Data (individual depiction)

or to change the description via the text setting.

| Register-Interface                  | ×                           |
|-------------------------------------|-----------------------------|
| <mark>is not used</mark><br>is used | <u>OK</u><br><u>C</u> ancel |
|                                     |                             |

Figure 22: Parameter Data

When several modules in the Slave configuration have been selected, then it is also possible to change the module parameters by means of a double click on its associated line.

# 5.5 **Project Information**

If the user creates his own project, the project information can be typed in into the **Settings > Project Information** menu. Anybody can then read this entry when this menu is called up.

| <b>Project Information</b>                           |                            | ×                            |
|------------------------------------------------------|----------------------------|------------------------------|
| Design name<br>Version number<br>Company             | PROFIBUS new network 1.234 | <u>D</u> K<br><u>C</u> ancel |
| Producer<br>Creation date                            | 14.02.2001                 |                              |
| Last alternation by<br>Last alternation at<br>Remark | 14.02.2001                 |                              |

Figure 23: Settings > Project Information

# 5.6 Path

When the **Settings > Path** menu is selected, the search path for GSD files is displayed.

| Directory                                   |                                                     | ×                   |
|---------------------------------------------|-----------------------------------------------------|---------------------|
| GSD Directory<br>GSD File directory         | C:\Program Files\AC1131\FB1131\Fieldbus\Profibus\GS | <u>OK</u><br>Cancel |
| Extension                                   | GSD-file (*.gsd)                                    |                     |
| Project Directory<br>Project File directory | C:\Program Files\AC1131\FB1131\Project              |                     |

Figure 24: Settings > Path

If you click the **OK** button all GSD files are read in.

# 5.7 Language

Choose the **Settings > Language** menu and the following window opens:

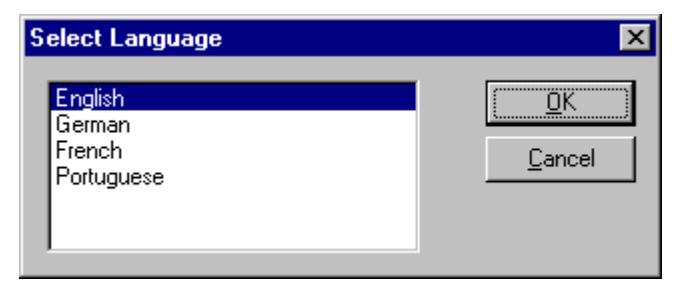

Figure 25: Settings > Language

Here can be set the language of the Fieldbus Configurator. Select the desired language and confirm with the **OK** button.

A message appears that the Fieldbus Configurator must be started again in order to activate the selected language. Please carry this out.

After restarting the Fieldbus Configurator, the language will have changed to the one selected.

Note: Up to now not all languages are available for all fieldbuses!

# **6** Online Functions

# 6.1 Introduction

In this section, all the functions that directly influence PROFIBUS devices, are presented.

**Note:** Please note that this also permits an interruption of the running communication or that input and output can be switched On or Off.

# 6.2 Online to the Coupler

### 6.2.1 Downloading the Configuration

First, the desired device must be chosen for downloading by a left mouse click on the symbol of the device.

In order to release the configuration and network access, a transfer (Download) to the devices must be carried out on the **Online > Download** menu. A warning will appear that the communication on the PROFIBUS will be interrupted. This warning must be confirmed.

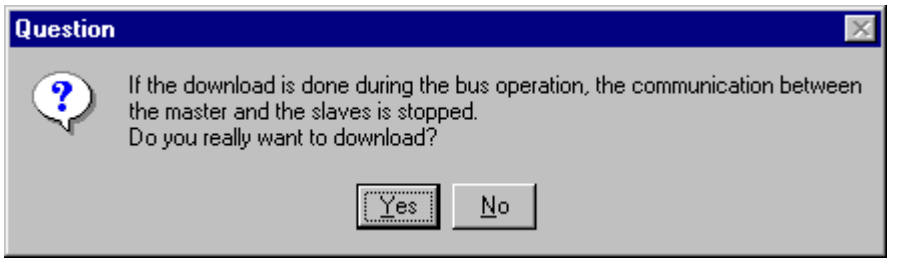

Figure 26: Security question before Download

Attention: The download overwrites the configuration in the device and the connection with the connected devices is interrupted.

| Download Station Address 1 |          |  |  |  |  |  |  |
|----------------------------|----------|--|--|--|--|--|--|
| <b>;</b>                   |          |  |  |  |  |  |  |
| Data base                  | Unnamed1 |  |  |  |  |  |  |
| Length of data base        | 3366     |  |  |  |  |  |  |
| Error                      | 0        |  |  |  |  |  |  |
| 0                          | 3366     |  |  |  |  |  |  |

Figure 27: Online > Download

Before the Download is executed, the configuration is checked by the Configurator. The most common cause of error is overlapping of addresses in the process data image. This can be checked by calling up the address table with the **View > Address Table** menu point.

If the issue of addresses in the process data image should be carried out automatically, then the **Auto Addressing** button in the **Master Configuration** window must be activated.

The configuration is transferred into the selected device and stored there in FLASH memory in a zero voltage manner so that the configuration is available when the voltage supply is switched off and on again.

### 6.2.2 Firmware Download

If a Firmware download is to be carried out, proceed as follows: first choose the desired device for Firmware downloading. Then, call up the **Online > Firmware Download** menu. Select the new Firmware and retrieve it with **Download** into the device. The Firmware is now retrieved.

| Firmware Copy/Download                                                                                       |                                                                          | ×                                          |
|----------------------------------------------------------------------------------------------------|--------------------------------------------------------------------------|--------------------------------------------|
| Available Firmware Files<br>[-d-]<br>d:\firmware\profibus<br>dom.h73<br>fms.h73<br>[]<br>Copy >><br>Download | Selected Firmware Files  [-c-]  c:\\fieldbus\profibus\firmware  Download | <u>C</u> lose<br>File Extension<br>▼.H73 ▼ |
| Firmware DPM                                                                                                 | Firmware                                                                 |                                            |
| Hardware CIF104DP                                                                                            | Hardware                                                                 |                                            |
| Version V01.151                                                                                              | Version                                                                  |                                            |
| Date 06.11.00                                                                                                | Date                                                                     |                                            |

Figure 28: Online > Firmware Download

### 6.2.3 Firmware / Reset

First the desired device must be chosen with a left mouse click on the symbol of the device. Then the **Online > Firmware / Reset** menu must be called up and the name and the version of the Firmware are displayed.

| Firmware / R | eset             |       | ×            |
|--------------|------------------|-------|--------------|
| Firmware     | DPM CIF104DP     | Reset | <u>0</u> K   |
| Version      | V01.151_06.11.00 |       | Error status |
| Error        | 0                |       | 0            |

Figure 29: Online > Firmware / Reset

The device can be resetted with the **Reset** button.

#### 6.2.4 Device Info

First the desired device must be chosen with a left mouse click on the symbol of the device. Then select the **Online > Device Info** menu in order to obtain further information on the selected device.

The manufacturer date, the device number and the serial number of the device is retrieved and shown.

| D | evice Info                                                      |                                    |          | ×          |
|---|-----------------------------------------------------------------|------------------------------------|----------|------------|
|   | Generals<br>Manufacturer date<br>Device number<br>Serial number | 01.03.2001<br>10704190<br>00002583 | <u> </u> | <u></u> ικ |
|   | Drivers                                                         |                                    |          |            |
|   | Driver 1                                                        |                                    |          |            |
|   | Driver 2                                                        |                                    |          |            |
|   | Driver 3                                                        |                                    | SError   | 0          |
|   | Driver 4                                                        |                                    | RError   | 0          |
|   |                                                                 |                                    |          |            |

Figure 30: Online > Device Info

# 6.3 Automatic Network Scan

This function scans the network structure. During the scan it will be detected which devices are connected to this PROFIBUS network and how these devices are configured. Therefore the following steps are necessary:

- Create a new project: Select the menu **File > New** and PROFIBUS.
- Select the Master: Select the Master from the menu **Insert > Master**.
- Set the Baudrate: Select the menu **Settings > Bus parameter** and set the Baudrate.
- Load these settings to the Master: Select the menu **Online** > **Download** to download these settings into the Master device.
- Save: Select **File > Save** to save the settings.
- Scan the network: Select the menu Online > Automatic Network Scan.

**Note:** This function detects the connected devices on the PROFIBUS network and can read out how these devices are configured. This function can not read out the parameters, because this is not possible from the PROFIBUS principle. Parameter data have always to be set by the user to the Master device and the Master devices transfer the parameter data to the Slave device.

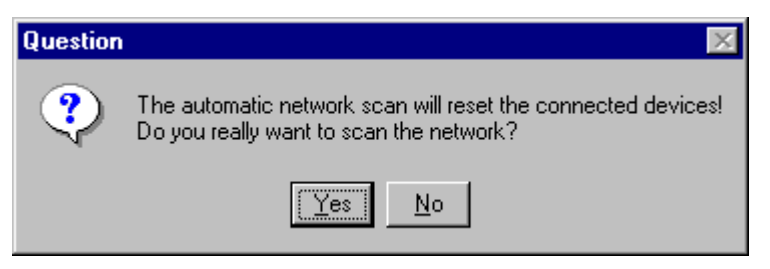

Figure 31: Online > Automatic Network Scan (security question)

Answer this question with **Yes**, if the connected PROFIBUS network should be scanned. Answer this question with **No**, if this functions should not be performed.

V.

#### Actual Network Constellation

| Addr. | Found Slave | Real Cfg. Data (Modules) | Assigned GSD File | <u>0</u> K                    |
|-------|-------------|--------------------------|-------------------|-------------------------------|
|       |             |                          |                   | Accept<br>Configuration       |
|       |             |                          |                   | Assign<br><u>S</u> lave       |
|       |             |                          |                   | Assign<br><u>M</u> odule      |
|       |             |                          |                   | Set Sla <u>v</u> e<br>Address |

Figure 32: Online > Automatic Network Scan (During the Scan)

All buttons are grey during the network scan.

The Fieldbus Configurator detects in the first step which devices are connected to the PROFIBUS network. The Fieldbus Configurator then reads the identcode from each Slave. The configuration data (identifier bytes) is read out from each Slave and these configuration data is searched in the corresponding GSD file (if GSD file is available) and the module is displayed in the column **Real Cfg. Dat (Modules)**.

| Actual | Actual Network Constellation |                          |                   |                    |  |  |  |  |  |
|--------|------------------------------|--------------------------|-------------------|--------------------|--|--|--|--|--|
|        | -                            | -                        |                   | ·                  |  |  |  |  |  |
| Add    | . Found Slave                | Real Cfg. Data (Modules) | Assigned GSD File | <u>o</u> k         |  |  |  |  |  |
| 1      | CIF30-DPS / CIF104-DPS /-R   | 1 byte input con (0x90)  | HIL_7504.GSD      |                    |  |  |  |  |  |
|        |                              |                          |                   | Accept             |  |  |  |  |  |
|        |                              |                          |                   | Configuration      |  |  |  |  |  |
|        |                              |                          |                   |                    |  |  |  |  |  |
|        |                              |                          |                   | Assign             |  |  |  |  |  |
|        |                              |                          |                   | Slava              |  |  |  |  |  |
|        |                              |                          |                   | <u></u> iave       |  |  |  |  |  |
|        |                              |                          |                   |                    |  |  |  |  |  |
|        |                              |                          |                   | Set Sla <u>v</u> e |  |  |  |  |  |
|        |                              |                          |                   | Address            |  |  |  |  |  |
|        |                              |                          |                   |                    |  |  |  |  |  |
|        |                              |                          |                   |                    |  |  |  |  |  |
|        |                              |                          |                   |                    |  |  |  |  |  |
|        |                              |                          |                   |                    |  |  |  |  |  |
|        |                              |                          |                   | Error 0            |  |  |  |  |  |

Figure 33: Online > Automatic Network Scan (After the Scan)

Note: Some Slave devices only allows to read out the default configuration.

In the window Actual Network Constellation the texts in the columns Found Slave and Real Configuration Data can be displayed in the following colours.

|    | Colour | Found Slave                                               | Real Configuration Data                       |
|----|--------|-----------------------------------------------------------|-----------------------------------------------|
| 0  | orange | For this device no suitable GSD file was found            | No suitable modul was found in the GSD file   |
| 1  | black  | For this device exactly one suitable GSD file was found   | Exactly one modul was found in the GSD file   |
| ≥2 | blue   | For this device more than one suitable GSD file was found | More than one modul was found in the GSD file |

Table 12: Network scan - Description of the displayed window

If a device is coloured **red** in the **Actual Network Constellation** an error has occurred. For example a Slave with the Station Address 126 was detected. In this case the Ident number can not be read out. Further information you find in section *Slave with Station Address 126* on page 51.

When you exit the window **Actual Network Constellation** the Fieldbus Configurator asks if this constellation should be taken into the configuration or not.

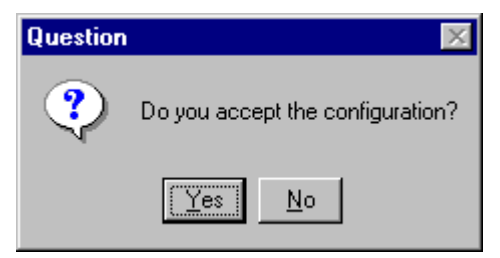

Figure 34: Online > Automatic Network Scan > Accept Configuration

#### Example:

This example shows a scanned Network Constellation with more than one suitable modules for the GSD file. The modules (**Real Cfg. Data**) are coloured blue, which means, that you can assign or change an assignment of the modules by clicking the **Assign Module** button.

| tual Network Constel | lation                        |                   |                    |
|----------------------|-------------------------------|-------------------|--------------------|
| Addr. Found Slave    | Real Cfg. Data (Modules)      | Assigned GSD File | <u>о</u> к         |
| 2 WAGO 750-333       | WAGO NETCON Dummy             | WAGOB754.GSE      | 1                  |
|                      | 750-400 / 2 DI/24 V DC/3.0 ms |                   | Accept             |
|                      | WAGO NETCON Dummy             |                   | Configuration      |
|                      |                               |                   |                    |
|                      |                               |                   | Assign<br>Slove    |
|                      |                               |                   | <u></u> iave       |
|                      |                               |                   | Assian             |
|                      |                               |                   | Module             |
|                      |                               |                   |                    |
|                      |                               |                   | Set Sla <u>v</u> e |
|                      |                               |                   | Address            |
|                      |                               |                   |                    |
|                      |                               |                   | Error 0            |

Figure 35: Online > Automatic Network Scan - Example for Assignment

### 6.3.1 Assign Slave

The identnumber is read out from the Slave device during the network scan. If more than one GSD file is available with this identnumber in the window **Assign Slave**, a list is displayed and the user can select the correct Slave device from this list.

| Assign Slave                                                     |                                                           |                                                            |                                 |             | ×                            |
|------------------------------------------------------------------|-----------------------------------------------------------|------------------------------------------------------------|---------------------------------|-------------|------------------------------|
| Available slaves<br>WAGO 750-333<br>WAGO 750-333<br>WAGO 750-333 |                                                           | Add >><br>Add All >><br><< Remove All<br><< <u>R</u> emove | Selected slaves<br>WAGO 750-333 |             | <u>D</u> K<br><u>C</u> ancel |
| Vendor name<br>Ident number<br>GSD file name<br>GSD Revision     | WAGO Kontakttechnik Gml<br>0x8754<br>WAG08754.GSE<br>1.00 | ЬН                                                         | Station address<br>Description  | 2<br>Slave2 |                              |

Figure 36: Online > Automatic Network Scan > Assign Slave

In the list **Selected Slaves** the device which was found during the Automatic Network Scan is selected. By clicking the **Remove** button the device is removed and another device can be insert in the Actual Network Constellation.

For this select a device by clicking on it. Click the **Add** button to put it into the right list. By pressing the **OK** button the device is assigned to the Actual Network Constellation.

| A | ctual I | Network Constellation | 1                             |                   | ×                             |
|---|---------|-----------------------|-------------------------------|-------------------|-------------------------------|
|   |         |                       |                               |                   |                               |
|   | Addr.   | Found Slave           | Real Cfg. Data (Modules)      | Assigned GSD File | <u> </u>                      |
|   | 2       | WAGO 750-333          | WAGO NETCON Dummy             | WAGOB754.GSE      |                               |
|   |         |                       | 750-400 / 2 DI/24 V DC/3.0 ms |                   | Accept                        |
|   |         |                       | *750-400_2 DI/24 V DC/3.0 ms  |                   | Configuration                 |
|   |         |                       |                               |                   | Assign<br><u>S</u> lave       |
|   |         |                       |                               |                   | Assign<br><u>M</u> odule      |
|   |         |                       |                               |                   | Set Sla <u>v</u> e<br>Address |
|   |         |                       |                               |                   | Error 0                       |

Figure 37: Change of the GSD against a GSE file

This picture shows a change of the WAGOB754.GSD against the WACOB754.GSE.

### 6.3.2 Assign Module

It can be that more than one similar Configuration Data for a device was found during the network scan. By clicking the button **Assign Module** in the Network Scan window you get a selection of suitable modules for the assigned EDS file which you can assign here.

| Assign Module                                                                                |                        |                    |           | ×              |
|----------------------------------------------------------------------------------------------|------------------------|--------------------|-----------|----------------|
| Available modules                                                                            |                        | Selected modules   |           |                |
| WAGO NETCON Dummy<br>750-333 No PI Channel                                                   | <u>A</u> dd >>         | *750-400 2 DI/24 V | DC/3.0 ms |                |
| *750-400 2 DI/24 V DC/3.0 ms<br>*750-401 2 DI/24 V DC/0.2 ms                                 | A <u>d</u> d All >>    |                    |           | <u>U</u> ancel |
| *750-402 4 DI/24 V DC/3.0 ms<br>*750-403 4 DI/24 V DC/0.2 ms                                 | << R <u>e</u> move All |                    |           |                |
| *750-405 2 DI/230 V AC/10 ms<br>*750-406 2 DI/120 V AC/10 ms<br>*750-408 4 DI/24 V DC/3.0 ms | << <u>R</u> emove      |                    |           |                |
| Identifier bytes 0x00                                                                        |                        | Description M      | odule3    |                |

Figure 38: Online > Automatic Network Scan > Assign Module

In the list **Available modules** the modul which was found during the Automatic Network Scan is selected. By clicking the **Remove** button the modul is removed and another modul can be insert in the Actual Network Constellation.

Select a modul by clicking on it and press the button **Add** to put it into the right list. The module is assigned by clicking the **OK** button.

Note: The available modules all have the identifier byte 0x00.

# 6.3.3 Slave with Station Address 126 - Determination of the Ident Number

The identnumber from Slave devices with station address 126 can not be read out via the PROFIBUS. Therefore

- select the GSD file from the list of Slave devices or
- enter the ident number manually.

#### 6.3.3.1 Select GSD File

| Set Slave Address - Determination of the Ident Number                                                             | ×              |
|----------------------------------------------------------------------------------------------------|----------------|
| The ident number of the slave with station address 126 is required.<br>How should the ident number be determined? |                |
| <ul> <li>Choose a GSD file</li> <li>Enter the ident number manually</li> </ul>                                    | <u>C</u> ancel |

Figure 39: Online > Automatic Network Scan > Set Slave Address

A window opens where a Slave device can be selected. There you have to select one.

Then a station address between 0 and 125 is assigned with **Set Slave Address** and then you have to scan the network again.

#### 6.3.3.2 Ident Number

If you enter the ident number manually the following window appears. The ident number has to be entered in hexadecimal format.

| Set Slave Address - Ident Number                                       |                |  |  |  |  |  |  |  |
|------------------------------------------------------------------------|----------------|--|--|--|--|--|--|--|
| Please enter the ident number of<br>the slave with station address 126 | <u>0</u> K     |  |  |  |  |  |  |  |
| in hexadecimal format:                                                 | <u>C</u> ancel |  |  |  |  |  |  |  |
|                                                                        |                |  |  |  |  |  |  |  |

Figure 40: Online > Automatic Network Scan > Enter Ident Number

Then a station address between 0 and 125 is assigned with **Set Slave Address** and then you have to scan the network again.

# 6.4 Start/Stop Communication

The communication between PROFIBUS-DP Master and PROFIBUS-DP Slave can be manually started or stopped.

First the desired device must be chosen with a left mouse click on the symbol of the device. Then select the **Online > Communication start** or **Online > Communication stop** menu.

# 6.5 Diagnostic Functions

The following table shows diagnostic functions and the usability for

- ABB PROFIBUS-DP Master devices
- ABB PROFIBUS-DP Slave devices.

| Diagnostic function        | Usage                                                                                       | Usable with<br>PROFIBUS-DP Master<br>devices | Usable with<br>PROFIBUS-DP Slave<br>devices |  |
|----------------------------|---------------------------------------------------------------------------------------------|----------------------------------------------|---------------------------------------------|--|
| Debug Mode (PROFIBUS-DP)   | Detect, to which PROFIBUS-<br>DP Slave devices the DP<br>Master device has<br>communication | Yes                                          | No, only at DP Master devices               |  |
| Global State Field         | Status information from the<br>PROFIBUS DP Master                                           | Yes                                          | No, only at DP Master devices               |  |
| Extended Device Diagnostic | Statistic information and<br>status information from the<br>PROFIBUS device                 | Yes                                          | Yes                                         |  |

Table 13: Overview Diagnostic Functions

### 6.5.1 Live List

First the desired device must be chosen with a left mouse click on the symbol of the device. Then select the **Online > Live List** menu to get an overview over all active devices at the PROFIBUS network.

| Live  | List   |         |         |         |        |      |     |     |        |       |       |         |     |        |                |            | × |
|-------|--------|---------|---------|---------|--------|------|-----|-----|--------|-------|-------|---------|-----|--------|----------------|------------|---|
| State | e Li   | ve lis  | t is re | ady!    |        |      |     |     |        |       |       |         |     |        | <u>!</u>       | <u>o</u> k | 1 |
|       | Maste  | r, not  | read    | y for t | oken   | ring |     | U   | nkno   | wn d  | evice | e state | Э   |        | Up             | odate      | Ī |
|       | Maste  | r, rea  | dy for  | toke    | n ring | ļ    | Γ   | N   | ot pre | esent |       |         |     |        |                |            | 1 |
|       | Maste  | r, acti | ive in  | toke    | n ring | I    |     | S   | lave   |       |       |         |     |        |                |            |   |
|       | evices | 2       | 3       | 4       | 5      | 6    | 7   | 8   | 9      | 10    | 11    | 12      | 13  |        |                |            |   |
| 14    | 1 15   | 16      | 17      | 18      | 19     | 20   | 21  | 22  | 23     | 24    | 25    | 26      | 27  |        |                |            |   |
| 28    | 3 29   | 30      | 31      | 32      | 33     | 34   | 35  | 36  | 37     | 38    | 39    | 40      | 41  |        |                |            |   |
| 42    | 2 43   | 44      | 45      | 46      | 47     | 48   | 49  | 50  | 51     | 52    | 53    | 54      | 55  |        |                |            |   |
| 56    | 5 57   | 58      | 59      | 60      | 61     | 62   | 63  | 64  | 65     | 66    | 67    | 68      | 69  |        |                |            |   |
| 70    | 71     | 72      | 73      | 74      | 75     | 76   | 77  | 78  | 79     | 80    | 81    | 82      | 83  |        |                |            |   |
| 84    | 1 85   | 86      | 87      | 88      | 89     | 90   | 91  | 92  | 93     | 94    | 95    | 96      | 97  |        |                |            |   |
| 98    | 3 99   | 100     | 101     | 102     | 103    | 104  | 105 | 106 | 107    | 108   | 109   | 110     | 111 |        |                |            |   |
| 11    | 2 113  | 114     | 115     | 116     | 117    | 118  | 119 | 120 | 121    | 122   | 123   | 124     | 125 |        |                |            |   |
| 12    | 6      |         |         |         |        |      |     |     |        |       |       |         |     | S<br>F | Error<br>Error | 0<br>0     |   |

Figure 41: Online > Live List

A green number shows a Master and a blue number a Slave, whereby the number indicates the Station address. The meaning of the other colours is given in the list above the table.

A click on a coloured number brings up its device type and status of the station.

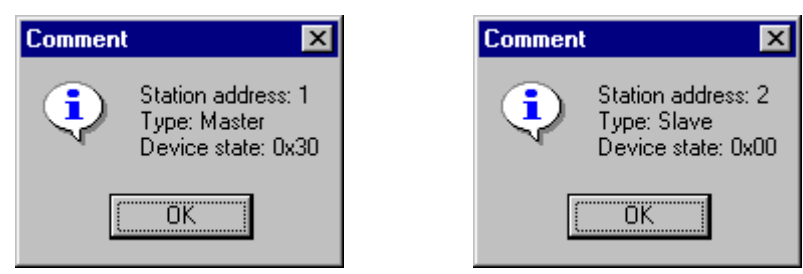

Figure 42: Device type and device status of a Master and a Slave

The display is not automatically updated as this function loads the PROFIBUS network. However, the Live List can be renewed with the **Update** button.

### 6.5.2 Debug Mode (PROFIBUS-DP)

First the Master device must be chosen with a left mouse click on the symbol of the Master device. Then select the **Online > Start Debug Mode** menu. The Fieldbus Configurator cyclically interrogates the status of the network communication and the individual condition of the devices.

To end the Debug Mode select the menu **Online > Stop Debug Mode**.

#### 6.5.2.1 Debug Window

When the debug session is started the configuration window changes into the debug window. The devices and the line between them are displayed in green or red colour depending on the established network communication.

| 🚏 Fieldbus Configurator fo                                    | r 907 AC 1131 - [profit                       | ous.pb]                     |                       | _ 🗆 🗙    |
|---------------------------------------------------------------|-----------------------------------------------|-----------------------------|-----------------------|----------|
| ≌ <mark>E</mark> ile <u>E</u> dit <u>V</u> iew <u>I</u> nsert | <u>O</u> nline <u>S</u> ettings <u>T</u> ools | <u>W</u> indow <u>H</u> elp |                       | _ 8 ×    |
|                                                               |                                               |                             |                       |          |
|                                                               |                                               |                             |                       |          |
|                                                               |                                               |                             |                       |          |
|                                                               |                                               | Master0                     |                       |          |
|                                                               |                                               | Station address             | 0                     |          |
|                                                               |                                               | DP Master                   | 07 KT 97-DPM          |          |
|                                                               |                                               |                             |                       |          |
|                                                               |                                               | Slave1                      |                       |          |
|                                                               |                                               | Station address             | 1                     |          |
|                                                               |                                               | DP Slave                    | 07 SL 97-DPS          |          |
|                                                               |                                               |                             |                       | <u> </u> |
| Status Ok                                                     |                                               | PRO                         | IFIBUS Debug Mode RDY | RUN COM  |

Figure 43: The Debug Window

If a diagnostic information is available for a specific device, the text **Diag** appears in red next to the device icon. To get further device specific diagnostic information then doubleclick on the device itself or set the focus to the device and select **Online > Device Diagnostic**.

#### 6.5.2.2 PROFIBUS DP Device Diagnostic

To activate the Debug Mode select the menu **Online > Start Debug Mode**. Then mark a Slave (left mouse click) and then the menu **Online > Device Diagnostic** to open the diagnostic window for this Slave. Alternatively make a double click at the symbol of the device to open this window. To end the Debug Mode select the menu **Online > Stop Debug Mode**.

After the debugger was started FB 1131 requests the state of all devices from the Master. If there is an error on a device, the bus line to this Slave is displayed in red colour, otherwise it is green. FB 1131 also displays the letters **Diag**, if the device signals a diagnostic information or the master holds a diagnostic information in its internal diagnostic buffer. This information is displayed closer if you click with the mouse onto the corresponding device in Debug Mode.

The diagnostic information of a DP Slave can be 6 to 100 (max. 244) bytes. The first 6 bytes are standard diagnostic information (specification). The meaning of these 6 bytes is according to the PROFIBUS specification and contains the **Station Status 1**, **2**, **3**, the **assigned master address** and the **ident number** of the Slave.

| Diagnostic Station Address 2                                                                                                    |                                                                                                    |                                                                                                    | ×                                   |
|----------------------------------------------------------------------------------------------------|----------------------------------------------------------------------------------------------------|----------------------------------------------------------------------------------------------------|-------------------------------------|
| Station Status 1<br>Master Lock<br>Parameter Fault<br>Not Supported<br>Extended Diag<br>Configuration Fault<br>Station Not Ready<br>Station Non Existent | Station Status 2<br>Slave Deactivated<br>Slave Deactivated<br>Sync Mode<br>Freeze Mode<br>Watchdog On<br>Slave Device<br>Static Diag<br>Parameter Req used | Station Status 3<br>Ext Diag Overflow<br>reserved<br>reserved<br>reserved<br>reserved<br>reserved<br>reserved<br>reserved<br>reserved | <u>QK</u><br><u>Ext. Diagnostic</u> |
| Assigned Master Address 1                                                                                                    | Real Ident Number<br>GSD Ident Number                                                                                                    | 0x049F<br>0x049F                                                                                                    | Error 0                             |

Figure 44: Online > Device Diagnostic

Station Status 1, 2 and 3 is described on the next page.

At **Assigned Master Address** the address of the master is shown, that has parameterised and configured this Slave. If the value 255 is displayed, it means that the Slave reports that

- it is not parameterised or configured yet or
- that the received parameter information and configuration information are rejected because of an error.

At **Real Ident Number** the ident number from the DP Slave is displayed. At **GSD Ident Number** the ident number is displayed, that the Fieldbus Configurator has read out in the used GSD file. Both ident numbers have to agree. When they are different the reason could be

- the wrong GSD file is used or
- a wrong DP Slave was connected to the PROFIBUS.

When the **Real Ident Number** shows 0000, then the master still has no connection via the PROFIBUS to the DP Slave.

| Station-<br>Status 1                 | Set by | Meaning and Remedy                                                                                                    |
|--------------------------------------|--------|----------------------------------------------------------------------------------------------------|
| Master Lock<br>(Bit 7)               | Master | <b>Meaning:</b> The Slave has already been parameterised by another Master and is locked in its access.                                                                                                    |
|                                      |        | <b>Remedy:</b> This is security mechanism of PROFIBUS-DP. First clarify which master should have access to this Slave. Then add this Slave to the configuration of the master that should have access to this Slave and remove this Slave from the configuration of the other master.                                                                                                    |
| Parameter<br>Fault<br>(Bit 6)        | Slave  | <b>Meaning:</b> This bit is set by the Slave automatically, when the parameters sent by the Master are containing wrong or insufficient data. On every received parameter telegram the Slave executes a check routine on the whole parameter telegram. If the Slave detects a faulty parameter value or illegal data during its check, it will report the <b>parameter fault</b> . During the check routine the Slave compares its identnumber with the one sent by Master. |
|                                      |        | <b>Remedy:</b> So if the Slave reports this error, first compare the <b>Real Ident Number</b> shown in the Slave diagnostic field in debugger mode with the one shown at <b>GSD Ident Number</b> . If this two Ident numbers are the same, check the parameter data. If they are different, either a wrong GSD file is used or a wrong device was connected to the bus.                                                                                                    |
| Invalid Slave<br>Response<br>(Bit 5) | Master | <b>Meaning:</b> This bit is set by the Master, when the Master receives an invalid answer from the Slave. So the physical contact to the Slave works principally, but the logical answer was not understood.                                                                                                    |
|                                      |        | <b>Remedy:</b> An error at the physical transmission line could have appeared like twisted cable, missing bus termination or missing shield connection.                                                                                                    |
|                                      |        | Use standardized DP Slave.                                                                                                    |
|                                      |        | This also can happen, for example if a PROFIBUS-FMS Slave is connected to the DP-<br>Master instead of a DP Slave. So the Slave do not understand the DP-Telegram and rejects it. It's handled as 'Invalid Slave Response'.                                                                                                    |
| Function not<br>supported<br>(Bit 4) | Slave  | <b>Meaning:</b> This bit is set by the Slave, when a function should be performed which is not supported. Newer releases of Slave stations normally support the Sync and Freeze-Mode for I/O data. This is fixed in the GSD-File and read out by FB 1131 and sent to the Slave in the parameter telegram.                                                                                                    |
|                                      |        | <b>Remedy:</b> If this error occurs the GSD-File declares at least one of these commands as supported, but the Slave does not. In this case contact the manufacturer of the Slave device for the right GSD-File for the used Slave.                                                                                                    |

Table 14: PROFIBUS-DP Diagnostic Station state 1 (Bit 7 to 4)

| Station-<br>Status 1              | Set by | Meaning and Remedy                                                                                                    |
|-----------------------------------|--------|----------------------------------------------------------------------------------------------------|
| Extended Diag<br>(Bit 3)          | Slave  | <b>Meaning:</b> This bit is set by the Slave, if extended diagnostic data are a read out. Extended diagnostic data is optionally and normally used by a Slave to hand out manufacturer specific diagnostic information.                                                                                                    |
|                                   |        | <b>Remedy:</b> Click on the button <b>Extended Diagnostic</b> to get a Hex-dump of the diagnostic data and read about their <u>meaning in the manual of the manufacturer</u> . If the GSD-File contains information about the Extended Device Diagnostic it can be analysed with the Fieldbus Configurator.                                                                                                    |
| Configuration<br>Fault<br>(Bit 2) | Slave  | <b>Meaning:</b> During the PROFIBUS-DP startup procedure the Slave compares its internal I/O configuration with the configuration of the Master. If the Slave detects differences it will report a configuration error. That means that the Master has another I/O module constellation as the Slave.                                                                                                    |
|                                   |        | <b>Remedy:</b> So first compare visually all configured I/O modules in the configuration data of FB 1131 for this Slave with its real physical constellation. Note that the order of the module has to agree. Some Slaves need virtual I/O modules to be configured first or empty slot modules to get an even number of modules to run. This Slave specific I/O module behaviour has to be written down in the Slave documentation because it can not be read out from the GSD file. Please read the configuration notes of the manufacturer. |
|                                   |        | Another possibility to get the Slave module constellation is to read out its constellation by a PROFIBUS-DP command <b>Compare Configuration</b> . So click on this button in the diagnostic field and you will get a Hex-Dump of the real Slave configuration data and the configured one ( <b>Real Configuration and FB 1131 Configuration</b> ). Note, that the DP configuration is coded in a very compact form. The code for the modules is shown in the <b>Slave Configuration</b> .                                                     |
| Station Not                       | Slave  | Meaning: The DP Slave is still not ready for the data exchange.                                                                                                    |
| Ready<br>(Bit 1)                  |        | <b>Remedy:</b> When or at which event the Slave sets this bit is not defined in the specification. That means it can have several Slave specific reasons. Usually the bit is set in combination with one the other fault bits.                                                                                                    |
|                                   |        | Check especially the parameter and the configuration. Often the report 'Station not Ready' results in case of parameter fault or configuration faults.                                                                                                    |
|                                   |        | It is possible that the supply voltage at the Slave was just first switched on. Wait until the device is initialized.                                                                                                    |
| Station not<br>existent           | Master | <b>Meaning:</b> This bit is set by the Master automatically, if this Slave does not answer or is not reachable on the bus.                                                                                                    |
| (Bit 0)                           |        | <b>Remedy:</b> Please check your PROFIBUS cable. Both signal wires need to be connected correctly between all devices. In addition the connectors at the end of the cable need to be provided with termination resistors.                                                                                                    |
|                                   |        | Check that the device is connected to the bus cable.                                                                                                    |
|                                   |        | Check the power supply at the Slave device.                                                                                                    |
|                                   |        | Compare the station address at the Slave with the configuration of the Master. With the menu <b>Online &gt; Live List</b> you can check which Slaves are available respectively connected to the PROFIBUS.                                                                                                    |
|                                   |        | Check, if the Slave supports the configured baud rate. Some Slaves only work with up to 1.5 Mbaud or need to be set for a PROFIBUS-DP conform behaviour.                                                                                                    |
|                                   |        | Check the connectors intermediated LWL (optical) converters and repeaters.                                                                                                    |

Table 15: PROFIBUS-DP Diagnostic Station state 1 (Bit 3 to 0)

| Station-<br>Status 2 | Set by<br>DP | Meaning                                                                                                    |
|----------------------|--------------|----------------------------------------------------------------------------------------------------|
| Slave<br>Deactivated | Master       | This bit is set by the Master, if the Slave in its parameter set is marked as inactive, so that it is taken out from the cyclic I/O exchange.                                                                                                    |
| (Bit 7)              |              |                                                                                                    |
| Reserved             | -            | -                                                                                                    |
| (Bit 6)              |              |                                                                                                    |
| Sync Mode            | Slave        | This bit is set by the Slave, when it has received the sync control command.                                                                                                    |
| (Bit 5)              |              |                                                                                                    |
| Freeze Mode          | Slave        | This bit is set by the Slave, when is has received the freeze control command.                                                                                                    |
| (Bit 4)              |              |                                                                                                    |
| Watchdog ON          | Slave        | This bit is set by the DP-Slave, when its Watchdog control is active to supervise its                                                                                                    |
| (Bit 3)              |              | corresponding Master connection.                                                                                                    |
| Slave Device         | Slave        | This bit is always set by the Slave.                                                                                                    |
| (Bit 2)              |              |                                                                                                    |
| Static Diag          | Slave        | The Slave sets this bit to indicate the Master to be not operative because of a general                                                                                                    |
| (Bit 1)              |              | error. Typically the DP Slave is not ready for an I/O data transfer. In a case of a set static diagnostic bit the Master has to collect diagnostic information as long as this bit is active. On which events or at what time this bit can be set by a Slave device, is not defined in the norm description and can not be mentioned here. |
| Parameter Req        | Slave        | The Slave sets this bit to force the Master system to do a new parameterisation. This bit is                                                                                                    |
|                      |              | compare firstly the <b>real ident number</b> with the <b>GSD ident number</b> in this window. This                                                                                                    |
|                      |              | numbers need to be the same. Furthermore you have to check the parameter data.                                                                                                    |

#### The meaning of Station State 2:

Table 16: PROFIBUS-DP Diagnostic Station state 2

#### The meaning of Station State 3:

| Station-<br>Status 3            | Set by          | Meaning                                                                                                    |
|---------------------------------|-----------------|----------------------------------------------------------------------------------------------------|
| Ext Diag<br>Overflow<br>(Bit 7) | Master<br>Slave | This bit is set, if there is more extended diagnostic information to report to the Master than can be given to the Master in one diagnostic telegram. The DP-Slave sets this bit for example if there is more diagnostic channel information than the Slave can hold down in its diagnostic buffer. |
| Reserved<br>(Bit 6 to 0)        | -               | -                                                                                                    |

 Table 17: PROFIBUS-DP Diagnostic Stations status 3

# 6.5.2.3 Compare Configuration

The configuration can be read out from the DP Slave via the PROFIBUS in the debug mode. This information is displayed in the upper part of the window **Compare Configuration**.

In the lower part of the window the configuration is displayed and compared as set in the Fieldbus Configurator.

| Compare Configuration                                                                  |        | ×                                        |
|----------------------------------------------------------------------------------------|--------|------------------------------------------|
| Real configuration<br>Station address<br>Number of configuration bytes<br>0x93<br>0xA3 | 2      | <u>Q</u> K<br>Automatic<br>Configuration |
| SyCon configuration<br>Station address<br>Number of configuration bytes                | 2<br>2 |                                          |
| 0x93 -> module ok.<br>0xA3 -> module ok.                                               |        | Error 0                                  |

Figure 45: Online > Device Diagnostic > Compare Configuration

**Note:** Some DP Slaves only gives their default configuration when reading it out via the PROFIBUS. To use this function the DP Slave has to support it.

The meaning of the identifier bytes is described in chapter *Identifier Bytes* on page *118*.

#### 6.5.2.4 Extended DP Slave Diagnostic

#### Extended Device Diagnostic х Interpreted Extended Slave Diagnostic ÖΚ Count Error \* Failure buscoupler 2 Initialization failure 3 4 5 6 • Details ----- ERROR DETAILS ------\* Failure buscoupler ----- device related diagnostic ------Diagnostic bytes: **Diagnostic Message**

Figure 46: Device Diagnostic (PROFIBUS-DP extended diagnostic)

In the **Extended Device Diagnostic** window, a diagnostic telegram is shown as a Hexdump. Here, the first 6 Bytes are the standard diagnostic Bytes like described in section *PROFIBUS DP Device Diagnostic* at page *56*.

The Extended Device Diagnostic starts at the 7<sup>th</sup> Byte. This is manufacturer specific and can contain

- station related diagnostic
- modul related diagnostic
- channel related diagnostic.

In the middle region of the window you can see details and in the top region the diagnostic report in clear text to this extent as these are given in the GSD file.

**Note:** To evaluate the extended (manufacturer specific) diagnostic read the device description of the manufacturer.

### 6.5.3 Global State Field

First the desired device must be chosen with a left mouse click on the symbol of the device. Then select the **Online > Global State Field** menu. A display window opens in which the cyclic states on the Bus condition and the connected devices are shown.

| Globa                                     | al sta                                           | te fi                                   | eld                                          |                               |             |                    |                     |             |                            |                |           |       |                |         |      |       |            | × |
|-------------------------------------------|--------------------------------------------------|-----------------------------------------|----------------------------------------------|-------------------------------|-------------|--------------------|---------------------|-------------|----------------------------|----------------|-----------|-------|----------------|---------|------|-------|------------|---|
| Onlin<br>Colle<br>Colle<br>Error<br>Corre | ne ma:<br>ective<br>lective<br>r at rer<br>espon | stern<br>statu<br>onlir<br>note<br>ding | nain s<br>s bits<br>ne err<br>addre<br>error | tate<br>or loc<br>ess<br>even | OI<br>ation | PER/<br>TOU<br>and | ATE<br>T N<br>corre | RDY<br>spon | EVE<br>ding (<br>0<br>No ( | error<br>error | AT<br>dec | NE    | KC /           | ACLR    | CTRL |       | <u>0</u> K |   |
| - Sta<br>Cou                              | tistic b<br>nter of                              | us in<br>dete                           | forma<br>cted                                | ation -<br>bus s              | hort :      | circui             | ts                  |             | 0                          | (              | dec       |       |                |         |      |       |            |   |
| Cou                                       | nter of                                          | rejec                                   | cted t                                       | elegr                         | am tra      | ansmi              | ission              | IS          | 0                          | 0              | dec       |       |                |         |      |       |            |   |
| [Dev                                      | vice sp                                          | pecifi                                  | c stat                                       | us bi                         | ts          |                    |                     |             |                            |                |           |       |                |         |      |       |            |   |
| Pa                                        | rameti                                           | erized                                  | dDev                                         | lices                         |             | <u>A</u> ctiv      | /ated               | Devi        | ces                        |                | )evic     | es wi | th <u>D</u> ia | agnosti | с    |       |            |   |
|                                           | 0                                                | 1                                       | 2                                            | 3                             | 4           | 5                  | 6                   | 7           | 8                          | 9              | 10        | 11    | 12             | 13      |      |       |            |   |
|                                           | 14                                               | 15                                      | 16                                           | 17                            | 18          | 19                 | 20                  | 21          | 22                         | 23             | 24        | 25    | 26             | 27      |      |       |            |   |
|                                           | 28                                               | 29                                      | 30                                           | 31                            | 32          | 33                 | 34                  | 35          | 36                         | 37             | 38        | 39    | 40             | 41      |      |       |            |   |
|                                           | 42                                               | 43                                      | 44                                           | 45                            | 46          | 47                 | 48                  | 49          | 50                         | 51             | 52        | 53    | 54             | 55      |      |       |            |   |
|                                           | 56                                               | 57                                      | 58                                           | 59                            | 60          | 61                 | 62                  | 63          | 64                         | 65             | 66        | 67    | 68             | 69      |      |       |            |   |
|                                           | 70                                               | 71                                      | 72                                           | 73                            | 74          | 75                 | 76                  | 77          | 78                         | 79             | 80        | 81    | 82             | 83      |      |       |            |   |
|                                           | 84                                               | 85                                      | 86                                           | 87                            | 88          | 89                 | 90                  | 91          | 92                         | 93             | 94        | 95    | 96             | 97      |      |       |            |   |
|                                           | 98                                               | 99                                      | 100                                          | 101                           | 102         | 103                | 104                 | 105         | 106                        | 107            | 108       | 109   | 110            | 111     |      |       |            |   |
|                                           | 112                                              | 113                                     | 114                                          | 115                           | 116         | 117                | 118                 | 119         | 120                        | 121            | 122       | 123   | 124            | 125     |      |       |            |   |
|                                           | 126                                              |                                         |                                              |                               |             |                    |                     |             |                            |                |           |       |                |         |      | Error | 0          |   |

Figure 47: Online > Global State Field

The first row displays the main state of the Master. It can have the status **OPERATE**, **STOP**, **OFFLINE** or **AUTO CLEAR**.

The next row displays individual bus errors. A pending error is displayed in a red field. The meanings of the individual abbreviations are shown in the following.

| Status Bits | Meaning                                                                                                    |
|-------------|----------------------------------------------------------------------------------------------------|
| TOUT        | TIMEOUT-ERROR the device has detected a skipped timeout supervision<br>time because of rejected PROFIBUS telegrams. It's an indication for bus<br>short circuits while the Master interrupts the communication. The number of<br>detected timeouts are fixed in the statistic bus information variable. The bit<br>will be set when the first timeout was detected and will not be deleted any<br>more. |
| NRDY        | HOST-NOT-READY-NOTIFICATION shows, if the application is ready or not. If this bit is set, the application is not ready to receive data.                                                                                                    |
| EVE         | EVENT-ERROR the device has detected bus short circuits. The number of detected events are fixed in the statistic bus information variable. The bit will be set when the first event was detected and will not be deleted any more.                                                                                                    |
| FAT         | FATAL-ERROR because of heavy bus error, no further bus communication is possible.                                                                                                    |
| NEXC        | NON-EXCHANGE-ERROR at least one Slave has not reached the data exchange state and no process data exchange is done.                                                                                                    |
| ACLR        | AUTO-CLEAR-ERROR device stopped the communication to all Slaves and reached the auto-clear end state.                                                                                                    |
| CTRL        | CONTROL-ERROR parameterization error.                                                                                                    |

Table 18: Meaning of collecting status bits in the Global State Field

Further displays are:

**Collective online error location and corresponding error** gives the station address and the error text.

**Statistic bus information** displays the number of the detected bus short circuits and the number of rejected telegrams.

Device specific status bits:

**Parameterized Devices, Activated Devices** and **Devices with Diagnostic** are shown if you click at that button. The activated addresses are coloured numbers.

This application updates online the status in the global state field.

You can see the diagnostic by double-clicking at a highlighted station address of a device.

### 6.5.4 Extended Device Diagnostic

The Extended Device Diagnostic helps to find bus and configuration errors when the FB 1131 menu functions are of no further help.

First the desired device must be chosen with a left mouse click on the symbol of the device. Then select the **Online > Extended Device Diagnostic** menu.

This menu opens a list of diagnostic structures. These contain online counters, states and parameter information:

| Extended Device Diagnostic                                                                                                    |              | × |
|----------------------------------------------------------------------------------------------------|--------------|---|
| [PLC_TASK] Common variables<br>[USR_INTF] Task State<br>[USR_INTF] Running states<br>[USR_INTF] Global state field<br>[USR_INTF] Communication error<br>[USR_INTF] Parameter set list<br>[USR_INTF] Last download param.<br>[USR_INTF] Disconnect report<br>[USR_INTF] Diagnostic report | ■ <u>D</u> K | , |

Figure 48: Extended Device Diagnostic as and example for the PROFIBUS-DP Master

#### 6.5.4.1 PROFIBUS-DP Master

USR\_INTF (User-Interface): DP administration

| No | Task / Task state              | Page |
|----|--------------------------------|------|
| 1  | PLC_TASK Common Variables      | 91   |
| 2  | USR_INTF Task State            | 92   |
| 3  | USR_INTF Running States        | 93   |
| 4  | USR_INTF                       | 93   |
| 5  | USR_INTF Communication Error   | 94   |
| 6  | USR_INTF Parameter Set List    | 95   |
| 7  | USR_INTF Last Download Param   | 96   |
| 8  | USR_INTF Disconnect Report     | 97   |
| 9  | USR_INTF Diagnostic Report     | 98   |
| 10 | USR_INTF DPV1 Data             | 99   |
| 11 | FDL_TASK Task State            | 100  |
| 12 | FDL_TASK Act. Bus parameter    | 101  |
| 13 | FDL_TASK DDLM Requests Class 1 | 102  |
| 14 | FDL_TASK DDLM Requests Class 2 | 103  |
| 15 | FDL_TASK FDL Requests          | 104  |
| 16 | FDL_TASK FMA Requests          | 105  |
| 17 | FDL_TASK DP Retry for Slave    | 106  |
| 18 | FDL_TASK DP Activated Slave    | 107  |

Table 19: PROFIBUS-DP Master Task State

# 6.5.4.2 PROFIBUS-DP Slave

#### PLC\_TASK

#### SPC3CTRL (SPC3 Control)

| No | Task / Task state        | Page | DPS |
|----|--------------------------|------|-----|
| 1  | PLC_TASK Variables       | 108  | Х   |
| 2  | SPC3CTRL SPC3            | 109  | Х   |
| 3  | SPC3CTRL Slave Config    | 110  | Х   |
| 4  | SPC3CTRL Master Config   | 111  | Х   |
| 5  | SPC3CTRL Param Data      | 112  | Х   |
| 6  | SPC3CTRL DPM             | 113  | Х   |
| 7  | SPC3CTRL DPV1 Class 1    | 114  | Х   |
| 8  | SPC3CTRL DPV1 Class 2    | 116  | Х   |
| 9  | SPC3CTRL Code Diagnostic | 117  | Х   |

Table 20: PROFIBUS-DP Slave Task State

# 6.6 **PROFIBUS Services**

### 6.6.1 Setting the Slave Address

First the desired Slave device must be chosen with a left mouse click on the symbol of the Slave. Then set the Station address of a Slave at the PROFIBUS with the **Online > Set Slave Address** menu.

Enter the new address into the **New station address** field. If you do not want to allow further alterations to the Station address, mark the **No** additional changing field. If required, enter further parameters in hexadecimal format into **Remote Slave parameter** field. Activate the command with the **Set Address** button.

| Set Slave Address 2                                                                            |          | ×           |
|------------------------------------------------------------------------------------------------|----------|-------------|
| Old station address<br>New station address<br>No additional changing<br>Remote slave parameter | 126<br>2 | Set Address |
|                                                                                                |          | Error       |

Figure 49: Online > Set Slave Address

**Note:** The setting of the Station address is only possible for Slaves that support this service.

# 7 File, Print, Edit and View

# 7.1 File

## 7.1.1 Open

An existing project can be opened with **File > open**.

# 7.1.2 Save and Save As

When the file name is known, the configuration can be saved under the **File** > **Save** menu, otherwise the **File** > **Save** As menu must be selected.

### 7.1.3 Close

The current project can be closed with **File > Close**.

# 7.2 Print

After the current printer has been selected in the **File > Printer Setup** menu, the configuration can be printed out under the **File > Print** menu. For a page view, select the **File > Page View** menu.

| Print Setup 🗙               |
|-----------------------------|
| Topology Device table       |
| Bus parameters              |
| Adress table PC_Master      |
| Device Information          |
| Device Selection            |
| © AI                        |
| from 0 to 0 to 1            |
| Ine oriented                |
| C device address oriented   |
| © select PC_Master<br>Slave |
| <u> </u>                    |

Figure 50: File > Print

The base setting prints information on one sheet only for one device.

Topology prints the topology of the bus system.

Bus parameters prints the bus parameters of the bus system.

Address table prints the address table of the Master.

Device table prints the device table.

The scope can be given with the **Device Selection** menu point. The following can be chosen:

- All
- From Station address to Station address
- Selection of a device by means of its description

If no option is selected and the **OK** button is pressed nothing will be printed out. It is like clicking the **Cancel** button.

# 7.3 Edit

# 7.3.1 Cut, Copy and Paste (Master)

With the menus **Edit > Cut** and **Edit > Copy** you put the cut/copied Master with its settings and configuration (only not the description of the Master) in the Clipboard and with **Edit > Paste** it can be insert.

The difference between Cut and Copy is:

With the menu option **Edit > Cut** you move a Master from one point in the configuration to another. With the menu option **Edit > Copy** you duplicate an existing Master.

If you select **Edit > Cut** a security question appears.

| Question | ×                               |  |  |  |  |
|----------|---------------------------------|--|--|--|--|
| ?        | Do you want to cut this device? |  |  |  |  |
|          | Yes <u>N</u> o                  |  |  |  |  |

Figure 51: Security question cut device (Master)

If you answer this question with **Yes** the Master is cut and stays in the clipboard.

With the menu **Edit > Insert** and clicking at the position where the Master should be insert, a window opens where the cut/copied Master can be selected.

| Insert Master fr              | om Clipboard                 |                                       |                  |         | ×                            |
|-------------------------------|------------------------------|---------------------------------------|------------------|---------|------------------------------|
| Available master              | \$                           | <u>A</u> dd >><br>A <u>d</u> d All >> | Selected masters | :       | <u>Q</u> K<br><u>C</u> ancel |
|                               |                              | << R <u>e</u> move All                |                  |         |                              |
| Vendor name                   | Not selected                 |                                       | Station address  | 2       |                              |
| Ident number<br>GSD file name | Not selected<br>Not selected |                                       | Description      | Master2 |                              |

Figure 52: Insert a cut/copied Master

When you click on the **OK** button the Master will be insert in the configuration.

# 7.3.2 Cut, Copy and Paste (Slave)

With the menus **Edit > Cut** and **Edit > Copy** you put the cut/copied device with its settings and configuration (only not the description of the device) in the Clipboard and with **Edit > Paste** it can be insert.

The difference between **Cut** and **Copy** is:

With the menu option **Edit > Cut** you move a device from one point in the configuration to another. With the menu option **Edit > Copy** you duplicate an existing device.

If you select **Edit > Cut** a security question appears.

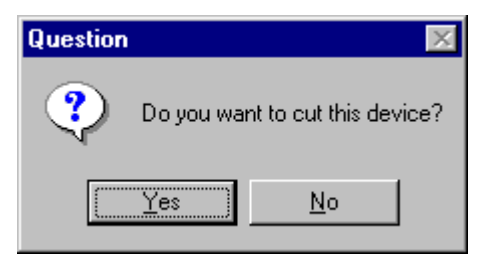

Figure 53: Security question cut device (Slave)

If you answer this question with **Yes** the device is cut and stays in the clipboard.

With the menu **Edit > Insert** and clicking at the position where the device should be insert, a window opens where the cut/copied device can be selected.

| Insert Slave fro                     | m Clipboard  |                     |                      |          | ×        |
|--------------------------------------|--------------|---------------------|----------------------|----------|----------|
| Slave Filter<br>Vendor<br>Slave type |              |                     | Master 07 K          | T 97-DPM | <u> </u> |
| Available slaves                     |              |                     | Selected slaves      | :        |          |
|                                      |              | <u>A</u> dd >>      | 07 SL 97-DPS         |          |          |
|                                      |              | A <u>d</u> d All >> | 1                    |          |          |
|                                      |              | << Remove All       | 1                    |          |          |
|                                      |              | << <u>R</u> emove   |                      |          |          |
| ,<br>Vendor name                     | Not selected |                     | ,<br>Station address | 1        |          |
| Ident number                         | Not selected |                     | Description          | Slave1   |          |
| GSD Revision                         | Not selected |                     |                      |          |          |

Figure 54: Insert a cut/copied device

When you click on the  $\mathbf{OK}$  button the device will be insert in the configuration.
#### 7.3.3 Delete

To delete a Master or Slave device you first have to mark this device and then select the menu **Edit > Delete**. Before FB 1131 deletes the Master or Slave a security question appears.

| Question | ×                                  |
|----------|------------------------------------|
| ?        | Do you want to delete this device? |
|          | Yes <u>N</u> o                     |

Figure 55: Security question delete device

**Note:** When you delete a device the settings and the configuration of this device get lost.

#### 7.3.4 Replace

With the menu **Edit > Replace** a Master or Slave device can be replaced. How to replace the Master look in section *Replace Master* at page 20. If you want to replace a Slave device look in section *Replace Slave* at page 28.

## 7.4 View of the Configuration

The configuration can be displayed in a table. The following tables are available:

- Device Table
- Address Table (Occupation of the process image memory in the PROFIBUS-DP Master)

#### 7.4.1 Device Table

The **View > Device Table** menu shows the list of all devices that have been inserted.

| D | evice | Table        |              |           |             |   | ×        |
|---|-------|--------------|--------------|-----------|-------------|---|----------|
|   |       |              |              |           |             |   |          |
|   | Addr. | Device       | Ident number | Туре      | Description |   | <u> </u> |
|   | 0     | 07 KT 97-DPM | 0x7505       | DP Master | Master0     |   |          |
|   | 1     | 07 SL 97-DPS | 0x7504       | DP Slave  | Slave1      |   |          |
|   |       |              |              |           |             |   |          |
|   |       |              |              |           |             |   |          |
|   |       |              |              |           |             |   |          |
|   |       |              |              |           |             |   |          |
|   |       |              |              |           |             |   |          |
|   |       |              |              |           |             |   |          |
|   |       |              |              |           |             |   |          |
|   |       |              |              |           |             |   |          |
|   |       |              |              |           |             |   |          |
|   |       |              |              |           |             |   |          |
|   |       |              |              |           |             | • |          |

Figure 56: View > Device Table

#### 7.4.2 Address Table

A list of all addresses used in the process depiction is displayed in the **View** > **Address Table** menu. For this purpose the current Master must be chosen for which the table is displayed.

Addresses refer to the Master.

| Addres            | s Ta            | able       |                              |                      |              |       |           |        |       |          |            | ×        |
|-------------------|-----------------|------------|------------------------------|----------------------|--------------|-------|-----------|--------|-------|----------|------------|----------|
| Station<br>Descri | n ado<br>iptior | dress<br>1 | 2<br>Master2                 |                      |              | 2/0   | 7 SL 97-0 | PM     | •     |          | <u>0</u> K |          |
| Addr.             | Slot            | ldx.       | Device                       | Module               | Symbol name  | IType | l Addr.   | l Len. | ОТуре | 0 Addr.  | O Len.     | <b>_</b> |
| 1                 | 0               | 1          | 07 SL 97-DPS                 | 2 x 8 bit input      | Module1      | IB    | 0         | 2      |       |          |            |          |
| 1                 | 1               | 1          |                              | 2 word output        | Module2      |       |           |        | QW    | 0        | 2          |          |
|                   |                 |            |                              |                      |              |       |           |        |       |          |            |          |
|                   |                 |            |                              |                      |              |       |           |        |       |          |            |          |
|                   |                 |            |                              |                      |              |       |           |        |       |          |            |          |
| -                 |                 |            |                              |                      |              |       |           |        |       |          |            |          |
|                   |                 |            |                              |                      |              |       |           |        |       |          |            |          |
|                   |                 |            |                              |                      |              |       |           |        |       |          |            |          |
|                   |                 |            |                              |                      |              |       |           |        |       |          |            |          |
|                   |                 |            |                              |                      |              |       |           |        |       |          |            |          |
|                   |                 |            |                              |                      |              |       |           |        |       |          |            |          |
|                   |                 |            |                              |                      |              |       |           |        |       |          |            |          |
| Sorta             | acco            | rding      | to <u>s</u> tation addresses | Sort according to da | ta addresses |       |           |        | Add   | ress Ove | rview      |          |

Figure 57: View > Address Table

It is possible to sort the addresses according to Station addresses or data addresses.

#### 7.4.2.1 Address Overview

Starting from **View > Address Table** and then **Address Overview** opens the window with the overview over the used addresses in the input process image and the output process image.

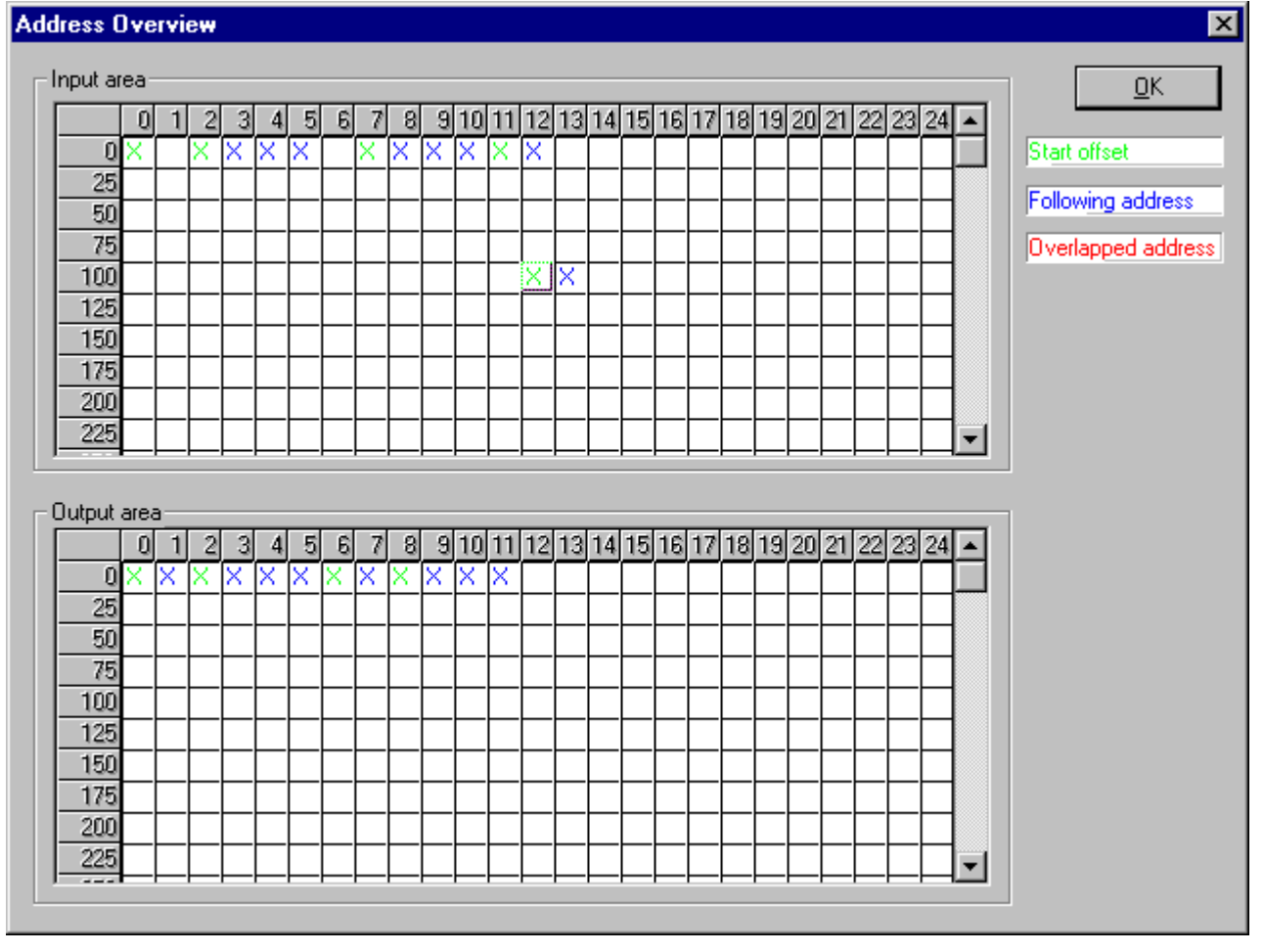

Figure 58: View > Address Table > Address Overview

**Note:** To change the offset addresses here the auto addressing mode has to be disabled.

The assignments can be changed here by making the auto addressing disabled. In order to change the assignment, click with the left mouse button on a cross and keep the mouse button pressed. The mouse button changes to an arrow. Pull the arrow (with depressed mouse button) to the desired (unoccupied) position and release the mouse button. A confirmation query will appear, whether the change is carried out or not.

The assignment of the Offset address can also be carried out via the Slave configuration menu.

The above example shows the moving of a two- Byte modules.

Overlapping addresses are shown with a red cross. This means that this address is used by more than one module.

#### 7.4.2.2 Byteinformation Window

The information which Slave occupies a particular address can be seen by a double click on the corresponding cross. The **Byte information window** opens.

# 8 Tools

## 8.1 GSD Viewer

The menu **Tools > GSD Viewer** opens a GSD file to view it.

| GSD - Viewer                                                           |                                        |                 | ×                          |
|------------------------------------------------------------------------|----------------------------------------|-----------------|----------------------------|
| Generals<br>Vendor name<br>Model name<br>Ident number                  | ABB SST GmbH<br>07 SL 97-DPS<br>0x7504 |                 | <u>D</u> K<br><u>M</u> ore |
| Device Revisions<br>Revision<br>Hardware Revision<br>Software Revision | Version E<br>Version E<br>Version E    |                 | Layout                     |
| Baudrate                                                               | ✓ 19.2 KByte/s                         | 93.75 kByte/s   |                            |
| GSD-Revision                                                           | 6000 kByte/s                           | I 12000 kByte/s |                            |
| GSD Revision                                                           | 1                                      |                 |                            |

Figure 59: Tools > GSD Viewer

With **More** the information e.g. max. Number of modules, max. Number of I/O data, max. length of input data and max. length of output data is displayed.

With Layout the icons for the Slave are displayed for

- Configuration phase
- Run phase
- Diagnostic phase.

With **Identifier** the modules of the device and its identifier bytes are displayed.

# 9 Error Numbers

# 9.1 Possible Control Error Messages to FB1131 Telegrams

| Error Number | Description                                                            |
|--------------|------------------------------------------------------------------------|
| 401          | Driver error in the control                                            |
| 402          | slot number is not supported by the hardware                           |
| 403          | no coupler at the given slot                                           |
| 404          | control not in STOP                                                    |
| 405          | configuration data invalid                                             |
| 406          | coupler still configured by 907 AC 1131-internal PROFIBUS Configurator |
| 407          | answer timeout of the coupler                                          |

Table 21: Possible Control Error Messages to FB1131 Telegrams

## 9.2 RCS Error Numbers (4 .. 93)

This is the list of error numbers returned by the RCS (Realtime Communication System), that is the operating system of ABB devices. The error number is returned in an answer message. Command messages and answer messages are used to communicate between the application (e.g. the Fieldbus Configurator) and the ABB device. An example of this communication is the download of a configuration.

| Error Number | Description                                                                                                    |
|--------------|----------------------------------------------------------------------------------------------------|
| 4            | Task does not exist                                                                                                    |
| 5            | Task is not initialised                                                                                                    |
| 6            | The MCL is locked                                                                                                    |
| 7            | The MCL rejects a send command because of an error                                                                                       |
| 20           | The user will download a database into the device that is not valid for this device type.                                                |
| 21           | Data base segment not configured or not existed                                                                                          |
| 22           | Number for message wrong during download                                                                                                 |
| 23           | Received number of data during download does not match to that in the command message                                                    |
| 24           | Sequence identifier wrong during download                                                                                                |
| 25           | Checksum after download and checksum in command message do not match                                                                     |
| 26           | Write/Read access of data base segment                                                                                                   |
| 27           | Download/Upload or erase of configured data base type is not allowed                                                                     |
| 28           | The state of the data base segment indicated an error. Upload not possible                                                               |
| 29           | The access to the data base segment needs the bootstraploader. The bootstraploader is not present                                        |
| 30           | Trace buffer overflow                                                                                                    |
| 31           | Entry into trace buffer too long                                                                                                    |
| 37           | No or wrong licence. The OEM licence of the Fieldbus Configurator allows only communication to devices that have the same licence inside |
| 38           | The data base created by the Fieldbus Configurator and the data base expected by the firmware is not compatible                          |
| 39           | DBM module missing                                                                                                    |

Table 22: RCS error numbers (answer message) (4..39)

| Error Number | Description                                                                |
|--------------|----------------------------------------------------------------------------|
| 40           | No command free                                                            |
| 41           | Command unknown                                                            |
| 42           | Command mode unknown                                                       |
| 43           | Wrong parameter in the command                                             |
| 44           | Message length does not match to the parameters of the command             |
| 45           | Only a MCL does use this command to the RCS                                |
| 50           | FLASH occupied at the moment                                               |
| 51           | Error deleting the FLASH                                                   |
| 52           | Error writing the FLASH                                                    |
| 53           | FLASH not configured                                                       |
| 54           | FLASH timeout error                                                        |
| 55           | Access protection error while deleting the FLASH                           |
| 56           | FLASH size does not match or not enough FLASH memory                       |
| 60           | Wrong structure type                                                       |
| 61           | Wrong length of structure                                                  |
| 62           | Structure does not exist                                                   |
| 70           | No clock on the device                                                     |
| 80           | Wrong handle for the table (table does not exist)                          |
| 81           | Data length does not match the structure of this table                     |
| 82           | The data set of this number does not exist                                 |
| 83           | This table name does not exist                                             |
| 84           | Table full. No more entries allowed                                        |
| 85           | Other error from DBM                                                       |
| 90           | The device info (serial number, device number and date) does already exist |
| 91           | Licence code invalid                                                       |
| 92           | Licence code does already exist                                            |
| 93           | All memory locations for licence codes already in use                      |

Table 23: RCS error numbers (answer message) (40..93)

# 9.3 Database Access Error Numbers (100 .. 130)

The following table lists the error numbers of the database access errors

| Error Number | Description                                         |
|--------------|-----------------------------------------------------|
| 100          | Database already opened                             |
| 101          | Dataset could not be opened                         |
| 103          | Error while opening database occurred               |
| 104          | No valid path name                                  |
| 105          | No connection to data base. Call function DbOpen(). |
| 106          | Error in parameter                                  |
| 107          | Error during opening a table                        |
| 108          | Nullpointer occurred                                |
| 109          | Table not opened. Call function OpenTable() first.  |
| 110          | The first record is reached                         |
| 111          | The last record is reached                          |
| 112          | Unknown type in the record found                    |
| 113          | Data has to be truncated                            |
| 114          | No access driver installed on the system            |
| 115          | Exception received                                  |
| 116          | This table is set to read only                      |
| 117          | There is no data set in the table                   |
| 118          | The requested table could not be edit               |
| 119          | An operation could not be completed                 |
| 120          | User gives an unexpected length in WriteDs().       |
| 121          | An assertion failed                                 |
| 122          | DLL not found                                       |
| 123          | DLL couldn't be freed                               |
| 124          | Specified function not found in the DLL             |
| 125          | ODBC Function returns an error                      |
| 126          | Count of data bytes in the record exceeds 1938      |
| 127          | DBM32 DLL is not loaded                             |
| 128          | Field with the given index was not found            |
| 129          | This table contains no records                      |
| 130          | Invalid character (' ') found in a Table or Column  |

Table 24: Database Access Error Numbers (100..130)

## 9.4 Online Data Manager Error Numbers

### 9.4.1 Online Data Manager Error Numbers (1000 .. 1018)

The following table lists the error numbers of the Online Data Manager.

| Error Number | Description                                                                                                    |
|--------------|----------------------------------------------------------------------------------------------------|
| 1000         | Driver OnlineDataManager not opened                                                                                                    |
| 1001         | Initialization of the OnlineDataManager has failed                                                                                                    |
| 1002         | No DriverObject found. OnlineDataManager Sub DLL not found.                                                                                                    |
| 1003         | No DeviceObject found. Device not found.                                                                                                    |
| 1004         | Application not found                                                                                                    |
| 1010         | Application has requested an unknown event                                                                                                    |
| 1011         | Application has requested an unknown function mode, operating mode.<br>Known function modes, operating modes are Reset, Download, Register<br>Server, Unregister Server. |
| 1012         | Application has requested an unknown command                                                                                                    |
| 1013         | Message Server already exists                                                                                                    |
| 1014         | Message Server not registered                                                                                                    |
| 1015         | Device already in use                                                                                                    |
| 1016         | Device not assigned                                                                                                    |
| 1017         | Device has changed                                                                                                    |
| 1018         | Command active                                                                                                    |

Table 25: Online Data Manager Error numbers (1000..1018)

#### 9.4.2 Message Handler Error Numbers (2010 .. 2027)

The following table lists the error numbers of the Message handler of the Online Data Manager.

| Error Number | Description                                                                                                    |
|--------------|----------------------------------------------------------------------------------------------------|
| 2010         | Message handler: Messagebuffer empty                                                                                                    |
| 2011         | Message handler: Messagebuffer full                                                                                                    |
| 2021         | Message handler: Invalid Message ID (msg.nr)                                                                                                    |
| 2022         | Message handler: No entry                                                                                                    |
| 2023         | Message handler: Message already active                                                                                                    |
| 2024         | Message handler: Wrong Application                                                                                                    |
| 2025         | Message handler: Message Timeout<br>No message received.                                                                                                    |
|              | <ul> <li>Possible Error Cause: Different reasons.</li> <li>(1) The selected interrupt is not free or used also from another PC component (shared interrupt).</li> <li>(2) CIF is not initialised. This is shown by a acyclic flashing RUN LED.</li> <li>(3) CIF is in bootstraploader mode. This is indicated by a flashing RDY LED.</li> <li>(4) Another application program is accessing to the CIF the same time as FB 1131.</li> </ul>                          |
|              | <ul> <li>Remedy:</li> <li>(1A) Use polling mode instead of interrupt mode. Shared interrupts are not supported from the CIF device driver under Windows 95/98/ME/NT.</li> <li>(1B) Use a free interrupt.</li> <li>(2) Download the configuration. If necessary create a new configuration.</li> <li>(3) First download the firmware and then download the configuration.</li> <li>(4) Close all other application programs that communicates to the CIF.</li> </ul> |
| 2026         | Message handler: Wait for Delete                                                                                                    |
| 2027         | Message handler: No cyclic Message                                                                                                    |

 Table 26: Error Numbers of the Message Handler of the Online Data Manager (2010..2027)

#### 9.4.3 Driver Functions Error Numbers (2501..2512)

The following table lists the error numbers of the Driver Functions of the Online Data Manager.

| Error Number | Description                                       |
|--------------|---------------------------------------------------|
| 2501         | OnlineDataManager Sub DLL not found               |
| 2502         | Function missing                                  |
| 2503         | 'Read Thread' not created                         |
| 2504         | 'Write Thread' not created                        |
| 2505         | 'IO Thread' not created                           |
| 2510         | Function failed                                   |
| 2512         | Assign reports error. Return neither OK or cancel |

Table 27: Error Numbers of the Driver Functions of the Online Data Manager (2501..2512)

# 9.4.4 Online Data Manager Subfunctions Error Numbers (8001 .. 8035)

The following table lists the error numbers of the Subfunctions of the Online Data Manager.

| Error Number | Description                                  |
|--------------|----------------------------------------------|
| 8001         | Driver not opened. E.g. CIF Device Driver    |
| 8002         | Application has requested an unknown event   |
| 8003         | Application has requested an unknown command |
| 8004         | Command has failed                           |
| 8005         | Command active                               |
| 8006         | Device invalid                               |
| 8010         | No device was assigned                       |
| 8011         | Device was already assigned                  |
| 8020         | Driver not connected                         |
| 8021         | Driver already connected                     |
| 8030         | Faulty 'GetState'                            |
| 8031         | Send error (PutMessage returns error)        |
| 8032         | Send active (PutMessage active)              |
| 8033         | Receive error (GetMessage returns error)     |
| 8034         | Receive active (GetMessage active)           |
| 8035         | IO Error (ExchangelO returns error)          |

Table 28: Subfunction Error Numbers of the Driver Functions of the Online Data Manager (8001..8035)

# 9.5 Data Base Functions Error Numbers (4000 .. 4098)

The following table lists the error numbers of the converting functions.

| Error Number | Description                                                                  |  |  |
|--------------|------------------------------------------------------------------------------|--|--|
| 4000         | File does not exist                                                          |  |  |
| 4001         | Success in comprimizing                                                      |  |  |
| 4002         | Dataset does not exist                                                       |  |  |
| 4003         | Last respectively first entry reached                                        |  |  |
| 4004         | Not enough memory                                                            |  |  |
| 4005         | File directory full                                                          |  |  |
| 4006         | Max number of entries reached                                                |  |  |
| 4007         | No writing to this table possible, because the table is located in the FLASH |  |  |
| 4008         | Table name does already exist                                                |  |  |
| 4009         | File name does not exist                                                     |  |  |
| 4010         | Free RAM length from RCS_CNF.P86 is smaller than E_F_INDEX * 2               |  |  |
| 4011         | Parameter 'next' wrong                                                       |  |  |
| 4012         | Not enough free space to copy data set                                       |  |  |
| 4013         | Set is deleted                                                               |  |  |
| 4014         | Value for Index is wrong                                                     |  |  |
| 4015         | Access not allowed                                                           |  |  |
| 4016         | open_file used before init_file                                              |  |  |
| 4017         | Drive is not ready                                                           |  |  |
| 4018         | Not enough drive memory                                                      |  |  |
| 4019         | File name or path does not exist                                             |  |  |
| 4020         | Cannot create path                                                           |  |  |
| 4021         | Wrong path                                                                   |  |  |
| 4022         | Wrong flag                                                                   |  |  |
| 4023         | The delete path is the root path                                             |  |  |
| 4024         | Path file exists                                                             |  |  |
| 4025         | Write error during write a file                                              |  |  |
| 4026         | Error during create a file                                                   |  |  |
| 4027         | Error during close a file                                                    |  |  |
| 4028         | No DBM file                                                                  |  |  |
| 4029         | Length of the read data is unequal of the file length                        |  |  |

Table 29: Error numbers of converting functions (4000..4029)

| Error Number | Description                                                                                                    |  |  |
|--------------|----------------------------------------------------------------------------------------------------|--|--|
| 4030         | Path too long                                                                                                  |  |  |
| 4031         | Directory changed                                                                                              |  |  |
| 4032         | Directory created                                                                                              |  |  |
| 4034         | Length of converting stream is 0                                                                               |  |  |
| 4035         | Non equal data set found                                                                                       |  |  |
| 4036         | Non equal data set found                                                                                       |  |  |
| 4037         | Non equal data set found                                                                                       |  |  |
| 4038         | Data set has length 0                                                                                          |  |  |
| 4039         | The function DbmInit has assigned a Zero pointer during RCS initialisation                                     |  |  |
| 4040         | Printer not ready                                                                                              |  |  |
| 4041         | The data base is used from another function                                                                    |  |  |
| 4042         | New length of data base is smaller than used                                                                   |  |  |
| 4043         | Unknown access mode                                                                                            |  |  |
| 4044         | Old data base has to be converted                                                                              |  |  |
| 4045         | Error while converting. Function not known                                                                     |  |  |
| 4046         | Unknown type in set 0 found                                                                                    |  |  |
| 4047         | No float function available                                                                                    |  |  |
| 4048         | Function not in RCS module                                                                                     |  |  |
| 4049         | Check failed                                                                                                   |  |  |
| 4050         | Checksum check failed                                                                                          |  |  |
| 4051         | More segments are existing in file, than in the structure FILE_INFO_T in wMaxEntries                           |  |  |
| 4052         | SegLen in structure FILE_INFO_T is smaller then the length in the file.<br>Return of function dbm_restore_data |  |  |
| 4053         | The header file holds an other information for a length than in the segment itself                             |  |  |
| 4054         | Not enough memory for allocation on the PC                                                                     |  |  |
| 4055         | No index for file handle in structure FLASH_DIR of RCS found                                                   |  |  |
| 4057         | File type 2 can not be printed because of too many definitions                                                 |  |  |
| 4058         | The definitions need too many lines to display them, than in the program available                             |  |  |
| 4059         | An unknown format for the parameter. Valid is U, H, or S                                                       |  |  |
| 4060         | Unknown parameter type                                                                                         |  |  |

Table 30: Error numbers of converting functions (4030..4060)

| Error Number | Description                                                           |  |
|--------------|-----------------------------------------------------------------------|--|
| 4061         | The data base was transmitted into the FLASH                          |  |
| 4062         | Set 0 contains no structure definition                                |  |
| 4063         | Set 0 can not be deleted                                              |  |
| 4064         | Error during execution of a ODBC data base access                     |  |
| 4065         | Initialization of DBM through RCS had no success                      |  |
| 4066         | Passed data length incorrect                                          |  |
| 4067         | Sorting function not linked                                           |  |
| 4068         | Error in function parameter                                           |  |
| 4069         | Error from ODBC table                                                 |  |
| 4070         | No free handle available. Too many data base links are already opened |  |
| 4071         | Unknown data type found in the table                                  |  |
| 4072         | Structure of table GLOBAL not correct or no such table existing       |  |
| 4073         | No name of an ACCESS data base                                        |  |
| 4074         | Download window can't be created                                      |  |
| 4075         | Download not fully performable                                        |  |

Table 31: Error numbers of converting functions (4061..4075)

| Error Number | Description                                                                                                    |  |  |
|--------------|----------------------------------------------------------------------------------------------------|--|--|
| 4082         | More than 32 tables should be created                                                                                                    |  |  |
| 4083         | No entry in element szSourceFile                                                                                                    |  |  |
| 4084         | ODBC connection initialisation not possible. This could happen when in file ODBCINST.INI in section [Microsoft Access Driver (*.mdb)] is no valid path to ODBCJT16/32.DLL. |  |  |
| 4085         | Error in structure in the ACCESS data base that is in DBM format                                                                                                    |  |  |
| 4086         | Error in structure in the ACCESS data base that is in DBM format                                                                                                    |  |  |
| 4087         | No data in a ODBC table                                                                                                    |  |  |
| 4088         | No entry                                                                                                    |  |  |
| 4089         | ODBC set length not valid                                                                                                    |  |  |
| 4090         | Not enough data sets in ODBC table                                                                                                    |  |  |
| 4091         | Table CreateTab not found                                                                                                    |  |  |
| 4092         | Error in structure of table CreateTab                                                                                                    |  |  |
| 4093         | No entry in element szSourceTable                                                                                                    |  |  |
| 4094         | No entry in element szDestTable                                                                                                    |  |  |
| 4095         | Entry in iSourceType of table CreateTab is wrong                                                                                                    |  |  |
| 4096         | Entry in iTranslate of table CreateTab is wrong                                                                                                    |  |  |
| 4097         | Function SQLAllocStmt reports an error                                                                                                    |  |  |
| 4098         | ODBC source table not found                                                                                                    |  |  |
| 4099         | ODBC data truncated                                                                                                    |  |  |
| 4100         | Download timeout                                                                                                    |  |  |
| 4101         | Library load error                                                                                                    |  |  |
| 4102         | Library function error                                                                                                    |  |  |
| 4103         | Error in description 'toggle'                                                                                                    |  |  |
| 4104         | Error in description 'KB'                                                                                                    |  |  |
| 4105         | Column does not exist                                                                                                    |  |  |
| 4106         | ODBC structure different                                                                                                    |  |  |
| 4107         | ODBC address error                                                                                                    |  |  |
| 4108         | No CRC sum exists (table GLOBAL exists or old)                                                                                                    |  |  |
| 4109         | Table GLOBAL is old                                                                                                    |  |  |
| 4110         | Calculated CRC different to CRC in table GLOBAL                                                                                                    |  |  |
| 4199         | Programming error                                                                                                    |  |  |

Table 32: Error numbers of converting functions (4082..4199)

## 9.6 Converting Functions Error Numbers (5001 .. 5008)

The following table lists the error numbers of converting functions.

| Error Number | Description                                                                                             |  |  |
|--------------|----------------------------------------------------------------------------------------------------|--|--|
| 5000         | Function PackLongToByteShort: Not enough space in pvD (Number of elements greater than reserved memory) |  |  |
| 5001         | Function PackLongToByteShort: Not enough space in pvD. Detected during converting of pvS                |  |  |
| 5002         | Function PackLongToByteShort: Not enough space in pvD                                                   |  |  |
| 5003         | Function StringToByte: Not enough space in pvD                                                          |  |  |
| 5004         | Function IntToByte: Not enough space in pvD                                                             |  |  |
| 5005         | Function LongToShort: Not enough space in pvD                                                           |  |  |
| 5006         | Function PackStringDumpToByteArray: Not enough space in pvD                                             |  |  |
| 5007         | Function PackStringBumpToByteArray: A character was found, which is not convertable into a HEX value    |  |  |
| 5008         | Function PackStringDumpToByteArray: Number of character odd                                             |  |  |
| 5009         | Function PackStringDumpToByteArray: Not enough space in pvD                                             |  |  |
| 5010         | Function PackStringDumpToByteArray: The current data set needs to be appended the previous one          |  |  |
| 5011         | Function PackStringDumpToByteArray: No corresponding function to the given number exist                 |  |  |
| 5012         | Converting error                                                                                        |  |  |

Table 33: Error Numbers of data base functions (5000 .. 5012)

## **10.1 Extended Device Diagnostic Master**

On the following pages the task state structure of PROFIBUS-DP Master is described.

### 10.1.1 PLC\_TASK Common Variables

| Common variables  |     | ×       |
|-------------------|-----|---------|
| Version compiled  | CIF |         |
| Task state        | 0   |         |
| Handshake counter | 0   |         |
| Handshake mode    | 2   | Error 0 |
|                   |     |         |

Figure 60: PLC\_TASK Common Variables

| Variable          | Meaning                                                                      |  |
|-------------------|------------------------------------------------------------------------------|--|
| Version Compiled  | Hardware                                                                     |  |
| Task State        | Task State                                                                   |  |
| Handshake Counter | Counter for the performed process data handshakes                            |  |
| Handshake Mode    | This value represents the actual handshake mode between application and CIF. |  |
|                   | 0 = Bus synchronous, Device Controlled                                       |  |
|                   | 1 = Buffered, Device Controlled                                              |  |
|                   | 2 = Uncontrolled                                                             |  |
|                   | 3 = Buffered, Host Controlled                                                |  |
|                   | 4 = Bus synchronous, Host Controlled                                         |  |

Table 34: PLC\_TASK Common Variables

## 10.1.2 USR\_INTF Task State

| Task State               |       |               | × |
|--------------------------|-------|---------------|---|
|                          |       | [             | K |
| Scheduler state          | 14    | : <del></del> |   |
| Announced modules        | 1     |               |   |
| Wrong parameters         | 0     |               |   |
| Activated modules        | 1     |               |   |
| Activated bus parameters | 0     |               |   |
| Active data exchange     | 1     |               |   |
| Inactive data exchange   | 0     |               |   |
| Active queue             | 0     |               |   |
| Data control time        | 99    |               |   |
| Min. interval time       | 0     |               |   |
| Width of used RAM        | 49117 |               |   |
| Faulty station address   | 17    |               |   |
| Timeout counter          | 0     | Error         | 0 |

Figure 61: USR\_INTF Task State

| Variable                                                     | Meaning                                                                            |  |  |
|--------------------------------------------------------------|------------------------------------------------------------------------------------|--|--|
| Scheduler State                                              | Status value of the Scheduler                                                      |  |  |
| Announced Modules                                            | Number of configured Slaves                                                        |  |  |
| Wrong Parameters                                             | Number of Slaves with faulty data sets                                             |  |  |
| Activated Modules                                            | Number of activated Slaves                                                         |  |  |
| Activated Bus Parameters                                     | 0 = Bus Parameter active, 255 = Bus Parameter inactive                             |  |  |
| Active Data Exchange Current active Data_Exchange-Service    |                                                                                    |  |  |
| Inactive Data Exchange                                       | Number of Stations with that no process data possible is                           |  |  |
| Active Queue                                                 | Number of stored Commands                                                          |  |  |
| Data Control Time                                            | Counter of Data_Contol_Time                                                        |  |  |
| Min. Interval Time                                           | Counter of min.Slave_Intervals                                                     |  |  |
| Width of used RAM                                            | Number of used bytes in the upper RAM                                              |  |  |
| Faulty Station Address Station address of the faulty Station |                                                                                    |  |  |
| Timeout Counter                                              | Supervision counter that is activated when a short circuit was detected on the bus |  |  |

Table 35: USR\_INTF Task State

## 10.1.3 USR\_INTF Running States

| <b>Running State</b> | \$             | ×            |
|----------------------|----------------|--------------|
|                      |                |              |
| Description          | Value          | ▲ <u>0</u> K |
| Slave 0              | Not configured |              |
| Slave 1              | Not configured |              |
| Slave 2              | Data exchange  |              |
| Slave 3              | Not configured |              |
| Slave 4              | Not configured |              |
| Slave 5              | Not configured |              |
| Slave 6              | Not configured |              |
| Slave 7              | Not configured |              |
| Slave 8              | Not configured |              |
| Slave 9              | Not configured |              |
| Slave 10             | Not configured |              |
| Slave 11             | Not configured |              |
| Slave 12             | Not configured | Fron 0       |
| ,                    | • - •          |              |

Figure 62: USR\_INTF Running States

| Variable          | Meaning                                   |
|-------------------|-------------------------------------------|
| Slave x (x=0 125) | Slave handler-State for Station address x |

Table 36: USR\_INTF Running States

## 10.1.4 USR\_INTF Global State Field

See section Global State Field on page 62.

## **10.1.5 USR\_INTF Communication Error**

| ommunicatio | n Error  |         | ×       |
|-------------|----------|---------|---------|
| Description | Value    | <b></b> | OK      |
| Slave 0     | No error |         | <u></u> |
| Slave 1     | No error |         |         |
| Slave 2     | No error |         |         |
| Slave 3     | No error |         |         |
| Slave 4     | No error |         |         |
| Slave 5     | No error |         |         |
| Slave 6     | No error |         |         |
| Slave 7     | No error |         |         |
| Slave 8     | No error |         |         |
| Slave 9     | No error |         |         |
| Slave 10    | No error |         |         |
| Slave 11    | No error |         |         |
| Slave 12    | No error | -       | Error 0 |

Figure 63: USR\_INTF Communication Error

| Variable          | Meaning                   |
|-------------------|---------------------------|
| Slave x (x=0 125) | Error number of the Slave |

Table 37: USR\_INTF Communication Error

#### 10.1.6 USR\_INTF Parameter Set List

| Parameter Set        | List        | ×        |
|----------------------|-------------|----------|
|                      |             |          |
| Description          | Value 🔺     | <u> </u> |
| Slave 0              | 0           |          |
| Slave 1              | 0           |          |
| Slave 2              | 1           |          |
| Slave 3              | 0           |          |
| Slave 4              | 0           |          |
| Slave 5              | 0           |          |
| Slave 6              | 0           |          |
| Slave 7              | 0           |          |
| Slave 8              | 0           |          |
| Slave 9              | 0           |          |
| Slave 10             | 0           |          |
| Slave 11             | 0           |          |
| Slave 12             | 0 🖵         | Error 0  |
| Slave 11<br>Slave 12 | 0<br>0<br>• | Error 0  |

Figure 64: USR\_INTF Parameter Set List

| Variable          | Meaning                               |  |
|-------------------|---------------------------------------|--|
| Slave x (x=0 125) | 0 = no or no valid parameter data set |  |
|                   | 1 = valid parameter data set          |  |

Table 38: USR\_INTF Parameter Set List

## 10.1.7 USR\_INTF Last Download Parameter

| Last Do <mark>wn</mark> load | Parameter |   |            | × |
|------------------------------|-----------|---|------------|---|
|                              |           | _ |            |   |
| Description                  | Value     | - | <u>U</u> K |   |
| Byte 0                       | 0x02      |   |            |   |
| Byte 1                       | 0x27      |   |            |   |
| Byte 2                       | 0x00      |   |            |   |
| Byte 3                       | 0x80      |   |            |   |
| Byte 4                       | 0x00      |   |            |   |
| Byte 5                       | 0x00      |   |            |   |
| Byte 6                       | 0x00      |   |            |   |
| Byte 7                       | 0x00      |   |            |   |
| Byte 8                       | 0x00      |   |            |   |
| Byte 9                       | 0x00      |   |            |   |
| Byte 10                      | 0x00      |   |            |   |
| Byte 11                      | 0x00      |   |            |   |
| Byte 12                      | 0x00      | • | Error 0    |   |
|                              |           |   |            |   |

Figure 65: USR\_INTF Last Download Parameter

| Variable      | Meaning                 |
|---------------|-------------------------|
| Byte 0 to 119 | Last parameter data set |

Table 39: USR\_INTF Last Download Parameter

#### 10.1.8 USR\_INTF Disconnect Report

| Disconnect Re | port    | ×        |
|---------------|---------|----------|
|               |         |          |
| Description   | Value 🔺 | <u> </u> |
| Slave 0       | 0       |          |
| Slave 1       | 0       |          |
| Slave 2       | 1       |          |
| Slave 3       | 0       |          |
| Slave 4       | 0       |          |
| Slave 5       | 0       |          |
| Slave 6       | 0       |          |
| Slave 7       | 0       |          |
| Slave 8       | 0       |          |
| Slave 9       | 0       |          |
| Slave 10      | 0       |          |
| Slave 11      | 0       |          |
| Slave 12      | 0 🖵     | Error 0  |
| ,             |         | 2        |

Figure 66: USR\_INTF Disconnect Report

| Variable        | Meaning                                                         |
|-----------------|-----------------------------------------------------------------|
| Slave (x=0 125) | Counter for disconnection for Slave $x (x = 0 \text{ to } 125)$ |

Table 40: USR\_INTF Disconnect Report

The status table shows the number of communication break downs (disconnections) resulted by a bus communication errors for each Slave station. The counter is incremented only when the Master was communicating in the 'Data Exchange All' mode with all Slaves before. A hard error is when the max retries were reached (given by the max\_retry\_limit). See bus parameter max\_retry\_limit.

#### 10.1.9 USR\_INTF Diagnostic Report

| Diagnostic A | eport |            |           | × |
|--------------|-------|------------|-----------|---|
|              |       |            |           |   |
| Description  | Value |            | <u></u> K |   |
| Slave 0      | 0     |            |           |   |
| Slave 1      | 0     |            |           |   |
| Slave 2      | 0     |            |           |   |
| Slave 3      | 0     |            |           |   |
| Slave 4      | 0     |            |           |   |
| Slave 5      | 0     |            |           |   |
| Slave 6      | 0     |            |           |   |
| Slave 7      | 0     |            |           |   |
| Slave 8      | 0     |            |           |   |
| Slave 9      | 0     |            |           |   |
| Slave 10     | 0     |            |           |   |
| Slave 11     | 0     |            |           |   |
| Slave 12     | 0     | <b>▼</b> . | TTOT      | 0 |
|              |       |            |           | · |

Figure 67: USR\_INTF Diagnostic Report

| Variable        | Meaning                                                   |
|-----------------|-----------------------------------------------------------|
| Slave (x=0 125) | Counter for diagnostic reports for Slave x (x = $0 125$ ) |

Table 41: USR\_INTF Diagnostic Report

The status table shows the number of diagnostic reports for each Slave station that has reported to the Master. For each received report the data\_exchange state to this Slave was left for one DP cycle to read out the diagnostic information.

## 10.1.10 USR\_INTF DPV1 Data

| DPV1 Data        |   |                       |               | ×       |
|------------------|---|-----------------------|---------------|---------|
| Read<br>ReadReg  | 0 | Write<br>WriteReg     | 0             |         |
| ReadConPos       | 0 | WriteConPos           | 0             |         |
| ReadConNeg       | 0 | WriteConNeg           | 0             |         |
| Alarm            |   | - FDL Data            |               |         |
| AlarmReq         | 0 | FDLDataReplyReq       | 0             |         |
| AlarmConPos      | 0 | FDLD ataReplyConPos   | 0             |         |
| AlarmConNeg      | 0 | FDLDataReplyConNeg    | 0             |         |
| - Static         |   | Static                |               |         |
| Change Diag Ind. | 0 | Status                | 0             |         |
| Alarm Stop Ind.  | 0 | Data 00 00 00 00 00 0 | 0 00 00 00 00 | Error 0 |

Figure 68: USR\_INTF DPV1 Data

| Variable               | Meaning                                           |
|------------------------|---------------------------------------------------|
| Read Req               | Counter for Read Requests                         |
| Read Con Pos           | Counter for Read Confirmations Positive           |
| Read Con Neg           | Counter for Read Confirmations Negative           |
| Write Req              | Counter for Write Requests                        |
| Write Con Pos          | Counter for Write Confirmations Positive          |
| Write Con Neg          | Counter for Write Confirmations Negative          |
| Alarm Req              | Counter for Alarm Requests                        |
| Alarm Con Pos          | Counter for Alarm Confirmations Positive          |
| Alarm Con Neg          | Counter for Alarm Confirmations Negative          |
| FDL Data Reply Req     | Counter for FDL Data Reply Requests               |
| FDL Data Reply Con POs | Counter for FDL Data Reply Confirmations Positive |
| FDL Data Reply Con Neg | Counter for FDL Data Reply Confirmations Negative |
| Change Diag Ind.       | Counter for Change Diag Indication                |
| Alarm Stop Ind         | Counter for Alarm Stop Indication                 |
| Alarm Not Enable       | Counter for Alarm Stop Enable                     |
| Status                 | Counter for Status                                |

Table 42: USR\_INTF DPV1 Data

## 10.1.11 FDL\_TASK Task State

| Task state                                                                                                    |                                                             | ×        |
|----------------------------------------------------------------------------------------------------|-------------------------------------------------------------|----------|
| Task state<br>Last FDL error state<br>Last FDL init. error<br>Last FDL runtime error<br>Last FDL message error<br>ASPC2 bus short circuit                                     | 10<br>0<br>0<br>0<br>0                                      | <u>K</u> |
| ASPC2 bus error<br>Free application blocks<br>Free SAP blocks<br>Free CLASS2 blocks<br>Memory-Start-Offset<br>Memory-Start-Segment<br>Memory-End-Offset<br>Memory-End-Segment | 0<br>154<br>35<br>9<br>0x0000<br>0x3000<br>0xFEC6<br>0x3000 | Error O  |

Figure 69: FDL\_TASK Task State

| Variable                | Meaning                                                                                |  |
|-------------------------|----------------------------------------------------------------------------------------|--|
| Task State              | Task state number                                                                      |  |
| Last FDL error state    | Error state                                                                            |  |
| Last FDL init. Error    | Initialization error                                                                   |  |
| Last FDL runtime error  | Runtime error                                                                          |  |
| ASPC2 bus short circuit | Counter for occurred bus synchrony error reports or<br>bus short circuits of the ASPC2 |  |
| ASPC2 bus error         | Counter for occurred bus error reports of the ASPC2                                    |  |
| Free application blocks | free applications blocks of the software                                               |  |
| Free SAP blocks         | free SAP blocks of the software                                                        |  |
| Free CLASS2 blocks      | free class 2 blocks of the software                                                    |  |

Table 43: FDL\_TASK Task State

# 10.1.12 FDL\_TASK Act. Bus parameter

| Bus parameters                                                                                                    |                         | ×       |
|----------------------------------------------------------------------------------------------------|-------------------------|---------|
| Highest station address<br>Bus address of this master station<br>Transmission rate<br>Maximum request retry in errorcase<br>Slot time | 2<br>1<br>7<br>1<br>300 |         |
| Transmitter fall time                                                                                                    | 0                       |         |
| Setup time<br>Smallest station delay<br>Largest station delay                                                                         | 1<br>11<br>150          |         |
| Target rotation time<br>GAP update factor                                                                                             | 2541<br>10              | Error O |

Figure 70: FDL\_TASK Act. Bus parameter

#### Display of the bus parameters

| Variable                            | Meaning                                                                                    |
|-------------------------------------|--------------------------------------------------------------------------------------------|
| Highest station address             | HSA Highest Station address                                                                |
| Bus address of this Master station  | TS (This station) own bus address                                                          |
| Transmission rate                   | Transmission rate                                                                          |
|                                     | 0 = 9600; 1 = 19200; 2 = 93,75; 3 = 187,5; 4 = 500k; 7<br>= 1.5M; 8 = 3M; 9 = 6M; 10 = 12M |
| Maximum request retry in error case | Number of retries for bus errors                                                           |
| Slot time                           | TSL Slot Time                                                                              |
| Transmitter fall time               | TQUI Transmitter Fall Time                                                                 |
| Setup time                          | TSET Setup Time                                                                            |
| Smallest station delay              | MIN TSDR minimum station delay                                                             |
| Largest station delay               | MAX TSDR maximum station delay                                                             |
| Target rotation time                | TTR Target Rotation Time                                                                   |
| GAP update factor                   | G GAP Update Factor                                                                        |

Table 44: FDL\_TASK Act. Bus parameter

#### 10.1.13 FDL\_TASK DDLM Requests Class 1

| DDLM requests cl.1                                    |         | ×        |
|-------------------------------------------------------|---------|----------|
| Set bus parameters                                    | 1       | <u> </u> |
| Slave diagnostics request                             | 6       |          |
| Set parameters request<br>Check configuration request | 2<br>2  |          |
| Global control request                                | 1136    |          |
| Data exchange request                                 | 1383    |          |
| Data exchange conf. pos                               | 4       |          |
| Data exchange conf. neg                               | 1379    |          |
| Data exchange all request                             | 1308662 |          |
| Data exchange all conf. pos.                          | 1308659 |          |
| Data exchange all conf. neg.                          | 3       | Error 0  |

Figure 71: FDL\_TASK DDLM Requests Class 1

| Variable                    | Meaning                                                      |
|-----------------------------|--------------------------------------------------------------|
| Set bus parameters          | Counter for 'Set-Bus-Par' Request                            |
| Set Slave address list      | Counter for 'Set-Slave-List' Request                         |
| Slave diagnostic requests   | Counter for 'Slave-Diag' Request                             |
| Set parameter request       | Counter for 'Set-Prm' Request                                |
| Check configuration request | Counter for 'Check-Cfg' Request                              |
| Global control request      | Counter for 'Global-Control' Request                         |
| Data exchange requests      | Counter for 'Data-Exchange' Request                          |
| Data exchange conf pos      | Counter for 'Data-Exchange' Confirmation positive            |
| Data exchange conf neg      | Counter for 'Data-Exchange' Confirmation negative            |
| Data exchange all requests  | Counter for 'Data-Exchange-All' Request                      |
| Data exchange all conf pos  | Counter for positive Confirmation of 'Data-Exchange-<br>All' |
| Data exchange all conf neg  | Counter for negative Confirmation of 'Data-Exchange-<br>All' |

Table 45: FDL\_TASK DDLM Requests Class 1

Services which were send continued to the according to the PROFIBUS-DP standard are counted in this table. Fundamental only the 'data-exchangeall' should be count in a faultless network. The services 'set-slave-list', 'setprm', 'chk-cfg', 'data-exchange' permits in case of faultless course for each configured Slave module to be activated only one time. If the count changes continuously in case of this services, a bus error has occurred. If for example the service 'slave-diag' changes sporadically the bus cable can have an defect or the terminating resistor is missing in the cable. It is also possible that a conscious error report of a Slave module that activates the service in the Master.

# 10.1.14 FDL\_TASK DDLM Requests Class 2

| DDLM requests cl.2         |   |                           |   | ×       |
|----------------------------|---|---------------------------|---|---------|
| Get Cfg-Request            | 0 | Upload-Request            | 0 | ()      |
| Get Cfg-Confirmation Pos.  | 0 | Upload-Conf. Pos.         | 0 |         |
| Get Cfg-Confirmation Neg.  | 0 | Upload-Conf. Neg.         | 0 |         |
| RD_Inp-Request             | 0 | Upload-Indication         | 0 |         |
| RD_Inp-Confirmation Pos.   | 0 | Upload-Response           | 0 |         |
| RD_Inp-Confirmation Neg.   | 0 | Start_Seq-Request         | 0 |         |
| RD_Outp_Request            | 0 | Start_Seq-Conf. Pos.      | 0 |         |
| RD_Outp_Confirmation Pos.  | 0 | Start_Seq-Conf. Neg.      | 0 |         |
| RD_Outp_Confirmation Neg.  | 0 | Start_Seq-Indication      | 0 |         |
| Set_Slave_Add-Request      | 0 | Start_Seq-Response        | 0 |         |
| Set_Slave_Add-Conf Pos.    | 0 | End_Seq-Request           | 0 |         |
| Set_Slave_Add-Conf Neg.    | 0 | End_Seq-Conf. Pos.        | 0 |         |
| Get_Master_Diag-Request    | 0 | End_Seq-Conf. Neg.        | 0 |         |
| Get_Master_Diag-Conf Pos.  | 0 | End_Seq-Indication        | 0 |         |
| Get_Master_Diag-Conf Neg.  | 0 | End_Seq-Response          | 0 |         |
| Get_Master_Diag-Indication | 0 | Act_Param_Brct-Request    | 0 |         |
| Get_Master_Diag-Response   | 0 | Act_Param_Brct-Conf. Pos. | 0 |         |
| Download-Request           | 0 | Act_Param_Brct-Conf. Neg. | 0 |         |
| Download-Conf. Pos         | 0 | Act_Param_Brct-Indication | 0 |         |
| Download-Conf. Neg         | 0 | Act_Param_Brct-Response   | 0 |         |
| Download-Indication        | 0 | Act_Param-Request         | 0 |         |
| Download-Response          | 0 | Act_Param-Conf. Pos.      | 0 |         |
|                            |   | Act_Param-Conf. Neg.      | 0 |         |
|                            |   | Act_Param-Indication      | 0 |         |
|                            |   | Act_Param-Response        | 0 | Error 0 |

Figure 72: FDL\_TASK DDLM Requests Class 2

| Variable         | Meaning                           |
|------------------|-----------------------------------|
| Service/Function | Counter for this Service/Function |

Table 46: FDL\_TASK DDLM Requests Class 2

#### 10.1.15 FDL\_TASK FDL Requests

| FDL requests          |   | ×       |
|-----------------------|---|---------|
| SDA request           | 0 |         |
| SDA confirmation pos. | 0 | <u></u> |
| SDA confirmation neg. | 0 |         |
| SDA indication        | 0 |         |
| SDN request           | 0 |         |
| SDN confirmation pos. | 0 |         |
| SDN confirmation neg. | 0 |         |
| SDN indication        | 0 |         |
| SRD request           | 0 |         |
| SRD confirmation pos. | 0 |         |
| SRD confirmation neg. | 0 |         |
| SRD indication        | 0 |         |
| SRD update request    | 0 |         |
| SRD update con. pos.  | 0 |         |
| SRD update con. neg.  | 0 | Error 0 |

Figure 73: FDL\_TASK FDL Requests

| Variable             | Meaning                                         |
|----------------------|-------------------------------------------------|
| SDA request          | Counter for 'SDA' Request                       |
| SDA confirmation pos | Counter for 'SDA' Confirmation, positive        |
| SDA confirmation neg | Counter for 'SDA' Confirmation, negative        |
| SDA indication       | Counter for 'SDA' Indication                    |
| SDN request          | Counter for 'SDN' Request                       |
| SDN confirmation pos | Counter for 'SDN' Confirmation, positive        |
| SDN confirmation neg | Counter for 'SDN' Confirmation, negative        |
| SDN indication       | Counter for 'SDN' Indication                    |
| SRD request          | Counter for 'SRD' Request                       |
| SRD confirmation pos | Counter for 'SRD' Confirmation, positive        |
| SRD confirmation neg | Counter for 'SRD' Confirmation, negative        |
| SRD indication       | Counter for 'SRD' Indication                    |
| SRD update request   | Counter for 'SRD' Update Request                |
| SRD update con pos   | Counter for 'SRD' Update Confirmation, positive |
| SRD update con neg   | Counter for 'SRD' Update Confirmation, negative |

Table 47: FDL\_TASK FDL Requests

FDL Services that are activated on the bus according to the PROFIBUS specification are counted in this window. The request (send), its confirmation (positive or negative) and the indication (received) are counted.

Not all services/functions are supported by the firmware.

#### 10.1.16 FDL\_TASK FMA Requests

| FMA requests                 |   | ×       |
|------------------------------|---|---------|
| SAP act. request             | 0 | OK      |
| SAP act. confirmation pos.   | 0 | <u></u> |
| SAP act. confirmation neg.   | 0 |         |
| RSAP act. request            | 0 |         |
| RSAP act. confirmation pos.  | 0 |         |
| RSAP act. confirmation neg.  | 0 |         |
| SAP deact, request           | 0 |         |
| SAP deact, confirmation pos. | 0 |         |
| SAP deact, confirmation neg. | 0 |         |
| LiveList request             | 0 |         |
| LiveList confirmation pos.   | 0 |         |
| LiveList confirmation neg.   | 0 | Error 0 |

Figure 74: FDL\_TASK FMA Requests

| Variable                    | Meaning                                             |
|-----------------------------|-----------------------------------------------------|
| SAP act. Request            | Counter for 'SAP Activate' Request                  |
| SAP act. Confirmation pos   | Counter for 'SAP Activate' Confirmation, positive   |
| SAP act. Confirmation neg   | Counter for 'SAP Activate' Confirmation, negative   |
| RSAP act. Request           | Counter for 'RSAP Activate' Request                 |
| RSAP act. Confirmation pos  | Counter for 'RSAP Activate' Confirmation, positive  |
| RSAP act. Confirmation neg  | Counter for 'RSAP Activate' Confirmation, negative  |
| SAP deact. Request          | Counter for 'SAP Deactivate' Request                |
| SAP deact. Confirmation pos | Counter for 'SAP Deactivate' Confirmation, positive |
| SAP deact. Confirmation neg | Counter for 'SAP Deactivate' Confirmation, negative |
| LiveList request            | Counter for 'LiveList' Request                      |
| LiveList confirmation pos   | Counter for 'LiveList' Confirmation, positive       |
| LiveList confirmation neg   | Counter for 'LiveList' Confirmation, negative       |

Table 48: FDL\_TASK FMA Requests

FMA Services that are activated on the bus according to the PROFIBUS specification are counted in this window. The request (send) and its confirmation (positive or negative) are counted.

Not all services/functions are supported by the firmware.

## 10.1.17 FDL\_TASK DP Retry for Slave

| Retry for slave |         | ×        |
|-----------------|---------|----------|
|                 |         |          |
| Description     | Value 🔺 | <u> </u> |
| Slave 0         | 0       |          |
| Slave 1         | 0       |          |
| Slave 2         | 1       |          |
| Slave 3         | 0       |          |
| Slave 4         | 0       |          |
| Slave 5         | 0       |          |
| Slave 6         | 0       |          |
| Slave 7         | 0       |          |
| Slave 8         | 0       |          |
| Slave 9         | 0       |          |
| Slave 10        | 0       |          |
| Slave 11        | 0       |          |
| Slave 12        | 0 🖵     | Error 0  |
| ,               |         |          |

Figure 75: FDL\_TASK DP Retry for Slave

| Variable          | Meaning                       |
|-------------------|-------------------------------|
| Slave x (x=0 125) | Retries for Slave x (x=0 125) |

Table 49: FDL\_TASK DP Retry for Slave

If based on an bus error a telegram to a Slave is repeated this is counted in this window. The single count of retries per telegram can't be read out here.
## 10.1.18 FDL\_TASK DP Activated Slave

| Activated slav | e       | ×        |
|----------------|---------|----------|
|                |         |          |
| Description    | Value 🔺 | <u> </u> |
| Slave 0        | 0       |          |
| Slave 1        | 0       |          |
| Slave 2        | 1       |          |
| Slave 3        | 0       |          |
| Slave 4        | 0       |          |
| Slave 5        | 0       |          |
| Slave 6        | 0       |          |
| Slave 7        | 0       |          |
| Slave 8        | 0       |          |
| Slave 9        | 0       |          |
| Slave 10       | 0       |          |
| Slave 11       | 0       |          |
| Slave 12       | 0 -     | Error 0  |

Figure 76: FDL\_TASK DP Activated Slave

| Variable          | Meaning                                        |
|-------------------|------------------------------------------------|
| Slave x (x=0 125) | Inactive (=0) or active (=1) Slave x (x=0 125) |

Table 50: FDL\_TASK DP Activated Slave

## **10.2 Extended Device Diagnostic DP Slave**

On the following pages the task state structures for PROFIBUS-DP Slave are described.

### 10.2.1 PLC\_TASK Variables

|      |                                                                                                    |                                                                        | ×                                                                                                    |
|------|----------------------------------------------------------------------------------------------------|------------------------------------------------------------------------|----------------------------------------------------------------------------------------------------|
| ×××  | [["                                                                                                    |                                                                        |                                                                                                    |
| 0    | L                                                                                                    | <u>e</u> rv                                                            |                                                                                                    |
| 0    |                                                                                                    |                                                                        |                                                                                                    |
| 0    |                                                                                                    |                                                                        |                                                                                                    |
| 0    |                                                                                                    |                                                                        |                                                                                                    |
| 0    |                                                                                                    |                                                                        |                                                                                                    |
| 0    |                                                                                                    |                                                                        |                                                                                                    |
| 0    |                                                                                                    |                                                                        |                                                                                                    |
| 0    |                                                                                                    |                                                                        |                                                                                                    |
| 0    |                                                                                                    |                                                                        |                                                                                                    |
| 0    |                                                                                                    |                                                                        |                                                                                                    |
| 0    |                                                                                                    |                                                                        |                                                                                                    |
| 0    |                                                                                                    |                                                                        |                                                                                                    |
| 0    |                                                                                                    |                                                                        |                                                                                                    |
| 0    |                                                                                                    |                                                                        |                                                                                                    |
| 0    |                                                                                                    |                                                                        |                                                                                                    |
| 0    |                                                                                                    |                                                                        |                                                                                                    |
| 1536 | E                                                                                                    | rror                                                                   | 0                                                                                                    |
|      | <pre>&gt;&gt;&gt;&gt;&gt;&gt;&gt;&gt;&gt;&gt;&gt;&gt;&gt;&gt;&gt;&gt;&gt;&gt;&gt;&gt;&gt;&gt;&gt;&gt;&gt;&gt;&gt;&gt;&gt;&gt;&gt;&gt;&gt;&gt;&gt;</pre> | XXX C<br>0<br>0<br>0<br>0<br>0<br>0<br>0<br>0<br>0<br>0<br>0<br>0<br>0 | XXX D   0 D   0 D   0 D   0 D   0 D   0 D   0 D   0 D   0 D   0 D   0 D   0 D   0 D   0 D   0 D   0 D   0 D   0 D   0 D   0 D   0 D   0 D   0 D   0 D   0 D   0 D   0 D   0 D   0 D   0 D   0 D   0 D   0 D   0 D   1536 Error |

Figure 77: PLC\_TASK Variables (Slave)

The variables of the PLC task are not longer supported in newer firmware because of performance reasons.

### 10.2.2 SPC3CTRL SPC3

| SPC3          |        |               |       | ×       |
|---------------|--------|---------------|-------|---------|
| Baud rate     | 1500   | Devicemodel   | 68    |         |
| Bus address   | 2      | IRQ-Bits      | 8192  | <u></u> |
| Ident Number  | 0x049F | IRQ-Cnt       | 23175 |         |
| Task state    | 4112   | AdrSwitch     | 0     |         |
| Input Length  | 4      | DevTabEntry   | 0     |         |
| Output Length | 4      | Modulecount   | 2     |         |
| Error Cnt     | 0      | 1/0 FieldLen  | 8     |         |
| Last Error    | 0      | KByteFieldLen | 48    |         |
| IRQ select    | 1      | ParamFieldLen | 48    |         |
| IRQ polarit.  | 16     | DiagFieldLen  | 38    |         |
| DeviceManuf.  | 0x48   | ParamUser     | 16    |         |
| Devicetype    | 0x36   | StateParam    | 6     | Error 0 |

Figure 78: PLC\_TASK Variables

| Variable        | Meaning                                                       |
|-----------------|---------------------------------------------------------------|
| Baud Rate       | Baudrate                                                      |
| Bus Address     | Bus address                                                   |
| Ident Number    | Ident Number                                                  |
| Task State      | Task state                                                    |
| Input Length    | Length of input bytes for cyclic transfer                     |
| Output Length   | Length of output bytes for cyclic transfer                    |
| Error Cnt       | Error counter                                                 |
| Last Error      | Error code of the last error                                  |
| IRQ Select      | Number of the SPC3 interrupt line                             |
| IRQ Polarit.    | Polarity of the SPC3 interrupt line                           |
| Device Manuf.   | Device manufacturer                                           |
| Device Type     | Device Type                                                   |
| Device Model    | Device Model                                                  |
| IRQ Bits        | Type of the last SPC3 interrupts                              |
| IRQ Cnt         | Counter for SPC3 interrupt requests                           |
| Addr Switch     | Type of the address switch                                    |
| DevTabEntry     | Internal usage                                                |
| Module Count    | Number of the configured input/output modules on the PROFIBUS |
| I/O Field Len   | Length of the input/output data buffer in the SPC3            |
| KByte Field Len | Length of the configuration data buffer in the SPC3           |
| Param Field Len | Length of the parameter data buffer in the SPC3               |
| Diag Field Len  | Length of the diagnostic data buffer in the SPC3              |
| Param User      | Internal usage                                                |
| State Param     | Internal usage                                                |

Table 51: PLC\_TASK Variables

## 10.2.3 SPC3CTRL Slave Config

| Slave Config   |         | ×        |
|----------------|---------|----------|
| Config Length  | 2       | <u> </u> |
| Description    | Value 🔺 |          |
| Config Byte 1  | 0x93    |          |
| Config Byte 2  | 0xA3    |          |
| Config Byte 3  | 0x00    |          |
| Config Byte 4  | 0x00    |          |
| Config Byte 5  | 0x00    |          |
| Config Byte 6  | 0x00    |          |
| Config Byte 7  | 0x00    |          |
| Config Byte 8  | 0x00    |          |
| Config Byte 9  | 0x00    |          |
| Config Byte 10 | 0x00    |          |
| Config Byte 11 | 0x00    |          |
| Config Byte 12 | 0x00    |          |
| Config Byte 13 | 0x00 👻  | Error 0  |
|                |         |          |

Figure 79: SPC3CTRL Slave Config

| Variable      | Meaning                                              |
|---------------|------------------------------------------------------|
| Config Length | Length of the actual Configuration data in the Slave |
| Config Byte 1 | Configuration data Byte 1                            |
|               |                                                      |

Table 52: SPC3CTRL Slave Config

## 10.2.4 SPC3CTRL Master Config

| М | aster Config   |       |   |          | ×          |
|---|----------------|-------|---|----------|------------|
| 1 | Config Length  | 2     |   | <u>[</u> | <u>)</u> K |
|   | Description    | Value |   |          |            |
|   | Config Byte 1  | 0x93  |   |          |            |
|   | Config Byte 2  | 0xA3  |   |          |            |
|   | Config Byte 3  | 0x00  |   |          |            |
|   | Config Byte 4  | 0x00  |   |          |            |
|   | Config Byte 5  | 0x00  |   |          |            |
|   | Config Byte 6  | 0x00  |   |          |            |
|   | Config Byte 7  | 0x00  |   |          |            |
|   | Config Byte 8  | 0x00  |   |          |            |
|   | Config Byte 9  | 0x00  |   |          |            |
|   | Config Byte 10 | 0x00  |   |          |            |
|   | Config Byte 11 | 0x00  |   |          |            |
|   | Config Byte 12 | 0x00  |   |          |            |
|   | Config Byte 13 | 0x00  | - | Error    | 0          |
|   |                |       |   |          | -          |

Figure 80: SPC3CTRL Master Config

| Variable      | Meaning                                             |
|---------------|-----------------------------------------------------|
| Config Length | Length of the configuration data send by the Master |
| Config Byte 1 | Configuration data Byte 1                           |
|               |                                                     |

Table 53: SPC3CTRL Master Config

## 10.2.5 SPC3CTRL Param Data

| Parameter Data |       |   | 2        | < |
|----------------|-------|---|----------|---|
| Param Length   | 0     |   | <u> </u> |   |
| Description    | Value |   |          |   |
| Param Byte 1   | 0x00  |   |          |   |
| Param Byte 2   | 0x00  |   |          |   |
| Param Byte 3   | 0x00  |   |          |   |
| Param Byte 4   | 0x00  |   |          |   |
| Param Byte 5   | 0x00  |   |          |   |
| Param Byte 6   | 0x00  |   |          |   |
| Param Byte 7   | 0x00  |   |          |   |
| Param Byte 8   | 0x00  |   |          |   |
| Param Byte 9   | 0x00  |   |          |   |
| Param Byte 10  | 0x00  |   |          |   |
| Param Byte 11  | 0x00  |   |          |   |
| Param Byte 12  | 0x00  |   |          |   |
| Param Byte 13  | 0x00  | - | Error 0  |   |
| ,              | •     |   |          |   |

Figure 81: SPC3CTRL Param Data

| Variable     | Meaning                                          |  |
|--------------|--------------------------------------------------|--|
| Param Length | Length of the User-Param-Data send by the Master |  |
| Param Byte   | User-Param-Data-Byte 1                           |  |
|              |                                                  |  |

Table 54: SPC3CTRL Param Data

The standard Parameter data bytes are not displayed.

## 10.2.6 SPC3CTRL DPM

| SPC3 DPM           |       |                      |     |          | × |
|--------------------|-------|----------------------|-----|----------|---|
| r_ts_adr           | 2     | r_aux_buf_ptr[0]     | 36  | <u> </u> |   |
| r_fdl_sap_list_ptr | 255   | r_aux_buf_ptr[1]     | 42  |          |   |
| r_user_wd_value    | 20000 | r_len_ssa_buf        | 0   |          |   |
| r_len_dout_buf     | 1     | r_ssa_buf_ptr        | 0   |          |   |
| r_dout_buf_ptr[0]  | 43    | r_len_prm_buf        | 48  |          |   |
| r_dout_buf_ptr[1]  | 44    | r_prm_buf_ptr        | 30  |          |   |
| r_dout_buf_ptr[2]  | 45    | r_len_cfg_buf        | 48  |          |   |
| r_len_din_buf      | 1     | r_cfg_buf_ptr        | 18  |          |   |
| r_din_buf_ptr[0]   | 46    | r_len_read_cfg_buf   | 2   |          |   |
| r_din_buf_ptr[1]   | 47    | r_read_cfg_buf_ptr   | 24  |          |   |
| r_din_buf_ptr[2]   | 48    | r_len_ddb_prm_buf    | 0   |          |   |
| r_len_ddbout_buf   | 0     | r_ddb_prm_buf_ptr    | 0   |          |   |
| r_ddbout_buf_ptr   | 0     | r_score_exp          | 239 |          |   |
| r_len_diag_buf[0]  | 6     | r_score_error        | 0   |          |   |
| r_len_diag_buf[1]  | 6     | r_real_no_add_change | 255 |          |   |
| r_diag_buf_ptr[0]  | 8     | r_ident_low          | 159 |          |   |
| r_diag_buf_ptr[1]  | 13    | r_ident_high         | 4   |          |   |
| r_len_cntrl_buf[0] | 48    | r_gc_command         | 0   |          |   |
| r_len_cntrl_buf[1] | 0     | r_len_spec_prm_buf   | 0   |          |   |
| r_aux_buf_sel      | 0     |                      |     | Error    | 0 |

Figure 82: SPC3CTRL DPM

Display of the internal variables of the SPC3 PROFIBUS ASIC.

## 10.2.7 SPC3CTRL DPV1 Class 1

| DPV1 Class 1                          |   | ×       |
|---------------------------------------|---|---------|
| Status Requests from User             | 0 | OK 1    |
| Status Messages Sent                  | 0 | <u></u> |
| Negative Status Confirmations to User | 0 |         |
| Diagnosis Requests from User          | 0 |         |
| Diagnosis Messages Sent               | 0 |         |
| Negative Diag Confirmations to User   | 0 |         |
| Alarm Request from User               | 0 |         |
| Alarm Messages Sent                   | 0 |         |
| Positive Alarm Confirmations to User  | 0 |         |
| Negative Alarm Confirmations to User  | 0 |         |
| Requests                              | 0 |         |
| Immediate Negative Confirmations      | 0 |         |
| R/W Indications to User               | 0 |         |
| Positive R/W Responses from User      | 0 |         |
| Negative R/W Responses from User      | 0 |         |
| Alarm Ack Indications                 | 0 |         |
| Alarm Ack Responses                   | 0 |         |
| Alarm Ack Errors                      | 0 |         |
| Erroneous Responses from User         | 0 |         |
| Unexpected Responses from User        | 0 | Error 0 |

Figure 83: SPC3CTRL DPV1 Class 1

| Variable                              | Meaning                                                   |
|---------------------------------------|-----------------------------------------------------------|
| Status Requests from User             | Status reports by the user                                |
| Status Messages Sent                  | Status reports sent to the PROFIBUS                       |
| Negative Status Confirmations to User | Status reports rejected with error by the user            |
| Diagnosis Requests from User          | Single diagnostic reports by the user                     |
| Diagnosis Messages Sent               | Single diagnostic reports sent to the PROFIBUS            |
| Negative Diag Confirmations to User   | Single diagnostic reports rejected with error by the user |
| Alarm Request from User               | Alarm reports by the user                                 |
| Alarm Messages Sent                   | Alarm reports sent to the PROFIBUS                        |
| Positive Alarm Confirmations to User  | Alarm reports confirmed by the user                       |
| Negative Alarm Confirmations to User  | Alarm reports rejected by the user                        |
| Requests                              | DPV1 class 1 requests from PROFIBUS received              |
| Immediate Negative<br>Confirmations   | DPV1 class 1 requests rejected with error                 |
| R/W Indications to User               | Read/Write requests forwarded to the user                 |
| Positive R/W Responses from User      | Read/Write requests from the user (positive)              |
| Negative R/W Responses from User      | Read/Write requests from the user (negative)              |
| Alarm Ack Indications                 | Alarm acknowledgement from PROFIBUS received              |
| Alarm Ack Responses                   | Alarm acknowledgement answered                            |
| Alarm Ack Errors                      | Alarm acknowledgement with errors                         |
| Erroneous Responses from User         | DPV1 class 1 answers from the user with error             |
| Unexpected Responses from<br>User     | Unexpected DPV1 class 1 answers from the user             |

Table 55: SPC3CTRL DPV1 Class 1

## 10.2.8 SPC3CTRL DPV1 Class 2

| DPV1 Class 2                          |   | ×       |
|---------------------------------------|---|---------|
| PDUs Received                         | 0 |         |
| PDUs Provided                         | 0 |         |
| PDUs Fetched by Master                | 0 |         |
| Initiate Indications to User          | 0 |         |
| Positive Initiate Responses from User | 0 |         |
| Negative Initiate Responses from User | 0 |         |
| R/W/T Indications to User             | 0 |         |
| Positive R/W/T Responses from User    | 0 |         |
| Negative R/W/T Responses from User    | 0 |         |
| Idle Requests Received                | 0 |         |
| Idle Requests Sent                    | 0 |         |
| Abort Requests Received               | 0 |         |
| Abort Requests Sent                   | 0 |         |
| Abort Requests from User              | 0 |         |
| Abort Indications to User             | 0 |         |
| Erroneous Responses from User         | 0 |         |
| Unexpected Responses from User        | 0 |         |
| Services Stopped                      | 0 | Error 0 |

Figure 84: SPC3CTRL DPV1 Class 2

| Variable                                 | Meaning                                                    |
|------------------------------------------|------------------------------------------------------------|
| PDUs Received                            | DPV1 class 2 PDUs from PROFIBUS received                   |
| PDUs Provided                            | DPV1 class 2 PDUs given to the PROFIBUS                    |
| PDUs Fetched by Master                   | DPV1 class 2 PDUs taken by the Master on the<br>PROFIBUS   |
| Initiate Indications to User             | Initiate indication forwarded to the user                  |
| Positive Initiate Responses from<br>User | Initiate response of the user (positive)                   |
| Negative Initiate Responses from User    | Initiate response of the user (negative)                   |
| R/W/T Indications to User                | Read/Write/Data transport indication forwarded to the user |
| Positive R/W/T Responses from<br>User    | Read/Write/Data transport responses of the user (positive) |
| Negative R/W/T Responses from User       | Read/Write/Data transport responses of the user (negative) |
| Idle Requests Received                   | Idle telegrams received from PROFIBUS                      |
| Idle Requests Sent                       | Idle telegrams sent to PROFIBUS                            |
| Abort Requests Received                  | Abort request received from PROFIBUS                       |
| Abort Requests Sent                      | Abort request sent to PROFIBUS                             |
| Abort Requests from User                 | Abort request from user                                    |
| Abort Indications to User                | Abort indication forward to user                           |
| Erroneous Responses from User            | DPV1 class 2 answers of the user with error                |
| Unexpected Responses from<br>User        | Unexpected DPV1 class 2 answers of the user                |
| Services Stopped                         | DPV1 class 2 services stopped                              |

Table 56: SPC3CTRL DPV1 Class 2

## 10.2.9 SPC3CTRL Code Diagnostic

| Code Diagnostic                            |      |           | × |
|--------------------------------------------|------|-----------|---|
| Event Count<br>Info Count<br>Warning Count | 0    | <u></u> K |   |
| Error Count                                | 0    |           |   |
| Current Event                              |      |           |   |
| Severity Level                             | NONE |           |   |
| Code                                       | 0    |           |   |
| Parameter                                  | 0    |           |   |
| File Name                                  |      |           |   |
| Line Number                                | 0    | Error     | 0 |

Figure 85: SPC3CTRL Code Diagnostic

Display for state and error reports from the firmware.

## 10.3 Identifier Bytes

In the configuration telegram identifier bytes are used. The meaning of them is specified in the PROFIBUS specification.

| -       |           |         |           |      |              |                               |  |
|---------|-----------|---------|-----------|------|--------------|-------------------------------|--|
|         | Value     |         | Meaning   |      |              |                               |  |
| GIF/SIF | 0x00      | 00      | free plac | ce   |              |                               |  |
|         | 0x01-0x0F | 01-15   | see SIF   |      |              |                               |  |
| GIF     | 0x10-0x1F | 16-31   | 1-16      | Byte | Input        | Consistency over Byte         |  |
| GIF     | 0x20-0x2F | 32-47   | 1-16      | Byte | Output       | Consistency over Byte         |  |
| GIF     | 0x30-0x3F | 48-63   | 1-16      | Byte | Input/Output | Consistency over Byte         |  |
|         | 0x40-0x4F | 64-79   | see SIF   |      |              |                               |  |
| GIF     | 0x50-0x5F | 80-95   | 1-16      | Word | Input        | Consistency over Word         |  |
| GIF     | 0x60-0x6F | 96-111  | 1-16      | Word | Output       | Consistency over Word         |  |
| GIF     | 0x70-0x7F | 112-127 | 1-16      | Word |              | Consistency over Word         |  |
|         | 0x80-0x8F | 128-143 | see SIF   |      |              |                               |  |
| GIF     | 0x90-0x9F | 144-159 | 1-16      | Byte | Input        | Consistency over whole length |  |
| GIF     | 0xA0-0xAF | 160-175 | 1-16      | Byte | Output       | Consistency over whole length |  |
| GIF     | 0xB0-0xBF | 176-191 | 1-16      | Byte |              | Consistency over whole length |  |
|         | 0xC0-0xCF | 192-207 | see SIF   |      |              |                               |  |
| GIF     | 0xD0-0xDF | 208-223 | 1-16      | Word | Input        | Consistency over whole length |  |
| GIF     | 0xE0-0xEF | 224-239 | 1-16      | Word | Output       | Consistency over whole length |  |
| GIF     | 0xF0-0xFF | 240-255 | 1-16      | Word |              | Consistency over whole length |  |

The following table is an overview.

Table 57: Identifier bytes (overview)

## **10.3.1** Identifier Bytes (General Identifier Format GIF)

For the identifier bytes in general identifier format the following table shows the meaning.

| MSB |   |   |   |   |   |   | LSB |                                                                                                    |
|-----|---|---|---|---|---|---|-----|----------------------------------------------------------------------------------------------------|
| 7   | 6 | 5 | 4 | 3 | 2 | 1 | 0   | Meaning                                                                                                    |
|     |   |   |   |   |   |   |     | Bit 3 to 0: Length<br>0000 = 1 Byte or 1 Word<br>0001 = 2 Byte or 2 Word                                                |
|     |   |   |   |   |   |   |     | 1111 = 16 Byte or 16 Word                                                                                               |
|     |   |   |   |   |   |   |     | Bit 5 and 4: Input/Output<br>00 = special identifier format (SIF)<br>01 = Input<br>10 = Output<br>11 = Input and Output |
|     |   |   |   |   |   |   |     | Bit 6: Format<br>0 = Byte<br>1 = Word                                                                                   |
|     |   |   |   |   |   |   |     | Bit 7: Consistency over<br>0 = Byte or Word<br>1 = whole length                                                         |

Figure 86: Identifier Bytes (General Identifier Byte Format GIF)

|         | Value       |     | Meaning    |         |              |                               |  |  |  |
|---------|-------------|-----|------------|---------|--------------|-------------------------------|--|--|--|
| GIF/SIF | 0x00        | 00  | Free place |         |              |                               |  |  |  |
| SIF     | 0x01 – 0x0F |     | see SIF    | see SIF |              |                               |  |  |  |
| GIF     | 0x10        | 16  | 1          | Byte    | Input        | Consistency over Byte         |  |  |  |
| GIF     | 0x11        | 17  | 2          | Byte    | Input        | Consistency over Byte         |  |  |  |
| GIF     |             |     |            | Byte    | Input        | Consistency over Byte         |  |  |  |
| GIF     | 0x1F        | 31  | 16         | Byte    | Input        | Consistency over Byte         |  |  |  |
| GIF     | 0x20        | 32  | 1          | Byte    | Output       | Consistency over Byte         |  |  |  |
| GIF     | 0x21        | 33  | 2          | Byte    | Output       | Consistency over Byte         |  |  |  |
| GIF     |             |     |            | Byte    | Output       | Consistency over Byte         |  |  |  |
| GIF     | 0x2F        | 47  | 16         | Byte    | Output       | Consistency over Byte         |  |  |  |
| GIF     | 0x30        | 48  | 1          | Byte    | Input/Output | Consistency over Byte         |  |  |  |
| GIF     | 0x31        | 49  | 2          | Byte    | Input/Output | Consistency over Byte         |  |  |  |
| GIF     |             |     |            | Byte    | Input/Output | Consistency over Byte         |  |  |  |
| GIF     | 0x3F        | 63  | 16         | Byte    | Input/Output | Consistency over Byte         |  |  |  |
| SIF     | 0x40 – 0x4F |     | see SIF    |         |              |                               |  |  |  |
| GIF     | 0x50        | 80  | 1          | Word    | Input        | Consistency over Word         |  |  |  |
| GIF     | 0x51        | 81  | 2          | Word    | Input        | Consistency over Word         |  |  |  |
| GIF     |             |     |            | Word    | Input        | Consistency over Word         |  |  |  |
| GIF     | 0x5F        | 95  | 16         | Word    | Input        | Consistency over Word         |  |  |  |
| GIF     | 0x60        | 96  | 1          | Word    | Output       | Consistency over Word         |  |  |  |
| GIF     | 0x61        | 97  | 2          | Word    | Output       | Consistency over Word         |  |  |  |
| GIF     |             |     |            | Word    | Output       | Consistency over Word         |  |  |  |
| GIF     | 0x6F        | 111 | 16         | Word    | Output       | Consistency over Word         |  |  |  |
| GIF     | 0x70        | 112 | 1          | Word    | Input/Output | Consistency over Word         |  |  |  |
| GIF     | 0x71        | 113 | 2          | Word    | Input/Output | Consistency over Word         |  |  |  |
| GIF     |             |     |            | Word    | Input/Output | Consistency over Word         |  |  |  |
| GIF     | 0x7F        | 127 | 16         | Word    | Input/Output | Consistency over Word         |  |  |  |
| SIF     | 0x80 – 0x8F |     | see SIF    |         |              |                               |  |  |  |
| GIF     | 0x90        | 144 | 1          | Byte    | Input        | Consistency over whole length |  |  |  |
| GIF     | 0x91        | 145 | 2          | Byte    | Input        | Consistency over whole length |  |  |  |
| GIF     |             |     |            | Byte    | Input        | Consistency over whole length |  |  |  |
| GIF     | 0x9F        | 159 | 16         | Byte    | Input        | Consistency over whole length |  |  |  |

Table 58: Identifier Bytes 0x10 .. 0x3F, 0x50 .. 0x7F, 0x90 .. 0x9F (GIF)

|     | Value       |         | Meaning |      |              |                               |  |  |
|-----|-------------|---------|---------|------|--------------|-------------------------------|--|--|
| GIF | 0xA0        | 160     | 1       | Byte | Output       | Consistency over whole length |  |  |
| GIF | 0xA1        | 161     | 2       | Byte | Output       | Consistency over whole length |  |  |
| GIF |             |         |         | Byte | Output       | Consistency over whole length |  |  |
| GIF | 0xAF        | 175     | 16      | Byte | Output       | Consistency over whole length |  |  |
| GIF | 0xB0        | 176     | 1       | Byte | Input/Output | Consistency over whole length |  |  |
| GIF | 0xB1        | 177     | 2       | Byte | Input/Output | Consistency over whole length |  |  |
| GIF |             |         |         | Byte | Input/Output | Consistency over whole length |  |  |
| GIF | 0xBF        | 191     | 16      | Byte | Input/Output | Consistency over whole length |  |  |
| SIF | 0xC0 – 0xCF | see SIF |         |      |              |                               |  |  |
| GIF | 0xD0        | 208     | 1       | Word | Input        | Consistency over whole length |  |  |
| GIF | 0xD1        | 209     | 2       | Word | Input        | Consistency over whole length |  |  |
| GIF |             |         |         | Word | Input        | Consistency over whole length |  |  |
| GIF | 0xDF        | 223     | 16      | Word | Input        | Consistency over whole length |  |  |
| GIF | 0xE0        | 224     | 1       | Word | Output       | Consistency over whole length |  |  |
| GIF | 0xE1        | 225     | 2       | Word | Output       | Consistency over whole length |  |  |
| GIF |             |         |         | Word | Output       | Consistency over whole length |  |  |
| GIF | 0xEF        | 239     | 16      | Word | Output       | Consistency over whole length |  |  |
| GIF | 0xF0        | 240     | 1       | Word | Input/Output | Consistency over whole length |  |  |
| GIF | 0xF1        | 241     | 2       | Word | Input/Output | Consistency over whole length |  |  |
| GIF |             |         |         | Word | Input/Output | Consistency over whole length |  |  |
| GIF | 0xFF        | 255     | 16      | Word | Input/Output | Consistency over whole length |  |  |

Table 59: Identifier Bytes 0xA0 .. 0xBF, 0xD0 .. 0xFF (GIF)

## **10.3.2** Special Identifier Byte Format (SIF)

The special identifier byte format (SIF) is an extension of the general identifier byte format and offers more flexibility. Also manufacturer specific information can be used with it.

| MSB |   |   |   |   |   |   | LSB | Meaning                                                                                                    |
|-----|---|---|---|---|---|---|-----|----------------------------------------------------------------------------------------------------|
| 7   | 6 | 5 | 4 | 3 | 2 | 1 | 0   |                                                                                                    |
|     |   |   |   |   |   |   |     | Bit 0 to 3: Length of manufacturer specific data according to the length byte for In-<br>and/or Output                                                                              |
|     |   |   |   |   |   |   |     | In case of DDLM_Chk_Cfg:<br>0000 = no manufacturer specific data follow<br>0001 = 1 manufacturer specific data follow<br>                                                           |
|     |   |   |   |   |   |   |     | 1110 = 14 manufacturer specific data follow<br>1111 = no manufacturer specific data follow                                                                                          |
|     |   |   |   |   |   |   |     | In case of DDLM_Get_Cfg:<br>0000 = no manufacturer specific data follow<br>0001 = 1 manufacturer specific data follow                                                               |
|     |   |   |   |   |   |   |     |                                                                                                    |
|     |   |   |   |   |   |   |     | 1110 = 14 manufacturer specific data follow<br>1111= not allowed                                                                                                    |
|     |   |   |   |   |   |   |     | Bit 5 and 4: solid<br>00 = solid                                                                                                    |
|     |   |   |   |   |   |   |     | Bit 7 and 6: Input/Output<br>00 = free place<br>01 = a length byte for Input follows<br>10 = a length byte for Output follows<br>11 = a length byte for Input and Output<br>follows |

Figure 87: Special Identifier Format (SIF)

#### Length Byte

| MSB |   |   |   |   |   |   | LSB | Meaning                                                                                                    |
|-----|---|---|---|---|---|---|-----|----------------------------------------------------------------------------------------------------|
| 7   | 6 | 5 | 4 | 3 | 2 | 1 | 0   |                                                                                                    |
|     |   |   |   |   |   |   |     | Bit 0 to 5: Length<br>000000 = 1 Byte or 1 Word<br>000001 = 2 Byte or 2 Word<br><br>111111 = 64 Byte or 64 Word |
|     |   |   |   |   |   |   |     | Bit 6: Format<br>0 = Byte<br>1 = Word                                                                           |
|     |   |   |   |   |   |   |     | Bit 7: Consistency over<br>0 = Byte or Word (element)<br>1 = whole length                                       |

Table 60:Length Byte of the SIF

|         | Value       |           | Meaning                                                                       |
|---------|-------------|-----------|-------------------------------------------------------------------------------|
| GIF/SIF | 0x00        | 00        | free place                                                                    |
| GIF     | 0x01 – 0x0E | 01 – 14   | free place and 1-14 manufacturer specific data                                |
| GIF     | 0x0F        | 15        | free place and no manufacturer specific data                                  |
| GIF     | 0x40        | 64        | 1 length byte Input                                                           |
| GIF     | 0x41 – 0x4E | 65 – 78   | 1 length byte Input and 1-14 manufacturer specific data                       |
| GIF     | 0x4F        | 79        | 1 length byte Input and no manufacturer specific data                         |
| GIF     | 0x80        | 128       | 1 length byte Output                                                          |
| GIF     | 0x81 – 0x8E | 129 – 142 | 1 length byte Output 1 and 1-14 manufacturer specific data                    |
| GIF     | 0x8F        | 143       | 1 length byte Output 1 and no manufacturer specific data                      |
| GIF     | 0xC0        | 192       | 1 length byte Output and 1 length byte Input                                  |
| GIF     | 0xC1 – 0xCE | 193 – 206 | 1 length byte Output, 1 length Input byte and 1-14 manufacturer specific data |
| GIF     | 0xCF        | 207       | 1 length byte Output, 1 length Input byte and no manufacturer specific data   |

Table 61: Special Identifier bytes 0x01 .. 0x0F, 0x40 .. 0x4F, 0x80 .. 0x8F, 0xC0 .. 0xCF (SIF)

### Length Byte

| Value       |         | Meaning |      |                               |
|-------------|---------|---------|------|-------------------------------|
| 0x00 – 0x3F | 00-63   | 1-64    | Byte | Consistency over Byte         |
| 0x40 – 0x7F | 64-127  | 1-64    | Word | Consistency over Word         |
| 0x80 – 0xBF | 129-191 | 1-64    | Byte | Consistency over whole length |
| 0xC0 – 0xFF | 193-255 | 1-64    | Word | Consistency over whole length |

Table 62: Length byte of the special identifiers (SIF)

#### Example for SIF:

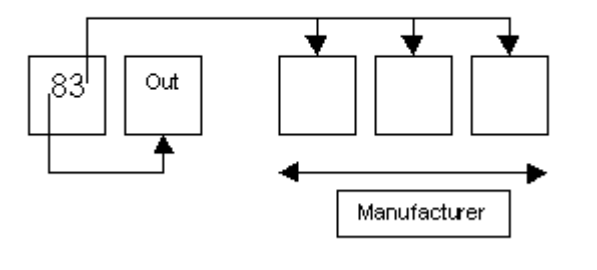

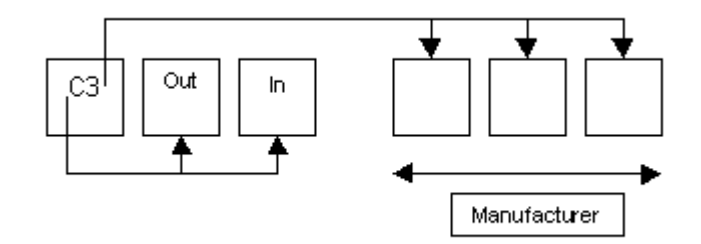

# 11 Lists

# 11.1 List of Figures

| Figure 1: GSD files and bitmaps directory                                       | 15 |
|---------------------------------------------------------------------------------|----|
| Figure 2: Insert > Master                                                       | 17 |
| Figure 3: Settings > Master Configuration                                       | 18 |
| Figure 4: Security question replace Master                                      | 20 |
| Figure 5: Edit > Replace Master                                                 | 20 |
| Figure 6: Insert > Slave                                                        | 21 |
| Figure 7: Settings > Slave Configuration                                        | 24 |
| Figure 8: Inserting predefined device – PDD (1)                                 | 26 |
| Figure 9: Inserting predefined device – PDD (2)                                 | 26 |
| Figure 10: Inserting predefined device – PDD (3)                                | 27 |
| Figure 11: Security question replace Slave                                      | 28 |
| Figure 12: Edit > Replace Slave                                                 | 28 |
| Figure 13: Settings > Device Assingment                                         | 29 |
| Figure 14: Configure Gateway                                                    | 30 |
| Figure 15: Settings > Bus Parameters                                            | 31 |
| Figure 16: Editing Bus Parameters                                               | 32 |
| Figure 17: Settings > Group Membership (1)                                      | 37 |
| Figure 18: Settings > Group Membership (2)                                      | 37 |
| Figure 19: Parameter Data (Hexadecimal depiction)                               | 39 |
| Figure 20: Parameter Data (Text depiction)                                      | 40 |
| Figure 21: Parameter Data (individual depiction)                                | 40 |
| Figure 22: Parameter Data                                                       | 40 |
| Figure 23: Settings > Project Information                                       | 41 |
| Figure 24: Settings > Path                                                      | 41 |
| Figure 25: Settings > Language                                                  | 42 |
| Figure 26: Security question before Download                                    | 43 |
| Figure 27: Online > Download                                                    | 43 |
| Figure 28: Online > Firmware Download                                           | 44 |
| Figure 29: Online > Firmware / Reset                                            | 45 |
| Figure 30: Online > Device Info                                                 | 45 |
| Figure 31: Online > Automatic Network Scan (security question)                  | 46 |
| Figure 32: Online > Automatic Network Scan (During the Scan)                    | 47 |
| Figure 33: Online > Automatic Network Scan (After the Scan)                     | 47 |
| Figure 34: Online > Automatic Network Scan > Accept Configuration               | 48 |
| Figure 35: Online > Automatic Network Scan - Example for Assignment             | 48 |
| Figure 36: Online > Automatic Network Scan > Assign Slave                       | 49 |
| Figure 37: Change of the GSD against a GSE file                                 | 49 |
| Figure 38: Online > Automatic Network Scan > Assign Module                      | 50 |
| Figure 39: Online > Automatic Network Scan > Set Slave Address                  | 51 |
| Figure 40: Online > Automatic Network Scan > Enter Ident Number                 | 51 |
| Figure 41: Online > Live List                                                   | 54 |
| Figure 42: Device type and device status of a Master and a Slave                | 54 |
| Figure 43: The Debug Window                                                     | 55 |
| Figure 44: Online > Device Diagnostic                                           | 56 |
| Figure 45: Online > Device Diagnostic > Compare Configuration                   | 60 |
| Figure 46: Device Diagnostic (PROFIBUS-DP extended diagnostic)                  | 61 |
| Figure 47: Online > Global State Field                                          | 62 |
| Figure 48: Extended Device Diagnostic as and example for the PROFIBUS-DP Master | 64 |
| Figure 49: Online > Set Slave Address                                           | 66 |

| Figure 50: File > Dript                                                                  | 69  |
|------------------------------------------------------------------------------------------|-----|
| Figure 50. The > Think<br>Figure 51: Security question cut device (Master)               | 60  |
| Figure 52: Insert a cut/conied Master                                                    | 69  |
| Figure 52: Insert a currespice master<br>Figure 53: Security question cut device (Slave) | 70  |
| Figure 54: Insert a cut/conied device                                                    | 70  |
| Figure 55: Security question delete device                                               | 70  |
| Figure 56: View > Device Table                                                           | 72  |
| Figure 57: View > Address Table                                                          | 73  |
| Figure 58: View > Address Table > Address Overview                                       | 74  |
| Figure 59: Tools > GSD Viewer                                                            | 77  |
| Figure 60: PLC TASK Common Variables                                                     |     |
| Figure 61: USR_INTE Task State                                                           | 92  |
| Figure 62: USR INTF Running States                                                       | 93  |
| Figure 63: USR INTF Communication Error                                                  | 94  |
| Figure 64: USR INTF Parameter Set List                                                   | 95  |
| Figure 65: USR INTF Last Download Parameter                                              | 96  |
| Figure 66: USR INTF Disconnect Report                                                    | 97  |
| Figure 67: USR_INTF Diagnostic Report                                                    | 98  |
| Figure 68: USR INTF DPV1 Data                                                            | 99  |
| Figure 69: FDL_TASK Task State                                                           | 100 |
| Figure 70: FDL_TASK Act. Bus parameter                                                   | 101 |
| Figure 71: FDL_TASK DDLM Requests Class 1                                                | 102 |
| Figure 72: FDL_TASK DDLM Requests Class 2                                                | 103 |
| Figure 73: FDL_TASK FDL Requests                                                         | 104 |
| Figure 74: FDL_TASK FMA Requests                                                         | 105 |
| Figure 75: FDL_TASK DP Retry for Slave                                                   | 106 |
| Figure 76: FDL_TASK DP Activated Slave                                                   | 107 |
| Figure 77: PLC_TASK Variables (Slave)                                                    | 108 |
| Figure 78: PLC_TASK Variables                                                            | 109 |
| Figure 79: SPC3CTRL Slave Config                                                         | 110 |
| Figure 80: SPC3CTRL Master Config                                                        | 111 |
| Figure 81: SPC3CTRL Param Data                                                           | 112 |
| Figure 82: SPC3CTRL DPM                                                                  | 113 |
| Figure 83: SPC3CTRL DPV1 Class 1                                                         | 114 |
| Figure 84: SPC3CTRL DPV1 Class 2                                                         | 116 |
| Figure 85: SPC3CTRL Code Diagnostic                                                      | 117 |
| Figure 86: Identifier Bytes (General Identifier Byte Format GIF)                         | 118 |
| Figure 87: Special Identifier Format (SIF)                                               | 121 |

## 11.2 List of Tables

| Table 1: FB 1131 Main Functions                                                                   | 7   |
|---------------------------------------------------------------------------------------------------|-----|
| Table 2: Overview Communication Types PROFIBUS-DP                                                 | 11  |
| Table 3: Steps for Configuration DP Master to a DP Slave                                          | 12  |
| Table 4: Configuration DP Slave to any DP Master                                                  | 13  |
| Table 5: Symbol Insert > Master                                                                   | 17  |
| Table 6: Mousepointer insert Master                                                               | 17  |
| Table 7: Auto Configuration (PROFIBUS-DP)                                                         | 19  |
| Table 8: Symbol Insert > Slave                                                                    | 21  |
| Table 9: Mousepointer insert Slave                                                                | 21  |
| Table 10: Auto addressing activated / deactivated                                                 | 25  |
| Table 11: Baud rates, Bit times and cable lengths                                                 | 33  |
| Table 12: Network scan - Description of the displayed window                                      | 48  |
| Table 13: Overview Diagnostic Functions                                                           | 53  |
| Table 14: PROFIBUS-DP Diagnostic Station state 1 (Bit 7 to 4)                                     | 57  |
| Table 15: PROFIBUS-DP Diagnostic Station state 1 (Bit 3 to 0)                                     | 58  |
| Table 16: PROFIBUS-DP Diagnostic Station state 2                                                  | 59  |
| Table 17: PROFIBUS-DP Diagnostic Stations status 3                                                | 59  |
| Table 18: Meaning of collecting status bits in the Global State Field                             | 63  |
| Table 19: PROFIBUS-DP Master Task State                                                           | 64  |
| Table 20: PROFIBUS-DP Slave Task State                                                            | 65  |
| Table 21: Possible Control Error Messages to FB1131 Telegrams                                     | 79  |
| Table 22: RCS error numbers (answer message) (439)                                                | 80  |
| Table 23: RCS error numbers (answer message) (4093)                                               | 81  |
| Table 24: Database Access Error Numbers (100130)                                                  | 82  |
| Table 25: Online Data Manager Error numbers (10001018)                                            | 83  |
| Table 26: Error Numbers of the Message Handler of the Online Data Manager (20102027)              | 84  |
| Table 27: Error Numbers of the Driver Functions of the Online Data Manager (25012512)             | 85  |
| Table 28: Subfunction Error Numbers of the Driver Functions of the Online Data Manager (80018035) | 85  |
| Table 29: Error numbers of converting functions (40004029)                                        | 86  |
| Table 30: Error numbers of converting functions (40304060)                                        | 87  |
| Table 31: Error numbers of converting functions (40614075)                                        | 88  |
| Table 32: Error numbers of converting functions (40824199)                                        | 89  |
| Table 33: Error Numbers of data base functions (5000 5012)                                        | 90  |
| Table 34: PLC TASK Common Variables                                                               | 91  |
| Table 35: USR INTF Task State                                                                     | 92  |
| Table 36: USR INTF Running States                                                                 | 93  |
| Table 37: USR INTF Communication Error                                                            | 94  |
| Table 38: USR INTF Parameter Set List                                                             | 95  |
| Table 39: USR INTF Last Download Parameter                                                        | 96  |
| Table 40: USR INTF Disconnect Report                                                              | 97  |
| Table 41: USR INTF Diagnostic Report                                                              | 98  |
| Table 42: USR INTF DPV1 Data                                                                      | 99  |
| Table 43: FDL TASK Task State                                                                     | 100 |
| Table 44: FDL TASK Act. Bus parameter                                                             | 101 |
| Table 45: FDL TASK DDLM Requests Class 1                                                          | 102 |
| Table 46: FDL TASK DDLM Requests Class 2                                                          | 103 |
| Table 47: FDL TASK FDL Requests                                                                   | 104 |
| Table 48: FDL TASK FMA Requests                                                                   | 105 |
| Table 49: FDL TASK DP Retry for Slave                                                             | 106 |
| Table 50: FDL TASK DP Activated Slave                                                             | 107 |
| Table 51: PLC_TASK Variables                                                                      | 109 |

| Table 52: SPC3CTRL Slave Config                                                     | 110 |
|-------------------------------------------------------------------------------------|-----|
| Table 53: SPC3CTRL Master Config                                                    | 111 |
| Table 54: SPC3CTRL Param Data                                                       | 112 |
| Table 55: SPC3CTRL DPV1 Class 1                                                     | 115 |
| Table 56: SPC3CTRL DPV1 Class 2                                                     | 116 |
| Table 57: Identifier bytes (overview)                                               | 118 |
| Table 58: Identifier Bytes 0x10 0x3F, 0x50 0x7F, 0x90 0x9F (GIF)                    | 119 |
| Table 59: Identifier Bytes 0xA0 0xBF, 0xD0 0xFF (GIF)                               | 120 |
| Table 60:Length Byte of the SIF                                                     | 121 |
| Table 61: Special Identifier bytes 0x01 0x0F, 0x40 0x4F, 0x80 0x8F, 0xC0 0xCF (SIF) | 122 |
| Table 62: Length byte of the special identifiers (SIF)                              | 122 |

## 11.3 List of Equations

| Formula 1: Bit time t <sub>Bit</sub>                                    | 33 |
|-------------------------------------------------------------------------|----|
| Formula 2: Conversion into Bit time t <sub>Bit</sub>                    | 33 |
| Formula 3: T <sub>ID1</sub>                                             | 36 |
| Formula 4: T <sub>ID2</sub>                                             | 36 |
| Formula 5: Min $T_{SDR}$ , Max $T_{SDR}$ and $T_{SL}$                   | 36 |
| Formula 6: T <sub>QUI</sub> , T <sub>RDY</sub> and min T <sub>SDR</sub> | 36 |
| Formula 7: $T_{WD}$ and $T_{TR}$                                        | 36 |
| Formula 8: Data_Control_Time                                            | 36 |
|                                                                         |    |

**Operating Instuction Manual** 

# 907 FB 1131 Fieldbus Configurator DeviceNet

DeviceNet

Edition: 6

## ABB STOTZ-KONTAKT GmbH

Eppelheimer Straße 82 D-69123 Heidelberg Germany

Tel. +49 (0)6221/701-0

Hotline Tel.: +49(0)6221/701-1444 Hotline Fax.: +49(0)6221/701-1382

Email Hotline: <a href="mailto:Desst.helpline@de.abb.com">Desst.helpline@de.abb.com</a>

Web: www.abb.de/sto

# **List of Revisions**

| Index | Date     | Version                               | Chapter | Revision                                                    |
|-------|----------|---------------------------------------|---------|-------------------------------------------------------------|
| 4     | 31.08.01 | 2.661 DevNet.DLL                      | all     | Revised, further overview tables, Diagnostic functions, Use |
|       |          | 2.638 FB 1131.EXE                     |         | Data Transfer                                               |
| 5     | 17.01.02 | 2.661 DevNet.DLL                      | 6.5.5.1 | Change MAC-ID                                               |
|       |          | 2.638 FB 1131.EXE                     |         |                                                             |
| 6     | 25.11.02 | 2.661 DevNet.DLL<br>2.6383 FB1131.exe | 2       | revised                                                     |

Although this program has been developed with great care and intensively tested, ABB Stotz-Kontakt GmbH cannot guarantee the suitability of this program for any purpose not confirmed by us in writing.

Guarantee claims shall be limited to the right to require rectification. Liability for any damages which may have arisen from the use of this program or its documentation shall be limited to cases of intent.

We reserve the right to modify our products and their specifications at any time in as far as this contributes to technical progress. The version of the manual supplied with the program applies.

# **Table Of Contents**

| 1 | 'IEW FB 11317 |                                                                                                |
|---|---------------|------------------------------------------------------------------------------------------------|
|   | 1.1           | Main Functions7                                                                                |
|   | 1.2           | Properties                                                                                     |
| 2 | INSTAI        | LATION AND LICENSING9                                                                          |
|   | 2.1           | System Requirements9                                                                           |
|   | 2.2           | Software Installation                                                                          |
| 3 | GETTI         | IG STARTED – CONFIGURATION STEPS11                                                             |
|   | 3.1           | Overview Communication Types11                                                                 |
|   | 3.2           | Configuration DeviceNet Master to any DeviceNet Slave                                          |
| 4 | CONFI         | GURATION OF DEVICENET WITH FB 113113                                                           |
|   | 4.1           | Setting up the DeviceNet Configuration                                                         |
|   | 4.2           | EDS Files (Electronic Data Sheet Files)134.2.1EDS files and FB 113114                          |
|   | 4.3           | Master   15     4.3.1   Insert Master   15     4.3.2   Replace Master   16                     |
|   | 4.4           | DeviceNet Slave174.4.1Insert DeviceNet Slave174.4.2Replace Device184.4.3Device Configuration19 |
| 5 | SETTIN        | IGS27                                                                                          |
|   | 5.1           | Gateway Driver                                                                                 |
|   | 5.2           | Bus Parameters                                                                                 |
|   | 5.3           | Project Information                                                                            |
|   | 5.4           | Path                                                                                           |
|   | 5.5           | Language                                                                                       |
| 6 | ONLIN         | E FUNCTIONS                                                                                    |
|   | 6.1           | Introduction                                                                                   |
|   | 6.2           | Online to the Coupler                                                                          |

|   |          | 6.2.4                                                | Device Info                                                | 33 |  |  |
|---|----------|------------------------------------------------------|------------------------------------------------------------|----|--|--|
|   |          | 0.2.3                                                |                                                            | 33 |  |  |
|   | 6.3      | Automatic                                            | Network Scan                                               | 34 |  |  |
|   | 6.4      | Start/Stop                                           | Communication                                              | 36 |  |  |
|   | 6.5      | Diagnostic                                           | Functions                                                  | 37 |  |  |
|   |          | 6.5.1                                                | Live List                                                  | 37 |  |  |
|   |          | 6.5.2                                                | Debug Mode (DeviceNet)                                     | 39 |  |  |
|   |          | 6.5.3                                                | Device Diagnostic                                          | 40 |  |  |
|   |          | 6.5.4                                                | Global State Field                                         | 41 |  |  |
|   |          | 6.5.5                                                | Extended Device Diagnostic                                 | 43 |  |  |
|   | 6.6      | Use Data                                             | Transfer                                                   | 44 |  |  |
|   | 6.7      | DeviceNet                                            | Services                                                   | 44 |  |  |
|   |          | 6.7.1                                                | Get Device Attribute                                       | 44 |  |  |
|   |          | 6.7.2                                                | Set Device Attribute                                       | 45 |  |  |
|   |          | 6.7.3                                                | Change MAC-ID                                              | 45 |  |  |
| 7 |          |                                                      |                                                            | 17 |  |  |
| ' | - ILL, I |                                                      |                                                            |    |  |  |
|   | 7.1      |                                                      |                                                            | 47 |  |  |
|   |          | 7.1.1                                                | Open                                                       | 47 |  |  |
|   |          | 7.1.Z                                                | Save and Save As                                           | 47 |  |  |
|   |          | 7.1.5                                                | Close                                                      | 47 |  |  |
|   | 7.2      | F1111                                                |                                                            |    |  |  |
|   | 7.3      | View of the                                          | e Configuration                                            | 49 |  |  |
|   |          | 7.3.1                                                | Device Table                                               | 49 |  |  |
|   |          | 7.3.2                                                | Address Table                                              | 50 |  |  |
| 8 | ERRO     |                                                      | RS                                                         | 51 |  |  |
|   | 8.1      | Possible Control Error Messages to FB1131 Telegrams5 |                                                            |    |  |  |
|   | 8.2      | RCS Error Numbers (4., 93)                           |                                                            |    |  |  |
|   | 8.3      | Database                                             | Access Error Numbers (100 130)                             | 54 |  |  |
|   | 0 /      | Onlina Dat                                           | n Managar Error Numbera                                    | 55 |  |  |
|   | 0.4      |                                                      | A Manager Error Numbers                                    |    |  |  |
|   |          | 0.4.1                                                | Mossage Handler Error Numbers (2010 – 2027)                | 55 |  |  |
|   |          | 0.4.2<br>8/13                                        | Driver Functions Error Numbers (2010 2027)                 | 55 |  |  |
|   |          | 844                                                  | Online Data Manager Subfunctions Error Numbers (8001 8035) | 50 |  |  |
|   | 85       | Data Base                                            | Functions Error Numbers (4000 4199)                        | 57 |  |  |
|   | 0.0      | Data Dase Functions Error Numbers (4000 4199)        |                                                            |    |  |  |
|   | 8.6      | Converting Functions Error Numbers (5001 5008)61     |                                                            |    |  |  |
| 9 | APPEN    | IDIX                                                 |                                                            | 63 |  |  |
|   | 9.1      | Extended                                             | Device Diagnostic Master                                   | 63 |  |  |
|   |          | 9.1.1                                                | PLC_TASK Common Variables                                  | 63 |  |  |
|   |          | 9.1.2                                                | DNM_TASK Common Variables                                  | 64 |  |  |
|   |          | 9.1.3                                                | DNM_TASK Device running states                             | 65 |  |  |

|      | 9.1.4      | DNM_TASK Global state field        | 65 |
|------|------------|------------------------------------|----|
|      | 9.1.5      | DNM_TASK Communication error       | 65 |
|      | 9.1.6      | DNM_TASK Receive queue             | 66 |
|      | 9.1.7      | DNM_TASK Transmit queue            | 67 |
|      | 9.1.8      | DNM_TASK DeviceNet command counter | 68 |
|      | 9.1.9      | DNM_TASK Timeout counter           | 69 |
|      | 9.1.10     | DNM_TASK Init counter              | 69 |
| 10.2 | List of Ta | ables                              | 73 |
|      |            |                                    |    |

# 1 Overview FB 1131

## 1.1 Main Functions

### The main functions of the DeviceNet Fieldbus Configurator are:

| Function      | Section                      | Short Description                                                       |
|---------------|------------------------------|-------------------------------------------------------------------------|
| Configuration | Overview Communication Types | Overview communication types and description of the configuration steps |
|               | Automatic Network Scan       | Scans the network                                                       |
| Diagnostic    | Diagnostic Functions         | Diagnostic functions, Debugger,<br>Global State Field etc.              |
|               | Use Data Transfer            | I/O Monitor, I/O Watch, Get/Set<br>Attribute, Message Monitor           |
| Documentation | Project Information          | Set the project information                                             |
|               | Print                        | Print out the configuration                                             |

Table 1: FB 1131 Main Functions

### **1.2 Properties**

### FB 1131 is an universal Fieldbus Configurator

This means you can configure the most important fieldbus systems like PROFIBUS, DeviceNet, and InterBus with the same tool.

### FB 1131 is a global Fieldbus Configurator

You configure all devices with one tool. FB 1131 checks the dependencies between the devices. FB 1131 only allows configurations that make sense. In case of doubt FB 1131 will give you a warning.

### FB 1131 documents your Fieldbus system

After the configuration you can print out a detailed documentation of your fieldbus network. The details can be switched on/off. You can print a documentation with details between the bus topology and the detail of one device.

### FB 1131 uses standardized configuration files

Some protocols support standardized files containing information about all features and limitations of the Slave device. FB 1131 uses these files for the configuration.

#### FB 1131 is a diagnostic tool

After the configuration you can switch FB 1131 into the diagnostic mode. You can watch all status information of the couplers, see protocol dependent diagnostic information. In this case a Slave is not operating correctly will be displayed in a different colour.

## 2 Installation and Licensing

## 2.1 System Requirements

- PC with 486-, Pentium processor or higher
- Windows 95/98/ME, Windows NT 4.0, Windows 2000
- Free disk space: 30 80 MByte
- CD ROM drive
- RAM: min. 16 MByte
- Graphic resolution: min. 800 x 600 pixel
- Windows 95: Service Pack 1
- Windows NT: Service Pack 3
- Keyboard and Mouse

## 2.2 Software Installation

Close all application programs on the system!

Insert the 907 AC 1131 CD in the local CD ROM drive. If "Autorun" is enabled on the PC the CD menu will start automatically. Otherwise it is started by starting the file "CD\_Menu\_Vxx.exe" in the root directory of the CD. For example by the menu **Start > Run** and entering "[X:]\CD\_Menu\_Vxx.exe" ([X] is the CD rom drive and Vxx stands for the version number).

You reach the Installation menu of the CD by operating the **Installation 907 AC 1131 Vxx** button.

With the menu Notes for Installation you get a description of the innstallation and the components of the 907 AC 1131, the programming software, the Fieldbus Configurator 907 FB 1131, OPC Server.

**Note:** Administrator privileges are required on Windows NT/2000/XP systems for installation of the Fieldbus Configurator 907 FB 1131!

# **3 Getting Started – Configuration Steps**

# 3.1 Overview Communication Types

Select from the following the communication that you want to use. The configuration steps are described in the given chapter.

| Communication | Device              | Device                     | Described in section                                  | Page |
|---------------|---------------------|----------------------------|-------------------------------------------------------|------|
| DeviceNet     | DeviceNet<br>Master | Any<br>DeviceNet<br>Device | Configuration DeviceNet Master to any DeviceNet Slave | 12   |

Table 2: Overview Communication Types

## 3.2 Configuration DeviceNet Master to any DeviceNet Slave

The following table describes the steps to configure a DeviceNet Master to any DeviceNet Slave as it is typical for many cases.

| #  | Action                                                                                             | Menu in the Fieldbus Configurator                                           | Detail information in section              | Page |
|----|----------------------------------------------------------------------------------------------------|-----------------------------------------------------------------------------|--------------------------------------------|------|
| 1  | Create a new project                                                                               | File > New > DeviceNet                                                      | Configuration of DeviceNet<br>with FB 1131 | 13   |
| 2  | Copy EDS file of the<br>DeviceNet device (Slave), if<br>the device is not in the<br>selection list | File > Copy EDS                                                             | EDS Files (Electronic Data<br>Sheet Files) | 13   |
| 3  | Choose DeviceNet Master<br>and provide MAC ID address                                              | Insert > Master                                                             | Insert Master                              | 15   |
| 4  | Choose DeviceNet device<br>and provide MAC ID address                                              | Insert > Device                                                             | Insert DeviceNet Slave                     | 17   |
| 5  | Assign the input and output modules                                                                | Mark the Device (left Mouse click), then<br>Settings > Device Configuration | Device Configuration                       | 19   |
| 6  | Assign the offset addresses                                                                        |                                                                             |                                            |      |
| 7  | Assign the Device Parameter<br>data, if the Device needs<br>Parameter data                         | Mark the Device (left Mouse click), then                                    | Parameter Data                             | 22   |
|    |                                                                                                    | Settings > Device Configuration ><br>Parameter Data                         |                                            |      |
| 8  | Set the Bus parameter                                                                              | Mark the Master (left Mouse click), then                                    | Bus Parameters                             | 28   |
|    |                                                                                                    | Settings > Bus Parameters                                                   |                                            |      |
| 9  | Set device assignment if no                                                                        | Mark the Master (left Mouse click), then                                    | Gateway Driver                             | 27   |
|    | occurred                                                                                           | Settings > Device Assignment                                                |                                            |      |
| 10 | Save project                                                                                       | File > Save                                                                 | Save and Save As                           | 47   |
| 11 | Download                                                                                           | Mark the Master (left Mouse click), then <b>Online &gt; Download</b>        | Downloading the<br>Configuration           | 31   |
| 12 | Live list                                                                                          | Mark the Master (left Mouse click), then                                    | Live List                                  | 37   |
|    |                                                                                                    | Online > Live List                                                          |                                            |      |
| 13 | Start Debugger                                                                                     | Mark the Master (left Mouse click), then                                    | Debug Mode (DeviceNet)                     | 39   |
|    |                                                                                                    | Online > Start Debug Mode                                                   |                                            |      |
| 14 | Device diagnostic                                                                                  | Mark the Slave (left Mouse click), then                                     | Device Diagnostic                          | 40   |
|    |                                                                                                    | Online > Device Diagnostic                                                  |                                            |      |
| 15 | Stop Debugger                                                                                      | Online > Stop Debug Mode                                                    | Debug Mode (DeviceNet)                     | 39   |
| 16 | Global Diagnostic                                                                                  | Mark the Master (left Mouse click), then                                    | Global State Field                         | 41   |
|    |                                                                                                    | Online > Global State Field                                                 |                                            |      |

Table 3: Steps for Configuration DeviceNet Master to any DeviceNet Slave

## 4 Configuration of DeviceNet with FB 1131

## 4.1 Setting up the DeviceNet Configuration

To create a new configuration, choose the **File > New** menu. This will offer a selection list of fieldbus systems. Choose the **DeviceNet**. If only a DeviceNet fieldbus system is installed with FB 1131, the configuration window will open directly.

The name of the configuration file can be allocated when the configuration is ended or with **File > Save As**.

## 4.2 EDS Files (Electronic Data Sheet Files)

An Electronic Data Sheet (EDS) provides information necessary to access and alter the configurable parameters of a device. An Electronic Data Sheet (EDS) is an external file that contains information about configurable attributes for the device, including object addresses of each parameter.

The application objects in a device represent the destination addresses for configuration data. These addresses are encoded in the EDS.

The figure below shows a general block diagram of a sample EDS.

| EDS                                           | L |          |
|-----------------------------------------------|---|----------|
| EDS                                           | 1 |          |
| General Device<br>Information                 |   |          |
| Device Parameter 1                            |   |          |
| Standard Device Profile                       |   |          |
| •                                             | 1 |          |
| Device Parameter X<br>Standard Device Profile |   |          |
| Vendor-Specific<br>Device Parameter 1         |   | )        |
| •                                             |   | Optional |
| Vendor-Specific<br>Device Parameter X         |   | )        |
|                                               |   |          |

Figure 1: General block diagram of an EDS file

### 4.2.1 EDS files and FB 1131

When the Fieldbus Configurator is started, it automatically retrieves all the EDS files stored in the EDS directory. The device names are placed into an internal list. During the configuration, the device-specific data is retrieved directly from the EDS files.

If a DeviceNet device does not appear in the selection list (Insert Master or Insert Device), then a corresponding EDS file can be copied into the EDS directory with **File > Copy EDS**. Another possibility is to copy the EDS file into the FB 1131 EDS directory with Windows Explorer and then retrieve the EDS files into the EDS directory with **Settings > Path** and **OK**.

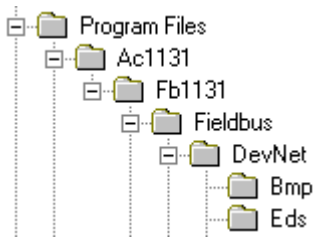

Figure 2: EDS Files and bitmaps directory

**ABB Stotz-Kontakt devices:** The EDS files for ABB Stotz-Kontakt devices are already included and installed.

**Other devices:** The respective device manufacturer provides the EDS files for other devices.

The EDS directory is adjustable. In order to alter the directory from a previous setting in another directory, use the menu **Settings > Path**. All EDS files must be placed in this directory.
## 4.3 Master

### 4.3.1 Insert Master

In order to insert a Master into the configuration, choose the **Insert > Master** menu, in order to open the selection window, or click on the symbol:

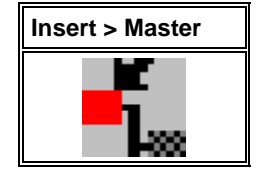

Table 4: Insert > Master

The window opens from which exactly one Master can be chosen. After this selection the chosen Master is at the first position in the configuration window.

| Insert Master                          |                                                                              |                       |              | ×                            |
|----------------------------------------|------------------------------------------------------------------------------|-----------------------|--------------|------------------------------|
| Available master:<br>07SL97-DNM        | s          Add >>         Add All >>         << Remove         << Remove All | Selected ma           | asters<br>NM | <u>O</u> K<br><u>C</u> ancel |
| Vendor<br>Catalog listing<br>File name | ABB Stotz Kontakt GmbH<br>07SL97-DNM<br>SL97_DNM.EDS                         | MAC ID<br>Description | 0<br>Master  |                              |

Figure 3: Insert > Master

The **MAC ID** of the Master can be changed here.

The **Description** field will accept up to 32 characters of text. This text will appear later in the main configuration window.

The chosen Master is automatically placed at the first position in the main configuration window, if the selection was confirmed with the **OK** button.

### 4.3.2 Replace Master

If a Master already exists in the configuration and should be replaced against another Master, you first have to set the focus on the Master (left mouse click at the Master) and then choose the menu **Edit > Replace**. In the opened window appears the question if the Master should be replaced.

| Question | ×                                  |
|----------|------------------------------------|
| ?        | Do you want to replace the master? |
|          | Yes <u>N</u> o                     |

Figure 4: Security question replace Master

If you click the button **Yes** a new window opens, where you can replace the Master against the existing Master.

| Replace Maste                          | r                                                                                                    |                       |              | ×                            |
|----------------------------------------|----------------------------------------------------------------------------------------------------|-----------------------|--------------|------------------------------|
| Available master<br>07SL97-DNM         | s<br><u>Add &gt;&gt;</u><br><u>Add All &gt;&gt;</u><br><u>&lt;&lt; Remove</u><br><u>&lt;&lt; Remove</u> A | Selected m            | asters<br>NM | <u>D</u> K<br><u>C</u> ancel |
| Vendor<br>Catalog listing<br>File name | ABB Stotz Kontakt GmbH<br>07SL97-DNM<br>SL97_DNM.EDS                                                      | MAC ID<br>Description | 0<br>Master  |                              |

Figure 5: Edit > Replace Master

In this window you select the Master you want by clicking on it in the list **Available Masters** and then click the **Add** button to put the Master to **Selected Masters**. With **OK** you confirm the selection and the Master will be replaced.

## 4.4 DeviceNet Slave

## 4.4.1 Insert DeviceNet Slave

In order to insert an DeviceNet Slave into the configuration, choose the **Insert > Device** menu to open the selection window

or

click on the symbol:

| Insert > Slave | Mousepointer for |
|----------------|------------------|
| device         | Insert > Device  |
| * <b>`</b>     | Ъ                |

Table 5: Insert > Device

The mouse pointer automatically changes to the Insert Slave pointer. Click at the position where the Slave should be insert. A dialog box opens where one or more Slaves could be selected.

| Insert Device                                    |                                   |                                                                                                    |         | ×                            |
|--------------------------------------------------|-----------------------------------|----------------------------------------------------------------------------------------------------|---------|------------------------------|
| Device filter<br>Vendor ABB<br>Type All          | Stotz-Kontakt                     | Master<br>07SL97-DNM                                                                                                    |         | <u>O</u> K<br><u>C</u> ancel |
| Available devices                                |                                   | Selected devic                                                                                                    | ces     |                              |
| MFI21                                            | <u>A</u> d<br>                    | d >> MFI21<br>All >> emove encoded and a second encoded and a second encode |         |                              |
| Vendor                                           | ABB Stotz Kontakt GmbH            | MAC ID                                                                                                    | 1       |                              |
| Catalog listing<br>EDS File<br>EDS File Revision | 07KT97-DNM<br>KT97_DNM.EDS<br>1.0 | Description                                                                                                    | Device1 |                              |

Figure 6: Insert > Device

The list on the left displays for selection all the Slave devices whose EDS files have been put in the EDS directory. A filter can be used to limit the selection list by the **Type** and the **Vendor**. Further information on a Slave is shown below the selection list (**Available Slaves**) when it is selected (one mouse click). Apart from the manufacturer name and the description especially the ID-Code, the Length-Code, the file name and the file revision are given. The Slave appears on the right-hand list with a mouse click or with the **Add** button. All devices in the right-hand list are assigned to the current **Master** that is also shown in this window. If the Slaves in the right-hand list are chosen one after the other (a mouse click), then every Slave can be assigned a **MAC ID** and a name in the **Description** field.

### 4.4.2 Replace Device

If a device already exists in the configuration and should be replaced against another device, you first have to set the focus on this device (left mouse click at the device) and then choose the menu **Edit > Replace**. In the opened window appears the question if the device should be replaced.

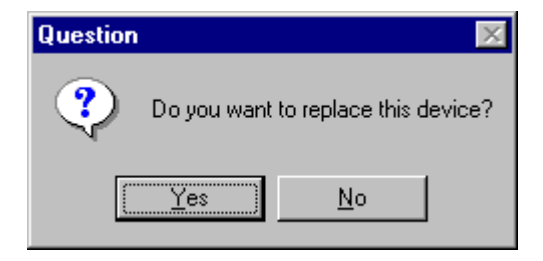

Figure 7: Security question replace device

If you click the button  $\boldsymbol{Yes}$  a new window opens, where you can replace the device.

| Replace Device                                   |                                                                |                      |         | ×                            |
|--------------------------------------------------|----------------------------------------------------------------|----------------------|---------|------------------------------|
| Device filter<br>Vendor ABB<br>Type All          | Stotz-Kontakt                                                  | Master<br>07SL97-DNM | A 💌     | <u>O</u> K<br><u>C</u> ancel |
| Available devices                                |                                                                | Selected devi        | ices    |                              |
| MFI21                                            | <u>Add &gt;&gt;</u><br>A <u>d</u> d All >><br><< <u>B</u> emov | MFI21                |         |                              |
| Vendor                                           | ABB Stotz Kontakt GmbH                                         | MAC ID               | 1       |                              |
| Catalog listing<br>EDS File<br>EDS File Revision | 07KT97-DNM<br>KT97_DNM.EDS<br>1.0                              | Description          | Device1 |                              |

Figure 8: Edit > Replace

In this window you select the device you want by clicking on it and then click the **Add** button to put the device to **Selected devices**. With **OK** you confirm the selection and the device will be replaced.

## 4.4.3 Device Configuration

First click the symbol of the Slave with the left mouse button and then choose the **Settings > Slave Configuration** menu.

or

open the Slave configuration window by double clicking on the DeviceNet Slave device.

The slave-specific configuration is carried out in this window. Here, the modules and their addresses are assigned in the process data memory <u>in</u> the Master. Note that the address must agree with that in the PC application.

| vice1                     | File name            | MFI2                                                                                                    | 1 EDS                                                                                                    |                                                                                                    |                                                                                                    |                                                                                                    |                                                                                                    |                                                                                                    |                                                                                                    | ······                                                                                                    | Connel                                                                                                    |
|---------------------------|----------------------|----------------------------------------------------------------------------------------------------|----------------------------------------------------------------------------------------------------|----------------------------------------------------------------------------------------------------|----------------------------------------------------------------------------------------------------|----------------------------------------------------------------------------------------------------|----------------------------------------------------------------------------------------------------|----------------------------------------------------------------------------------------------------|----------------------------------------------------------------------------------------------------|----------------------------------------------------------------------------------------------------|----------------------------------------------------------------------------------------------------|
| vice1                     | rile name            | MFIZ                                                                                                    | LEUS -                                                                                                    |                                                                                                    |                                                                                                    |                                                                                                    |                                                                                                    |                                                                                                    | TE UK                                                                                                    |                                                                                                    | Lancel                                                                                                    |
| vice1                     |                      |                                                                                                    |                                                                                                    |                                                                                                    |                                                                                                    |                                                                                                    |                                                                                                    |                                                                                                    | <u></u>                                                                                                    |                                                                                                    |                                                                                                    |
|                           |                      |                                                                                                    |                                                                                                    |                                                                                                    |                                                                                                    |                                                                                                    |                                                                                                    |                                                                                                    |                                                                                                    |                                                                                                    |                                                                                                    |
| e in act <u>u</u> al cont | figuration           |                                                                                                    |                                                                                                    |                                                                                                    |                                                                                                    |                                                                                                    |                                                                                                    |                                                                                                    | T 7 MEIZ                                                                                                    | 1                                                                                                    | <u></u>                                                                                                    |
| onnection<br>obe O Char   | nge of <u>s</u> tate | O Q                                                                                                    | <u>v</u> elie                                                                                                    | 🗖 UCł                                                                                                    | /M chec                                                                                                    | k Gro                                                                                                    | oup 3                                                                                                    | ~                                                                                                    |                                                                                                    |                                                                                                    |                                                                                                    |
| Instance Attrib           | outes                |                                                                                                    |                                                                                                    |                                                                                                    |                                                                                                    |                                                                                                    |                                                                                                    |                                                                                                    |                                                                                                    | Parame                                                                                                    | eter Data                                                                                                    |
| ate 20                    | )0                   |                                                                                                    | Pro                                                                                                    | duction i                                                                                                    | nhibit tim                                                                                                    | e [                                                                                                    | 10                                                                                                    |                                                                                                    |                                                                                                    | - <u> </u>                                                                                                    |                                                                                                    |
| action Ti                 | imeout               | •                                                                                                    | Frag                                                                                                    | gmented                                                                                                    | Timeout                                                                                                    | ]                                                                                                    | 1600                                                                                                    | ms                                                                                                    |                                                                                                    |                                                                                                    |                                                                                                    |
| ion size 0                |                      |                                                                                                    | –<br>Con                                                                                                    | isumed a                                                                                                    | connectio                                                                                                    | n size (                                                                                                    | )                                                                                                    | -                                                                                                    |                                                                                                    |                                                                                                    |                                                                                                    |
| J C                       | J-1- 1               |                                                                                                    |                                                                                                    |                                                                                                    |                                                                                                    |                                                                                                    |                                                                                                    |                                                                                                    |                                                                                                    |                                                                                                    |                                                                                                    |
| a connection (            | Jata types-          |                                                                                                    |                                                                                                    |                                                                                                    | <b>D</b>                                                                                                    |                                                                                                    | 1.1                                                                                                    |                                                                                                    |                                                                                                    |                                                                                                    |                                                                                                    |
|                           | Descriptio           | in<br>                                                                                                    |                                                                                                    |                                                                                                    | Data lenj<br>1                                                                                                    | gth                                                                                                    | H-                                                                                                    |                                                                                                    |                                                                                                    |                                                                                                    |                                                                                                    |
|                           | Binary Inp           | iut Data                                                                                                    | )<br>•                                                                                                    |                                                                                                    | 1                                                                                                    |                                                                                                    |                                                                                                    |                                                                                                    |                                                                                                    |                                                                                                    |                                                                                                    |
|                           | binary Ou            | ilput Da                                                                                                    | la                                                                                                    |                                                                                                    | I                                                                                                    |                                                                                                    |                                                                                                    |                                                                                                    |                                                                                                    |                                                                                                    |                                                                                                    |
|                           |                      |                                                                                                    |                                                                                                    |                                                                                                    |                                                                                                    |                                                                                                    |                                                                                                    |                                                                                                    |                                                                                                    | ,                                                                                                    |                                                                                                    |
|                           |                      |                                                                                                    |                                                                                                    |                                                                                                    |                                                                                                    |                                                                                                    | T-                                                                                                    | Add to (                                                                                                    | configured I/C                                                                                                    | ) data                                                                                                    |                                                                                                    |
|                           |                      |                                                                                                    |                                                                                                    |                                                                                                    |                                                                                                    |                                                                                                    |                                                                                                    |                                                                                                    |                                                                                                    |                                                                                                    |                                                                                                    |
| nection data a            | and its offse        | t addre                                                                                                    | SS                                                                                                    | 1                                                                                                    | 1                                                                                                    |                                                                                                    |                                                                                                    |                                                                                                    |                                                                                                    |                                                                                                    | 1                                                                                                    |
| scription                 | l Type               | l Len.                                                                                                    | l Addr.                                                                                                    | О Тур                                                                                                    | e O Len.                                                                                                    | 0 Addr.                                                                                                    |                                                                                                    |                                                                                                    |                                                                                                    |                                                                                                    |                                                                                                    |
|                           |                      |                                                                                                    |                                                                                                    |                                                                                                    |                                                                                                    |                                                                                                    |                                                                                                    |                                                                                                    |                                                                                                    |                                                                                                    |                                                                                                    |
|                           |                      |                                                                                                    |                                                                                                    |                                                                                                    |                                                                                                    |                                                                                                    |                                                                                                    | Delete                                                                                                    | configured I/C                                                                                                    | ) data                                                                                                    |                                                                                                    |
|                           |                      |                                                                                                    |                                                                                                    |                                                                                                    |                                                                                                    |                                                                                                    |                                                                                                    |                                                                                                    |                                                                                                    |                                                                                                    |                                                                                                    |
|                           |                      |                                                                                                    |                                                                                                    |                                                                                                    |                                                                                                    |                                                                                                    |                                                                                                    | Sy                                                                                                    | mbolic Name:                                                                                                    | s                                                                                                    |                                                                                                    |
|                           | nnection data a      | action Timeout<br>action Timeout<br>ion size 0<br>id connection data types-<br>Description<br>Binary Du<br>Binary Du | action Timeout  action Timeout  action Timeout  action Timeout  action Description Binary Input Data Binary Output Data Binary Output Data Binary | obe       ○ Change of state       ○ Cyclic         Instance Attributes       ate       200       Provide the state         action       Timeout       ▼       Frage         ion size       0       Considered the state       Considered the state         id connection data types       0       Considered the state       Considered the state         ind connection data types       0       Description       Binary Input Data         Binary Output Data       0       0       Considered the state         innection data and its offset address       0       0       Considered the state         innection data and its offset address       0       0       0       0         innection data and its offset address       0       0       0       0 | obe       Change of state       Cyclic       UCN         Instance Attributes       ate       200       Production i         action       Timeout       Image of state       Production i         action       Timeout       Image of state       Consumed of state         ion size       0       Consumed of state       Consumed of state         ion size       0       Description       Image of state       Image of state         ion size       0       Description       Image of state       Image of state       Image of state         ion size       0       Description       Image of state       Image of state       Image of state         ion size       0       Description       Image of state       Image of state       Image of state         ion size       0       Description       Image of state       Image of state       Image of state         innection data and its offset address       Image of state       Image of state       Image of state       Image of state         innection data and its offset address       Image of state       Image of state       Image of state       Image of state         innection data and its offset address       Image of state       Image of state       Image of state       Image of state <td>obe       Change of state       Cyclic       UCMM chec         Instance Attributes       ate       200       Production inhibit tim         action       Timeout       Image of state       Production inhibit tim         action       Timeout       Image of state       Production inhibit tim         action       Timeout       Image of state       Production inhibit tim         action       Timeout       Image of state       Production inhibit tim         ion size       0       Consumed connection         ed       Description       Data lender         Binary Input Data       1         Binary Output Data       1         Image of state address       Image of state         scription       I Type       I Lender       I Addr.         Image of state address       Image of state       Image of state       Image of state</td> <td>obe       Change of state       Cyclic       UCMM check       Group         Instance Attributes       ate       200       Production inhibit time       [         action       Timeout       Image: Fragmented Timeout       [       [         ion size       0       Consumed connection size       [         ed connection data types      </td> <td>obe       Change of state       Cyclic       UCMM check       Group 3         Instance Attributes       ate       200       Production inhibit time       10         action       Timeout       Image: State       Production inhibit time       10         action       Timeout       Image: State       Occurstion inhibit time       10         action       Timeout       Image: State       Occurstion inhibit time       10         ion size       0       Consumed connection size       0         ed connection data types       Description       Data length       Image: State         Binary Input Data       1       Image: State       Image: State       Image: State         Image: State       Description       Data length       Image: State       Image: State       Image: State         Image: State       Image: State       Image: State       Image: State       Image: State       Image: State         Image: State       Image: State       Image: State       Image: State       Image: State       Image: State         Image: State       Image: State       Image: State       Image: State       Image: State       Image: State       Image: State       Image: State       Image: State       Image: State       Image: State       I</td> <td>obe       Change of state       Cyclic       UCMM check       Group 3       Image: State in the state in the st</td> <td>observed of state       Cyclic       UCMM check       Group 3       Image: State Cyclic         Instance Attributes       ate       200       Production inhibit time       10         action       Timeout       Fragmented Timeout       1600       ms         ion size       0       Consumed connection size       0         ed connection data types      </td> <td>oprimetation       group 3       Instance Attributes         ate       200       Production inhibit time       10         action       Timeout       Fragmented Timeout       1600 ms         ion size       0       Consumed connection size       0         ed connection data types      </td> | obe       Change of state       Cyclic       UCMM chec         Instance Attributes       ate       200       Production inhibit tim         action       Timeout       Image of state       Production inhibit tim         action       Timeout       Image of state       Production inhibit tim         action       Timeout       Image of state       Production inhibit tim         action       Timeout       Image of state       Production inhibit tim         ion size       0       Consumed connection         ed       Description       Data lender         Binary Input Data       1         Binary Output Data       1         Image of state address       Image of state         scription       I Type       I Lender       I Addr.         Image of state address       Image of state       Image of state       Image of state | obe       Change of state       Cyclic       UCMM check       Group         Instance Attributes       ate       200       Production inhibit time       [         action       Timeout       Image: Fragmented Timeout       [       [         ion size       0       Consumed connection size       [         ed connection data types | obe       Change of state       Cyclic       UCMM check       Group 3         Instance Attributes       ate       200       Production inhibit time       10         action       Timeout       Image: State       Production inhibit time       10         action       Timeout       Image: State       Occurstion inhibit time       10         action       Timeout       Image: State       Occurstion inhibit time       10         ion size       0       Consumed connection size       0         ed connection data types       Description       Data length       Image: State         Binary Input Data       1       Image: State       Image: State       Image: State         Image: State       Description       Data length       Image: State       Image: State       Image: State         Image: State       Image: State       Image: State       Image: State       Image: State       Image: State         Image: State       Image: State       Image: State       Image: State       Image: State       Image: State         Image: State       Image: State       Image: State       Image: State       Image: State       Image: State       Image: State       Image: State       Image: State       Image: State       Image: State       I | obe       Change of state       Cyclic       UCMM check       Group 3       Image: State in the state in the st | observed of state       Cyclic       UCMM check       Group 3       Image: State Cyclic         Instance Attributes       ate       200       Production inhibit time       10         action       Timeout       Fragmented Timeout       1600       ms         ion size       0       Consumed connection size       0         ed connection data types | oprimetation       group 3       Instance Attributes         ate       200       Production inhibit time       10         action       Timeout       Fragmented Timeout       1600 ms         ion size       0       Consumed connection size       0         ed connection data types |

Figure 9: Settings > Slave Configuration

**Note 1:** The offset addresses set in this window are for the addressing of the input data and output data in the Master! These address settings (offsets) are not the settings in the DeviceNet device (Slave). The DeviceNet device (Slave) organizes its data itself.

The EDS file which is used by the device is shown by the **File name**.

The **Description** and the **MAC ID** show the settings which were set during the insert of the device. Both entries can be changed here.

If **Activate device in actual configuration** is selected, the Master carries out an data exchange to this device. Is this setting deactivated, then the Master doesn't carry out a data exchange to this device. In both cases however the memory in the process image is used respectively reserved in the Master.

#### 4.4.3.1 MAC ID (Device network address)

The network address of a device serves to distinguish itself on a DeviceNet fieldbus system from any other device or Slave on this network. This should be a unique number for each device. A valid MAC-ID address is within a range of 0 to 63 and can be re-entered and changed in the **MAC-ID** box in the **Device Configuration** Dialog.

#### 4.4.3.2 Actual chosen I/O Connection

DeviceNet allows to establish several kinds of I/O connections between devices. Please note that a device has not to support all types of IO connections.

| I/O connection  |  |  |  |  |  |  |
|-----------------|--|--|--|--|--|--|
| Poll            |  |  |  |  |  |  |
| Bit Strobe      |  |  |  |  |  |  |
| Change of State |  |  |  |  |  |  |
| Cyclic          |  |  |  |  |  |  |

Table 6: Overview I/O connections

Here is an explanation of the different connections types.

Polled I/O Connection - One poll command from the Master sends a • number of output data to a single, specific device (point-to-point). The device receives (consumes) the poll command and processes the output data. If it has input data configured for this poll connection it reacts by sending (producing) back a number of input data and/or status information to the Master. Before a polled I/O connection is initiated by the Master, it reads the Consumed and Produced **Connection Size** of the data from the Slave first and compares each value with the internally configured one. If the Master detects differences the connection cannot be established. Sending a poll command can happen at any time the Master wants to and has timer or event dependencies. A device has to respond if it has consumed and understood the poll command request of the Master, even if it has no input data. Else the Master will report a timeout error. Polling data to many devices has the disadvantage that the network traffic rate is very high and most data which is transferred has not changed since the last transmission. Furthermore the higher the bus load more communication errors can occur if the bus is disturbed by external influences.

- Bit Strobe I/O Connection Bit strobe command and response messages rapidly move small amounts of I/O data between the Master device and one/some/all Slave devices. The bit strobe message contains a bit string of 64 bits of output data, one output bit per possible device. Each bit in there is assigned to one device address in the network. Herewith this service has broadcast functionality that means more than one Slave device can be addressed by one command. Because all addressed Slave devices get this command at the same time, this command is normally used to synchronize data transfer to several Slave devices. A Slave device can take its corresponding output bit as a real output information to give it to the peripheral connections (e.g. an LED) and/or use the bit as a trigger to send back its input data with a poll response message. The data that can be send back from each Slave after a bit strobe command was received is limited to 8 bytes in length. Bit strobe usage causes therefore a reduced bus loading than poll connections.
- Change of State/Cyclic I/O Connection The Master device sends a number of output data to a single, specific device (point-to-point). Data production is triggered by either a determined changed value in the output data or the cyclic timer expiration. Depending on how the Slave behaviour is configured, the Slave can send back an acknowledge message, containing a number of input data and/or status information. The Slave device sends a number of input data to the Master, if the data is either changed or the cyclic timer has expired. The Master itself can acknowledge this message with output data if configured.

Change of state only production of data hold down the bus load as small as possible, while data than can be transmitted as fast as possible by each device because bus conflicts are less possible. So you can get high performance data transmission with in comparison low baud rates.

#### 4.4.3.3 Connection Object Instance Attributes

The **Production Inhibit Time**, one for each connection, configures the minimum delay time between new data production in multiples of a millisecond. The timer is reloaded each time new data production through the established connection occurs. While the timer is running the device suppresses new data production until the timer has expired. This method prevents that the device is overloaded with to fast incoming requests.

The value 0 defines no inhibit time and data production can and will be done as fast as possible. If in polled mode for example a **Production Inhibit Time** of 1000dec is configured, then the poll request message to the device will be sent every second.

The **Expected Packet Rate**, one for each connection, is always transferred to the device before starting and doing the I/O transfer . The value is used by the device later to reload its 'Transmission Trigger' and 'Watchdog Timer'. The 'Transmission Trigger Timer' is used in a 'cyclic' I/O connection to control the time when the data shall be produced. Expiration of this timer then is an indication that the associated connection must transmit the corresponding I/O message. In 'change of state' connections the timer is used to avoid the watchdog timeout in this connection, when a production has not occurred since the timer was activated or reloaded.

**Note:** the **Production Inhibit Time** is verified against the **Expected Packet Rate**. If the Expected Packet Rate value is unequal zero, but less than the Production Inhibit Time value, then an error window is opened when pressing the OK button or changing to a wrong value.

The **Watchdog Timeout Action** defines the device behaviour when the watchdog timer in the device expires. The following values are defined and their functionality is closer described in the DeviceNet specification.

**Transition to Timed Out**: The connection transitions to the Timed Out state and remains in this state until it is Reset or Deleted.

**Auto Delete**: The connection class automatically deletes the connection if it experiences an Inactivity/Watchdog timeout.

**Auto Reset**: The connection remains in the established state and immediately restarts the Inactivity/Watchdog timer.

#### 4.4.3.4 UCMM Check

The UCMM Check box is used for modules that require the use of UCMM messaging format. Class 1,2,and 3 are supported. Check the documentation for your Slave device to identify if this box must be checked.

#### 4.4.3.5 Fragmented Timeout (Expl. Message Timeout)

If a transmission of I/O data or explicit message is greater than 8 bytes in length, it must be transmitted on DeviceNet in a fragmented manner. The maximum time the Master will wait until a Slave has to respond during the fragmented transmissions is the fragmented timeout.

#### 4.4.3.6 Parameter Data

The button **Parameter Data** can be selected in the Device Configuration window to edit the parameter data.

If default parameters are configured in the EDS file for this Node, they are inserted automatically when the menu is chosen the first time.

Some of devices need some further parameterisation data, to change for example a measurement limitation or a value range. These data is Node specific and their functionality can not be explained at this point.

The explanation can be normally found in the corresponding Node manual.

This window below shows an example of parameter data of a device.

| amete           | r Data   |         |       |       |         |                            |                 |            |          |                  |
|-----------------|----------|---------|-------|-------|---------|----------------------------|-----------------|------------|----------|------------------|
| \vailabl        | le Parar | neter — |       |       |         | Paramete                   | r access filter | all        | •        | <u>0</u> K       |
| ОБј.            | Class    | Inst.   | Attr. | Туре  | Access  | Parameter Name             | Min             | Max        |          | <u> </u>         |
| 0001            | 64       | 01      | 07    | UINT  | Ro      | Analog Output Data Length  | 0000            | FFFF       |          |                  |
| 0002            | 64       | 01      | 08    | UINT  | Ro      | Analog Input Data Length   | 0000            | FFFF       |          |                  |
| 0003            | 64       | 01      | 09    | UINT  | Ro      | Digital Output Data Length | 0000            | FFFF       |          |                  |
| 0004            | 64       | 01      | 0A    | UINT  | Ro      | Digital Input Data Length  | 0000            | FFFF       |          |                  |
| 0005            | 64       | 01      | 05    | USINT | Ro      | Coupler status             | 00              | FF         |          |                  |
| 0006            | 64       | 01      | 06    | UINT  | Ro      | Module status              | 0000            | FFFF       |          |                  |
| 0007            | 64       | 01      | 01    | USINT | R/W     | Module No.                 | Coupler         | 64. Module | <b>_</b> | <u>V</u> alues   |
| ielp<br>Justomi | zed Pa   | rameter |       |       |         |                            |                 |            |          | D <u>e</u> cimal |
| Class           | Inst.    | Attr.   | Туре  |       | Paramet | er Name                    | Value           |            |          |                  |
|                 |          |         |       |       |         |                            |                 |            | - 11     |                  |
|                 |          |         |       |       |         |                            |                 |            |          | 800              |
|                 |          |         |       |       |         |                            |                 |            |          | <u>D</u> elete   |
|                 |          |         |       |       |         |                            |                 |            |          |                  |
|                 |          |         |       |       |         |                            |                 |            |          |                  |
|                 |          |         |       |       |         |                            |                 |            |          |                  |
|                 |          |         |       | _     | I       |                            | I               |            |          |                  |
| Telp            |          |         |       |       |         |                            |                 |            |          |                  |

#### Figure 10: Parameter Data

Two tables are shown: one table with all available parameters and one table for configured parameters. These parameters can be selected from the available parameters to that table.

#### 4.4.3.7 Process Data Configuration

#### Fixed I/O data transferred

DeviceNet handles I/O data transparent as a byte string without defining any data type in the transferred data. To be operative it defines only the number of bytes in consumed and produced direction that shall be transferred across a connection, nothing else. But FB 1131 and the firmware now allows to assign modular each byte or a bunch of bytes of the transparent string to different data types. A list of the supported data types of the connection can be found in the middle table of the window called **Available Predefined Connection Data Types**.

The following data types are supported:

• Bit, Byte, Word, Dword, Byte Array

By selecting a data type of the available and defined connection types and clicking on the Add button after this or a double click at the defined connection data type in the **Configured I/O connection data and its offset address** are taken over in the table.

If the data type **Byte Array** is chosen the number of bytes that shall be reserved for this data type can be entered in the **Data Count** column in the lower table. Any other data type has its fixed length that can not be changed. The data types are distinguished in process output and process input data in the view of the Master device.

A double-click on a predefined data type or a click in the **Add to configured I/O data** button will insert the chosen data type in the lower table called **Configured I/O connection data**. This table contains all data that shall be really transferred across the connection. FB 1131 will add separately the number of used bytes of each configured I/O data and forms the values **Consumed** and **Produced Connection Size** automatically. Both values indicates the sum of bytes which shall be sent by the Master as outputs (Consumed by the device) and received by the Master as inputs (Produced by the device).

• Assigning the process data offset addresses

The I/O offset addresses of each placed data type in the connection data table can be freely configured in a range of 0 to 3583 or they are set automatically by FB 1131. To enable or disable free configuration use the flag **Auto Addressing** in the menu **Settings > Auto Addressing**. If enabled FB 1131 will place all configured I/O data spaceless in physical order one to each other based on the rising MAC-ID order. This is done during the download procedure. The assigned addresses can be checked then in the overview **Address Table** of the menu **View**. If the addresses are entered manually the default address 0 in the **input address** respectively the **output address** must be overwritten.

In case of manual addressing (that means auto addressing is deactivated) the configuration window looks like:

| evice Configuration                                       |                                   |                   |            |            |         |       |           |                |           | ×              |
|-----------------------------------------------------------|-----------------------------------|-------------------|------------|------------|---------|-------|-----------|----------------|-----------|----------------|
| MACID 1 Fi                                                | ile name MFI21                    | .EDS              |            |            |         |       |           | <u>0</u> K     |           | <u>C</u> ancel |
| Description Device1                                       | - Actual d                        | evice —           |            |            |         |       |           |                |           |                |
| Activate device in actual config                          | 1.7 MEI:                          | 21                | 7          |            |         |       |           |                |           |                |
| Actual chosen IO connection<br>Poll C Bit strobe C Change | je of <u>s</u> tate IC C <u>v</u> | <sub>clic</sub> I | UCM        | IM cheo    | sk Gro  | oup 3 | 7         |                |           |                |
| - Connection Object Instance Attribu                      | ites                              |                   |            |            |         |       |           |                | Param     | eter Data      |
| Expected packet rate 200                                  | )                                 | Prod              | luction ir | nhibit tim | ie      | 10    |           |                |           |                |
| Watchdog timeout action                                   | neout 💌                           | Frag              | mented     | Timeoul    | t       | 1600  | ms        |                |           |                |
| Produced connection size 1                                |                                   | Con:              | sumed c    | onnecti    | on size | 1     | -         |                |           |                |
| -Available predefined connection da                       | ata tunes                         |                   |            |            |         |       |           |                |           | _              |
| Data tune                                                 | Description                       |                   | I          | Data ler   | ath     |       |           |                |           |                |
| BYTE ABBAY                                                | Binary Input Data                 |                   | -          | 1          | igan    |       |           |                |           |                |
| BYTE ARRAY                                                | Binary Output Dat                 | а                 | •          | 1          |         |       |           |                |           |                |
|                                                           |                                   |                   |            |            |         |       |           |                |           |                |
|                                                           |                                   |                   |            |            |         |       | Add to    | configured l/  | 'O data   |                |
|                                                           |                                   |                   |            |            |         |       |           |                |           |                |
| - Configured I/O connection data an                       | d its offset addres               | \$                |            |            |         |       |           |                |           | 7              |
| Data type Description                                     | Type Len.                         | l Addr.           | О Туре     | 0 Len.     | 0 Addr. |       |           |                |           |                |
| BYTE ARRAY Binary_Input_Data                              | IB 1                              | U                 | 0.0        | -          | 0       |       |           |                |           |                |
| BTTE ARRAT Binary_Output_Dat                              | ē                                 |                   | ųв         | 1          | U       |       | Delete    | configured L   | 'O data I |                |
|                                                           |                                   |                   |            |            |         |       |           | oor ingeroo iv |           |                |
|                                                           |                                   |                   |            |            |         | -     | <u>اS</u> | mbolic Nam     | es        |                |
|                                                           |                                   |                   |            |            |         |       |           |                |           |                |

Figure 11: Settings > Device Configuration

In the column **I** Addr and **O** Addr you have to assign the addresses where to locate the data in the process image. Remember that these addresses correspond to your application on the HOST side.

If you deactivate a device in the actual configuration the device is shown like this:

| Pieldbus Configurator fo                                | or 907 AC 1131                  | - [Device      | Net.dn]      |           |             | _ 🗆 × |
|---------------------------------------------------------|---------------------------------|----------------|--------------|-----------|-------------|-------|
| <b>°Έ</b> <u>F</u> ile <u>E</u> dit ⊻iew <u>I</u> nsert | <u>O</u> nline <u>S</u> ettings | <u>W</u> indow | <u>H</u> elp |           |             | _ 8 × |
|                                                         |                                 |                |              |           |             |       |
| <u></u>                                                 |                                 |                |              |           |             |       |
|                                                         |                                 |                |              |           |             | -     |
|                                                         |                                 |                |              | Master    | -           | _     |
| Device Net                                              |                                 |                |              | MAC ID    | 0           |       |
|                                                         |                                 |                |              | Master    | 07SL97-     | DNM   |
|                                                         |                                 |                |              |           |             |       |
|                                                         |                                 |                |              | Device    | e <b>1</b>  |       |
|                                                         |                                 |                |              | MAC ID    | 1           |       |
|                                                         | -                               | •              |              | Device    | MFI21       |       |
|                                                         |                                 |                |              |           |             |       |
|                                                         |                                 |                |              |           |             |       |
|                                                         |                                 |                |              |           |             |       |
|                                                         |                                 |                |              |           |             | -     |
| For Help, press F1                                      |                                 |                |              | DeviceNet | Config Mode |       |

Figure 12: Deactivated Device

To activate or deactivate a device in a configuration can be very useful for such devices which don't exist in the real physical network, but for which the I/O offset addresses shall be reserved or simply a symbolic 'missing device' wanted to be inserted as long the device is not connected.

# 5 Settings

# 5.1 Gateway Driver

The Gateway Driver terminies how the Fieldbus Configurator communicates with the device. This is set in the Device Assignment which can be opened with the menu **Settings > Device Assignment**.

| 3S Gateway Dri    | ver Assignment  |         |      |       |                       | ×      |
|-------------------|-----------------|---------|------|-------|-----------------------|--------|
| _ Gateway Config  | uration         |         |      |       |                       | ······ |
| Channel           | ABB serial Test |         |      |       | Gateway Configuration |        |
| Driver Name       | ABB RS232 Ro    | ute     |      |       |                       |        |
| - Device Informat | ion             |         |      |       |                       | 1      |
| Name              | Туре            | Version | Date | Error |                       |        |
|                   |                 |         |      | 0     | C <u>o</u> nnect      |        |
|                   |                 |         |      | 0     |                       |        |
|                   |                 |         |      | 0     |                       |        |
|                   |                 |         |      | 0     |                       |        |
|                   |                 |         |      |       |                       |        |

Figure 13: Settings > Device Assignment

After the selection of the Gateway channel or clicking the **Connect** button FB 1131 tries to set up a connection to the selected controller.

If the connection was successful the configurable couplers are shown in the field **Device Information**.

The desired coupler is selected by clicking on the field next to the name of the coupler and confirming with the **OK** button.

By clicking at the **Gateway Configuration** button a new window appears where the Gateway channel can be selected or a new Gateway channel can be configured.

| <b>Communication Parameters</b> |                                                             |                            |                   | ×               |
|---------------------------------|-------------------------------------------------------------|----------------------------|-------------------|-----------------|
| Channels<br>Lokal               | ABB Arcnet 3f4f                                             | Arc_3_                     | KT97.pro          | <u>0</u> K      |
| ADD Selial Test                 | Name<br>Port                                                | Value<br>COM1              | Comment           | <u>C</u> ancel  |
|                                 | Baudrate<br>Parity<br>Stop bits                             | 19200<br>No<br>1           |                   | <u>N</u> ew     |
|                                 | Routing levels<br>Coupler (Level 1)                         | 0                          | (02)              | <u>R</u> emove  |
|                                 | Channel (Level 1)<br>Address (Level 1)<br>Coupler (Level 2) | U<br>0, 0, 0, 0, 0, 0<br>0 | (U.19)<br>Address | <u>G</u> ateway |
|                                 | Channel (Level 2)<br>Address (Level 2)                      | 0<br>0, 0, 0, 0, 0, 0      | (019)<br>Address  | <u>U</u> pdate  |
|                                 |                                                             |                            |                   |                 |
|                                 |                                                             |                            |                   |                 |

Figure 14: Configure Gateway

To confirm the Channel selection click at the **OK** button.

## 5.2 Bus Parameters

Here the basic settings for the DeviceNet network are carried out. The Bus Parameters can be displayed with the menu **Settings > Bus Parameters**.

| Bus Parameter             |             | ×                            |
|---------------------------|-------------|------------------------------|
| Baudrate<br>MAC ID Master | 125 KBits/s | <u>O</u> K<br><u>C</u> ancel |
| Auto clear mode           |             |                              |

Figure 15: Settings > Bus Parameters

Mainly, this concerns the determination of the **Baudrate**. The DeviceNet board supports the baudrates 125kbit/s, 250kbit/s and 500kbit/s. Normally DeviceNet components uses the autobaud detection to get the baudrate automatically once.

The **Auto Clear mode** feature defines the behaviour of the Master if the communication breaks down or is interrupted to a Node. If the flag Auto clear mode is activated, then the Master will also stop the communication to all further Nodes which were still responding and active. If the flag Auto clear mode is not activated, then a lost communication contact to one Node has no influence on the communication channel of the still present ones. For all the error effected Nodes the Master remains in the state to try the reestablishment of the communication again.

# 5.3 **Project Information**

If the user creates his own project, then the project information can be written into the **Settings > Project Information** menu. Anybody can then read this entry when this menu is opened.

| Project Info                                         |                       | ×                           |
|------------------------------------------------------|-----------------------|-----------------------------|
| Design name<br>Version number<br>Company<br>Producer | New DeviceNet network | <u>OK</u><br><u>C</u> ancel |
| Producer<br>Creation date<br>Last alternation by     | 23.08.2001            |                             |
| Last alternation at<br>Remark                        | 23.08.2001            |                             |

Figure 16: Settings > Project information

## 5.4 Path

When the **Settings > Path** menu is selected, then the search path for EDS files is displayed. The passed value is C:\Program Files\AC1131\FB1131\Fieldbus\DEVNet\EDS.

| Path                                |                                                   | ×                           |
|-------------------------------------|---------------------------------------------------|-----------------------------|
| EDS Directory<br>EDS File directory | C:\Program Files\AC1131\FB1131\Fieldbus\DEVNet\ED | <u>OK</u><br><u>C</u> ancel |
| Project directory                   | C:\Program Files\AC1131\FB1131\Project            |                             |

Figure 17: Settings > Path

## 5.5 Language

Choose the **Settings > Language** menu and the following window opens:

| Select Language                                        | ×             |
|--------------------------------------------------------|---------------|
| <mark>English</mark><br>French<br>German<br>Portuguese | <u></u> Ancel |

Figure 18: Settings > Language

Here can be set the language of the Fieldbus Configurator. Select the desired language and confirm the entry with the **OK** button.

A message appears that the Fieldbus Configurator must be started again in order to activate the selected language. Please carry this out.

After restarting the Fieldbus Configurator, the language will have changed to the one selected.

Note: Up to now not all languages are available for all fieldbuses!

# 6 Online Functions

# 6.1 Introduction

In this chapter, all functions that directly influence the DeviceNet Master are presented.

**Note:** Please note that this also permits an interruption of the running communication or that input and output can be switched On or Off.

## 6.2 Online to the Coupler

## 6.2.1 Downloading the Configuration

First, the desired device must be chosen for downloading by a left mouse click on the symbol of the device.

In order to release the configuration and network access, a transfer (Download) to the devices must be carried out on the **Online > Download** menu. A warning will appear that the communication on the DeviceNet will be interrupted. This warning must be confirmed.

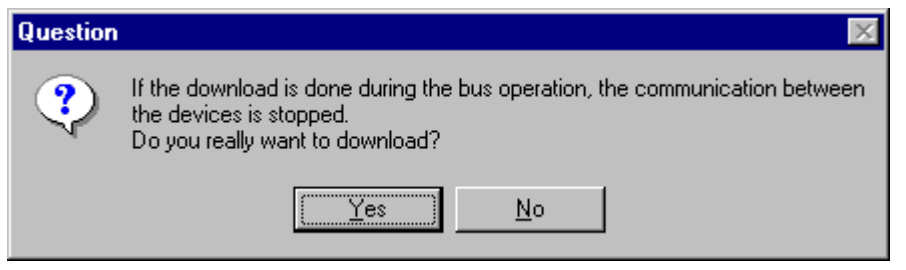

Figure 19: Security question before download

| Download            |       |
|---------------------|-------|
| <b>;</b>            |       |
| Data base           | dn.dn |
| Length of data base | 880   |
| Error               | 0     |
| 0                   | 1494  |

Figure 20: Online > Download

Before the download is carried out, the configuration is tested by the Configurator. The most common cause of error is overlapping of addresses in the process data image. This can be checked by calling up the address table with the **View > Address Table** menu point.

If the issue of addresses in the process data image is carried out automatically, then the **Auto addressing** button in the **Master Configuration** window must be activated.

The configuration is transferred into the selected device and is stored there in FLASH memory in a zero voltage manner so that the configuration is available when the voltage supply is switched off and on again.

### 6.2.2 Firmware Download

If you want to carry out a Firmware download, act as follow: First the desired device for Firmware downloading must be chosen in that the symbol of the device is selected with a left mouse click. Then, call up the **Online > Firmware Download** menu. Select the new Firmware and retrieve it with **Download** into the device. The Firmware is now retrieved.

| Available Firmware Files [-d-] d:\firmware\devnet dnm.h7l [] Copy >> Download | Selected Firmware Files  [-c-]  c:\\fieldbus\devnet\firmware  Download | Close<br>File Extension<br>*.H7L |
|-------------------------------------------------------------------------------|------------------------------------------------------------------------|----------------------------------|
| Firmware DNM                                                                  | Firmware                                                               |                                  |
| Hardware C104-DNM                                                             | Hardware                                                               |                                  |
| Version V01.072                                                               | Version                                                                |                                  |
| Date 19.04.01                                                                 | Date                                                                   |                                  |

Figure 21: Online > Firmware Download

### 6.2.3 Firmware / Reset

First the desired device must be chosen with a left mouse click on the symbol of the device. Then the **Online > Firmware / Reset** menu must be called up and the name and the version of the Firmware are displayed.

| Firmware / R | eset             |       | ×            |
|--------------|------------------|-------|--------------|
| Firmware     | DNM C104-DNM     | Reset | <u>0</u> K   |
| Version      | V01.073 19.06.01 |       | Error status |
| Error        | 0                |       | 0            |

Figure 22: Online > Firmware / Reset

The device can be resetted with the **Reset** button.

### 6.2.4 Device Info

First the desired device must be chosen with a left mouse click on the symbol of the device. Then select the **Online > Device Info** menu in order to obtain further information on the selected device.

The manufacturer date, the device number and the serial number of the device is retrieved and shown.

| evice Info                                                      |                                    | ×        |
|-----------------------------------------------------------------|------------------------------------|----------|
| Generals<br>Manufacturer date<br>Device number<br>Serial number | 01.11.2000<br>10705190<br>00000334 | <u>K</u> |
| Drivers                                                         |                                    |          |
| Driver 1                                                        | ASST                               |          |
| Driver 2                                                        |                                    |          |
| Driver 3                                                        |                                    | SError 0 |
| Driver 4                                                        |                                    | BError 0 |

Figure 23: Online > Device Info

## 6.2.5 Read Project Information

With **Online > Read Project Information** can be picked out the project information from the device.

## 6.3 Automatic Network Scan

This function scans the network structure. This allows a very fast configuration, and you also have the possibility to change detailed parameters for these devices later.

To start an automatic network scan, please proceed as followed:

- 1. Insert a Master device
- 2. Click on **Settings > Bus Parameters** and select the baudrate and the MAC ID from the Master (explained in section *Bus Parameters* at page *28*).
- 3. Select **Online > Download** to load these settings into the DeviceNet Master.
- 4. Click on the Master and choose **Online > Automatic Network Scan**
- 5. A new window is displayed, where you see the current status of the network scan and the devices, which were already found in your DeviceNet network:

| Actual Netw            | ork Constellatio       | n           |           |           |               |              |                  |                  |           |      |             | ×    |
|------------------------|------------------------|-------------|-----------|-----------|---------------|--------------|------------------|------------------|-----------|------|-------------|------|
| MAC ID Mas<br>Baudrate | ter 0<br>500 KBits/    | , Current S | Status 厂  | Sc        | anning. Plea: | e Wait, Scar | n needs app      | rox. 30 Secor    | nds.      | 1    | <u>0</u> K. |      |
| Address                | Supported<br>Functions | Device Name | Poll Size | Poll Size | BitStr. Size  | BitStr. Size | Cyc/COS.<br>Size | Cyc/COS.<br>Size | Choosen _ |      | Autom       | atic |
|                        |                        |             | Produced  | Consumed  | Produced      | Consumed     | Produced         | Consumed         |           |      | onigai      | auon |
| MAC ID 0               |                        |             |           |           |               |              |                  |                  |           |      |             |      |
| MAC ID 1               |                        |             |           |           |               |              |                  |                  |           |      |             |      |
| MAC ID 2               |                        |             |           |           |               |              |                  |                  |           |      |             |      |
| MAC ID 3               |                        |             |           |           |               |              |                  |                  |           |      |             |      |
| MAC ID 4               |                        |             |           |           |               |              |                  |                  |           |      |             |      |
| MAC ID 5               |                        |             |           |           |               |              |                  |                  |           |      |             |      |
| MAC ID 6               |                        |             |           |           |               |              |                  |                  |           |      |             |      |
| MAC ID 7               |                        |             |           |           |               |              |                  |                  |           |      |             |      |
| MAC ID 8               |                        |             |           |           |               |              |                  |                  |           |      |             |      |
| MAC ID 9               |                        |             |           |           |               |              |                  |                  |           |      |             |      |
| MAC ID 10              |                        |             |           |           |               |              |                  |                  |           |      |             |      |
| MAC ID 11              |                        |             |           |           |               |              |                  |                  |           |      |             |      |
| MAC ID 12              |                        |             |           |           |               |              |                  |                  |           |      |             |      |
| MAC ID 13              |                        |             |           |           |               |              |                  |                  |           |      |             |      |
| MAC ID 14              |                        |             |           |           |               |              |                  |                  |           |      |             |      |
| MAC ID 15              |                        |             |           |           |               |              |                  |                  |           |      |             |      |
| MAC ID 16              |                        |             |           |           |               |              |                  |                  |           | SE   | Error       | 0    |
| MAC ID 17              |                        |             |           |           |               |              |                  |                  |           | L RI | Error       | 0    |
|                        |                        |             |           |           |               |              |                  |                  |           |      |             |      |

Figure 24: Online > Automatic Network Scan (During the Scan)

The Automatic Network Scan takes about 30 seconds. The scan can not be interrupted until the status shows next the "current status" changes to "Ready". When the scan has finished all detected devices and their MAC ID are shown.

#### Fieldbus Configurator DeviceNet

| MAC ID Master 0                                                                                                    |        |           |
|----------------------------------------------------------------------------------------------------|--------|-----------|
|                                                                                                    |        |           |
| Current Status Beadul                                                                                                    |        | пк І      |
| Baudrate 500 KBits/s                                                                                                    |        |           |
| Address         Supported<br>Functions         Device Name         Poll Size         Poll Size         BitStr. Size         Directions         Cyc/COS.<br>Size         Cyc/COS.<br>Size         Cyc/COS.<br>Size         Choosen<br>Config. |        | tomatic   |
| Produced Consumed Produced Consumed Produced Consumed Consumed                                                                                                    |        | iguration |
| MACID 0 Not found                                                                                                    |        |           |
| MAC ID 1 Poll, Expl. Msg CIF50-DNS 8 8 0 0 0 0 Polling                                                                                                    |        |           |
| MACID 2 Not found                                                                                                    |        |           |
| MACID 3 Not found                                                                                                    |        |           |
| MACID 4 Not found                                                                                                    |        |           |
| MACID 5 Not found                                                                                                    |        |           |
| MACID 6 Not found                                                                                                    |        |           |
| MACID 7 Not found                                                                                                    |        |           |
| MACID 8 Not found                                                                                                    |        |           |
| MACID 9 Not found                                                                                                    |        |           |
| MAC ID 10 Not found                                                                                                    |        |           |
| MAC ID 11 Not found                                                                                                    |        |           |
| MACID 12 Not found                                                                                                    |        |           |
| MAC ID 13 Not found                                                                                                    |        |           |
| MAC ID 14 Not found                                                                                                    |        |           |
| MAC ID 15 Not found                                                                                                    |        |           |
| MAC ID 16 Not found                                                                                                    | SEm    | or O      |
| MAC ID 17 Not found                                                                                                    | - RErr | or O      |

Figure 25: Online > Automatic Network Scan (After the Scan)

#### Here is an explanation of the different columns:

| Variable               | Meaning                                                                                                    |
|------------------------|----------------------------------------------------------------------------------------------------|
| Supported functions    | Functions supported by the device, could be polled, bit strobe<br>or cyclic/change of state (see explanation in <i>Actual chosen</i><br><i>I/O Connection</i> , page <i>20</i> )                                        |
| Device Name            | Name of the device, result from network scan                                                                                                    |
| Poll Size Produced     | Number of data for poll connection (input)                                                                                                    |
| Poll Size Consumed     | Number of data for poll connection (output)                                                                                                    |
| BitStr. Size Produced  | Number of data for bit strobe connection (input)                                                                                                    |
| BitStr. Size Consumed  | Number of data for bit strobe connection (output)                                                                                                    |
| Cyc/COS. Size Produced | Number of data for cyclic/COS connection (input)                                                                                                    |
| Cyc/COS. Size Consumed | Number of data for cyclic/COS connection (output)                                                                                                    |
| Chosen config          | Configuration chosen by the user, could be Change of State,<br>Cyclic, Polling, Bit strobed or explicit only and depends on the<br>functions supported by the device. Click on the cell to change<br>the configuration. |

Table 7: Explanation of the columns in the automatic network scan

A double click on the first or second column of the corresponding row of the device shows information of the device.

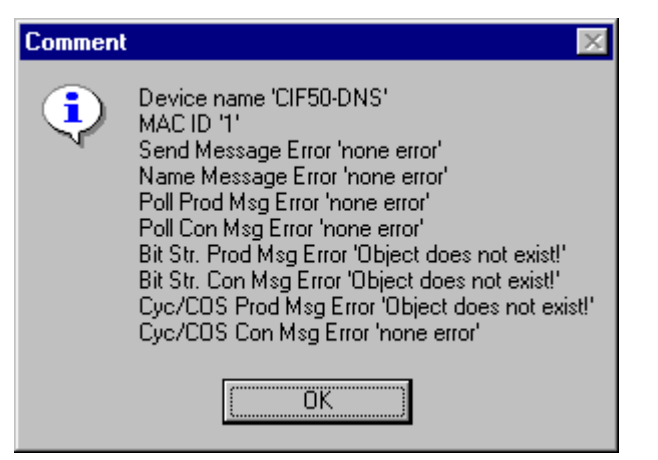

Figure 26: Information on a device in the automatic scan window

If you want to use this configuration as your configuration, click on **Automatic Configuration** and select **Yes** when prompted. Afterwards you can close the Automatic Configuration Window by clicking on **OK**. If you do not want the devices that were found in your configuration, just click **OK**.

If you want to insert your devices manually, please go on with *section Insert DeviceNet Slave* on page 17.

## 6.4 Start/Stop Communication

First the desired device must be chosen with a left mouse click on the symbol of the device. The communication between DeviceNet Master and DeviceNet Slave can be manually started or stopped. In order to do this select the **Online > Communication start** or **Online > Communication stop** menu.

# 6.5 Diagnostic Functions

The following table shows Diagnostic Functions and their using for DeviceNet Master:

| Diagnostic Function        | Using                                                                                  | Used for DeviceNet<br>Master devices |
|----------------------------|----------------------------------------------------------------------------------------|--------------------------------------|
| Live List                  | Detects which devices are connected to the Master device                               | Yes                                  |
| Debug Mode (DeviceNet)     | Detects to which DeviceNet devices<br>(Slaves) the DeviceNet Master can<br>communicate | Yes                                  |
| Global State Field         | Status information of the DeviceNet<br>Master                                          | Yes                                  |
| Extended Device Diagnostic | Statistic information and State information from the DeviceNet device                  | Yes                                  |

Table 1: Overview Diagnostic Functions

### 6.5.1 Live List

If you select the menu **Online > Live List** you will get an overview of all devices physically present in the actual network constellation. Present devices are drawn in black, all other non present devices are drawn in grey. The live list works online. If you connect or disconnect one station you will see the result as soon as SyCon collects the latest live list from the Master board. Remember that all devices on DeviceNet have to proceed the autobaud detection phase first to get wholly run. This can take up to some milliseconds.

| ve Li | st    |    |    |    |    |    |    |    |    |    |    |    |    |          |
|-------|-------|----|----|----|----|----|----|----|----|----|----|----|----|----------|
| Dev   | lices |    |    |    |    |    |    |    |    |    |    |    |    |          |
| 0     | 1     | 2  | 3  | 4  | 5  | 6  | 7  | 8  | 9  | 10 | 11 | 12 | 13 | <u> </u> |
| 14    | 15    | 16 | 17 | 18 | 19 | 20 | 21 | 22 | 23 | 24 | 25 | 26 | 27 |          |
| 28    | 29    | 30 | 31 | 32 | 33 | 34 | 35 | 36 | 37 | 38 | 39 | 40 | 41 |          |
| 42    | 43    | 44 | 45 | 46 | 47 | 48 | 49 | 50 | 51 | 52 | 53 | 54 | 55 |          |
| 56    | 57    | 58 | 59 | 60 | 61 | 62 | 63 |    |    |    |    |    |    | SError 0 |
|       |       |    |    |    |    |    |    |    |    |    |    |    |    | RError 0 |

Figure 27: Online > Live List

#### 6.5.1.1 Change MAC-ID

The window to change a MAC-ID opens with a double click on the address (MAC-ID) of a DeviceNet device (slave).

| Change MAC ID 🛛 🗙        |                 |                                    |  |  |  |  |
|--------------------------|-----------------|------------------------------------|--|--|--|--|
| OId MAC ID<br>New MAC ID | 1<br>2 <b>v</b> | <u>DK</u><br><u>S</u> end<br>Error |  |  |  |  |

Figure 28: Online > Live List > Change MAC-ID

Select the new MAC-ID in the **New MAC-ID** field and click on the **Send** button to send it to the DeviceNet device (slave).

**Note:** The DeviceNet device (slave) has to support this function if this function should be used.

## 6.5.2 Debug Mode (DeviceNet)

Select the **Online > Start Debug Mode** menu. The Fieldbus Configurator cyclically interrogates the status of the network communication on the coupler and the individual condition of the devices.

To end the Debug Mode select the menu **Online > Stop Debug Mode**.

#### 6.5.2.1 Debug Window

When started the debug session the configuration window changes into the debug window. The devices and the line between them are displayed in green or red colour depending on the established network communication.

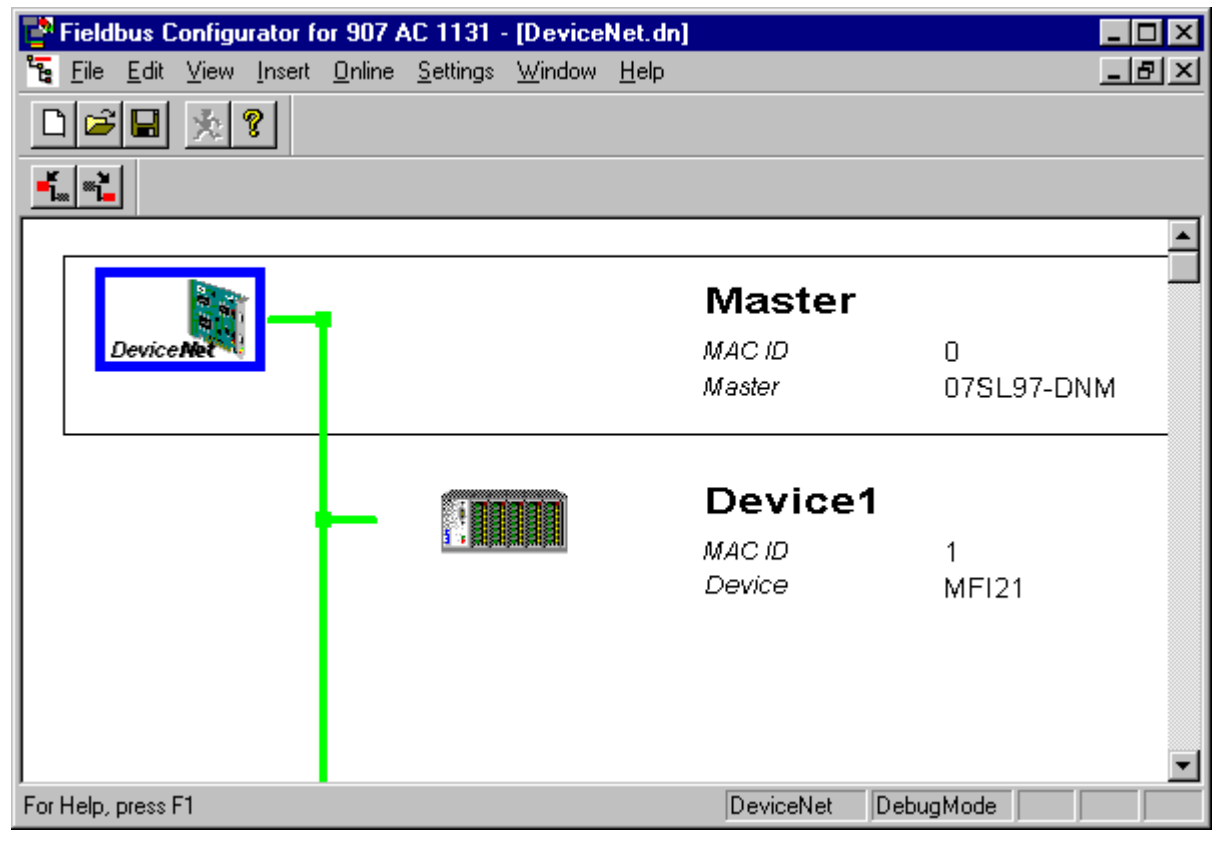

Figure 29: The Debug Window

If a diagnostic information is available for a specific device, next to the device icon the text **Diag** appears in red. To get further device specific diagnostic information then doubleclick on the device itself or set the focus to the device and select **Online > Device Diagnostic**.

## 6.5.3 Device Diagnostic

After the debugger was started from this time FB 1131 requests the status of all devices from the Master. If there is an error on a device the bus line to this Slave is drawn in red colour otherwise it is green. This information is displayed closer if you click with the mouse onto the corresponding device in debug mode.

To activate the debug mode you have to mark the Master and select the menu **Online > Start Debug Mode**. Then set the focus at the Slave and with the menu **Online > Device Diagnostic** you activate the DeviceNet device diagnostic. To end the Debug Mode you have to mark the Master again and select the menu **Online > Stop Debug Mode**.

| Diagnostic MAC ID 1                                                                                                    |                                                                                                    |                                                      | ×          |
|----------------------------------------------------------------------------------------------------|----------------------------------------------------------------------------------------------------|------------------------------------------------------|------------|
| Device status flags<br>No response<br>Error buffer overflow<br>Parameterization fault<br>Configuration fault<br>UCMM support | Device main state<br>Online error number<br>General error code<br>Additional error code<br>Heartbeat timeout counter | I/O COS,Cyclic or Bit-Strobe.<br>none<br>0<br>0<br>0 | <u>0</u> K |
| Deactivated                                                                                                    |                                                                                                    |                                                      | Error 0    |

Figure 30: Online > Device Diagnostics

| The individual bits | in the <b>Devi</b> | ce Diagnostic | have the | following  | meaning: |
|---------------------|--------------------|---------------|----------|------------|----------|
|                     |                    |               |          | i ono ming | mouning  |

| Bits in the Device<br>Diagnostic | Meaning                                                                                                    |
|----------------------------------|----------------------------------------------------------------------------------------------------|
| No response                      | The Device is configured but is not present in the network.<br>Please check the physical connection between the Master<br>and this Node. Check also the chosen baudrate and if this<br>baudrate is supported by this device. |
| Error buffer overflow            | An error can occur at each user during operation. These<br>errors are stored in an internal buffer, which can take up<br>50 error registrations per user. This bit is set, if the buffer<br>overflows.                       |
| Parameterization fault           | The device announces a peripheral device error. That can be e.g. a short-circuit at the device outputs or an undervoltage.                                                                                                   |
| Configuration fault              | The ID code or the Length Code of the device does not correspond with that of the user configured.                                                                                                    |
| UCMM support                     | This box is selected, if the device needs UCMM support.                                                                                                    |
| Deactivated                      | This bit is set automatically by the Master, if the device is set in the device configuration as not active (Device Configuration > Deactivate device in actual configuration).                                              |

Table 8: Meaning of the bits in the Device Diagnostic

### 6.5.4 Global State Field

With the menu option **Online > Global State Field** opens a window in that cyclically Statistic about the bus status and attached devices to be output.

| G | lobal                        | stat                       | e fie                       | eld                        |                           |                    |                  |             |        |        |      |            |        |               |        |       |          |   | х |
|---|------------------------------|----------------------------|-----------------------------|----------------------------|---------------------------|--------------------|------------------|-------------|--------|--------|------|------------|--------|---------------|--------|-------|----------|---|---|
|   | Online<br>Collect<br>– Colle | mas<br>ive :<br>ctive      | ter m<br>status<br>e opli   | iain sl<br>s bits<br>ne er | tate<br>PD                | OF<br>UP           | PERA<br>DMA      | TE<br>C NF  | RDY    | EVE    | E.   | AT         | NE>    | KC (4         | CLR    | CTRL  | <u>[</u> | K |   |
|   | Error                        | atre                       | emote                       | e add                      | ress                      | cation             | i ana            | Cont        | spor   | 0      | Choi | dec        |        |               |        |       |          |   |   |
|   | Corre                        | spo                        | nding                       | g erro                     | r eve                     | nt                 |                  |             |        | (noi   | ne)  |            |        |               |        |       |          |   |   |
|   | - Stati:<br>Cour<br>Cour     | stic t<br>hter (<br>hter ( | ous ir<br>of del<br>of reje | nform<br>tecter<br>ected   | ation<br>d bus<br>I teleg | : off re<br>gram ( | eport:<br>transr | s<br>nissio | ins    | 2<br>0 |      | dec<br>dec |        |               |        |       |          |   |   |
|   | -Devi                        | ce s                       | pecif                       | ic sta                     | tus b                     | its —              |                  |             |        |        |      |            |        |               |        |       |          |   |   |
|   | Pa                           | rame                       | eteriz                      | ed De                      | evice                     | s 🗌                | Ac               | tivate      | ed Die | vices  | ;    | Dev        | ices ( | with <u>E</u> | )iagno | ostic |          |   |   |
|   |                              | 0                          | 1                           | 2                          | 3                         | 4                  | 5                | 6           | 7      | 8      | 9    | 10         | 11     | 12            | 13     |       |          |   |   |
|   |                              | 14                         | 15                          | 16                         | 17                        | 18                 | 19               | 20          | 21     | 22     | 23   | 24         | 25     | 26            | 27     |       |          |   |   |
|   |                              | 28                         | 29                          | 30                         | 31                        | 32                 | 33               | 34          | 35     | 36     | 37   | 38         | 39     | 40            | 41     |       |          |   |   |
|   |                              | 42                         | 43                          | 44                         | 45                        | 46                 | 47               | 48          | 49     | 50     | 51   | 52         | 53     | 54            | 55     |       |          |   |   |
|   |                              | 56                         | 57                          | 58                         | 59                        | 60                 | 61               | 62          | 63     |        |      |            |        |               |        |       | Error    | 0 |   |
|   |                              |                            |                             |                            |                           |                    |                  |             |        |        |      |            |        |               |        |       |          |   |   |

Figure 31: Online > Global State Field

The first row displays the main status of the Master. It can have the status **OPERATE** or **STOP**.

The next row displays individual bus errors. A pending error is displayed with a red field. The meaning of the individual abbreviations is described in the following.

| Status Bits | Meaning                                                                                                    |
|-------------|----------------------------------------------------------------------------------------------------|
| PDUP        | DUPLICATE-MAC-ID check: The device is involved in the duplicate<br>MAC-ID check procedure, to check if other devices with the same<br>address are connected to the network. The duplicate MAC-ID check<br>will be finished, if at least one DeviceNet device could have been<br>found connected to the network.                                                                                                    |
| DMAC        | The device has stopped the duplicate MAC-ID check procedure and found an other device having the same MAC-ID address. Change the device address to avoid this failure.                                                                                                    |
| NRDY        | HOST-NOT-READY-NOTIFICATION indicates if the host program<br>has set its state to operative or not. If this bit is set the host program<br>is not ready to communicate.                                                                                                    |
| EVE         | EVENT-ERROR The used DeviceNet Master chip has detected at<br>least on transmission error. The number of detected events are<br>counted in Number of defective process data cycles and the error<br>Number of network reinintialisations. The bit will be set when the first<br>event was detected and will not be cleared any more and remains set<br>then.                                                                                                    |
| NEXC        | NON-EXCHANGE-ERROR An activated bit indicates that one of the configured device is not operational because of an configuration fault or simply because it's not present in the network.                                                                                                    |
| ACLR        | AUTO-CLEAR-ERROR This bit is set, when the Master stops the communication to all its handled devices because of missing devices. Before doing this it sets all output values of the left devices to the save zero condition. The behaviour, if the Master shall shut down or not, when it lost the contact to at least one device, is configurable in FB 1131 configuration tool or in the bus parameter download procedure. After the Master has shut down only a warm- or coldstart can reactivate the communication again. |
| CTRL        | CONTROL-ERROR Configuration or heavy runtime error. Some of<br>them can occur during startup procedure of the Master. For example<br>if the DeviceNet controller of the Master card do not respond or the<br>configuration of FB 1131 has inconsistencies.                                                                                                    |

Table 9: Meaning of collecting status bits in the Global State Field

Further displays are:

**Collective online error location and corresponding error** indicate the address of the faulty station and the pending error in plain text. **Statistical bus information** indicates the number of the detected bus short-circuits an rejected telegrams.

Devices specific status bits:

These display the **parameterized devices**, the **active devices** or **the devices with diagnostic** according to the activated switching surface. A pending diagnostic information can be received by a double click on the respective station.

This display is cyclically updated.

## 6.5.5 Extended Device Diagnostic

The extended device diagnostic helps to find bus and configuration errors when the FB 1131 menu functions are of no further help.

First select the device with a left mouse click on the symbol of the device. Then select the **Online > Extended Device Diagnostic** menu.

This menu opens a list of diagnostic structures. These contain online counters, status information and parameters:

| Extended Device Diagnostic                                                                                                    | ×               |
|----------------------------------------------------------------------------------------------------|-----------------|
| [PLC_TASK] Common variables         [DNM_TASK] Common variables         [DNM_TASK] Device running states         [DNM_TASK] Global state field         [DNM_TASK] Communication error         [DNM_TASK] Receive queue         [DNM_TASK] Transmit queue         [DNM_TASK] DeviceNet command cour         [DNM_TASK] Timeout counter | <u>D</u> isplay |

Figure 32: Extended Device Diagnostic by the example of DeviceNet Master

First the specification for the DeviceNet Master and far down for the DeviceNet Slave follows.

For DeviceNet Master

PLC\_TASK: DeviceNet Administration

DNM\_TASK: Application interface (PCP Channel)

| Task / Task State                     | Page | DNM |
|---------------------------------------|------|-----|
| PLC_TASK Common Variables             | 63   | Х   |
| DNM_TASK Common Variables             | 64   | Х   |
| DNM_TASK Device running states        | 65   | Х   |
| DNM_TASK Global state field           | 65   | Х   |
| DNM_TASK Communication error          | 65   | Х   |
| DNM_TASK Receive queue                | 66   | Х   |
| DNM_TASK Transmit queue               | 67   | Х   |
| DNM_TASK DeviceNet command<br>counter | 68   | Х   |
| DNM_TASK Timeout counter              | 69   | Х   |
| DNM_TASK Init counter                 | 69   | Х   |

Table 10: DeviceNet Master Task State

## 6.6 Use Data Transfer

The following table shows test functions with user data transfer and the usability for DeviceNet Master.

| Use data transfer function | Usage                        | Usable with DeviceNet<br>Master devices |
|----------------------------|------------------------------|-----------------------------------------|
| Get Device Attribute and   | Read or write data (objects) | Yes                                     |
| Set Device Attribute       |                              |                                         |

Table 11: Overview User Data Transfer

# 6.7 DeviceNet Services

## 6.7.1 Get Device Attribute

This menu selection enables the user to get/receive attribute related information from a Slave device. The user should be familiar with the supported Class, Instance, and Attribute entrees for the Slave device. These entries should be available within the suppliers data sheet for the Slave product. The return value will be represented in Hexadecimal. Clicking the ASCII button will change this value to ASCII text. The Hexadecimal code can be resorted by clicking now the Hex button. Clicking the Get button will receive the Value from the device.

| Get Attribute                  |             | ×                         |
|--------------------------------|-------------|---------------------------|
| Class<br>Instance<br>Attribute | 3<br>1<br>1 | <u>D</u> K<br><u>G</u> et |
| Value<br>01                    |             | <u>A</u> scii             |
|                                |             | Error 0                   |

Figure 33: Get Attribute window

### 6.7.2 Set Device Attribute

This menu selection enables the user to set a attribute related to a Slave device. The user should be familiar with the supported Class, Instance, and Attribute entrees for the Slave device. These entrees should be available within the suppliers data sheet for the Slave product. The Value will be represented in Hexadecimal. Clicking the Set button will send the information to the Slave device.

| Set Attribute                  |             | ×                         |
|--------------------------------|-------------|---------------------------|
| Class<br>Instance<br>Attribute | 3<br>1<br>1 | <u>D</u> K<br><u>S</u> et |
| Value                          |             | Error 0                   |

Figure 34: Set Attribute window

## 6.7.3 Change MAC-ID

To change a MAC-ID of a DeviceNet devie (slave) you have to open the Live List. This is described in section *Change MAC-ID* on page *38*.

# 7 File, Print and View

## 7.1 File

### 7.1.1 Open

An existing project can be opened with **File > open**.

## 7.1.2 Save and Save As

When the file name is known, then the configuration can be saved under the **File > Save** menu, otherwise the **File > Save As** menu must be selected.

## 7.1.3 Close

The current project can be closed with **File > Close**.

## 7.2 Print

After the current printer has been selected in the **File > Printer Setup** menu, the configuration can be printed out under the **File > Print** menu. For a page view, select the **File > Page View** menu.

| Print Setup 🗙                                                                                    |
|--------------------------------------------------------------------------------------------------|
| Topology Device table                                                                            |
| Bus parameters                                                                                   |
| Address table                                                                                    |
| <ul> <li>Sort according to device addresses</li> <li>Sort according to data addresses</li> </ul> |
| Device Information                                                                               |
| Device Selection                                                                                 |
| O AI                                                                                             |
| C from 0 to 0 1                                                                                  |
| C line oriented                                                                                  |
| C device address oriented                                                                        |
| C select Device2<br>Master                                                                       |
| <u>O</u> K <u>C</u> ancel                                                                        |

Figure 35: File > Print

**Topology** the topology of the Bus system.

Bus parameters prints the Bus parameters of the Bus system.

Address table prints the address table of the Master.

Device table prints the device table.

The scope can be given with the **Device selection** menu point. The following can be chosen:

- All
- From Station address to Station address
- Selection of a device by means of its description

If no option is selected and the **OK** button is pressed nothing will be printed out. It is like clicking the **Cancel** button.

## 7.3 View of the Configuration

The configuration can be displayed in a table. The following tables are available:

- Device Table
- Address Table (Occupation of the process image memory in the DeviceNet Master)

### 7.3.1 Device Table

The **View > Device Table** menu shows the list of all devices that have been inserted.

| evice Table |                               |                                                              |                                                                                                    |  |  |  |
|-------------|-------------------------------|--------------------------------------------------------------|----------------------------------------------------------------------------------------------------|--|--|--|
| Device      | Description                   | <b>_</b>                                                     | OK OK                                                                                                    |  |  |  |
| 07SL97-DNM  | Master                        |                                                              | <u></u>                                                                                                    |  |  |  |
| MFI21       | Device1                       |                                                              |                                                                                                    |  |  |  |
|             |                               |                                                              |                                                                                                    |  |  |  |
|             |                               |                                                              |                                                                                                    |  |  |  |
|             |                               |                                                              |                                                                                                    |  |  |  |
|             |                               |                                                              |                                                                                                    |  |  |  |
|             |                               |                                                              |                                                                                                    |  |  |  |
|             |                               |                                                              |                                                                                                    |  |  |  |
|             |                               |                                                              |                                                                                                    |  |  |  |
|             |                               |                                                              |                                                                                                    |  |  |  |
|             |                               |                                                              |                                                                                                    |  |  |  |
|             |                               |                                                              |                                                                                                    |  |  |  |
|             |                               |                                                              |                                                                                                    |  |  |  |
|             |                               | •                                                            |                                                                                                    |  |  |  |
|             | Device<br>07SL97-DNM<br>MFI21 | Device Description<br>07SL97-DNM Master<br>MFI21 Device1<br> | Device       Description         07SL97-DNM       Master         MFI21       Device1         Image: Second second seco |  |  |  |

Figure 36: View > Device Table

## 7.3.2 Address Table

A list of all addresses used in the process depiction is displayed in the **View** > **Address table** menu.

|       | Desident | hd - d d -       | C    | <u>ц т</u> | 11.1   |           |            | 0.1     |         |          | <br>       |
|-------|----------|------------------|------|------------|--------|-----------|------------|---------|---------|----------|------------|
| AC ID | Device   | Module           | Lom. | Type       | l Len. | li Addr.  | Ulype      | U Len.  | U Addr. |          | <u>o</u> k |
| 1     | MFI21    | Binary_Input_[   | Poll | IB         | 1      | 0         |            |         |         |          |            |
|       |          | Binary_Output    | Poll |            |        |           | QB         | 1       | 0       |          |            |
|       |          |                  |      |            |        |           |            |         |         |          |            |
|       |          |                  |      |            |        |           |            |         |         |          |            |
|       |          |                  |      |            |        |           |            |         |         |          |            |
|       |          |                  |      |            |        |           |            |         |         |          |            |
|       |          |                  |      |            |        |           |            |         |         |          |            |
|       |          |                  |      |            |        |           |            |         |         |          |            |
|       |          |                  |      |            |        |           |            |         |         |          |            |
|       |          |                  |      |            |        |           |            |         |         |          |            |
|       |          |                  |      |            |        |           |            |         |         |          |            |
|       |          |                  |      |            |        |           |            |         |         |          |            |
|       |          |                  |      |            |        |           |            |         |         |          |            |
|       |          |                  |      |            |        |           |            |         |         |          |            |
|       |          |                  |      |            |        |           |            |         |         |          |            |
|       |          |                  |      |            |        |           |            |         |         | <u> </u> |            |
|       | Sort acc | ording to MAC ID |      |            | c      | ort accor | dina to de | ta addr | 00000   |          |            |

Figure 37: View > Address Table

It is possible to sort the addresses according to Station addresses or data addresses.
## 8 Error Numbers

### 8.1 Possible Control Error Messages to FB1131 Telegrams

| Error Number | Description                                                            |
|--------------|------------------------------------------------------------------------|
| 401          | Driver error in the control                                            |
| 402          | slot number is not supported by the hardware                           |
| 403          | no coupler at the given slot                                           |
| 404          | control not in STOP                                                    |
| 405          | configuration data invalid                                             |
| 406          | coupler still configured by 907 AC 1131-internal PROFIBUS Configurator |
| 407          | answer timeout of the coupler                                          |

Table 12: Possible Control Error Messages to FB1131 Telegrams

#### 8.2 RCS Error Numbers (4 .. 93)

This is the list of error numbers returned by the RCS (Realtime Communication System), that is the operating system of couplers. The error number is returned in an answer message. Command messages and answer messages are used to communicate between the application (e.g. the Fieldbus Configurator) and the coupler. An example of this communication is the download of a configuration.

| Error Number | Description                                                                                                    |
|--------------|----------------------------------------------------------------------------------------------------|
| 4            | Task does not exist                                                                                                    |
| 5            | Task is not initialised                                                                                                    |
| 6            | The MCL is locked                                                                                                    |
| 7            | The MCL rejects a send command because of an error                                                                                       |
| 20           | The user will download a database into the device that is not valid for this device type.                                                |
| 21           | Data base segment not configured or not existent                                                                                         |
| 22           | Number for message wrong during download                                                                                                 |
| 23           | Received number of data during download does not match to that in the command message                                                    |
| 24           | Sequence identifier wrong during download                                                                                                |
| 25           | Checksum after download and checksum in command message do not match                                                                     |
| 26           | Write/Read access of data base segment                                                                                                   |
| 27           | Download/Upload or erase of configured data base type is not allowed                                                                     |
| 28           | The state of the data base segment indicated an error. Upload not possible                                                               |
| 29           | The access to the data base segment needs the bootstraploader. The bootstraploader is not present                                        |
| 30           | Trace buffer overflow                                                                                                    |
| 31           | Entry into trace buffer too long                                                                                                    |
| 37           | No or wrong licence. The OEM licence of the Fieldbus Configurator allows only communication to devices that have the same licence inside |
| 38           | The data base created by the Fieldbus Configurator and the data base expected by the firmware is not compatible                          |
| 39           | DBM module missing                                                                                                    |

Table 13: RCS error numbers (answer message) (4..39)

| Error Number | Description                                                                |
|--------------|----------------------------------------------------------------------------|
| 40           | No command free                                                            |
| 41           | Command unknown                                                            |
| 42           | Command mode unknown                                                       |
| 43           | Wrong parameter in the command                                             |
| 44           | Message length does not match to the parameters of the command             |
| 45           | Only a MCL does use this command to the RCS                                |
| 50           | FLASH occupied at the moment                                               |
| 51           | Error deleting the FLASH                                                   |
| 52           | Error writing the FLASH                                                    |
| 53           | FLASH not configured                                                       |
| 54           | FLASH timeout error                                                        |
| 55           | Access protection error while deleting the FLASH                           |
| 56           | FLASH size does not match or not enough FLASH memory                       |
| 60           | Wrong structure type                                                       |
| 61           | Wrong length of structure                                                  |
| 62           | Structure does not exist                                                   |
| 70           | No clock on the device                                                     |
| 80           | Wrong handle for the table (table does not exist)                          |
| 81           | Data length does not match the structure of this table                     |
| 82           | The data set of this number does not exist                                 |
| 83           | This table name does not exist                                             |
| 84           | Table full. No more entries allowed                                        |
| 85           | Other error from DBM                                                       |
| 90           | The device info (serial number, device number and date) does already exist |
| 91           | Licence code invalid                                                       |
| 92           | Licence code does already exist                                            |
| 93           | All memory locations for licence codes already in use                      |

Table 14: RCS error numbers (answer message) (40..93)

### 8.3 Database Access Error Numbers (100 .. 130)

The following table lists the error numbers of the database access errors

| Error Number | Description                                         |
|--------------|-----------------------------------------------------|
| 100          | Database already opened                             |
| 101          | Dataset could not be opened                         |
| 103          | Error while opening database occurred               |
| 104          | No valid path name                                  |
| 105          | No connection to data base. Call function DbOpen(). |
| 106          | Error in parameter                                  |
| 107          | Error during opening a table                        |
| 108          | Nullpointer occurred                                |
| 109          | Table not opened. Call function OpenTable() first.  |
| 110          | The first record is reached                         |
| 111          | The last record is reached                          |
| 112          | Unknown type in the record found                    |
| 113          | Data has to be truncated                            |
| 114          | No access driver installed on the system            |
| 115          | Exception received                                  |
| 116          | This table is set to read only                      |
| 117          | There is no data set in the table                   |
| 118          | The requested table could not be edit               |
| 119          | An operation could not be completed                 |
| 120          | User gives an unexpected length in WritsDs().       |
| 121          | An assertion failed                                 |
| 122          | DLL not found                                       |
| 123          | DLL couldn't be freed                               |
| 124          | Specified function not found in the DLL             |
| 125          | ODBC Function returns an error                      |
| 126          | Count of data bytes in the record exceeds 1938      |
| 127          | DBM32 DLL is not loaded                             |
| 128          | Field with the given index was not found            |
| 129          | This table contains no records                      |
| 130          | Invalid character (' ') found in a Table or Column  |

Table 15: Database Access Error Numbers (100..130)

#### 8.4 Online Data Manager Error Numbers

#### 8.4.1 Online Data Manager Error Numbers (1000 .. 1018)

The following table lists the error numbers of the Online Data Manager.

| Error Number | Description                                                                                                    |
|--------------|----------------------------------------------------------------------------------------------------|
| 1000         | Driver OnlineDataManager not opened                                                                                                    |
| 1001         | Initialization of the OnlineDataManager has failed                                                                                                    |
| 1002         | No DriverObject found. OnlineDataManager Sub DLL not found.                                                                                                    |
| 1003         | No DeviveObject found. Device not found.                                                                                                    |
| 1004         | Application not found                                                                                                    |
| 1010         | Application has requested an unknown event                                                                                                    |
| 1011         | Application has requested an unknown function mode, operating mode.<br>Known function modes, operating modes are Reset, Download, Register<br>Server, Unregister Server. |
| 1012         | Application has requested an unknown command                                                                                                    |
| 1013         | Message Server already exists                                                                                                    |
| 1014         | Message Server not registered                                                                                                    |
| 1015         | Device already in use                                                                                                    |
| 1016         | Device not assigned                                                                                                    |
| 1017         | Device has changed                                                                                                    |
| 1018         | Command active                                                                                                    |

Table 16: Online Data Manager Error numbers (1000..1018)

#### 8.4.2 Message Handler Error Numbers (2010 .. 2027)

The following table lists the error numbers of the Message handler of the Online Data Manager.

| Error Number | Description                                  |
|--------------|----------------------------------------------|
| 2010         | Message handler: Messagebuffer empty         |
| 2011         | Message handler: Messagebuffer full          |
| 2021         | Message handler: Invalid Message ID (msg.nr) |
| 2022         | Message handler: No entry                    |
| 2023         | Message handler: Message already active      |
| 2024         | Message handler: Wrong Application           |
| 2025         | Message handler: Message Timeout             |
| 2026         | Message handler: Wait for Delete             |
| 2027         | Message handler: No cyclic Message           |

Table 17: Error Numbers of the Message Handler of the Online Data Manager (2010..2027)

#### 8.4.3 Driver Functions Error Numbers (2501 .. 2512)

The following table lists the error numbers of the Driver Functions of the Online Data Manager.

| Error Number | Description                                       |
|--------------|---------------------------------------------------|
| 2501         | OnlineDataManager Sub DLL not found               |
| 2502         | Function missing                                  |
| 2503         | 'Read Thread' not created                         |
| 2504         | 'Write Thread' not created                        |
| 2505         | 'IO Thread' not created                           |
| 2510         | Function failed                                   |
| 2512         | Assign reports error. Return neither OK or cancel |

Table 18: Error Numbers of the Driver Functions of the Online Data Manager (2501..2512)

# 8.4.4 Online Data Manager Subfunctions Error Numbers (8001 .. 8035)

The following table lists the error numbers of the Subfunctions of the Online Data Manager.

| Error Number | Description                                  |
|--------------|----------------------------------------------|
| 8001         | Driver not opened                            |
| 8002         | Application has requested an unknown event   |
| 8003         | Application has requested an unknown command |
| 8004         | Command has failed                           |
| 8005         | Command active                               |
| 8006         | Device invalid                               |
| 8010         | No device was assigned                       |
| 8011         | Device was already assigned                  |
| 8020         | Driver not connected                         |
| 8021         | Driver already connected                     |
| 8030         | Faulty 'GetState'                            |
| 8031         | Send error (PutMessage returns error)        |
| 8032         | Send active (PutMessage active)              |
| 8033         | Receive error (GetMessage returns error)     |
| 8034         | Receive active (GetMessage active)           |
| 8035         | IO Error (ExchangelO returns error)          |

Table 19: Subfunction Error Numbers of the Driver Functions of the Online Data Manager (8001..8035)

### 8.5 Data Base Functions Error Numbers (4000 .. 4199)

The following table lists the error numbers of the converting functions.

| Error Number | Description                                                                  |
|--------------|------------------------------------------------------------------------------|
| 4000         | File does not exist                                                          |
| 4001         | Success in comprimizing                                                      |
| 4002         | Dataset does not exist                                                       |
| 4003         | Last respectively first entry reached                                        |
| 4004         | Not enough memory                                                            |
| 4005         | File directory full                                                          |
| 4006         | Max number of entries reached                                                |
| 4007         | No writing to this table possible, because the table is located in the FLASH |
| 4008         | Table name does already exist                                                |
| 4009         | File name does not exist                                                     |
| 4010         | Free RAM length from RCS_CNF.P86 is smaller than E_F_INDEX * 2               |
| 4011         | Parameter 'next' wrong                                                       |
| 4012         | Not enough free space to copy data set                                       |
| 4013         | Set is deleted                                                               |
| 4014         | Value for Index is wrong                                                     |
| 4015         | Access not allowed                                                           |
| 4016         | open_file used before init_file                                              |
| 4017         | Drive is not ready                                                           |
| 4018         | Not enough drive memory                                                      |
| 4019         | File name or path does not exist                                             |
| 4020         | Cannot create path                                                           |
| 4021         | Wrong path                                                                   |
| 4022         | Wrong flag                                                                   |
| 4023         | The delete path is the root path                                             |
| 4024         | Path file exists                                                             |
| 4025         | Write error during write a file                                              |
| 4026         | Error during create a file                                                   |
| 4027         | Error during close a file                                                    |
| 4028         | No DBM file                                                                  |
| 4029         | Length of the read data is unequal of the file length                        |

Table 20: Error numbers of converting functions (4000..4029)

| Error Number | Description                                                                                                    |
|--------------|----------------------------------------------------------------------------------------------------|
| 4030         | Path too long                                                                                                  |
| 4031         | Directory changed                                                                                              |
| 4032         | Directory created                                                                                              |
| 4034         | Length of converting stream is 0                                                                               |
| 4035         | Non equal data set found                                                                                       |
| 4036         | Non equal data set found                                                                                       |
| 4037         | Non equal data set found                                                                                       |
| 4038         | Data set has length 0                                                                                          |
| 4039         | The function DbmInit has assigned a Zero pointer during RCS initialisation                                     |
| 4040         | Printer not ready                                                                                              |
| 4041         | The data base is used from an other function                                                                   |
| 4042         | New length of data base is smaller than used                                                                   |
| 4043         | Unknown access mode                                                                                            |
| 4044         | Old data base has to be converted                                                                              |
| 4045         | Error while converting. Function not known                                                                     |
| 4046         | Unknown type in set 0 found                                                                                    |
| 4047         | No float function available                                                                                    |
| 4048         | Function not in RCS module                                                                                     |
| 4049         | Check failed                                                                                                   |
| 4050         | Checksum check failed                                                                                          |
| 4051         | More segments are existing in file, than in the structure FILE_INFO_T in wMaxEintraege                         |
| 4052         | SegLen in structure FILE_INFO_T is smaller then the length in the file.<br>Return of function dbm_restore_data |
| 4053         | The header file holds an other information for a length than in the segment itself                             |
| 4054         | Not enough memory for allocation on the PC                                                                     |
| 4055         | No index for file handle in structure FLASH_DIR of RCS found                                                   |
| 4057         | File type 2 can not be printed because of too many definitions                                                 |
| 4058         | The definitions need too many lines to display them, than in the program available                             |
| 4059         | An unknown format for the parameter. Valid is U, H, or S                                                       |
| 4060         | Unknown parameter type                                                                                         |

Table 21: Error numbers of converting functions (4030..4060)

| Error Number | Description                                                           |
|--------------|-----------------------------------------------------------------------|
| 4061         | The data base was transmitted into the FLASH                          |
| 4062         | Set 0 contains no structure definition                                |
| 4063         | Set 0 can not be deleted                                              |
| 4064         | Error during execution of a ODBC data base access                     |
| 4065         | Initialising of DBM through RCS had no success                        |
| 4066         | Passed data length incorrect                                          |
| 4067         | Sorting function not linked                                           |
| 4068         | Error in function parameter                                           |
| 4069         | Error from ODBC table                                                 |
| 4070         | No free handle available. Too many data base links are already opened |
| 4071         | Unknown data type found in the table                                  |
| 4072         | Structure of table GLOBAL not correct or no such table existing       |
| 4073         | No name of an ACCESS data base                                        |
| 4074         | Download window can't be created                                      |
| 4075         | Download not fully performable                                        |

Table 22: Error numbers of converting functions (4061..4075)

| Error Number | Description                                                                                                    |
|--------------|----------------------------------------------------------------------------------------------------|
| 4082         | More than 32 tables should be created                                                                                                    |
| 4083         | No entry in element szSourceFile                                                                                                    |
| 4084         | ODBC connection initialisation not possible. This could happen when in file ODBCINST.INI in section [Microsoft Access Driver (*.mdb)] is no valid path to ODBCJT16/32.DLL. |
| 4085         | Error in structure in the ACCESS data base that is in DBM format                                                                                                    |
| 4086         | Error in structure in the ACCESS data base that is in DBM format                                                                                                    |
| 4087         | No data in a ODBC table                                                                                                    |
| 4088         | No entry                                                                                                    |
| 4089         | ODBC set length not valid                                                                                                    |
| 4090         | Not enough data sets in ODBC table                                                                                                    |
| 4091         | Table CreateTab not found                                                                                                    |
| 4092         | Error in structure of table CreateTab                                                                                                    |
| 4093         | No entry in element szSourceTable                                                                                                    |
| 4094         | No entry in element szDestTable                                                                                                    |
| 4095         | Entry in iSourceType of table CreateTab is wrong                                                                                                    |
| 4096         | Entry in iTranslate of table CreateTab is wrong                                                                                                    |
| 4097         | Function SQLAllocStmt reports an error                                                                                                    |
| 4098         | ODBC source table not found                                                                                                    |
| 4099         | ODBC data truncated                                                                                                    |
| 4100         | Download timeout                                                                                                    |
| 4101         | Library load error                                                                                                    |
| 4102         | Library function error                                                                                                    |
| 4103         | Error in description 'toggle'                                                                                                    |
| 4104         | Error in description 'KB'                                                                                                    |
| 4105         | Column does not exists                                                                                                    |
| 4106         | ODBC structure different                                                                                                    |
| 4107         | ODBC address error                                                                                                    |
| 4108         | No CRC sum exists (table GLOBAL exists or old)                                                                                                    |
| 4109         | Table GLOBAL is old                                                                                                    |
| 4110         | Calculated CRC different to CRC in table GLOBAL                                                                                                    |
| 4199         | Programming error                                                                                                    |

Table 23: Error numbers of converting functions (4082..4199)

### 8.6 Converting Functions Error Numbers (5001 .. 5008)

The following table lists the error numbers of converting functions.

| Error Number | Description                                                                                             |
|--------------|----------------------------------------------------------------------------------------------------|
| 5000         | Function PackLongToByteShort: Not enough space in pvD (Number of elements greater than reserved memory) |
| 5001         | Function PackLongToByteShort: Not enough space in pvD. Detected during converting of pvS                |
| 5002         | Function PackLongToByteShort: Not enough space in pvD                                                   |
| 5003         | Function StringToByte: Not enough space in pvD                                                          |
| 5004         | Function IntToByte: Not enough space in pvD                                                             |
| 5005         | Function LongToShort: Not enough space in pvD                                                           |
| 5006         | Function PackStringDumpToByteArray: Not enough space in pvD                                             |
| 5007         | Function PackStringBumpToByteArray: A character was found, which is not convertable into a HEX value    |
| 5008         | Function PackStringDumpToByteArray: Number of character odd                                             |
| 5009         | Function PackStringDumpToByteArray: Not enough space in pvD                                             |
| 5010         | Function PackStringDumpToByteArray: The current data set needs to be appended the previous one          |
| 5011         | Function PackStringDumpToByteArray: No corresponding function to the given number exist                 |
| 5012         | Converting error                                                                                        |

Table 24: Error Numbers of data base functions (5000 .. 5012)

## 9 Appendix

### 9.1 Extended Device Diagnostic Master

On the following pages the task state structures of DeviceNet Master are described.

| Extended Device Diagnostic                                                                                                    | ×               |
|----------------------------------------------------------------------------------------------------|-----------------|
| [PLC_TASK] Common variables   [DNM_TASK] Common variables   [DNM_TASK] Device running states   [DNM_TASK] Global state field   [DNM_TASK] Communication error   [DNM_TASK] Receive queue   [DNM_TASK] Transmit queue   [DNM_TASK] DeviceNet command court   [DNM_TASK] Timeout counter | <u>D</u> isplay |

Figure 38: Online > Extended Device Diagnostic

### 9.1.1 PLC\_TASK Common Variables

| Common variables  |     | ×       |
|-------------------|-----|---------|
| Version compiled  | DNM | ок 1    |
| Task state        | 0   |         |
| Handshake counter | 0   |         |
| Handshake mode    | 3   | Error 0 |

Figure 39: PLC\_TASK Common Variables

| Variable          | Meaning                                                                      |
|-------------------|------------------------------------------------------------------------------|
| Version Compiled  | Hardware                                                                     |
| Task State        | Task State                                                                   |
| Handshake Counter | Counter for the performed process data handshakes                            |
| Handshake Mode    | This value represents the actual handshake mode between application and CIF. |
|                   | 0 = Bus synchronous, Device Controlled                                       |
|                   | 1 = Buffered, Device Controlled                                              |
|                   | 2 = No consistence, Uncontrolled                                             |
|                   | 3 = Buffered, Host Controlled                                                |
|                   | 4 = Bus synchronous, Host Controlled                                         |
|                   | 5 = Buffered, extended host controlled                                       |

Table 25: PLC\_TASK Common Variables

### 9.1.2 DNM\_TASK Common Variables

| Common variables                                                                                                    |                                      | ×        |
|----------------------------------------------------------------------------------------------------|--------------------------------------|----------|
| Common Variables<br>Received CAN messages<br>Send CAN messages<br>Received overruns<br>Low transmission quality<br>Bus off counter<br>Baudrate<br>Activated bus parameters<br>Announced devices | 0<br>0<br>54942<br>56<br>1<br>0<br>1 | <u> </u> |
| Hard transmission aborts<br>Hard transmission aborts                                                                                                    | 0<br>0                               | Error 0  |

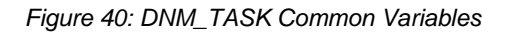

| Variable                 | Meaning                                                                                                    |
|--------------------------|----------------------------------------------------------------------------------------------------|
| Received message         | number of received CAN-messages                                                                                                    |
| Sent messages            | number of sent CAN-messages                                                                                                    |
| Receive overruns         | this counter is incrementing when to many incoming CAN messages overload the Master. An incremented counter will always cause lost CAN message data, so it should normally contain the value 0                       |
| Received Overruns        | our DeviceNet controller has two internal error frame counter for detected                                                                                                    |
| Low Transmission Quality | if the internal DeviceNet controller error frame counter overstep a defined limit                                                                                                    |
| Bus Off Counter          | This number will increment when the bus is off or not powered during bus cycles                                                                                                    |
| Baudrate                 | this value shows numeric the actual baudrate the Master is working with (, $1 = 500$ kBaud, $2 = 250$ Kbaud, $3 = 125$ kBaud)                                                                                        |
| Activated bus parameters | value 0, the Master has found a configuration data base<br>coming from FB 1131, value 1, the Master device isn't<br>configured and need to be configured via FB 1131                                                 |
| Announced Nodes          | this value represents the number of found device data sets in the download database                                                                                                    |
| Wrong parameters         | this value indicates, if the Master has detected errors in a device data set which was a containment of the actual downloaded database. For each Slave device that has a wrong entry the counter is incremented by 1 |
| Hard Transmission Aborts | this value indicates transmission aborts by the Master                                                                                                    |

Table 26: DNM\_TASK Common Variables

#### 9.1.3 DNM\_TASK Device running states

| evice runnin | g states                      |   |          |            | × |
|--------------|-------------------------------|---|----------|------------|---|
|              |                               |   |          |            |   |
| Description  | Value                         |   |          | <u>0</u> K |   |
| MAC ID 0     | master handler                |   |          |            |   |
| MAC ID 1     | 1/O COS,Cyclic or Bit-Strobe. |   |          |            |   |
| MAC ID 2     | enter state                   |   |          |            |   |
| MAC ID 3     | enter state                   |   |          |            |   |
| MAC ID 4     | enter state                   |   |          |            |   |
| MAC ID 5     | enter state                   |   |          |            |   |
| MAC ID 6     | enter state                   |   |          |            |   |
| MAC ID 7     | enter state                   |   |          |            |   |
| MAC ID 8     | enter state                   |   |          |            |   |
| MAC ID 9     | enter state                   |   |          |            |   |
| MAC ID 10    | enter state                   |   |          |            |   |
| MAC ID 11    | enter state                   |   |          |            |   |
| MAC ID 12    | enter state                   | - | <b>F</b> |            |   |
|              | •                             |   | Effo     | )r         | U |

Figure 41: DNM\_TASK Device running states

To handle the Slave devices in their different states the Master device has a Slave device handler running, where each Slave device has its own actual running state. FB 1131 interprets what the actual state of each Slave and enters these states on the screen in textual form.

#### 9.1.4 DNM\_TASK Global state field

See in section *Global State Field* at page 41.

#### 9.1.5 DNM\_TASK Communication error

| Communication | error |   |          | × |
|---------------|-------|---|----------|---|
|               | -     | _ |          |   |
| Description   | Value | ▲ | <u> </u> | < |
| MAC ID 15     | none  |   |          |   |
| MAC ID 16     | none  |   |          |   |
| MAC ID 17     | none  |   |          |   |
| MAC ID 18     | none  |   |          |   |
| MAC ID 19     | none  |   |          |   |
| MAC ID 20     | none  |   |          |   |
| MAC ID 21     | none  |   |          |   |
| MAC ID 22     | none  |   |          |   |
| MAC ID 23     | none  |   |          |   |
| MAC ID 24     | none  |   |          |   |
| MAC ID 25     | none  |   |          |   |
| MAC ID 26     | none  |   |          |   |
| MAC ID 27     | none  | - | Error    | 0 |
|               | 1     | _ | LIIO     |   |

Figure 42: DNM\_TASK Communication error

For each Slave device the Master has an internal online error buffer. FB 1131 interprets the actual error condition and prints it on the screen in textual form.

#### 9.1.6 DNM\_TASK Receive queue

| Receive q | ueue | ×        |
|-----------|------|----------|
| bRear     | 0    | <u> </u> |
| bFront    | 0    |          |
| binner    | 0    | Error 0  |

Figure 43: DNM\_TASK Receive queue

The Receive Queue is used to monitor the receive transmission queue of the internal CAN controller.

| Variable | Meaning                                                                 |
|----------|-------------------------------------------------------------------------|
| bRear    | A pointer to where the next message will be dequeue from the queue body |
| bFront   | A pointer to where the next message will be stored                      |
| bInner   | The actual number of stored messages                                    |

Table 27: DNM\_TASK Receive queue

#### 9.1.7 DNM\_TASK Transmit queue

| Transmit q | ueue | ×       |
|------------|------|---------|
| bRear      | 0    |         |
| bFront     | 0    |         |
| binner     | 0    | Error 0 |

Figure 44: DNM\_TASK Transmit queue

The Transmit Queue is used to monitor the transmission queue of the internal CAN controller.

| Variable | Meaning                                                                 |
|----------|-------------------------------------------------------------------------|
| bRear    | A pointer to where the next message will be dequeue from the queue body |
| bFront   | A pointer to where the next message will be stored                      |
| bInner   | The actual number of stored messages                                    |

Table 28: DNM\_TASK Transmit queue

#### 9.1.8 DNM\_TASK DeviceNet command counter

| DeviceNet command cou   | inters |                           |   | ×       |
|-------------------------|--------|---------------------------|---|---------|
| OpenUnconnRequest       | 0      | AllocIOCyclicRequest      | 0 |         |
| OpenUnconnAckPos        | 0      | AllocIOCyclicAckPos       | 0 | <u></u> |
| OpenUnconnAckNeg        | 0      | AlloclOCyclicAckNeg       | 0 |         |
| CloseUnconnRequest      | 0      | ReleaseIOPollRequest      | 0 |         |
| CloseUnconnAckPos       | 0      | Releasel OPollAckPos      | 0 |         |
| CloseUnconnAckNeg       | 0      | ReleaselOPollAckNeg       | 0 |         |
| AllocateExplicitRequest | 0      | ReleaselOBitStrobeRequest | 0 |         |
| AllocateExplicitAckPos  | 0      | ReleaselOBitStrobeAckPos  | 0 |         |
| AllocateExplicitAckNeg  | 0      | ReleaselOBitStrobeAckNeg  | 0 |         |
| ReleaseExplicitRequest  | 0      | ReleaselOCosRequest       | 0 |         |
| ReleaseExplicitAckPos   | 0      | ReleaseIOCosAckPos        | 0 |         |
| ReleaseExplicitAckNeg   | 0      | ReleaselOCosAckNeg        | 0 |         |
| AllocIOPollRequest      | 0      | ReleaselOCyclicRequest    | 0 |         |
| AllocIOPollAckPos       | 0      | ReleaselOCyclicAckPos     | 0 |         |
| AllociOPollAckNeg       | 0      | ReleaselOCyclicAckNeg     | 0 |         |
| AllocIOBitStrobeRequest | 0      | GetAttributeSingleRequest | 0 |         |
| AllocIOBitStrobeAckPos  | 0      | GetAttributeSingleAckPos  | 0 |         |
| AllocIOBitStrobeAckNeg  | 0      | GetAttributeSingleAckNeg  | 0 |         |
| AllocIOCosRequest       | 0      | SetAttributeSingleRequest | 0 |         |
| AllocIOCosAckPos        | 0      | SetAttributeSingleAckPos  | 0 |         |
| AllociOCosAckNeg        | 0      | SetAttributeSingleAckNeg  | 0 | Error 0 |

Figure 45: DNM\_TASK DeviceNet command counter

The DeviceNet command counters dialog box shows a listing of the DeviceNet specific commands used by the controller and there associated usage count.

#### 9.1.9 DNM\_TASK Timeout counter

| Timeout count | er      | ×        |
|---------------|---------|----------|
|               |         |          |
| Description   | Value 🔺 | <u> </u> |
| MAC ID 0      | 0       |          |
| MAC ID 1      | 0       |          |
| MAC ID 2      | 0       |          |
| MAC ID 3      | 0       |          |
| MAC ID 4      | 0       |          |
| MAC ID 5      | 0       |          |
| MAC ID 6      | 0       |          |
| MAC ID 7      | 0       |          |
| MAC ID 8      | 0       |          |
| MAC ID 9      | 0       |          |
| MAC ID 10     | 0       |          |
| MAC ID 11     | 0       |          |
| MAC ID 12     | 0 🗸     | <b>E</b> |
|               |         |          |

Figure 46: DNM\_TASK Timeout counter

The Timeout Counter shows the number of timeouts for each Slave device configured in the DeviceNet bus system.

#### 9.1.10 DNM\_TASK Init counter

| Init counter |         | ×        |
|--------------|---------|----------|
|              |         |          |
| Description  | Value 🔺 | <u> </u> |
| MAC ID 0     | 0       |          |
| MAC ID 1     | 0       |          |
| MAC ID 2     | 0       |          |
| MAC ID 3     | 0       |          |
| MAC ID 4     | 0       |          |
| MAC ID 5     | 0       |          |
| MAC ID 6     | 0       |          |
| MAC ID 7     | 0       |          |
| MAC ID 8     | 0       |          |
| MAC ID 9     | 0       |          |
| MAC ID 10    | 0       |          |
| MAC ID 11    | 0       |          |
| MAC ID 12    | 0 🖵     | Error 0  |
| ,            |         |          |

Figure 47: DNM\_TASK Init counter

The Device init counter is incremented whenever the Slave device is initialized. Normally the counter must show the value 1 for each configured Slave, but if a Slave is detected as inactive during the diagnostic procedure, then the Master tries to reinitialise the Slave again. If this happens the Slave init counter is incremented by a value of 1. So values larger then 1 are an indication for communication error to the corresponding Slave.

# 10 Lists

### 10.1 List of Figures

|                                                                          | 13 |
|--------------------------------------------------------------------------|----|
| Figure 2: EDS Files and bitmaps directory                                | 14 |
| Figure 3: Insert > Master                                                | 15 |
| Figure 4: Security question replace Master                               | 16 |
| Figure 5: Edit > Replace Master                                          | 16 |
| Figure 6: Insert > Device                                                | 17 |
| Figure 7: Security question replace device                               | 18 |
| Figure 8: Edit > Replace                                                 | 18 |
| Figure 9: Settings > Slave Configuration                                 | 19 |
| Figure 10: Parameter Data                                                | 23 |
| Figure 11: Settings > Device Configuration                               | 25 |
| Figure 12: Deactivated Device                                            | 26 |
| Figure 13: Settings > Device Assignment                                  | 27 |
| Figure 14: Configure Gateway                                             | 28 |
| Figure 15: Settings > Bus Parameters                                     | 28 |
| Figure 16: Settings > Project information                                | 29 |
| Figure 17: Settings > Path                                               | 30 |
| Figure 18: Settings > Language                                           | 30 |
| Figure 19: Security question before download                             | 31 |
| Figure 20: Online > Download                                             | 31 |
| Figure 21: Online > Firmware Download                                    | 32 |
| Figure 22: Online > Firmware / Reset                                     | 32 |
| Figure 23: Online > Device Info                                          | 33 |
| Figure 24: Online > Automatic Network Scan (During the Scan)             | 34 |
| Figure 25: Online > Automatic Network Scan (After the Scan)              | 35 |
| Figure 26: Information on a device in the automatic scan window          | 36 |
| Figure 27: Online > Live List                                            | 37 |
| Figure 28: Online > Live List > Change MAC-ID                            | 38 |
| Figure 29: The Debug Window                                              | 39 |
| Figure 30: Online > Device Diagnostics                                   | 40 |
| Figure 31: Online > Global State Field                                   | 41 |
| Figure 32: Extended Device Diagnostic by the example of DeviceNet Master | 43 |
| Figure 33: Get Attribute window                                          | 44 |
| Figure 34: Set Attribute window                                          | 45 |
| Figure 35: File > Print                                                  | 48 |

| Figure 36: View > Device Table                 | 49 |
|------------------------------------------------|----|
| Figure 37: View > Address Table                | 50 |
| Figure 38: Online > Extended Device Diagnostic | 63 |
| Figure 39: PLC_TASK Common Variables           | 63 |
| Figure 40: DNM_TASK Common Variables           | 64 |
| Figure 41: DNM_TASK Device running states      | 65 |
| Figure 42: DNM_TASK Communication error        | 65 |
| Figure 43: DNM_TASK Receive queue              | 66 |
| Figure 44: DNM_TASK Transmit queue             | 67 |
| Figure 45: DNM_TASK DeviceNet command counter  | 68 |
| Figure 46: DNM_TASK Timeout counter            | 69 |
| Figure 47: DNM_TASK Init counter               | 69 |

### 10.2 List of Tables

| Table 1: FB 1131 Main Functions7                                                                      |
|----------------------------------------------------------------------------------------------------|
| Table 2: Overview Communication Types   11                                                            |
| Table 3: Steps for Configuration DeviceNet Master to any DeviceNet Slave   12                         |
| Table 4: Insert > Master15                                                                            |
| Table 5: Insert > Device                                                                              |
| Table 6: Overview I/O connections                                                                     |
| Table 7: Explanation of the columns in the automatic network scan                                     |
| Table 8: Meaning of the bits in the Device Diagnostic40                                               |
| Table 9: Meaning of collecting status bits in the Global State Field42                                |
| Table 10: DeviceNet Master Task State43                                                               |
| Table 11: Overview User Data Transfer44                                                               |
| Table 12: Possible Control Error Messages to FB1131 Telegrams51                                       |
| Table 13: RCS error numbers (answer message) (439) 52                                                 |
| Table 14: RCS error numbers (answer message) (4093)                                                   |
| Table 15: Database Access Error Numbers (100130)54                                                    |
| Table 16: Online Data Manager Error numbers (10001018)55                                              |
| Table 17: Error Numbers of the Message Handler of the Online Data Manager (20102027)55                |
| Table 18: Error Numbers of the Driver Functions of the Online Data Manager (25012512)56               |
| Table 19: Subfunction Error Numbers of the Driver Functions of the Online Data Manager     (80018035) |
| Table 20: Error numbers of converting functions (40004029)57                                          |
| Table 21: Error numbers of converting functions (40304060)58                                          |
| Table 22: Error numbers of converting functions (40614075)59                                          |
| Table 23: Error numbers of converting functions (40824199)                                            |
| Table 24: Error Numbers of data base functions (5000 5012)61                                          |
| Table 25: PLC_TASK Common Variables63                                                                 |
| Table 26: DNM_TASK Common Variables64                                                                 |
| Table 27: DNM_TASK Receive queue66                                                                    |
| Table 28: DNM_TASK Transmit queue67                                                                   |

**Operating Instruction Manual** 

# 907 FB 1131 Fieldbus Configurator InterBus

Edition: 6 Language: English (EN)

#### ABB STOTZ-KONTAKT GmbH

Eppelheimer Straße 82 D-69123 Heidelberg Germany

Tel.: +49(0)6221/701-0

Hotline Tel.: +49(0)6221/701-1444 Hotline Fax: +49(0)6221/701-1382

Email Hotline: <a href="mailto:Desst.helpline@de.abb.com">Desst.helpline@de.abb.com</a>

Web: www.abb.de/sto

| Index | Date     | Version            | Chapter | Revision                               |
|-------|----------|--------------------|---------|----------------------------------------|
| 3     | 13.07.01 | 2.690 INTERBUS.DLL | all     | revised, updated, extended             |
|       |          | 2.638 FB 1131.EXE  |         | new chapter structure                  |
| 4     | 04.09.01 | 2.700 INTERBUS.DLL | all     | InterBus device counting starts with 0 |
|       |          | 2.638 FB 1131.EXE  |         |                                        |
| 5     | 24.01.02 | 2.701 INTERBUS.DLL | all     | revised                                |
|       |          | 2.6383 FB 1131.EXE | 7.3.2   | Chapter: CSV Export added              |
|       |          |                    | 10.3    | Chapter: Length- and ID Codes added    |
| 6     | 25.11.02 | 2.701 INTERBUS.DLL | 2       | revised                                |
|       |          | 2.6383 FB1131.exe  |         |                                        |

# **List of Revisions**

Although this program has been developed with great care and intensively tested, ABB STOTZ-KONTAKT GmbH cannot guarantee the suitability of this program for any purpose not confirmed by us in writing.

Guarantee claims shall be limited to the right to require rectification. Liability for any damages which may have arisen from the use of this program or its documentation shall be limited to cases of intent.

We reserve the right to modify our products and their specifications at any time in as far as this contributes to technical progress. The version of the manual supplied with the program applies.

# **Table Of Contents**

| 1 | OVEF | RVIEW FB                  | 3 1131                                               | 7  |
|---|------|---------------------------|------------------------------------------------------|----|
|   | 1.1  | Main Fu                   | nctions                                              | 7  |
|   | 1.2  | Properti                  | es                                                   | 8  |
|   |      |                           |                                                      |    |
| 2 | INST | ALLATION                  | NAND LICENSING                                       | 9  |
|   | 2.1  | System                    | Requirements                                         | 9  |
|   | 2.2  | Software                  | e Installation                                       | 10 |
| 3 | GETT | ING STA                   | RTED – CONFIGURATION STEPS                           | 11 |
|   | 3.1  | Overvie                   | w Communication Types                                | 11 |
|   | 3.2  | Configur                  | ration InterBus Master to any InterBus Slave         | 12 |
|   | 3.3  | Configur                  | ration InterBus PCP Master to any InterBus PCP Slave | 13 |
| 4 | CONF | IGURATI                   | ON OF INTERBUS WITH FB 1131                          | 15 |
|   | 4.1  | Setting ι                 | up the InterBus Configuration                        | 15 |
|   | 4.2  | EDS File                  |                                                      | 15 |
|   | 4.3  | Master                    |                                                      | 16 |
|   | no   | 4.3.1                     | Insert Master                                        |    |
|   |      | 4.3.2                     | Replace Master                                       | 17 |
|   | 4.4  | InterBus                  | Slave                                                | 18 |
|   |      | 4.4.1                     | Insert InterBus Slave                                |    |
|   |      | 4.4.2                     | Slave Configuration                                  | 20 |
|   |      | 4.4.3                     | Replace Slave                                        | 22 |
|   |      | 4.4.4                     |                                                      | 23 |
| 5 | SETT | INGS                      |                                                      | 29 |
|   | 5.1  | Gateway                   | y Driver                                             | 29 |
|   | 5.2  | Bus Para                  | ameters                                              | 31 |
|   |      | 5.2.1                     | Slave Configuration                                  |    |
|   | 5.3  | Project I                 | Information                                          | 34 |
|   | 5.4  | Path                      |                                                      | 34 |
|   | 5.5  | Language                  |                                                      |    |
| 6 | ONLI |                           | TIONS                                                |    |
|   | 6.1  | Introduction              |                                                      |    |
|   | 6.2  | 0.2 Online to the Coupler |                                                      |    |
|   |      | 6.2.1                     | Downloading the Configuration                        |    |
|   |      | 6.2.2                     | Firmware Download                                    |    |
|   |      | 6.2.3                     | Firmware / Reset                                     |    |

|   |         | 6.2.4<br>6.2.5                           | Device Info<br>Read Project Information       | 39<br>39  |
|---|---------|------------------------------------------|-----------------------------------------------|-----------|
|   | 6.3     | Automatic                                | Network Scan                                  | 40        |
|   |         | 6.3.1                                    | Automatic Configuration                       | 41        |
|   | 6.4     | Start/Stop                               | Communication                                 | 42        |
|   | 6.5     | Diagnostic                               | Functions                                     | 43        |
|   |         | 6.5.1                                    | Debug Mode (InterBus Master)                  | 43        |
|   |         | 6.5.2                                    | Global State Field                            | 46        |
|   |         | 6.5.3                                    | Extended Device Diagnostic                    | 48        |
|   |         | 6.5.4                                    | Statistic Information                         | 49        |
|   | 6.6     | User Data                                | Transfer                                      | 52        |
|   |         | 6.6.1                                    | PCP Monitor                                   | 53        |
| 7 | FILE, F | PRINT, ED                                | IT AND VIEW                                   | 55        |
|   | 7.1     | File                                     |                                               | 55        |
|   |         | 7.1.1                                    | Open                                          | 55        |
|   |         | 7.1.2                                    | Save and Save As                              | 55        |
|   |         | 7.1.3                                    | Close                                         | 55        |
|   | 7.2     | Print                                    |                                               | 56        |
|   | 7.3     | Edit                                     |                                               | 57        |
|   |         | 7.3.1                                    | Cut, Copy and Paste                           | 57        |
|   |         | 7.3.2                                    | Delete                                        | 59        |
|   |         | 7.3.3                                    | Replace                                       | 59        |
|   | 7.4     | View of the                              | e Configuration                               | 60        |
|   |         | 7.4.1                                    | Device Table                                  | 60        |
|   |         | 7.4.2                                    | Address Table                                 | 61        |
|   | 7.5     | View Men                                 | u FB 1131                                     | 62        |
|   |         | 7.5.1                                    | Toolbars                                      | 62        |
|   |         | 7.5.2                                    | Status Bar                                    | 62        |
| 8 | TOOLS   | S                                        |                                               | 63        |
|   | 8.1     | EDS View                                 | er                                            | 63        |
|   | 8.2     | EDS Gene                                 | erator                                        | 64        |
|   | 8.3     | Layout                                   |                                               | 65        |
| 9 | FRRO    |                                          | RS                                            | 67        |
| • | Q 1     | Possible (                               | Control Error Messages to EB1131 Telegrams    | 67        |
|   | 9.1     |                                          |                                               |           |
|   | 0.2     | Detabase Assess Free Numbers (400 - 420) |                                               |           |
|   | 9.5     |                                          |                                               |           |
|   | 9.4     | Online Da                                | ta Manager Error Numbers                      | 71        |
|   |         | 9.4.1                                    | Unline Data Manager Error Numbers (1000 1018) | /1<br>74  |
|   |         | ७.4.८<br>०.४.२                           | Driver Functions Error Numbers (2010 2027)    | / I<br>72 |
|   |         | 5.1.0                                    |                                               |           |

|    |      | 9.4.4      | Online Data Manager Subfunctions Error Numbers (8001 8035) | 72  |
|----|------|------------|------------------------------------------------------------|-----|
|    | 9.5  | Data Bas   | se Functions Error Numbers (4000 4199)                     | 73  |
|    | 9.6  | Convertir  | ng Functions Error Numbers (5001 5008)                     | 77  |
| 10 | APPE | NDIX       |                                                            | 79  |
|    | 10.1 | Extended   | d Device Diagnostic Master                                 | 79  |
|    |      | 10.1.1     | PLC_TASK Common Variables                                  | 79  |
|    |      | 10.1.2     | IBM_TASK Common Variables                                  | 80  |
|    |      | 10.1.3     | IBM_TASK Device Running States                             | 82  |
|    |      | 10.1.4     | IBM_TASK Global State Field                                | 82  |
|    |      | 10.1.5     | IBM_TASK Communication Error                               | 83  |
|    |      | 10.1.6     | IBM_TASK Extended InterBus Status                          | 84  |
|    |      | 10.1.7     | IBM_TASK PDL Requests                                      | 85  |
|    |      | 10.1.8     | IBM_TASK PDL Confirmation                                  | 86  |
|    |      | 10.1.9     | IBM_TASK PDL Indication                                    | 87  |
|    |      | 10.1.10    | IBM_TASK Data Cycle Status                                 | 87  |
|    |      | 10.1.11    | IBM_TASK Scanned ID Codes                                  |     |
|    |      | 10.1.12    | ALPMLIP Common Variables                                   | 90  |
|    |      | 10.1.13    | ALPMLIPD ALI Information                                   | 92  |
|    |      | 10.1.14    | ALPMLIPD PMS Information                                   | 93  |
|    |      | 10.1.15    | ALPMLIPD LLI Information                                   | 94  |
|    | 10.2 | Length a   | nd ID Codes                                                | 95  |
|    |      | 10.2.1     | Length Code                                                | 95  |
|    |      | 10.2.2     | ID Code                                                    | 97  |
|    | 11.2 | List of Ta | ables                                                      | 103 |
|    |      |            |                                                            |     |

### 1 Overview FB 1131

### 1.1 Main Functions

#### The main functions of the InterBus Fieldbus Configurator are:

| Function      | Section                      | Short Description                                                       |
|---------------|------------------------------|-------------------------------------------------------------------------|
| Configuration | Overview Communication Types | Overview communication types and description of the configuration steps |
|               | Automatic Network Scan       | Scans the network                                                       |
| Diagnostic    | Diagnostic Functions         | Diagnostic functions, Debugger,<br>Global State Field etc.              |
|               | User Data Transfer           | I/O Monitor, I/O Watch, PCP Monitor,<br>Message Monitor                 |
| Documentation | Project Information          | Set the project information                                             |
|               | Print                        | Print out the configuration                                             |

Table 1: FB 1131 Main Functions

#### **1.2 Properties**

#### FB 1131 is an universal Fieldbus Configurator

This means you can configure the most important fieldbus systems like PROFIBUS, InterBus and DeviceNet with the same tool.

#### FB 1131 is a global Fieldbus Configurator

You configure all devices with one tool. FB 1131 checks the dependencies between the devices. FB 1131 only allows configurations that make sense. In case of doubt FB 1131 will give you a warning.

#### FB 1131 documents your Fieldbus system

After the configuration you can print out a detailed documentation of your fieldbus network. The details can be switched on/off. You can print a documentation with details between the bus topology and the detail of one device.

#### FB 1131 uses standardized configuration files

Some protocols support standardized files containing information about all features and limitations of the Slave device. FB 1131 uses these files for the configuration.

#### FB 1131 is a diagnostic tool

After the configuration you can switch FB 1131 into the diagnostic mode. You can watch all status information of couplers, see protocol dependent diagnostic information. In this case a Slave is not operating correctly will be displayed in a different colour.

### 2 Installation and Licensing

### 2.1 System Requirements

- PC with 486-, Pentium processor or higher
- Windows 95/98/ME, Windows NT 4.0/2000/XP
- Free disk space: 30 80 MByte
- CD ROM drive
- RAM: min. 16 MByte
- Graphic resolution: min. 800 x 600 pixel
- Windows 95: Service Pack 1 or higher
- Windows NT: Service Pack 3 or higher
- Keyboard and Mouse

#### 2.2 Software Installation

Close all application programs on the system!

Insert the 907 AC 1131 CD in the local CD ROM drive. If "Autorun" is enabled on the PC the CD menu will start automatically. Otherwise it is started by starting the file "CD\_Menu\_Vxx.exe" in the root directory of the CD. For example by the menu **Start > Run** and entering "[X:]\CD\_Menu\_Vxx.exe" ([X] is the CD rom drive and Vxx stands for the version number).

You reach the Installation menu of the CD by operating the **Installation 907 AC 1131 Vxx** button.

With the menu Notes for Installation you get a description of the innstallation and the components of the 907 AC 1131, the programming software, the Fieldbus Configurator 907 FB 1131, OPC Server.

**Note:** Administrator privileges are required on Windows NT/2000/XP systems for installation of the Fieldbus Configurator 907 FB 1131!

### **3 Getting Started – Configuration Steps**

### 3.1 Overview Communication Types

Select from the following the communication that you want to use. The configuration steps are described in the given section.

| Communication  | Device                        | Device                       | Described in section                                        | Page |
|----------------|-------------------------------|------------------------------|-------------------------------------------------------------|------|
| InterBus (I/O) | ABB<br>InterBus<br>Master     | Any<br>InterBus<br>Slave     | Configuration InterBus Master to any InterBus Slave         | 12   |
| InterBus PCP   | ABB<br>InterBus PCP<br>Master | Any<br>InterBus PCP<br>Slave | Configuration InterBus PCP Master to any InterBus PCP Slave | 13   |

Table 2: Overview Communication Types

### 3.2 Configuration InterBus Master to any InterBus Slave

The following table describes the steps to configure a InterBus Master to any InterBus Slave as it is typical for many cases.

| #  | Action                                                        | Menu in the Fieldbus Configurator                                         | Detail information in section            | Page |
|----|---------------------------------------------------------------|---------------------------------------------------------------------------|------------------------------------------|------|
| 1  | Create a new project                                          | File > New > InterBus                                                     | Setting up the InterBus<br>Configuration | 15   |
| 2  | Choose InterBus Master                                        | Insert > Master                                                           | Insert Master                            | 16   |
| 3  | Choose InterBus Slave                                         | Insert > Remote Bus Branch Interface<br>or                                | Insert InterBus Slave                    | 18   |
|    |                                                               | Insert > Local Bus Branch Interface or                                    |                                          |      |
|    |                                                               | Insert > Remote Bus Device or                                             |                                          |      |
|    |                                                               | Insert > Local Bus Device                                                 |                                          |      |
| 4  | Assign the input and output modules                           | Mark the Slave (left Mouse click), then<br>Settings > Slave Configuration | Slave Configuration                      | 20   |
| 5  | Assign the offset addresses                                   |                                                                           |                                          |      |
| 6  | Set device assingment, if no automatic assignment has occured | Mark the Master (left mouse click), then<br>Settings > Device Assingment  | Gateway Driver                           | 29   |
| 7  | Save project                                                  | File > Save                                                               | Save and Save As                         | 55   |
| 8  | Download                                                      | Mark the Master (left Mouse click), then<br>Online > Download             | Downloading the<br>Configuration         | 37   |
| 9  | Start Debugger                                                | Mark the Master (left Mouse click), then<br>Online > Start Debug Mode     | <i>Debug Mode (InterBus</i><br>Master)   | 43   |
| 10 | Device diagnostic                                             | Mark the Slave (left Mouse click), then<br>Online > Device Diagnostic     | InterBus Slave Device<br>Diagnostic      | 44   |
| 11 | Stop Debugger                                                 | Online > Stop Debug Mode                                                  | <i>Debug Mode (InterBus</i><br>Master)   | 43   |
| 12 | Global Diagnostic                                             | Mark the Master (left Mouse click), then<br>Online > Global State Field   | Global State Field                       | 46   |

Table 3: Steps for Configuration InterBus Master to any InterBus Slave
# 3.3 Configuration InterBus PCP Master to any InterBus PCP Slave

The following table describes the steps to configure a InterBus PCP Master to any InterBus PCP Slave as it is typical for many cases.

| # | Action                              | Menu in the Fieldbus Configurator                             | Detail information in section            | Page |
|---|-------------------------------------|---------------------------------------------------------------|------------------------------------------|------|
| 1 | Create a new project                | File > New > InterBus                                         | Setting up the InterBus<br>Configuration | 15   |
| 2 | Choose InterBus PCP Master          | Insert > Master                                               | Insert Master                            | 16   |
| 3 | Choose InterBus PCP Slave           | Insert > Remote Local Bus Device                              | Insert InterBus Slave                    | 18   |
| 4 | Set InterBus PCP Parameter          | Mark the Slave (left Mouse click), then                       | Communication Reference                  | 23   |
|   |                                     | Settings > Communication Reference<br>List (CRL)              | List (CRL)                               |      |
| 5 | Set objects                         | Mark the Master (left Mouse click), then                      | Object Directory                         | 27   |
|   |                                     | Settings > Object Directory                                   |                                          |      |
| 6 | Set device assingment, if no        | Mark the Master (left mouse click), then                      | Gateway Driver                           | 29   |
|   | automatic assignment has<br>occured | Settings > Device Assingment                                  |                                          |      |
| 7 | Save project                        | File > Save                                                   | Save and Save As                         | 55   |
| 8 | Download                            | Mark the Master (left Mouse click), then<br>Online > Download | Downloading the<br>Configuration         | 37   |

Table 4: Steps for Configuration InterBus PCP Master to any InterBus PCP Slave

# 4 Configuration of InterBus with FB 1131

### 4.1 Setting up the InterBus Configuration

To create a new configuration, choose the **File > New** menu. This will offer a selection list of fieldbus systems. Choose the **InterBus**. If only the InterBus fieldbus system is installed, the configuration window will open directly.

The name of the configuration file can be allocated when the configuration is finished or with **File > Save As**.

### 4.2 EDS Files

EDS (Electronic Data Sheet of a device) files contain and describe the functions and characteristics of InterBus devices. All the available EDS files together from the device database.

When the Fieldbus Configurator is started, the program automatically retrieves all the EDS files stored in the EDS directory. The device names for example are placed into an internal list. During the configuration, the device-specific data is retrieved directly from the EDS files.

If an EDS file for a device is needed which does not appear in the selection list, you can generate with the Fieldbus Configurator in the menu **Tools > EDS Generator** an EDS file (see section *EDS Generator* on page *64*). If an EDS file was already generated then the EDS file can be copied into the EDS directory with **File > Copy EDS**. Another possibility is to copy the EDS file into the FB 1131 EDS directory with the Windows Explore and then retrieve the EDS files into the EDS directory with **Settings > Path** and **OK**.

The EDS files can be viewed with the **Tools > EDS Viewer** menu.

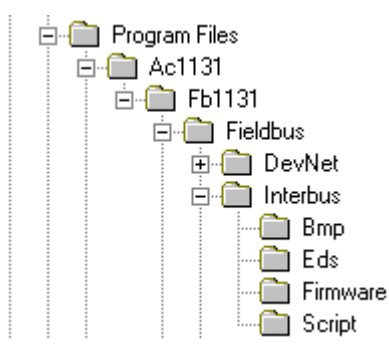

Figure 1: EDS files and bitmaps directory

The EDS files for ABB STOTZ-KONTAKT devices as well as devices from other manufacturers are already included in the scope of delivery and installed. The files are based on no standard and couldn't obtained from other manufacturers because of this reason.

The EDS directory is adjustable. In order to alter the directory from the default setting in another directory, use the **Settings > Path** menu. All EDS files must be placed in this directory.

### 4.3 Master

### 4.3.1 Insert Master

In order to insert a Master into the configuration, choose the **Insert > Master** menu, in order to open the selection window, or click on the symbol:

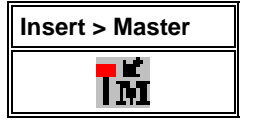

Figure 2: Insert > Master Symbol

The window opens from which exactly one Master can be chosen. After this selection the chosen master is at the first position in the configuration window.

| Insert Master                                     |                                                |                                                                                     |                |        | ×                            |
|---------------------------------------------------|------------------------------------------------|-------------------------------------------------------------------------------------|----------------|--------|------------------------------|
| Available devices<br>07 KT 97-IBM<br>07 KT 98-IBM |                                                | <u>Add</u> >><br>A <u>d</u> d All >><br><< <u>R</u> emove<br><< R <u>e</u> move All | Selected devic | es     | <u>O</u> K<br><u>C</u> ancel |
| Vendorname<br>Shorttype<br>Filename               | ABB Stotz-Kont<br>07 KT 97-IBM<br>KT97_IBM.EDS | akt GmbH                                                                            | Description    | Master |                              |

Figure 3: Insert > Master

This example shows a 07 KT 97-IBM. It gets no Station address but the standard description **Master**. This description is changeable in this window.

#### 4.3.2 Replace Master

If a Master already exists in the configuration and should be replaced against another Master, you first have to set the focus on the Master (left mouse click at the Master) and then choose the menu **Edit > Replace**. In the opened window appears the question if the Master should be replaced.

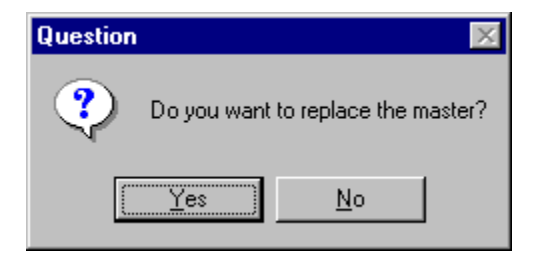

Figure 4: Security question replace Master

If you click the button **Yes** a new window opens, where you can replace the Master against the existing Master.

| Replace Master                                    |                                                  |                                                                     |                |        | ×                            |
|---------------------------------------------------|--------------------------------------------------|---------------------------------------------------------------------|----------------|--------|------------------------------|
| Available device:<br>07 KT 97-IBM<br>07 KT 98-IBM | \$                                               | Add >><br>Add All >><br><< <u>R</u> emove<br><< R <u>e</u> move All | Selected devic | es     | <u>Q</u> K<br><u>C</u> ancel |
| Vendor name<br>Short type<br>File name            | ABB Stotz-Kontal<br>07 KT 98-IBM<br>KT98_IBM.EDS | kt GmbH                                                             | Description    | Master |                              |

Figure 5: Edit > Replace Master

In this window you select the Master you want by clicking on it and then click the **Add** button to put the Master to **Selected devices**. With **OK** you confirm the selection and the Master will be replaced.

### 4.4 InterBus Slave

### 4.4.1 Insert InterBus Slave

In order to insert an InterBus Slave into the configuration, choose the Insert > Remote Bus Branch Interface, Insert > Local Bus Branch Interface, Insert > Remote Bus Device, Insert > Local Bus Device menu to open the selection window

or

click on the symbol:

| Insert > Remote<br>Bus Branch<br>Interface | Insert > Local Bus<br>Branch Interface | Insert > Remote<br>Bus Device | Insert > Local Bus<br>Device |
|--------------------------------------------|----------------------------------------|-------------------------------|------------------------------|
| ₩Ř                                         | <b>₽</b> Ľ                             | ₽Ř                            | <b>₽</b> Ľ                   |

Table 5: Insert an InterBus Slave

The mouse pointer automatically changes to the Insert Slave pointer. First the a mouse pointer for "no insert position" appears.

| Mouse pointer "no insert position" |
|------------------------------------|
| Ø,                                 |

Table 6: Mouse pointer "no insert position"

Possible insert positions are displayed with a coloured circle . If you move the mouse pointer on the coloured circle, it changes into these symbols:

| Mouse pointer for<br>Insert > Remote<br>Bus Branch<br>Interface | Mouse pointer for<br>Insert > Local Bus<br>Branch Interface | Mouse pointer for<br>Insert > Remote<br>Bus Device | Mouse pointer for<br>Insert > Local Bus<br>Device |
|-----------------------------------------------------------------|-------------------------------------------------------------|----------------------------------------------------|---------------------------------------------------|
| ፞፝፞፞፞፞፞፞፞፞                                                      | Ĩ                                                           | Ŕ                                                  | Ĩ                                                 |

Table 7: Mouse pointer for insert an InterBus Slave

Click on the position where the Slave is to be inserted.

| Fieldbus Configurator for 907 AC 1131                                                   | - [interbus.ib]              |              |              | _ 🗆 ×    |
|-----------------------------------------------------------------------------------------|------------------------------|--------------|--------------|----------|
| 🔁 <u>F</u> ile <u>E</u> dit <u>V</u> iew <u>I</u> nsert <u>O</u> nline <u>S</u> ettings | <u>T</u> ools <u>W</u> indow | <u>H</u> elp |              | _ 8 ×    |
|                                                                                         |                              |              |              |          |
| TM +R +L +R +L Z                                                                        |                              |              |              |          |
|                                                                                         |                              |              |              | <b>_</b> |
| 07 KT 97-IBM                                                                            |                              | Master       |              |          |
|                                                                                         |                              | Device       | 07 KT 97-IBM |          |
|                                                                                         |                              |              |              |          |
| Ready                                                                                   |                              | InterBus     | Config Mode  |          |

Figure 6: Possible insert positions of devices with identification by a coloured circle

The window opens where one or more Slaves could be selected.

| Insert Remote B                                                                      | us Device                                         |                                                                       | × |
|--------------------------------------------------------------------------------------|---------------------------------------------------|-----------------------------------------------------------------------|---|
| Vendor<br>ABB Robotics                                                               | <b>_</b>                                          | <u> </u>                                                              |   |
| Available device:<br>DSQC 344                                                        | 5                                                 | Selected devices          Add >>         Add All >>         << Remove |   |
| Vendor name<br>Short type<br>Ident code<br>Length code<br>File name<br>File revision | ABB Robotics<br>DSQC344<br>0<br>0<br>HIL_0104.EDS | Slave number 0<br>Description Device0                                 |   |

Figure 7: Insert > Remote Bus Device

The list on the left displays for selection all the Slave devices whose EDS files have been put in the EDS directory. A filter can be used to limit the selection list of the manufacturer. Further information on a Slave is shown below the selection list (**Available Slaves**) when it is selected (one mouse click). Apart from the manufacturer name and the description especially the ID-Code, the Length-Code, the file name and the file revision are given. The Slave appears on the right-hand list with a mouse click or with the **Add** button. All devices in the right-hand list are assigned to the current insert point that is also shown in this window. If the Slaves in the right-hand list are chosen one after the other (a mouse click), then every Slave can be assigned a name in the **Description** field.

#### 4.4.2 Slave Configuration

First click the symbol of the Slave with the left mouse button and then choose the **Settings > Slave Configuration** menu.

or

open the Slave configuration window by double clicking on the Slave device.

The Slave-specific configuration is carried out in this window. Here, the modules and their addresses are assigned in the process data memory in the Master. Note that the address must agree with that in the PC application.

**Note:** The information of the offset addresses refers to the addressing of the data in the Master! The address information does <u>not</u> refer to the addressing of the data in the Slave! The Slave organizes its own data addressing.

| evice Configu                                                                          | ration                                         |                                 |         |          |        |                        |                                                    |                                                               |
|----------------------------------------------------------------------------------------|------------------------------------------------|---------------------------------|---------|----------|--------|------------------------|----------------------------------------------------|---------------------------------------------------------------|
| Generals<br>Subscriber nur<br>Slave number<br>Description<br>File name<br>I Activate d | m. 1.0<br>2<br>Device<br>HIL_02<br>evice in ac | e2<br>235.EDS<br>tual configura | tion    |          |        |                        |                                                    | <u>C</u> ancel<br><u>P</u> CP Config<br><u>Symbolic Names</u> |
| Characteristics<br>Type<br>Ident Code<br>Length Code<br>Process Data                   | Remote<br>243<br>4<br>Addresses                | bus device                      |         |          |        | Actual<br>1.0<br>State | al device –<br>/ InterBus-<br>of auto an<br>nabled | S Schnittstelle, 💌                                            |
| Symb. name                                                                             | І Туре                                         | l Bit Len.                      | l Addr. | Symbolic | О Туре | 0 Bit Len.             | 0 Addr.                                            | <b></b>                                                       |
| Module1                                                                                | IB                                             | 48                              | 0       | Module2  | QB     | 48                     | 0                                                  |                                                               |
|                                                                                        |                                                |                                 |         |          |        |                        |                                                    | T                                                             |

Figure 8: Settings > Slave Configuration

The device-specific configuration is carried out here. These are in detail:

- a **Description** of the device,
- activate or deactivate the Slave in the actual configuration,
- configurating the **Process Data Addressing** (see following description)
- selecting an other device without leaving the window
- changing the settings for the Parameter Data Channel with the PCP Config... button, if the device is PCP capable. You first have to set the focus on the Slave (left mouse click) and select the menu Edit > Replace. The Parameter Data Channel (PCP is described in an own section on page 23.

If **Activate device in actual configuration** is selected, the Master carries out an data exchange to this device. Is this setting deactivated, then the master doesn't carry out a data exchange to this device. In both cases however the memory in the process image is used respectively reserved in the Master.

The I/O addresses can be automatically assigned by FB 1131 or can be allocated by the user. For this purpose you have to activate (Auto addressing) and deactivate (manual addressing) respectively it in the menu **Settings > Global Settings** the **Process Data Auto Addressing**. When the Auto Addressing is active, then the addresses of the Slaves will be allocated in their physical order by FB 1131. The addresses can be viewed and checked in the **View > Address Table**. When the Auto addressing is deactivated, then only the address 0 is shown in the **I Addr** or **O Addr** and must be overwritten by the user.

In the state of auto configuration is shown if the Process Data Addressing are placed automatically by FB 1131 (selected) or manual by the user (not selected).

At **actual device** you can change to another Slave device without leaving the window.

Individual InterBus Slave devices can be combined to groups with **the group number**. This is optional. In the field group number you can

- indicate only one number (from 1 to 255)
- also indicate an alternative number (from 1 to 255) apart from the group number in the course of which group number and alternative have to be separated with a hyphen. For example: **2-4** (group 2, alternative 4).

The group number is used to switch devices of one group on and off together.

The alternative number is used to switch on one or another alternative, however not more than one alternatives.

#### 4.4.3 Replace Slave

To replace a Slave device in the configuration against another you first have to set the focus on the Slave (left mouse click at the Slave) and select the menu **Edit > Replace**. In the opened window the question appears if the Slave device should be replaced.

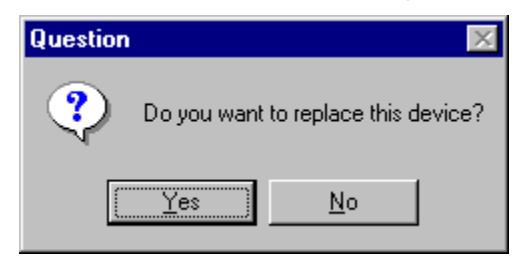

Figure 9: Security question replace device

If you answer this question with **Yes**, the following window appears where you can select an other Slave device.

| Replace Remot     | e Bus Device               | ×                                                                                            |
|-------------------|----------------------------|----------------------------------------------------------------------------------------------|
| Vendor            |                            | пк                                                                                           |
| ABB Industry Oy   | , 💌                        |                                                                                              |
| Available device: | 8                          | Selected devices                                                                             |
| InterBus-S Schr   | iittstelle, NIBA-01ABB Ind | Add >>       InterBus-S Schnittstelle, NIBA-01ABB Indu         Add All >>          << Bemove |
| I                 |                            |                                                                                              |
| Vendor name       | ABB Industry Oy            | Slave number 1                                                                               |
| Short type        | InterBus-S Schnittstelle,  | Description Device1                                                                          |
| Ident code        | 243                        |                                                                                              |
| Length code       | 4                          |                                                                                              |
| File name         | HIL_0235.EDS               |                                                                                              |
| File revision     |                            |                                                                                              |

Figure 10: Edit > Replace Device

In this window you can choose the device you want by clicking on it. By clicking the **Add** button the Slave is shown under **Selected devices**. With **OK** you confirm the selection and the Slave will be replaced.

### 4.4.4 Parameter Data Channel (PCP)

The PCP Channel offers the user data exchange with the functions read and write.

The direction of user data is shown in the following table:

| Function | Direction of user data |
|----------|------------------------|
| Read     | From server to client  |
| Write    | From client to server  |

Table 8: PCP Channel: direction of user data for reading and writing

Before you are able to use the functions read and write you first have to

- Set logic connection (Communication Reference List, CRL) in both devices (see section *Communication Reference List (CRL)* at page 23) as well as
- Set objects in the sever (see section *Object Directory* at page 27)

With the Download of the configuration into the ABB InterBus Master the Communication Reference List is loaded into the Master.

#### 4.4.4.1 Communication Reference List (CRL)

Communication between two PCP devices is only possible, when a communication relation is configured between both devices (each device has to be PCP capable). This means both devices get information how to communicate with the other device. This information is saved in a data base, called Communication Reference List (CRL).

The logic connection (Communication Reference CR) can be set from the view of the Master or from the view of the Slave.

#### From the view point of the Master:

At first you have to mark the Master (left mouse click) and then select the menu **Settings > Communication Reference List...** 

or

right mouse click on Master and click on Communication Reference List...

A new Communication Reference will be added in the CRL Table with **Add** or **Insert**.

If a new entry is added or insert into an empty CRL table, this entry gets the description CR 2 because CR 1 is used internally.

In **Remote address / device** you can select the remote station for the current **Communication Reference**.

**Note:** The number of the Communication Reference is the key for the communication.

The difference between CR Add and Insert is:

With the button **Add** you insert the new entry at the end of the list. With **Insert** the new entry is fitted in at the current position and the other CR in the list move one position forwards.

The following figure shows the typical settings for Max. SCC, Max. RCC, Max SAC, Max RAC, the Client Services, the Server Services, the Acyclic Control Interval (ACI) as well as for the Max. PDU Size Send and Max. Size Receive.

| CRL Table                                                                                                    |                                                                            | OK                  |
|----------------------------------------------------------------------------------------------------|----------------------------------------------------------------------------|---------------------|
| CR     Rem. Adr.     Remote Device Description       2     1     InterBus-S Schnittstelle, NIBA-0                     | ▲dd<br>                                                                    | <u>u</u> k<br>ancel |
| DPC<br>Symbolic Name Local Symbolic Na                                                                                | ame Remote                                                                 |                     |
| Local Device's CRL Entry<br>Communication reference 2<br>Remote address / device 1 / InterBus-S Schnittstelle, NIBA-0 | Remote Device's CRL Entry<br>Communication reference -<br>Remote address - |                     |
| Confirmed Counters / Services<br>Client Services<br>Max SCC 1 Write Read Get-OV Long                                  | Timer/Definitions<br>Acyclic Control Interval (ACI)                        |                     |
| Server Services<br>Max RCC 1 Write Read Get-OV Long                                                                   | Max PDU Size Send                                                          |                     |
| Unconfirmed Counters / Services<br>- Client Services<br>Max SAC 1 Inform. Report                                      | Max PDU Size Receive                                                       |                     |
|                                                                                                    |                                                                            |                     |

Figure 11: Communication Reference List from the view of the Master

**Note:** Please note that the permissible settings in the instruction of InterBus Slave device (configuration instructions).

**Note:** Please note that these settings also exist in the communication partner device!

#### From the view point of the Slave:

At first you have to mark the Slave (left mouse click) and select the menu **Settings > Communication Reference List...** 

or

right mouse click on the Slave and click on Communication Reference List...

or

double click on the Slave and press in the window **Device Configuration** the button **PCP Config...** In the following window **PCP Configuration** you have to choose **Device CRL**. Finally confirm with the **OK** button.

| PCP Configuration                                  | ×              |
|----------------------------------------------------|----------------|
| CRL to configure                                   | <u>0</u> K     |
| <ul> <li>Master CRL</li> <li>Device CRL</li> </ul> | <u>C</u> ancel |
| · · · · · · · · · · · · · · · · · · ·              |                |

Figure 12: Selection of Master or Device CRL

A window with the CRL of the selected Device appears.

You have to carry out the settings as already described in this section. These settings are from the view point of the Slaves.

| Communication Reference List (CRL), Device 1.0 / InterBus-S | Schnittstelle, NIBA-0          | ×              |
|-------------------------------------------------------------|--------------------------------|----------------|
| CRL Table                                                   |                                | ок             |
| CR Rem. Adr. Remote Device Description                      | ► <u>Add</u>                   |                |
| 2 0 07 KT 97-IBM                                            |                                | <u>U</u> ancel |
|                                                             |                                |                |
|                                                             |                                |                |
|                                                             |                                |                |
|                                                             |                                |                |
| Symbolic Name Local Symbolic Na                             | ame Remote                     |                |
| Local Device's CRL Entry                                    | Remote Device's CRL Entry      |                |
| Communication reference 2                                   | Communication reference -      |                |
| Remote address / device 0 / 07 KT 97-IBM                    | Remote address -               |                |
| Confirmed Counters / Services                               | Timer/Definitions              |                |
| Client Services                                             | Acyclic Control Interval (ACI) |                |
| Max SCC 1 Write Read Gret-OV Long                           | 0 *10 ms                       |                |
| Server Services                                             | Max PDU Size Send              |                |
| Max RCC 1 🔽 Write 🗹 Read 🗖 Get-OV Long                      | 64                             |                |
|                                                             | - May PDU Size Receive         |                |
| Unconfirmed Counters / Services                             |                                |                |
| Client Services                                             |                                |                |
| Max SAC 1 Inform. Report                                    |                                |                |
| Server Services                                             |                                |                |
| Max RAC 1 Inform. Report                                    |                                |                |
|                                                             |                                |                |
|                                                             |                                |                |

Figure 13: Communication Reference List from the Slaves point of view

#### 4.4.4.2 Object Directory

The Slave expects a description about the objects, which are available in the user application. For this you have to create an **Object Directory**. All configured objects are shown in the window Object Directory. Objects can be added or removed and their specific property can be set.

First mark the Slave (left mouse click) and select the menu **Settings > Object Directory** 

or

right mouse click on the Slave and select **Object Directory.** 

| Object Directory, Device 1.0 / I                                                                 | nterBus-S Schni         | ittstelle, NIBA-0                                                                                                |                                    | ×                            |
|--------------------------------------------------------------------------------------------------|-------------------------|----------------------------------------------------------------------------------------------------|------------------------------------|------------------------------|
| OD Table           No.         Obj. Idx.         Description           1         1000            | Object Type<br>Standard | Data Type 🔺<br>Int 16                                                                                            | [ <u>A</u> dd]<br>Insert<br>Delete | <u>O</u> K<br><u>C</u> ancel |
| General<br>Object index 1000 (hex)<br>Description<br>Object type<br>Standard<br>Array Elements 1 | (dec)                   | Data type<br>O Boolean<br>O Int 8<br>O Int 16<br>O Int 32<br>O Visible string<br>O Octet string<br>Type length 2 | C UInt 8<br>C UInt 16<br>Bytes     |                              |

Figure 14: Object Directory single element

Insert a new object into the Object Directory with Add or Insert.

General

The **Objectindex** describes a unique number which is assigned to a definite data object inside the Object Directory of the Slave. You can save a short text as a **description** to each object. Here appears a standard object with the index 1000h.

• Data Type

The **Data Type** of an object is decisive for it's length. Here you can select different Data Types: Boolean, Int8, Int16, Int32, Uint8, Uint16 and two string Data Types (ASCII in OCTET), which require information for it's **length**.

Object Type

Objects can be distinguished according to single element or field. Single element Types (**Standard** Object Types or Single Element) are for example Integer-Variable. On the other hand field Object Types are **Arrays**. Arrays need the information about the number of the available **Elements**.

| ject Dir                       | rectory, I                | Device 1.0 / In | terBus-S Schni                       | ttstelle, NIBA-0                                                |                                                 |          |
|--------------------------------|---------------------------|-----------------|--------------------------------------|-----------------------------------------------------------------|-------------------------------------------------|----------|
| No.                            | Obj. Idx.<br>1001<br>1000 | Description     | Object Type<br>Standard<br>Array[10] | Data Type A<br>Int 16<br>Int 16                                 | <u>A</u> dd<br><u>I</u> nsert<br><u>D</u> elete | <u> </u> |
| General<br>Object i<br>Descrip | ndex  <br>tion            | 1001 (hex)      |                                      | Data type<br>◯ Boolean<br>◯ Int 8<br>ⓒ Int 16                   | C UInt 8<br>C UInt 16                           |          |
| Object to<br>Star<br>Arra      | ype<br>ndard<br>Iy        | Elements 1      | (dec)                                | C Int 32<br>C Visible string<br>C Octet string<br>Type length 2 | Bytes                                           |          |

Figure 15: Object Directory Array (field)

# **5** Settings

# 5.1 Gateway Driver

The Gateway Driver terminies how the Fieldbus Configurator communicates with the device. This is set in the Device Assignment which can be opened with the menu **Settings > Device Assignment**.

| 39 | 6 Gateway Driv    | ver Assignme | nt   |         |      |               |                   | ×              |
|----|-------------------|--------------|------|---------|------|---------------|-------------------|----------------|
| [  | - Gateway Config  | uration      |      |         |      | <br>          |                   | <u> </u>       |
|    | Channel           | ABB Arcnet 3 | 3f4f |         |      | <u>G</u> atev | vay Configuration | <u>C</u> ancel |
|    | Driver Name       | ABB Arcnet 3 | 3f4f |         |      |               |                   |                |
| [  | -Device Informati | on           |      |         |      |               |                   |                |
|    |                   | Name         | Туре | Version | Date | Error         |                   |                |
|    |                   |              |      |         |      | 8001          | Connect to Device |                |

Figure 16: Settings > Device Assignment

After the selection of the Gateway channel or clicking the **Connect** button FB 1131 tries to set up a connection to the selected controller. If the connection was successful the configurable couplers are shown in the field **Device Information**. The desired coupler is selected by clicking on the field next to the name of the coupler and confirming with the **OK** button.

By clicking at the **Gateway Configuration** button a new window appears where the Gateway channel can be selected or a new Gateway channel can be configured.

| C | ommunication Parameters  | :                 |               |          | ×               |
|---|--------------------------|-------------------|---------------|----------|-----------------|
| Г | Channels                 |                   |               |          | οκ              |
|   | ⊡ "localhost' via Tcp/Ip | ABB Arcnet 3f4f   | Arc_3_        | KT97.pro |                 |
|   | Arc_3_KT97_Alter_        |                   |               |          | Cancel          |
|   | - SMA                    | Name              | Value         | Comment  |                 |
|   | lokal                    | Sender node       | 254           |          |                 |
|   | Arc_3_KT97               | Target node       | 3             |          | New             |
|   | EAENet2                  | Receive Limeout   | 2000          | (0 m)    | <u>N</u> ew     |
|   | - Arc_7_KT97             | Routing levels    | 0             | (02)     |                 |
|   | COM1_19200               | Chappel (Level 1) | 0             | (0.19)   | <u>H</u> emove  |
|   | COM2_19200_              | Address (Level 1) | 0.0.0.0.0     | Address  |                 |
|   | - Arc_1_KT98             | Coupler (Level 2) | 0             |          |                 |
|   | Hitachi_COM2             | Channel (Level 2) | 0             | (019)    | <u>G</u> ateway |
|   | 9600_COM1                | Address (Level 2) | 0, 0, 0, 0, 0 | Address  |                 |
|   | - AMK_COM1_              | PC104 slot num    | 1             | (14)     | <u>U</u> pdate  |
|   | COM2_19200_              |                   |               |          |                 |
|   |                          |                   |               |          |                 |
|   |                          |                   |               |          |                 |
|   |                          |                   |               |          |                 |
| Ľ |                          |                   |               |          |                 |

Figure 17: Configure Gateway

To confirm the Channel selection click at the **OK** button.

### 5.2 Bus Parameters

The Bus Parameters can be displayed with the menu **Settings > Bus Parameters**.

| us Parameter                                                                                                    |                   | ×        |
|----------------------------------------------------------------------------------------------------|-------------------|----------|
| Baud rate<br>500 kBits/s                                                                                                    |                   | <u> </u> |
| Network supervision parameter                                                                                                    |                   |          |
| Maximum try time to execute one valid, faultless process<br>data cycle before network is reseted and rescanned                             | 800 m             | s        |
| Maximum number of bundled process data cycle errors before<br>network is reseted and rescanned                                             | 20                |          |
| Maximum number of error detecting network scans after a<br>defective process data cycle, before the process data cycle is<br>retried again | 10                |          |
| Behavoir in case of defective slave device                                                                                                 |                   | _        |
| • try to hold the rest of the network operative, if one device is                                                                          | defective         |          |
| C reset the whole network and stop the communication, if one                                                                               | device is missing |          |
| $\ensuremath{\mathbb{C}}$ reset the whole network and stop the communication, if one reporting peripheral error                            | device is         |          |
| C reset the whole network and stop the communication, if one reporting peripheral error or device is missing                               | device is         |          |
| Network scan time interval for missing slave devices                                                                                       | 5600 m            | s        |
|                                                                                                    |                   |          |

Figure 18: Settings > Bus Parameters

**Attention:** The alteration of Bus Parameters can cause communication faults.

**Note:** The displayed Bus Parameters are offline values. The Bus Parameters are used after the download of the configuration to the device.

The **Baud rate** is only adjustable up to 500kBaud. We reserve the right for extensions.

The **Network Supervision Parameters** serve for adjustment of error tolerance in the case of data cycle errors. The Master supervises every data cycle. If an error happens this data cycle is repeated after an identification cycle was executed.

- Maximum try time to execute one valid, faultless process data cycle before network is resetted and rescanned. This parameter is a time in the multiples of 8 milliseconds, in which the master tries to transmit a disturbed data cycle error free N times. After a data cycle error the master always starts an identification cycle, in order to recognize all available Slave devices, before the same data cycle is restarted. This procedure is repeated until the data cycle is transferred without an error and is however terminated when the maximum configured time interval exceeds its limit. At least then the network is resetted. As a function of the Behaviour in case of defective Slave device and Network Scan Time Interval if devices missing the master stops the entire communication or tries to initialize the network again.
- Maximum number of bundled process data cycle errors before network is resetted and rescanned. Sometimes it is possible, e.g. by an EMC disturbance within the InterBus network that a whole sequence of successive data cycles are destroyed. The maximum permissible number of direct successively disturbed cycles are defined here. A value of 20 is the presented value. If this value is exceeded, the master as a function of Behaviour in case of defective Slave device and Network Scan Time Interval if devices missing stops entire communication or tries to reinitialize the network again.
- Maximum number of error detecting network scans after a defective process data cycle, before the process data cycle is retried again. If a data cycle error occurs, the master starts automatically an identification cycle, in order to determine the source of error in the network. If this following identification cycle is executed also incorrect too, the master tries to repeat it according the number indicated here, before it reacts in accordance to the Behaviour in case of defective Slave device and Network Scan Time Interval if devices missing.

The **Behaviour in case of defective Slave device** determines the procedure of the Masters, if a Slave is detected as missed during run time and during the first network start up phase

- Try to hold the rest of the network operative, if one device is defective. The master does not consider the status of the attached Slaves and the resetting of the network in the case of an error is disabled. Depending on the Network Scan Time Interval in case of missing devices, the master tries to get all missing devices reoperative by rescanning the network cyclically.
- Reset the whole network and stop the communication, if one device is missing. The master stops entire network communication and resets the entire network, if it detects a missing Slave device during the first network scan or during the data exchange.
- Reset the whole network and stop the communication, if one device is reporting peripheral error. The master stops the entire communication and resets the whole network, if at least one Slave device is reporting an InterBus specific module error. Modules reporting such an error are indicating thereby e.g. a short-circuit at an output or undervoltage.
- Reset the whole network and stop the communication, if one device is reporting peripheral error or device is missing. The master stops entire communication and resets the network, if it detects a missing Slave during the first network scan or during the data exchange or if at least one Slave device indicates an InterBus specific module error.

#### Network scan time interval in case of missing devices

This parameter enables or disables the scan cycles in those cases a missing Slave device was detected. If the value is configured to 0, this function is deactivated.

The first network scan cycle, which is executed by the master directly after the initialization, is independent of this parameter and is always executed. Values unequal of 0 configure a cycle time in the multiples of 800 msec. Please note that the cyclic data exchange during this rescan is interrupted, but the initially left and original process data during this cycle are remaining at their old values.

### 5.2.1 Slave Configuration

The Slave configuration is described further above in the section *Slave Configuration* on page 20.

# 5.3 **Project Information**

If the user creates his own project, the project information can be typed in into the **Settings > Project Information** menu. Anybody can then read this entry when this menu is opened.

| Project Info                             |                            | ×                            |
|------------------------------------------|----------------------------|------------------------------|
| Design name<br>Version number<br>Company | New InterBus network 1.234 | <u>Q</u> K<br><u>C</u> ancel |
| Producer<br>Crastian data                | 10.07.2001                 |                              |
| Last alternation by                      |                            |                              |
| Last alternation at                      | 10.07.2001                 |                              |
| Remark                                   |                            |                              |

Figure 19: Settings > Project Information

By clicking the **OK** button the Project Information is saved.

### 5.4 Path

When the **Settings > Path** menu is selected, then the search path for EDS files is displayed.

| Ρ | ath                                 |                                                     | ×                           |
|---|-------------------------------------|-----------------------------------------------------|-----------------------------|
|   | EDS Directory<br>EDS File directory | C:\Program Files\AC1131\FB1131\Fieldbus\InterBus\ED | <u>OK</u><br><u>C</u> ancel |
|   | Project directory                   | C:\Program Files\AC1131\FB1131\Project              |                             |

Figure 20: Settings > Path

If you click the **OK** button all EDS files are read in.

### 5.5 Language

Choose the **Settings > Language** menu and the following window opens:

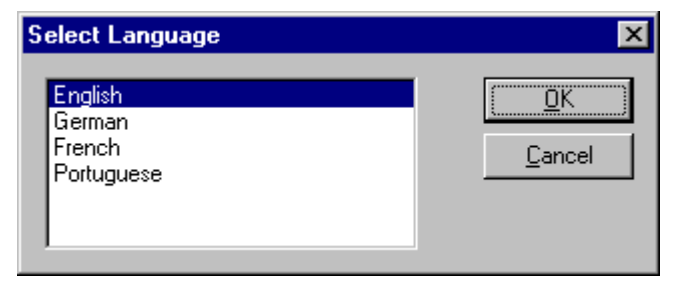

Figure 21: Settings > Language

Here can be set the language of the Fieldbus Configurator. Select the desired language and confirm the entry with the **OK** button.

A message appears that the Fieldbus Configurator must be started again in order to activate the selected language. Please carry this out.

After restarting the Fieldbus Configurator, the language will have changed to the one selected.

Note: Up to now not all languages are available for all fieldbuses!

# **6** Online Functions

# 6.1 Introduction

In this section, all the functions that directly influence InterBus devices, are presented.

**Note:** Please note that this also permits an interruption of the running communication or that input and output can be switched ON or OFF.

# 6.2 Online to the Coupler

### 6.2.1 Downloading the Configuration

First, the desired device must be chosen for downloading by a left mouse click on the symbol of the device.

In order to transfer the configuration, a transfer download to the devices must be carried out on the **Online > Download** menu. A warning will appear that the communication on the InterBus will be interrupted. This warning must be confirmed.

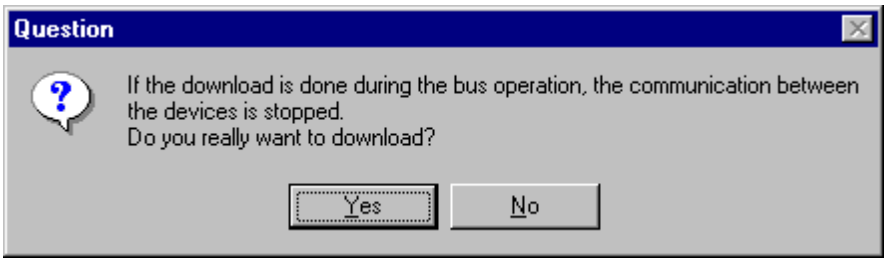

Figure 22: Security question before download

Attention: The download overwrites the configuration in the device.

| Download Station Address 1 |          |  |  |  |  |  |
|----------------------------|----------|--|--|--|--|--|
| <b>,</b>                   |          |  |  |  |  |  |
| Data base                  | Unnamed1 |  |  |  |  |  |
| Length of data base        | 3366     |  |  |  |  |  |
| Error                      | 0        |  |  |  |  |  |
| 0                          | 3366     |  |  |  |  |  |

Figure 23: Online > Download

Before the Download is executed, the configuration is checked by the Configurator. The most common cause of error is overlapping of addresses in the process data image. This can be checked by calling up the address table with the **View > Address Table** menu.

#### 6.2.2 Firmware Download

If you want to carry out a Firmware download, act as follow: First the desired device for Firmware downloading must be chosen in that the symbol of the device is selected with a left mouse click. Then, call up the **Online > Firmware Download** menu. Select the new Firmware and retrieve it with **Download** into the device. The Firmware is now downloaded.

| Firmware Copy/Download                                                                            |                                                                                          | ×                                   |
|---------------------------------------------------------------------------------------------------|------------------------------------------------------------------------------------------|-------------------------------------|
| Available Firmware Files  [-c-]  c:\\fieldbus\interbus\firmware  ibs_prg.h32 []  Copy>>  Download | Selected Firmware Files  [-c-]  c:\\fieldbus\interbus\firmware  ibs_prg.h32 []  Download | <u>C</u> lose<br>File Extension<br> |
| Firmware No information                                                                           | Firmware No information                                                                  |                                     |
| Hardware No information                                                                           | Hardware No information                                                                  |                                     |
| Version No information                                                                            | Version No information                                                                   |                                     |
| Date No information                                                                               | Date No information                                                                      |                                     |

Figure 24: Online > Firmware Download

### 6.2.3 Firmware / Reset

First the desired device must be chosen with a left mouse click on the symbol of the device. Then the **Online > Firmware / Reset** menu must be called up and the name and the version of the Firmware are displayed.

| Firmware / R | eset             |       | ×            |
|--------------|------------------|-------|--------------|
| Firmware     | IBM C104IBM      | Reset | <u>0</u> K   |
| Version      | V02.082 16.11.01 |       | Error status |
| Error        | 0                |       | 0            |

Figure 25: Online > Firmware / Reset

The device can be resetted with the **Reset** button.

#### 6.2.4 Device Info

First the desired device must be chosen with a left mouse click on the symbol of the device. Then select the **Online > Device Info** menu in order to obtain further information on the selected device.

The manufacturer date, the device number and the serial number of the device is read out and shown.

| evice Info                      |            |            |
|---------------------------------|------------|------------|
| - Generals<br>Manufacturer date | 01.09.2000 | <u>0</u> K |
| Device number                   | 11111110   |            |
| Serial number                   | 11111111   |            |
| Drivers                         |            |            |
| Driver 1                        | ASST       |            |
| Driver 2                        |            |            |
| Driver 3                        |            | SError 0   |
| Driver 4                        |            | BError 0   |

Figure 26: Online > Device Info

### 6.2.5 Read Project Information

With **Online > Read Project Information** can be read out the project information from the device.

### 6.3 Automatic Network Scan

This function scans the network structure. During the scan it will be detected which devices are connected to this InterBus. Therefore the following steps are necessary:

- Create a new project: Select the menu **File > New** and InterBus.
- Select the Master: Select the Master from the menu **Insert > Master**.
- If the Master isn't initialized you need to make a download first. To make this download select the menu **Online > Download**.
- Scan the network: Select the menu Online > Automatic Network
   Scan. Hereby the Length and ID code as well as the installation depth of all users attached at the network are determined.

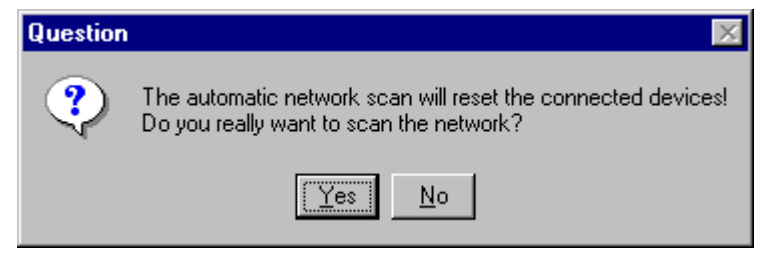

Figure 27: Online > Automatic Network Scan (security question)

Answer this question with **Yes**, if the connected InterBus network should be scanned. Answer this question with **No**, if this functions should not be performed.

| A | Actual Network Structure |           |          |       |        |             |      |                                    |  |  |  |
|---|--------------------------|-----------|----------|-------|--------|-------------|------|------------------------------------|--|--|--|
|   | Ne                       | Len eede  | ID and a | Level | Device | Description | T.T. | <b>r</b> a. [                      |  |  |  |
|   |                          | Len. code | ID code  | Level | Device | Description | H-   | Exit                               |  |  |  |
|   |                          |           |          |       |        |             |      | <u>A</u> utomatic<br>Configuration |  |  |  |
|   |                          |           |          |       |        |             |      | Assign<br>EDS <u>F</u> ile         |  |  |  |
|   |                          |           |          |       |        |             |      |                                    |  |  |  |
|   |                          |           |          |       |        |             | V    | <b>F</b> 0                         |  |  |  |

Figure 28: Online > Automatic Network Scan (During the Scan)

All buttons are grey during the network scan.

| :tual | Network S | Structure |          |                |             |   |                                    |
|-------|-----------|-----------|----------|----------------|-------------|---|------------------------------------|
| No    | Len. code | ID code   | Level    | Device         | Description | - | <u>E</u> xit                       |
| 0     | 15 (hex)  | 03 (hex)  | 00 (hex) | (not assigned) | Device0     |   | <u>A</u> utomatic<br>Configuration |
|       |           |           |          |                |             |   | Assign<br>EDS <u>F</u> ile         |
|       |           |           |          |                |             |   |                                    |
|       |           |           |          |                |             |   |                                    |

Figure 29: Online > Automatic Network Scan (After the Scan)

### 6.3.1 Automatic Configuration

If you activate the button **Automatic Configuration**, the following safety question appears.

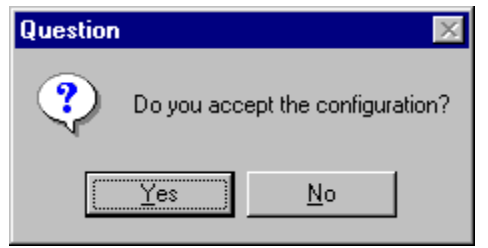

Figure 30: Online > Automatic Network Scan > accept configuration

Answer the question with **Yes**, if the read in structure is to be taken over as configuration. Answer the question with **No**, if the old configuration is to be maintained.

# 6.4 Start/Stop Communication

First the desired device must be chosen with a left mouse click on the symbol of the device. The communication between InterBus Master and InterBus Slave can be manually started or stopped. In order to do this select the **Online > Communication start** or **Online > Communication stop** menu.

### 6.5 Diagnostic Functions

### 6.5.1 Debug Mode (InterBus Master)

Starting from the Master select the **Online > Start Debug Mode** menu. The Fieldbus Configurator cyclically reads out the status of the network communication on the device and the individual condition of the devices.

To end the Debug Mode select the menu **Online > Stop Debug Mode**.

### 6.5.1.1 Debug Window

When started the debug session the configuration window changes into the debug window. The devices and the line between them are displayed in green or red colour depending on the established network communication.

| 2   | Field        | bus C        | Configu      | irator fo | or 907 #       | AC 1131 -        | [interl       | bus.ib]              |              |                | _ 🗆 | ×   |
|-----|--------------|--------------|--------------|-----------|----------------|------------------|---------------|----------------------|--------------|----------------|-----|-----|
| ů   | <u>F</u> ile | <u>E</u> dit | ⊻iew         | Insert    | <u>O</u> nline | <u>S</u> ettings | <u>T</u> ools | $\underline{W}indow$ | <u>H</u> elp |                | _ 8 | ×   |
| [   | ב ב          |              | *            | <b>?</b>  |                |                  |               |                      |              |                |     |     |
| I   | 新博           | 軞            | ₩¥           | 1 🍫       |                |                  |               |                      |              |                |     |     |
|     |              |              |              |           |                |                  |               |                      |              |                |     | -   |
|     | È            | 57-K 19      |              |           |                |                  |               |                      | Master       |                |     |     |
| L   |              | -            |              |           |                |                  |               |                      | Device       | 07 KT 97-IBM   |     |     |
|     |              | i T T        |              |           |                |                  |               |                      | Device       | D              |     |     |
| L   | ă            |              | Ŕ <b>∵</b> t |           |                |                  |               |                      | Subscr. No   | 1.0            |     |     |
|     |              |              |              |           |                |                  |               |                      | Slave 0      | Device 1       |     |     |
|     |              |              |              |           |                |                  |               |                      | PCP          | Master CR: 2   |     | -   |
| Sta | atus Ok      | ¢ _          |              |           |                |                  |               |                      | InterBus     | Debug Mode RDY | RUN | :OM |

Figure 31: The Debug Window

If a diagnostic information is available for a specific device, next to the device icon the text **Diag** appears in red. To get further device specific diagnostic information then doubleclick on the device itself or set the focus to the device and select **Online > Device Diagnostic**.

#### 6.5.1.2 InterBus Slave Device Diagnostic

After the debugger was started from this time FB 1131 requests the status of all devices from the Master. If there is an error on a device the bus line to this Slave is drawn in red colour otherwise it is green. This information is displayed closer if you click with the mouse onto the corresponding device in debug mode.

To activate the debug mode you have to mark the Master and select the menu **Online > Start Debug Mode**. Then set the focus at the Slave and with the menu **Online > Device Diagnostic** you activate the InterBus device diagnostic. To end the Debug Mode you have to mark the Master again and select the menu **Online > Stop Debug Mode**.

| Device Diagnostic                                                                                                    |                                                                                                    |                                                  | ×                    |
|----------------------------------------------------------------------------------------------------|----------------------------------------------------------------------------------------------------|--------------------------------------------------|----------------------|
| Device status flags<br>No response<br>Error buffer overflow<br>Peripheral fault<br>Configuration fault<br>Reconfiguration<br>Error Interface 1<br>Error Interface 2<br>Deactivated | Number of CRC erro<br>Length/Ident code<br>Online error<br>Number of error ent<br>Error number Valu | ors 0<br>21/3<br>No actual error<br>ries 0<br>ue | <u>□K</u><br>Error 0 |

Figure 32: Online > Device Diagnostic (InterBus standard diagnostic)

| Bits in the Device<br>Diagnostic | Meaning                                                                                                    |
|----------------------------------|----------------------------------------------------------------------------------------------------|
| No answer                        | The station is configured but missing at the network.<br>Please you check the cable connection between the<br>master and the Slave device.                                                                              |
| Error buffer overflow            | An error can occur at each Slave device during operation.<br>These errors are stored in an internal buffer, which can<br>take up 50 error registrations per Slave device . This bit is<br>set, if the buffer overflows. |
| Peripheral device error          | The Slave device announces a peripheral device error.<br>That can be e.g. a short-circuit at the device outputs or an<br>undervoltage.                                                                                  |
| Configuration error              | The ID code or the Length Code of the Slave device does not correspond with the configured ID code or length code.                                                                                                    |
| Reconfiguration                  | The device announces a reconfiguration request.                                                                                                    |
| Error interface 1                | An error on the outgoing interface 1 was detected.                                                                                                    |
| Error interface 2                | An error on the outgoing interface 2 was detected.                                                                                                    |
| Deactivated                      | The Slave device is deactivated in the current configuration and does not participate in the data exchange.                                                                                                    |
| Number of CRC errors             | This counter accumulates all detected check sum errors.                                                                                                    |
| Length-/Ident-Code               | The real length code and ID code of the Slave device are displayed here.                                                                                                    |
| Online error                     | The currently detected errors are displayed here.                                                                                                    |
| Number of error registrations    | This value indicates the number of entries in the internal error buffer.                                                                                                    |
| Error table                      | This table shows the detected errors in the occurred order.                                                                                                    |

The individual bits in the **Device Diagnostic** have the following meaning:

Table 9: Meaning of the bits in the Device Diagnostic

### 6.5.2 Global State Field

With the menu option **Online > Global State Field** opens a window in that cyclically Statistic about the bus status and attached devices to be output.

| Globa                 | l Sta                       | ite F                 | ield                      |                           |                   |               |       |      |             |       |            |       |                |           |       |            | × |
|-----------------------|-----------------------------|-----------------------|---------------------------|---------------------------|-------------------|---------------|-------|------|-------------|-------|------------|-------|----------------|-----------|-------|------------|---|
| Onlin<br>Colle        | e ma:<br>ctive              | stern<br>statu        | nain s<br>Is bits         | tate<br>[12]<br>or loc    | OI<br>ER          | PER/<br>I1ER  | ATE   | RDY  | EVE         | F     | PRHL       | NE:   | XC /           | ACLR CTRL |       | <u>0</u> K | ] |
| Error                 | at de                       | vice                  | addre                     | ess<br>BSS                | auon              | anu           | cone  | spon | onng i<br>O | enor  |            |       |                |           |       |            |   |
| Corre                 | espon                       | ding                  | error                     | even                      | t                 |               |       |      | No          | actua | al erro    | r     |                |           |       |            |   |
| Stati<br>Numb<br>Numb | istic b<br>ber of<br>ber of | us in<br>defe<br>netv | forma<br>ective<br>vork r | ation -<br>proc<br>einita | ess d<br>Ilizatio | lata c<br>ons | ycles | :    | 0<br>0      | 1     | dec<br>dec |       |                |           |       |            |   |
| Dev                   | ice sp                      | pecifi                | c stal                    | tus bi                    | ts —              |               |       |      |             |       |            |       |                |           |       |            |   |
| Par                   | amet                        | erized                | d Dev                     | /ices                     |                   | <u>A</u> ctiv | /ated | Devi | ces         |       | Devic      | es wi | th <u>D</u> ia | agnostic  |       |            |   |
|                       | 0                           | 1                     | 2                         | 3                         | 4                 | 5             | 6     | 7    | 8           | 9     | 10         | 11    | 12             | 13        |       |            |   |
|                       | 14                          | 15                    | 16                        | 17                        | 18                | 19            | 20    | 21   | 22          | 23    | 24         | 25    | 26             | 27        |       |            |   |
|                       | 28                          | 29                    | 30                        | 31                        | 32                | 33            | 34    | 35   | 36          | 37    | 38         | 39    | 40             | 41        |       |            |   |
|                       | 42                          | 43                    | 44                        | 45                        | 46                | 47            | 48    | 49   | 50          | 51    | 52         | 53    | 54             | 55        |       |            |   |
|                       | 56                          | 57                    | 58                        | 59                        | 60                | 61            | 62    | 63   | 64          | 65    | 66         | 67    | 68             | 69        |       |            |   |
|                       | 70                          | 71                    | 72                        | 73                        | 74                | 75            | 76    | 77   | 78          | 79    | 80         | 81    | 82             | 83        |       |            |   |
|                       | 84                          | 85                    | 86                        | 87                        | 88                | 89            | 90    | 91   | 92          | 93    | 94         | 95    | 96             | 97        |       |            |   |
|                       | 98                          | 99                    | 100                       | 101                       | 102               | 103           | 104   | 105  | 106         | 107   | 108        | 109   | 110            | 111       |       |            |   |
|                       | 112                         | 113                   | 114                       | 115                       | 116               | 117           | 118   | 119  | 120         | 121   | 122        | 123   | 124            | 125       |       |            |   |
|                       | 126                         |                       |                           |                           |                   |               |       |      |             |       |            |       |                |           | Error | 0          |   |

Figure 33: Online > Global State Field

The first row displays the main state of the Master. It can have the state **OPERATE** or **STOP**.

The next row displays individual bus errors. A pending error is displayed with a red field. The meaning of the individual abbreviations is described in the following.

| Status Bits | Meaning                                                                                                    |
|-------------|----------------------------------------------------------------------------------------------------|
| I2ER        | INTERFACE-2-ERROR: If this bit is set at least one remote bus interface (called outgoing interface 2) of a Slave device was detected during the ID scan, which has produced a timeout after it was opened in this session. This error can only occur either at InterBus branch interface or at remote bus devices, because both are having the outgoing interface 2 to connect it to the next remote bus device. If more defective interfaces were detected at the same time, the value shows the physically nearest Slave device to the master in the InterBus ring. |
| I1ER        | INTERFACE-1-ERROR: If this bit is set at least one local bus interface or remote bus branch interface (called outgoing interface 1) of a Slave device was detected during the ID scan, which has produced a timeout after it was opened in this session. This error can only occur at InterBus branch interfaces, because these are the only components which have an interface 1 to manage InterBus branching. If more defective interfaces were detected at the same time, the value shows the physically nearest Slave device to the master in the InterBus ring.  |
| NRDY        | HOST-NOT-READY-NOTIFICATION: indicates if the host program has set<br>its state to operative or stop. If this bit is set the host program is not ready to<br>communicate.                                                                                                    |
| EVE         | EVENT-ERROR: The used InterBus master chip has detected at least one transmission error. The number of detected events are counted in Number of defective process data cycles and the error Number of network reinintialisations. The bit will be set when the first event was detected and will not be cleared any more and remains set then.                                                                                                    |
| PRHL        | PERIPHERAL-ERROR: Some InterBus modules have the capability to indicate if they have detected low power or a short circuit in the in the external periphery. If at least one module reports this error it is shown in this bit. If all errors have disappeared, the bit will be released.                                                                                                    |
| NEXC        | NON-EXCHANGE-ERROR: An activated bit indicates that at least one of<br>the configured Slave device is not operational because of an configuration<br>fault or simply because it's not present in the network.                                                                                                    |
| ACLR        | AUTO-CLEAR-ERROR: This bit is set, when the master stops the communication to all handled Slave devices because of missing Slave devices. Before doing this the Master sets all output values of the left Slave devices to the save zero condition. The behaviour, if the master shall shut down or not, when it losts the contact to at least one device, is configurable in FB 1131 configuration tool or in the bus parameter download procedure. After the master has shut down only a warm- or coldstart (reset) can reactivate the communication again.         |
| CTRL        | CONTROL-ERROR: Configuration error or heavy runtime error. Some of them can occur during startup procedure of the master. For example if the InterBus controller Ix1 of the master card do not respond or the configuration of FB 1131 has inconsistencies.                                                                                                    |

Table 10: Meaning of collecting status bits in the Global State Field

Further displays are:

**Error at device address** and **Corresponding error event** indicate the address of the faulty station and the actual error in plain text. Statistical bus information indicates the number of the detected bus short-circuits an rejected telegrams.

#### Devices specific status bits:

These display the **parameterized devices**, the **active devices** or **the devices with diagnostic** according to the activated button. A pending diagnostic information can be received by a double click on the respective number of the station.

This display is cyclically updated.

### 6.5.3 Extended Device Diagnostic

The Extended Device Diagnostic helps to find bus errors and configuration errors when the FB 1131 menu functions are of no further help.

First select the device with a left mouse click on the symbol of the device. Then select the **Online > Extended Device Diagnostic** menu.

This menu opens a list of diagnostic structures. These contain online counters, status information and parameter information:

| Extended Device Diagnostic                                                                                                    | ×          |
|----------------------------------------------------------------------------------------------------|------------|
| [PLC_TASK] Common Variables<br>[IBM_TASK] Common Variables<br>[IBM_TASK] Dev. Running States<br>[IBM_TASK] Global State Field<br>[IBM_TASK] Communication Error<br>[IBM_TASK] Extended InterBus Status<br>[IBM_TASK] PDL Requests<br>[IBM_TASK] PDL Confirmation<br>[IBM_TASK] PDL Indication | <u>O</u> K |

Figure 34: Online > Extended Device Diagnostic

#### 6.5.3.1 Extended Device Diagnostic for the InterBus Master

IBM\_TASK: InterBus Administration

ALPMLIPD: Application interface (PCP Channel)

| Task / Task State                 | Page |
|-----------------------------------|------|
| PLC_TASK Common Variables         | 79   |
| IBM_TASK Common Variables         | 80   |
| IBM_TASK Device Running States    | 82   |
| IBM_TASK Global State Field       | 82   |
| IBM_TASK Communication Error      | 83   |
| IBM_TASK Extended InterBus Status | 84   |
| IBM_TASK PDL Requests             | 85   |
| IBM_TASK PDL Confirmation         | 86   |
| IBM_TASK PDL Indication           | 87   |
| IBM_TASK Data Cycle Status        | 87   |
| IBM_TASK Scanned ID Codes         | 89   |
| ALPMLIP Common Variables          | 90   |
| ALPMLIPD ALI Information          | 92   |
| ALPMLIPD PMS Information          | 93   |
| ALPMLIPD LLI Information          | 94   |

Table 11: Extended Device Diagnostic for the InterBus Master
#### 6.5.4 Statistic Information

In the window **Statistic Information** a long-term recording of the InterBus communication can be activated and deactivated. Occurred error messages can be stored into a log file.

| Statistic Information                                                                                                    |                |
|----------------------------------------------------------------------------------------------------|----------------|
| File       Image: File name       c:\program files\ac1131\fb1131\project\ib050402.log         Max. File size       100       kByte       Max. Time       01:00       HH:MM       Logfile       Clear | Close          |
| Online Statistics         Data cycles       0         ID Scan cycles       0         0.00       Transmission Error Rate                                                                              | S <u>t</u> art |
| Event Statistics Error List Count Index Date/Time Error Short description                                                                                                    |                |
| Error Description                                                                                                    |                |

Figure 35: Online > Statistic Information

Under log file the path and the name of the file can be changed. The recording is started by clicking the **Start** button.

If the Master is connected, the information about **data cycles**, **ID scan cycles**, **transfer errors** and the **transfer rate** are displayed online.

The following figure shows a faultless communication.

| Statistic Information                                                     |       |
|---------------------------------------------------------------------------|-------|
| File File name c:\program files\ac1131\fb1131\project\ib050402.log        | Close |
| Max. File size 100 kByte Max. Time 01:00 HH:MM Logfile Clear              |       |
| Online Statistics Data cycles 0 ID Scan cycles 0 Transmission errors 0    | Start |
| 0.00 Transmission Error Rate                                              | or O  |
| Event Statistics Error List Count Index Date/Time Error Short description |       |
| Error Description                                                         |       |
|                                                                           |       |

Figure 36: Online > Statistic Information (faultless)

The following figure shows an error message to a data transfer with an occurred communication error. The displayed figure shows an error message of an cable interruption (cable disconnected and connected again).

| Statistic Information                                                                                                    |              |
|----------------------------------------------------------------------------------------------------|--------------|
| File       File name     c:\program files\ac1131\fb1131\project\ib050402.log       Max. File size     100     kByte     Max. Time     01:00     HH:MM     Logfile     Clear                                                                                                    | Close        |
| Online Statistics         Data cycles       7427990         ID Scan cycles       7         Transmission errors       4         0.00 %       Transmission Error Rate                                                                                                    | <u>S</u> top |
| Event Statistics         Error List         Count       Index       Date/Time       Error       Short description         1       1       20.07.2001 / 09:34:19       0       InterBus Network Error at Slave 255.         2       1       20.07.2001 / 09:34:21       23 (hex)       Activated network rescan found. Error at Slave 1.         2       24 (hex)       Activated network rescan found. Error at Slave 1. |              |
| Error Description                                                                                                    |              |

Figure 37: Online > Statistic Information (error displayed)

# 6.6 User Data Transfer

The following table shows test functions with user data transfer and the usability for

- InterBus Master devices
- InterBus Slave devices

| User data transfer function | Usage                        | Usable with ABB<br>InterBus Master<br>devices | Usable with ABB<br>InterBus Slave devices |
|-----------------------------|------------------------------|-----------------------------------------------|-------------------------------------------|
| PCP Monitor                 | Read or write data (objects) | Yes                                           | No                                        |

Table 12: Overview User Data Transfer

#### 6.6.1 **PCP** Monitor

With this function InterBus services based on the current configuration, can be carried out.

First select the Master with a left mouse click on the Master device. Then select **Online > PCP Monitor**.

| PCP Monitor                         | ×                                                                             |
|-------------------------------------|-------------------------------------------------------------------------------|
| Confirmations                       | Requests Exit                                                                 |
| Communication reference             | Communication reference                                                       |
|                                     | CR 2: 1 / InterBus-S Schnittstelle, NIBA-0                                    |
| Object (hex)                        | Object (hex)                                                                  |
|                                     | (no objects available)                                                        |
|                                     | Object type                                                                   |
| Subindex (dec)                      | Subindex 0 means whole object, array elements use 1 n (dec)                   |
| Service                             | Service Contraction Contraction                                               |
| O Read O Event Notification O Abort | Read     O Event Notification     O Abort     O Vide     O Information Report |
|                                     |                                                                               |
| Value                               | Value                                                                         |
|                                     | 0                                                                             |
|                                     |                                                                               |
| <b>Y</b>                            | <u>▼</u> <u>S</u> end                                                         |
|                                     | Separate array values with comma                                              |

Figure 38: Online > PCP Monitor

The **Read** or **Write** service on the desired **Object** can be selected by means of the corresponding **Communication reference** and can be activated via the **Send** button. When writing, the data must be entered in the **Value** field. On the left side, the acknowledgement, or when reading, the received data are displayed.

**Note:** Only Client functions are available in this version. Server functions are not supported.

Positive result:

| PCP Monitor                                |                                                             | ×            |
|--------------------------------------------|-------------------------------------------------------------|--------------|
| Confirmations                              | Requests                                                    | <u>E</u> xit |
| Communication reference                    | Communication reference                                     |              |
| CR 2: 1 / InterBus-S Schnittstelle, NIBA-0 | CR 2: 1 / InterBus-S Schnittstelle, NIBA-0                  |              |
| Object (hex)                               | Object (hex)                                                |              |
| 1000                                       |                                                             |              |
|                                            | Object type Standard variable of INT 16                     |              |
| Subindex 0 (dec)                           | Subindex 0 means whole object, array elements use 1 n (dec) |              |
| Service                                    | Service                                                     |              |
| Head O Event Notification O Abort          | Read O Event Notification O Abort                           |              |
| O write O Information Report               | O write O Information Report                                |              |
| Value                                      | Value                                                       |              |
| [001] 0xAB,                                | 0                                                           |              |
|                                            |                                                             |              |
|                                            |                                                             |              |
|                                            | <b>_</b>                                                    | <u>S</u> end |
|                                            | Separate array values with comma                            |              |

Figure 39: Online > PCP Monitor (positive result)

Negative result:

| PCP Monitor                                | ×                                                           |
|--------------------------------------------|-------------------------------------------------------------|
| Confirmations                              | Requests <u>E</u> xit                                       |
| Communication reference                    | Communication reference                                     |
| CR 2: 1 / InterBus-S Schnittstelle, NIBA-0 | CR 2: 1 / InterBus-S Schnittstelle, NIBA-0                  |
| Object (hex)                               | Object (hex)                                                |
| 1000                                       |                                                             |
|                                            | Object type Standard variable of INT 16                     |
| Subindex 0 (dec)                           | Subindex 0 means whole object, array elements use 1 n (dec) |
| Service                                    | Service Contraction Contraction                             |
| Head     O Event Notification     O Abort  | Read     O Event Notification     O Abort                   |
| O write O Information Report               |                                                             |
| Value                                      | Value                                                       |
| Error: 0x83                                | 0                                                           |
|                                            |                                                             |
|                                            |                                                             |
| ×                                          | <u>Send</u>                                                 |
|                                            | Separate array values with comma                            |

Figure 40: Online > PCP Monitor (negative result)

# 7 File, Print, Edit and View

### 7.1 File

### 7.1.1 Open

An existing project can be opened with **File > Open**.

### 7.1.2 Save and Save As

When the file name is known, then the configuration can be saved under the **File > Save** menu, otherwise the **File > Save As** menu must be selected.

### 7.1.3 Close

The current project can be closed with **File > Close**.

### 7.2 Print

After the current printer has been selected in the **File > Printer Setup** menu, the configuration can be printed out under the **File > Print** menu. For a page view, select the **File > Page View** menu.

| Print Setup                            | × |
|----------------------------------------|---|
| 🗖 Topology 📃 Device Table              |   |
| Bus parameters                         |   |
| Address table                          |   |
| old O sort according to node addresses |   |
| C sort according to data addresses     |   |
| Device Information                     |   |
| Device Selection                       |   |
| O All                                  |   |
|                                        |   |
| C Line oriented                        |   |
| C Device addresses oriente             |   |
| O Select Device0<br>Master             |   |
| <u>OK</u> ancel                        |   |

Figure 41: File > Print

**Topology** the topology of the Bus system.

Bus parameters prints the Bus parameters of the Bus system.

Address table prints the address table of the Master.

Device table prints the device table.

The scope can be given with the **Device selection** menu point. The following can be chosen:

- All
- From station number to Station number
- Selection of a device by means of its description

If no option is selected and the **OK** button is pressed nothing will be printed out. It is like clicking the **Cancel** button.

### 7.3 Edit

### 7.3.1 Cut, Copy and Paste

With **Edit > Cut** and **Edit > Copy** you put the cut/copied Slave device with its settings and configuration (only not the description of the device) in the Clipboard and with **Edit > Paste** it can be insert.

The difference between **Cut** and **Copy** is:

With the menu option **Edit > Cut** you move a Slave device from one point in the configuration to another. With the menu option **Edit > Copy** you duplicate an existing Slave device.

If you select **Edit > Cut** a security question appears.

| Question |           |                    | $\times$ |
|----------|-----------|--------------------|----------|
| ?        | Do you wa | nt to cut this dev | vice?    |
|          | Yes       | <u>N</u> o         | J        |

Figure 42: Security question cut device

If you answer this question with **Yes** the Slave device is cut and stays in the clipboard.

When you select **Edit > Paste** the device can be insert again at the position you want.

Possible insert positions are displayed with a coloured circle . If you move the mouse pointer over this circles it changes into one of these symbols dependent on which Slave device was cut or copied.

| Mousepointer - possible insert positions |                                  |                      |                     |
|------------------------------------------|----------------------------------|----------------------|---------------------|
| Ŕ                                        | (آبا                             | Ŕ                    | Ĩ                   |
| Remote Bus<br>Branch<br>Interface        | Local Bus<br>Branch<br>Interface | Remote Bus<br>Device | Local Bus<br>Device |

Table 13: Mousepointer - possible insert positions

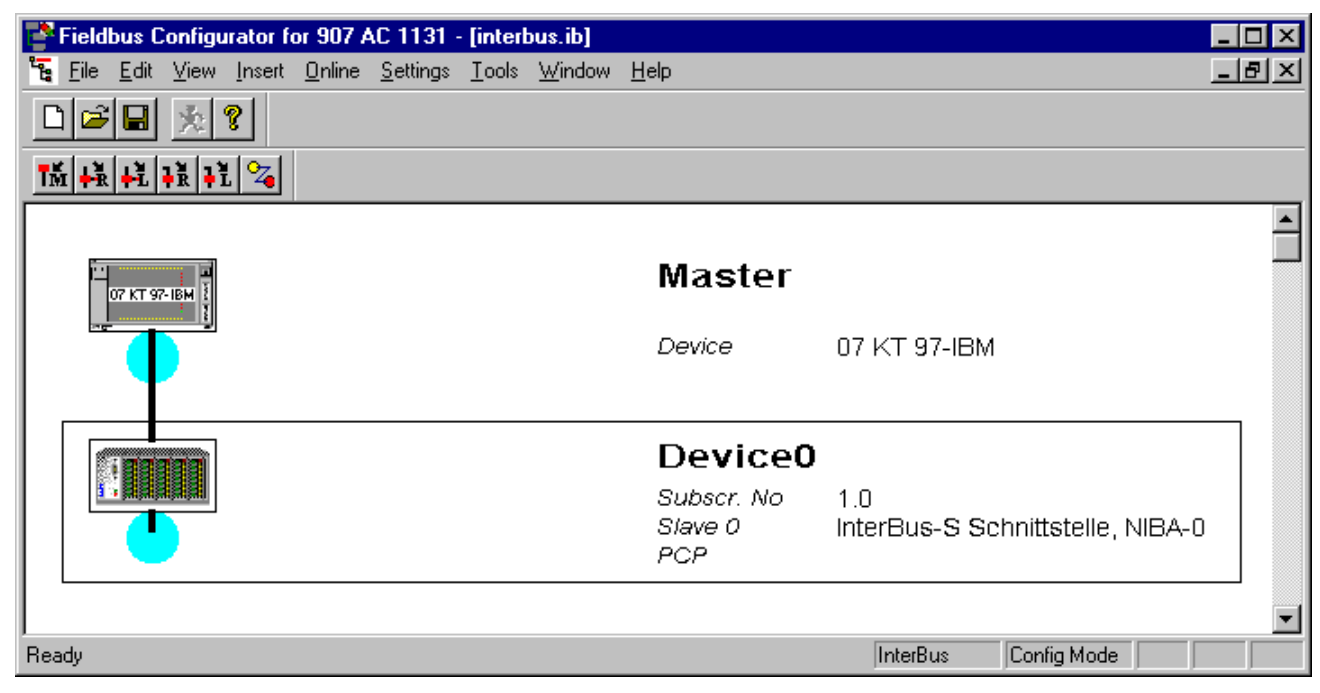

Figure 43: Paste a Slave device in the configuration

Click on the position where the Slave is to be inserted. A window opens where the cut/copied Slave device can be selected.

| Insert Device from Clipboard | ×                   |
|------------------------------|---------------------|
| Vendor                       | <u> </u>            |
| Available devices            | Selected devices    |
|                              | Add >>              |
|                              | Add All>>           |
|                              | << <u>B</u> emove   |
|                              | << Remove All       |
| Vendor name                  | Slave number 2      |
| Short type                   | Description Device2 |
| Ident code                   |                     |
| Length code                  |                     |
| File name                    |                     |
| EDS File Revision            |                     |

Figure 44: Edit > Paste Insert Device from Clipboard

With the **OK** button the Slave will be insert.

#### 7.3.2 Delete

To delete the Master or a Slave device you have to have to mark this device and then select the menu **Edit > Delete**. Before FB 1131 deletes the Master or a Slave a security question appears.

| Question | ×                                  |
|----------|------------------------------------|
| ?        | Do you want to delete this device? |
|          | Yes <u>N</u> o                     |

Figure 45: Security question delete device

**Note:** When you delete a device the settings and the configuration of this device get lost.

### 7.3.3 Replace

With the menu **Edit** > **Replace** the Master or a Slave device can be replaced. How to replace the Master look in section *Replace Master* at page *17*. If you want to replace a Slave device look in section *Replace Slave* at page *22*.

# 7.4 View of the Configuration

The configuration can be displayed in a table. The following tables are available:

- Device Table
- Address Table (Occupation of the process image memory in the InterBus Master)

### 7.4.1 Device Table

The **View > Device Table** menu shows the list of all devices are used in the configuration.

| D | levice Table |         |                   |                           |             |    |            |
|---|--------------|---------|-------------------|---------------------------|-------------|----|------------|
|   |              |         | L                 |                           | 1           | _  |            |
|   | Sub. No      | Slv. No | Туре              | Device                    | Description | ▲  | <u>0</u> K |
|   |              |         | Master            | 07 KT 97-IBM              | Master      |    |            |
|   | 1.0          | 0       | Remote Bus Device | InterBus-S Schnittstelle, | Device0     |    |            |
|   |              |         |                   |                           |             |    |            |
|   |              |         |                   |                           |             |    |            |
|   |              |         |                   |                           |             |    |            |
|   |              |         |                   |                           |             |    |            |
|   |              |         |                   |                           |             |    |            |
|   |              |         |                   |                           |             |    |            |
|   |              |         |                   |                           |             |    |            |
|   |              |         |                   |                           |             |    |            |
|   |              |         |                   |                           |             |    |            |
|   |              |         |                   |                           |             |    |            |
|   |              |         |                   |                           |             |    |            |
|   |              |         |                   |                           |             |    |            |
|   |              |         |                   |                           |             | ΞÌ |            |
|   |              |         | 1                 |                           |             | _  |            |

Figure 46: View > Device Table

### 7.4.2 Address Table

A list of all addresses used in the process data image is displayed in the **View > Address table** menu.

| dress ] | f able              |                           |         |              |                    |            |   |    |
|---------|---------------------|---------------------------|---------|--------------|--------------------|------------|---|----|
| Sub. No | Туре                | Device                    | I Addr. | l Bit Len.   | 0 Addr.            | O Bit Len. |   | ОК |
| 1.0     | Remote Bus Device   | InterBus-S Schnittstelle, | 0       | 48           |                    |            |   |    |
| 1.0     | Remote Bus Device   | InterBus-S Schnittstelle, |         |              | 0                  | 48         |   |    |
|         |                     |                           |         |              |                    |            |   |    |
|         |                     |                           |         |              |                    |            |   |    |
|         |                     |                           |         |              |                    |            |   |    |
|         |                     |                           |         |              |                    |            |   |    |
|         |                     |                           |         |              |                    |            |   |    |
|         |                     |                           |         |              |                    |            |   |    |
|         |                     |                           |         |              |                    |            |   |    |
|         |                     |                           |         |              |                    |            |   |    |
|         |                     |                           |         |              |                    |            |   |    |
|         |                     |                           |         |              |                    |            |   |    |
|         |                     |                           |         |              |                    |            | F |    |
|         |                     |                           |         |              |                    |            | _ |    |
|         | Sort according to 3 | oub.No                    | Sorta   | according ti | o <u>d</u> ata adi | dresses    |   |    |

Figure 47: View > Address Table

It is possible to sort the addresses according to Slave numbers or data addresses.

### 7.5 View Menu FB 1131

### 7.5.1 Toolbars

In the menu **View > Toolbars** the user has the possibility to activate or deactivate the Toolbars **Standard** and **Fieldbus**. If this function is deactivated the toolbars are not shown.

### 7.5.2 Status Bar

In the menu **View > Status Bar** this bar can be activated (with hook) or deactivated (without hook).

# 8 Tools

# 8.1 EDS Viewer

The menu Tools > EDS Viewer opens a EDS file to view it.

| S Viewer           |               |                |              |
|--------------------|---------------|----------------|--------------|
| File information — |               |                |              |
| File name          | C04IBM.EDS    | •              |              |
| Created by         | Hilscher GmbH |                | Device types |
| Creation date      | 13.02.1998    |                | all          |
| Device informatio  | n             |                |              |
| Туре               | Master        |                |              |
| Device             | CIF104-IBM    |                |              |
| Short type         | CIF104-IBM    |                |              |
| Manufacturer       | Hilscher GmbH |                |              |
| Ident code         |               |                |              |
| Length code        |               |                |              |
| Input length       | 0             |                |              |
| Output length      | 0             |                |              |
| Input type         | (none)        |                |              |
| Output type        | (none)        |                |              |
| Bitmap             |               |                |              |
| Configuration      | C04IBM_S.BMP  | <u>L</u> ayout |              |
| Running            | C04IBM_R.BMP  |                |              |
| Diagnostic         | C04IBM_D.BMP  |                |              |

Figure 48: Tools > EDS Viewer

ID-Code, Length Code, input length and output length are not displayed, if the device supports several ID- and Length Codes.

The following device types are available:

- Remote Bus Branch Interface
- Local Bus Branch Interface
- Remote Bus Device
- Local Bus Device

The button **Layout** displays the assigned figures of the device (see section *Layout* on page *65*).

### 8.2 EDS Generator

If a InterBus device is not contained into the provided EDS files, the appropriate EDS file can be produced with **Tools > EDS Generator**.

| Created by            | MyOwn      |                  |                |               |
|-----------------------|------------|------------------|----------------|---------------|
| Description           |            |                  |                | <u>C</u> ance |
| Device                | MyOwnSlave | •                |                |               |
| Short type            | Slave X    |                  |                |               |
| Manufacturer          | MyOwnComp  | any              |                |               |
| Device configura      | ition      |                  |                |               |
| Туре                  | Remote bus | branch           | •              | ·]            |
| – Process data d      | lirection  | Process data le  | ngths          | 7             |
| C <u>n</u> one        |            | Input length     | 2 Octet 🔽      |               |
| O <u>i</u> nput       |            | Output length    | 2 Octet 💌      |               |
| O o <u>u</u> tput     |            | Input type       | IB             |               |
| inpu <u>t</u> /output | ut         | Output type      | QB             |               |
| -Device class-        |            | Device identific | ation          |               |
| 💿 digital             |            | Ident code       | 3 💌            |               |
| O <u>a</u> nalog      |            | Length code      | 1              |               |
| C <u>P</u> CP capab   | pility     | PCP channel      | 0              |               |
| Bitmap                | _          |                  |                |               |
| Configuration         | S1_DEF.BMI | P 🔟              | <u>L</u> ayout |               |
| Running               | S1_RUN.BM  | P 💌              |                | -             |
| Diagnostic            | S1 DIA BME |                  |                |               |

Figure 49: Tools > EDS Generator

In this window the device-specific data must be filled in. See manual of this device. The two most important parameters are the Length Code and the ID-Code, which are also imprinted on the devices normally. Both guarantee that the Slave device is detected in the network.

### 8.3 Layout

On the basis of **Tools > EDS Viewer** or **Tools > EDS Generator** the current course arranging of bitmaps of the device can be seen. The bitmaps of the device for

- Configuration Phase (typical colour grey),
- Operating Phase (typical colour: green),
- Diagnostic Phase (typical colour: red)

are displayed.

| EDS Generator (Layout) 🛛 🔀 |                               |           |  |  |  |
|----------------------------|-------------------------------|-----------|--|--|--|
| Device bitmaps             | Device in configuration phase | <u></u> K |  |  |  |
|                            | Device in run phase           |           |  |  |  |
|                            | Device in diagnostic phase    |           |  |  |  |
| L                          |                               |           |  |  |  |

Figure 50: Layout for Tools > EDS Viewer or Tools > EDS Generator

# 9 Error Numbers

# 9.1 Possible Control Error Messages to FB1131 Telegrams

| Error Number | Description                                                            |
|--------------|------------------------------------------------------------------------|
| 401          | Driver error in the control                                            |
| 402          | slot number is not supported by the hardware                           |
| 403          | no coupler at the given slot                                           |
| 404          | control not in STOP                                                    |
| 405          | configuration data invalid                                             |
| 406          | coupler still configured by 907 AC 1131-internal PROFIBUS Configurator |
| 407          | answer timeout of the coupler                                          |

Table 14: Possible Control Error Messages to FB1131 Telegrams

# 9.2 RCS Error Numbers (4 .. 93)

This is the list of error numbers returned by the RCS (Realtime Communication System), that is the operating system of couplers. The error number is returned in an answer message. Command messages and answer messages are used to communicate between the application (e.g. the Fieldbus Configurator) and the couplers. An example of this communication is the download of a configuration.

| Error Number | Description                                                                                                    |
|--------------|----------------------------------------------------------------------------------------------------|
| 4            | Task does not exist                                                                                                    |
| 5            | Task is not initialised                                                                                                    |
| 6            | The MCL is locked                                                                                                    |
| 7            | The MCL rejects a send command because of an error                                                                                       |
| 20           | The user will download a database into the device that is not valid for this device type.                                                |
| 21           | Data base segment not configured or not existent                                                                                         |
| 22           | Number for message wrong during download                                                                                                 |
| 23           | Received number of data during download does not match to that in the command message                                                    |
| 24           | Sequence identifier wrong during download                                                                                                |
| 25           | Checksum after download and checksum in command message do not match                                                                     |
| 26           | Write/Read access of data base segment                                                                                                   |
| 27           | Download/Upload or erase of configured data base type is not allowed                                                                     |
| 28           | The state of the data base segment indicated an error. Upload not possible                                                               |
| 29           | The access to the data base segment needs the bootstraploader. The bootstraploader is not present                                        |
| 30           | Trace buffer overflow                                                                                                    |
| 31           | Entry into trace buffer too long                                                                                                    |
| 37           | No or wrong licence. The OEM licence of the Fieldbus Configurator allows only communication to devices that have the same licence inside |
| 38           | The data base created by the Fieldbus Configurator and the data base expected by the firmware is not compatible                          |
| 39           | DBM module missing                                                                                                    |

Table 15: RCS error numbers (answer message) (4..39)

| Error Number | Description                                                                |
|--------------|----------------------------------------------------------------------------|
| 40           | No command free                                                            |
| 41           | Command unknown                                                            |
| 42           | Command mode unknown                                                       |
| 43           | Wrong parameter in the command                                             |
| 44           | Message length does not match to the parameters of the command             |
| 45           | Only a MCL does use this command to the RCS                                |
| 50           | FLASH occupied at the moment                                               |
| 51           | Error deleting the FLASH                                                   |
| 52           | Error writing the FLASH                                                    |
| 53           | FLASH not configured                                                       |
| 54           | FLASH timeout error                                                        |
| 55           | Access protection error while deleting the FLASH                           |
| 56           | FLASH size does not match or not enough FLASH memory                       |
| 60           | Wrong structure type                                                       |
| 61           | Wrong length of structure                                                  |
| 62           | Structure does not exist                                                   |
| 70           | No clock on the device                                                     |
| 80           | Wrong handle for the table (table does not exist)                          |
| 81           | Data length does not match the structure of this table                     |
| 82           | The data set of this number does not exist                                 |
| 83           | This table name does not exist                                             |
| 84           | Table full. No more entries allowed                                        |
| 85           | Other error from DBM                                                       |
| 90           | The device info (serial number, device number and date) does already exist |
| 91           | Licence code invalid                                                       |
| 92           | Licence code does already exist                                            |
| 93           | All memory locations for licence codes already in use                      |

Table 16: RCS error numbers (answer message) (40..93)

# 9.3 Database Access Error Numbers (100 .. 130)

The following table lists the error numbers of the database access errors

| Error Number | Description                                         |
|--------------|-----------------------------------------------------|
| 100          | Database already opened                             |
| 101          | Dataset could not be opened                         |
| 103          | Error while opening database occurred               |
| 104          | No valid path name                                  |
| 105          | No connection to data base. Call function DbOpen(). |
| 106          | Error in parameter                                  |
| 107          | Error during opening a table                        |
| 108          | Nullpointer occurred                                |
| 109          | Table not opened. Call function OpenTable() first.  |
| 110          | The first record is reached                         |
| 111          | The last record is reached                          |
| 112          | Unknown type in the record found                    |
| 113          | Data has to be truncated                            |
| 114          | No access driver installed on the system            |
| 115          | Exception received                                  |
| 116          | This table is set to read only                      |
| 117          | There is no data set in the table                   |
| 118          | The requested table could not be edit               |
| 119          | An operation could not be completed                 |
| 120          | User gives an unexpected length in WritsDs().       |
| 121          | An assertion failed                                 |
| 122          | DLL not found                                       |
| 123          | DLL couldn't be freed                               |
| 124          | Specified function not found in the DLL             |
| 125          | ODBC Function returns an error                      |
| 126          | Count of data bytes in the record exceeds 1938      |
| 127          | DBM32 DLL is not loaded                             |
| 128          | Field with the given index was not found            |
| 129          | This table contains no records                      |
| 130          | Invalid character (' ') found in a Table or Column  |

Table 17: Database Access Error Numbers (100..130)

### 9.4 Online Data Manager Error Numbers

### 9.4.1 Online Data Manager Error Numbers (1000 .. 1018)

The following table lists the error numbers of the Online Data Manager.

| Error Number | Description                                                                                                    |
|--------------|----------------------------------------------------------------------------------------------------|
| 1000         | Driver OnlineDataManager not opened                                                                                                    |
| 1001         | Initialization of the OnlineDataManager has failed                                                                                                    |
| 1002         | No DriverObject found. OnlineDataManager Sub DLL not found.                                                                                                    |
| 1003         | No DeviveObject found. Device not found.                                                                                                    |
| 1004         | Application not found                                                                                                    |
| 1010         | Application has requested an unknown event                                                                                                    |
| 1011         | Application has requested an unknown function mode, operating mode.<br>Known function modes, operating modes are Reset, Download, Register<br>Server, Unregister Server. |
| 1012         | Application has requested an unknown command                                                                                                    |
| 1013         | Message Server already exists                                                                                                    |
| 1014         | Message Server not registered                                                                                                    |
| 1015         | Device already in use                                                                                                    |
| 1016         | Device not assigned                                                                                                    |
| 1017         | Device has changed                                                                                                    |
| 1018         | Command active                                                                                                    |

Table 18: Online Data Manager Error numbers (1000..1018)

### 9.4.2 Message Handler Error Numbers (2010 .. 2027)

The following table lists the error numbers of the Message handler of the Online Data Manager.

| Error Number | Description                                  |
|--------------|----------------------------------------------|
| 2010         | Message handler: Messagebuffer empty         |
| 2011         | Message handler: Messagebuffer full          |
| 2021         | Message handler: Invalid Message ID (msg.nr) |
| 2022         | Message handler: No entry                    |
| 2023         | Message handler: Message already active      |
| 2024         | Message handler: Wrong Application           |
| 2025         | Message handler: Message Timeout             |
| 2026         | Message handler: Wait for Delete             |
| 2027         | Message handler: No cyclic Message           |

Table 19: Error Numbers of the Message Handler of the Online Data Manager (2010..2027)

### 9.4.3 Driver Functions Error Numbers (2501 .. 2512)

The following table lists the error numbers of the Driver Functions of the Online Data Manager.

| Error Number | Description                                       |
|--------------|---------------------------------------------------|
| 2501         | OnlineDataManager Sub DLL not found               |
| 2502         | Function missing                                  |
| 2503         | 'Read Thread' not created                         |
| 2504         | 'Write Thread' not created                        |
| 2505         | 'IO Thread' not created                           |
| 2510         | Function failed                                   |
| 2512         | Assign reports error. Return neither OK or cancel |

Table 20: Error Numbers of the Driver Functions of the Online Data Manager (2501..2512)

# 9.4.4 Online Data Manager Subfunctions Error Numbers (8001 .. 8035)

The following table lists the error numbers of the Subfunctions of the Online Data Manager.

| Error Number | Description                                  |  |  |
|--------------|----------------------------------------------|--|--|
| 8001         | Driver not opened. e.g. CIF Device Driver    |  |  |
| 8002         | Application has requested an unknown event   |  |  |
| 8003         | Application has requested an unknown command |  |  |
| 8004         | Command has failed                           |  |  |
| 8005         | Command active                               |  |  |
| 8006         | Device invalid                               |  |  |
| 8010         | No device was assigned                       |  |  |
| 8011         | Device was already assigned                  |  |  |
| 8020         | Driver not connected                         |  |  |
| 8021         | Driver already connected                     |  |  |
| 8030         | Faulty 'GetState'                            |  |  |
| 8031         | Send error (PutMessage returns error)        |  |  |
| 8032         | Send active (PutMessage active)              |  |  |
| 8033         | Receive error (GetMessage returns error)     |  |  |
| 8034         | Receive active (GetMessage active)           |  |  |
| 8035         | IO Error (ExchangelO returns error)          |  |  |

Table 21: Subfunction Error Numbers of the Driver Functions of the Online Data Manager (8001..8035)

# 9.5 Data Base Functions Error Numbers (4000 .. 4199)

The following table lists the error numbers of the converting functions.

| Error Number | Description                                                                  |  |  |
|--------------|------------------------------------------------------------------------------|--|--|
| 4000         | File does not exist                                                          |  |  |
| 4001         | Success in comprimizing                                                      |  |  |
| 4002         | Dataset does not exist                                                       |  |  |
| 4003         | Last respectively first entry reached                                        |  |  |
| 4004         | Not enough memory                                                            |  |  |
| 4005         | File directory full                                                          |  |  |
| 4006         | Max number of entries reached                                                |  |  |
| 4007         | No writing to this table possible, because the table is located in the FLASH |  |  |
| 4008         | Table name does already exist                                                |  |  |
| 4009         | File name does not exist                                                     |  |  |
| 4010         | Free RAM length from RCS_CNF.P86 is smaller than E_F_INDEX * 2               |  |  |
| 4011         | Parameter 'next' wrong                                                       |  |  |
| 4012         | Not enough free space to copy data set                                       |  |  |
| 4013         | Set is deleted                                                               |  |  |
| 4014         | Value for Index is wrong                                                     |  |  |
| 4015         | Access not allowed                                                           |  |  |
| 4016         | open_file used before init_file                                              |  |  |
| 4017         | Drive is not ready                                                           |  |  |
| 4018         | Not enough drive memory                                                      |  |  |
| 4019         | File name or path does not exist                                             |  |  |
| 4020         | Cannot create path                                                           |  |  |
| 4021         | Wrong path                                                                   |  |  |
| 4022         | Wrong flag                                                                   |  |  |
| 4023         | The delete path is the root path                                             |  |  |
| 4024         | Path file exists                                                             |  |  |
| 4025         | Write error during write a file                                              |  |  |
| 4026         | Error during create a file                                                   |  |  |
| 4027         | Error during close a file                                                    |  |  |
| 4028         | No DBM file                                                                  |  |  |
| 4029         | Length of the read data is unequal of the file length                        |  |  |

Table 22: Error numbers of converting functions (4000..4029)

| Error Number | Description                                                                                                    |  |  |
|--------------|----------------------------------------------------------------------------------------------------|--|--|
| 4030         | Path too long                                                                                                  |  |  |
| 4031         | Directory changed                                                                                              |  |  |
| 4032         | Directory created                                                                                              |  |  |
| 4034         | Length of converting stream is 0                                                                               |  |  |
| 4035         | Non equal data set found                                                                                       |  |  |
| 4036         | Non equal data set found                                                                                       |  |  |
| 4037         | Non equal data set found                                                                                       |  |  |
| 4038         | Data set has length 0                                                                                          |  |  |
| 4039         | The function DbmInit has assigned a Zero pointer during RCS initialisation                                     |  |  |
| 4040         | Printer not ready                                                                                              |  |  |
| 4041         | The data base is used from another function                                                                    |  |  |
| 4042         | New length of data base is smaller than used                                                                   |  |  |
| 4043         | Unknown access mode                                                                                            |  |  |
| 4044         | Old data base has to be converted                                                                              |  |  |
| 4045         | Error while converting. Function not known                                                                     |  |  |
| 4046         | Unknown type in set 0 found                                                                                    |  |  |
| 4047         | No float function available                                                                                    |  |  |
| 4048         | Function not in RCS module                                                                                     |  |  |
| 4049         | Check failed                                                                                                   |  |  |
| 4050         | Checksum check failed                                                                                          |  |  |
| 4051         | More segments are existing in file, than in the structure FILE_INFO_T in wMaxEintraege                         |  |  |
| 4052         | SegLen in structure FILE_INFO_T is smaller then the length in the file.<br>Return of function dbm_restore_data |  |  |
| 4053         | The header file holds an other information for a length than in the segment itself                             |  |  |
| 4054         | Not enough memory for allocation on the PC                                                                     |  |  |
| 4055         | No index for file handle in structure FLASH_DIR of RCS found                                                   |  |  |
| 4057         | File type 2 can not be printed because of too many definitions                                                 |  |  |
| 4058         | The definitions need too many lines to display them, than in the program available                             |  |  |
| 4059         | An unknown format for the parameter. Valid is U, H, or S                                                       |  |  |
| 4060         | Unknown parameter type                                                                                         |  |  |

Table 23: Error numbers of converting functions (4030..4060)

| Error Number | Description                                                           |  |  |
|--------------|-----------------------------------------------------------------------|--|--|
| 4061         | The data base was transmitted into the FLASH                          |  |  |
| 4062         | Set 0 contains no structure definition                                |  |  |
| 4063         | Set 0 can not be deleted                                              |  |  |
| 4064         | Error during execution of a ODBC data base access                     |  |  |
| 4065         | Initializing of DBM through RCS had no success                        |  |  |
| 4066         | Passed data length incorrect                                          |  |  |
| 4067         | Sorting function not linked                                           |  |  |
| 4068         | Error in function parameter                                           |  |  |
| 4069         | Error from ODBC table                                                 |  |  |
| 4070         | No free handle available. Too many data base links are already opened |  |  |
| 4071         | Unknown data type found in the table                                  |  |  |
| 4072         | Structure of table GLOBAL not correct or no such table existing       |  |  |
| 4073         | No name of an ACCESS data base                                        |  |  |
| 4074         | Download window can't be created                                      |  |  |
| 4075         | Download not fully performable                                        |  |  |

Table 24: Error numbers of converting functions (4061..4075)

| Error Number | Description                                                                                                    |  |  |
|--------------|----------------------------------------------------------------------------------------------------|--|--|
| 4082         | More than 32 tables should be created                                                                                                    |  |  |
| 4083         | No entry in element szSourceFile                                                                                                    |  |  |
| 4084         | ODBC connection initialisation not possible. This could happen when in file ODBCINST.INI in section [Microsoft Access Driver (*.mdb)] is no valid path to ODBCJT16/32.DLL. |  |  |
| 4085         | Error in structure in the ACCESS data base that is in DBM format                                                                                                    |  |  |
| 4086         | Error in structure in the ACCESS data base that is in DBM format                                                                                                    |  |  |
| 4087         | No data in a ODBC table                                                                                                    |  |  |
| 4088         | No entry                                                                                                    |  |  |
| 4089         | ODBC set length not valid                                                                                                    |  |  |
| 4090         | Not enough data sets in ODBC table                                                                                                    |  |  |
| 4091         | Table CreateTab not found                                                                                                    |  |  |
| 4092         | Error in structure of table CreateTab                                                                                                    |  |  |
| 4093         | No entry in element szSourceTable                                                                                                    |  |  |
| 4094         | No entry in element szDestTable                                                                                                    |  |  |
| 4095         | Entry in iSourceType of table CreateTab is wrong                                                                                                    |  |  |
| 4096         | Entry in iTranslate of table CreateTab is wrong                                                                                                    |  |  |
| 4097         | Function SQLAllocStmt reports an error                                                                                                    |  |  |
| 4098         | ODBC source table not found                                                                                                    |  |  |
| 4099         | ODBC data truncated                                                                                                    |  |  |
| 4100         | Download timeout                                                                                                    |  |  |
| 4101         | Library load error                                                                                                    |  |  |
| 4102         | Library function error                                                                                                    |  |  |
| 4103         | Error in description 'toggle'                                                                                                    |  |  |
| 4104         | Error in description 'KB'                                                                                                    |  |  |
| 4105         | Column does not exists                                                                                                    |  |  |
| 4106         | ODBC structure different                                                                                                    |  |  |
| 4107         | ODBC address error                                                                                                    |  |  |
| 4108         | No CRC sum exists (table GLOBAL exists or old)                                                                                                    |  |  |
| 4109         | Table GLOBAL is old                                                                                                    |  |  |
| 4110         | Calculated CRC different to CRC in table GLOBAL                                                                                                    |  |  |
| 4199         | Programming error                                                                                                    |  |  |

Table 25: Error numbers of converting functions (4082..4199)

# 9.6 Converting Functions Error Numbers (5001 .. 5008)

The following table lists the error numbers of converting functions.

| Error Number | Description                                                                                             |  |
|--------------|----------------------------------------------------------------------------------------------------|--|
| 5000         | Function PackLongToByteShort: Not enough space in pvD (Number of elements greater than reserved memory) |  |
| 5001         | Function PackLongToByteShort: Not enough space in pvD. Detected during converting of pvS                |  |
| 5002         | Function PackLongToByteShort: Not enough space in pvD                                                   |  |
| 5003         | Function StringToByte: Not enough space in pvD                                                          |  |
| 5004         | Function IntToByte: Not enough space in pvD                                                             |  |
| 5005         | Function LongToShort: Not enough space in pvD                                                           |  |
| 5006         | Function PackStringDumpToByteArray: Not enough space in pvD                                             |  |
| 5007         | Function PackStringBumpToByteArray: A character was found, which is not convertable into a HEX value    |  |
| 5008         | Function PackStringDumpToByteArray: Number of character odd                                             |  |
| 5009         | Function PackStringDumpToByteArray: Not enough space in pvD                                             |  |
| 5010         | Function PackStringDumpToByteArray: The current data set needs to be appended the previous one          |  |
| 5011         | Function PackStringDumpToByteArray: No corresponding function to the given number exist                 |  |
| 5012         | Converting error                                                                                        |  |

Table 26: Error Numbers of data base functions (5000 .. 5012)

# **10** Appendix

# **10.1 Extended Device Diagnostic Master**

On the following pages the task state structures of the InterBus Master are described.

### 10.1.1 PLC\_TASK Common Variables

| [PLC_TASK] Common Variables |     |         |             |  |
|-----------------------------|-----|---------|-------------|--|
| Version compiled            | CIF | [       | OK          |  |
| Task state                  | 0   | <u></u> | . <u></u> ) |  |
| Handshake counter           | 0   |         |             |  |
| Handshake mode              | 2   | Error   | 0           |  |

Figure 51: PLC\_TASK Common Variables

| Variable             | Meaning                                                                      |  |
|----------------------|------------------------------------------------------------------------------|--|
| Version Compiled     | Hardware                                                                     |  |
| Task State           | Task State                                                                   |  |
| Handshake<br>Counter | Counter for the performed process data hand shakes                           |  |
| Handshake Mode       | This value represents the actual handshake mode between application and CIF. |  |
|                      | 0 = Bus synchonous, Device Controlled                                        |  |
|                      | 1 = Buffered, Device Controlled                                              |  |
|                      | 2 = Uncontrolled                                                             |  |
|                      | 3 = Buffered, Host Controlled                                                |  |
|                      | 4 = Bus synchonous, Host Controlled                                          |  |

Table 27: Meaning of Variables

# 10.1.2 IBM\_TASK Common Variables

| [IBM_TASK] Common Variable                                                                                                    | s                                        |                                                                                                    |                                   | ×        |
|----------------------------------------------------------------------------------------------------|------------------------------------------|----------------------------------------------------------------------------------------------------|-----------------------------------|----------|
| Task error                                                                                                    | 0                                        | Contra contra                                                                                                    |                                   | <u> </u> |
| Configuration statistics<br>Configured devices<br>Wrong configured devices<br>Connected remote bus devices<br>Projected remote bus devices<br>Turned off remote bus devices<br>Connected local bus devices<br>Projected local bus devices<br>Turned off local bus devices | 1<br>0<br>1<br>0<br>0<br>0<br>0          | Service counter<br>SetConf data errors<br>SetConf system errors<br>SetConf loop errors<br>SetConf id errors<br>SetConf count errors<br>SetConf module errors<br>CheckConf system errors<br>DataCycle data errors               | 0<br>0<br>0<br>0<br>0<br>0<br>0   |          |
| Communication statistics<br>Defective I1-interfaces<br>Defective I2-interfaces<br>Counter for data cycles<br>Counter for ident cycles<br>No. of shifting process bits<br>IX1 timeout<br>Error detected in line<br>IX1 response status                                     | 0<br>0<br>153<br>0<br>0<br>0<br>78 (hex) | DataCycle crc errors<br>DataCycle loop errors<br>DataCycle system errors<br>DataCycle module errors<br>GetConf connection errors<br>GetConf loop errors<br>GetConf system errors<br>GetConf id errors<br>GetConf module errors | 0<br>0<br>0<br>153<br>0<br>0<br>0 | Error 0  |

Figure 52: IBM\_TASK Common Variables

| Configuration State           | Meaning                                                                                                    |  |
|-------------------------------|----------------------------------------------------------------------------------------------------|--|
| Configured devices            | number of device that are actual configured                                                                                                    |  |
| Wrong configured devices      | the master executes a consistency check of each Slave<br>parameter set and increments this counter by each found<br>faulty data set                                                                                                    |  |
| Connected remote bus devices  | this value shows the actual number of scanned remote bus device in the connected network.                                                                                                    |  |
| Projected remote bus devices  | this value indicates the number of configured remote bus devices the master wants to run with.                                                                                                    |  |
| Turned off remote bus devices | in case of configuration faults, like wrong ID code for<br>example, the master deactivates these network<br>components. The number of disabled device is indicated<br>here. The value should normally be 0.                                                   |  |
| Connected local bus devices   | this value shows the actual number of scanned local bus device in the connected network.                                                                                                    |  |
| Projected local bus devices   | this value indicates the number of configured local bus devices the master wants to run with.                                                                                                    |  |
| Turned off local bus devices  | in case of configuration faults, like wrong ID code for<br>example, the master deactivates these network<br>components. The number of disabled device is indicated<br>here. The value should normally be 0.                                                   |  |
| Defective I1-Interfaces       | for each timeout causing branch interface of the network<br>this counter is incremented. The value should normally be<br>zero, else check the network visual and search for red LB-<br>LEDs on the modules. This indicates the defective<br>interface module. |  |
| Defective I2-Interfaces       | for each timeout causing remote interface of the network<br>this counter is incremented. The value should normally be<br>zero, else check the network visual and search for red RB-<br>LEDs on the modules. This indicates the defective<br>interface module. |  |

| Counter of data cycles                                   | this value shows the actual number of driven process data cycles since the last master reset.                                                                                                    |  |
|----------------------------------------------------------|----------------------------------------------------------------------------------------------------|--|
| Counter of ident cycles                                  | this value is normally incremented during the startup<br>phase of the InterBus network when the master does its<br>management ID-sequence. If the counter increments<br>during runtime, then the master has to proceed some<br>extra ID-sequences because of defective data cycles. So<br>normally the value shouldn't increment.                                                                                                    |  |
| No. of shifting process bits                             | the master adds up here the number of actual shifted process data bits of all active devices.                                                                                                    |  |
| Error detected in line                                   | the master code has special debug information included,<br>which shows in case of a hard communication to the<br>fieldbus controller at which source code line the error<br>happened.                                                                                                    |  |
| IX1 response status                                      | this value represents the actual confirmation command of<br>the fieldbus controller. During runtime the value is 48hex<br>which indicates 'Start data cycle confirmation'.                                                                                                    |  |
| SetConf service counter                                  | during the management ID-sequence startup phase of the network. The values should normally be zero.                                                                                                    |  |
| DataCycle service counter                                | here the master counts all InterBus process data cycle<br>errors which forced him to leave the process data<br>exchange and need to drive an extra management ID<br>cycle to search for the error location. The data errors as<br>well as CRC errors and module errors are errors which<br>can occur normally during runtime because of electrical<br>disturbance. These kind of errors can be corrected by the<br>master and influence the process data exchange in case<br>of moderate occurrence only a little. But the system errors<br>which means timeout in the incoming process data<br>stream, or loop errors which means the InterBus ring was<br>shortened, forces the master to go into stop and resets the<br>network. |  |
| SetConf, CheckConf,<br>DataCycle and Get Conf<br>counter | These counter are incremented only if the Master detects heavy communication errors. These values should normally be zero.                                                                                                    |  |

Table 28: Configuration State

# 10.1.3 IBM\_TASK Device Running States

| BM_TASK] D  | evice Running States | ×         |
|-------------|----------------------|-----------|
|             | Trans.               |           |
| Description | Value                |           |
| Device 0    | Running              |           |
| Device 1    | Not handled          |           |
| Device 2    | Not handled          |           |
| Device 3    | Not handled          |           |
| Device 4    | Not handled          |           |
| Device 5    | Not handled          |           |
| Device 6    | Not handled          |           |
| Device 7    | Not handled          |           |
| Device 8    | Not handled          |           |
| Device 9    | Not handled          |           |
| Device 10   | Not handled          |           |
| Device 11   | Not handled          |           |
| Device 12   | Not handled          | ▼ Error 0 |

Figure 53:IBM\_TASK Device Running States

| Variable          | Meaning                            |  |
|-------------------|------------------------------------|--|
| Device x (x=0128) | Textural state for station address |  |

Table 29: IBM\_TASK Device Running States

### 10.1.4 IBM\_TASK Global State Field

See section Global State Field on page 46.

# 10.1.5 IBM\_TASK Communication Error

| IBM_TASK] C | communication Error | ×       |
|-------------|---------------------|---------|
|             |                     | -       |
| Description | Value               |         |
| Device 0    | No actual error     |         |
| Device 1    | No actual error     |         |
| Device 2    | No actual error     |         |
| Device 3    | No actual error     |         |
| Device 4    | No actual error     |         |
| Device 5    | No actual error     |         |
| Device 6    | No actual error     |         |
| Device 7    | No actual error     |         |
| Device 8    | No actual error     |         |
| Device 9    | No actual error     |         |
| Device 10   | No actual error     |         |
| Device 11   | No actual error     |         |
| Device 12   | No actual error     | Error 0 |

Figure 54: IBM\_TASK Communication Error

| Variable         | Meaning                          |
|------------------|----------------------------------|
| Slave x (x=0128) | Actual error number of the Slave |

Table 30: IBM\_TASK Communication Error

### 10.1.6 IBM\_TASK Extended InterBus Status

| Number of subscans       6       Noise received while ID-Cycle       0         Data idle timeout counter       0       Noise received while Data-Cycle       0         CRC idle timeout counter       0       SL-CR bit check errors       0         Counter of received octets       4       Loopback errors in Send-Control       0         Counter of transmit octets       22       Number of all detected devices       1         Sent status telegrams       2814       Number of all detected devices       1         Received status telegrams       2817       Actual busdelay time       32         Multiple data cycle errors       0       Send-Control to device       1         Wait loopback overstepped       0       Send-Control after device       1         Device 0       0x80       Device 1       0x00         Device 1       0x00       Device 3       0x00         Device 2       0x00       Device 4       0x00       Device 5       0x00         Device 5       0x00       Device 6       0x00       Device 6       0x00       Device 6       0x00         Device 6       0x00       Device 7       0x00       Device 8       0x00       Device 10       0x00       Device 10       0x00       Devi                                                                                                    | BM_TASK] Extended InterBus Status |                |      |                                 |    |          |           |  |  |
|----------------------------------------------------------------------------------------------------|-----------------------------------|----------------|------|---------------------------------|----|----------|-----------|--|--|
| Transber of subscars       0       Noise received while Deta-Cycle       0         Data idle timeout counter       0       SL-CR bit check errors       0         Counter of received octets       4       Loopback errors in Send-Control       0         Counter of received octets       22       Number of remote bus devices       1         Sent status telegrams       2814       Number of all detected devices       1         Received status telegrams       2817       Actual busdelay time       32         Multiple data cycle errors       0       Send-Control to device       1         Wait loopback overstepped       0       Send-Control after device       1         Stopbit not zero errors       0       Device 1       0x00         Device 1       0x00       Device 3       0x00         Device 5       0x00       Device 6       0x00         Device 6       0x00       Device 7       0x00         Device 8       0x00       Device 8       0x00       Device 8         Device 10       0x00       Device 10       0x00       Device 10         Device 10       0x00       Device 10       0x00       Device 10       0x00         Device 10       0x00       Device 10                                                                                                    | Number of subsca                  | ne             | 6    | Noise received while ID-Cucle   | 0  | [        |           |  |  |
| Description       Value       Image: Construction of the second of the second o | Data idle timeout o               | no<br>Voluntor | 0    | Noise received while Data-Cycle | 0  | <u> </u> | <u></u> ] |  |  |
| Child e timeout counter       0       SL-CH bit check errors       0         Counter of received octets       4       Loopback errors in Send-Control       0         Counter of transmit octets       22       Number of remote bus devices       1         Sent status telegrams       2814       Number of all detected devices       1         Received status telegrams       2817       Actual busdelay time       32         Multiple data cycle errors       0       Noise at remote bus device       0         Multiple CRC cycle errors       0       Send-Control to device       1         Wait loopback overstepped       0       Send-Control after device       1         Stopbit not zero errors       0       Send-Control after device       1         Device 0       0x80                                                                                                    | CDC interviewers                  | ounter         | 0    | Noise received write bata-cycle | 0  |          |           |  |  |
| Counter of received octets       4       Loopback errors in Send-Control       0         Counter of transmit octets       22       Number of remote bus devices       1         Sent status telegrams       2814       Number of all detected devices       1         Received status telegrams       2817       Actual busdelay time       32         Multiple data cycle errors       0       Noise at remote bus device       0         Multiple CRC cycle errors       0       Send-Control to device       1         Wait loopback overstepped       0       Send-Control after device       1         Stopbit not zero errors       0       Send-Control after device       1         Device 0       0x80                                                                                                    | CRU Idle timeout c                | ounter         | 0    | SL-UR Dit check errors          | 0  |          |           |  |  |
| Counter of transmit octets       22       Number of remote bus devices       1         Sent status telegrams       2814       Number of all detected devices       1         Received status telegrams       2817       Actual busdelay time       32         Multiple data cycle errors       0       Noise at remote bus device       0         Multiple CRC cycle errors       0       Send-Control to device       1         Wait loopback overstepped       0       Send-Control after device       1         Stopbit not zero errors       0       Send-Control after device       1         Device 0       0x80                                                                                                    | Counter of receive                | d octets       | 4    | Loopback errors in Send-Control | 0  |          |           |  |  |
| Sent status telegrams       2814       Number of all detected devices       1         Received status telegrams       2817       Actual busdelay time       32         Multiple data cycle errors       0       Noise at remote bus device       0         Multiple CRC cycle errors       0       Send-Control to device       1         Wait loopback overstepped       0       Send-Control after device       1         Stopbit not zero errors       0       Send-Control after device       1         Device 0       0x80                                                                                                    | Counter of transmit               | t octets       | 22   | Number of remote bus devices    | 1  |          |           |  |  |
| Received status telegrams     2817     Actual busdelay time     32       Multiple data cycle errors     0     Noise at remote bus device     0       Multiple CRC cycle errors     0     Send-Control to device     1       Wait loopback overstepped     0     Send-Control after device     1       Stopbit not zero errors     0     Send-Control after device     1       Device 0     0x80     Image: Control after device     1       Device 1     0x00     Image: Control after device     1       Device 2     0x00     Image: Control after device     1       Device 2     0x00     Image: Control after device     1       Device 3     0x00     Image: Control after device     1       Device 4     0x00     Image: Control after device     1       Device 5     0x00     Image: Control after device     1       Device 6     0x00     Image: Control after device     1       Device 7     0x00     Image: Control after device     1       Device 8     0x00     Image: Control after device     1       Device 10     0x00     Image: Control after device     1       Device 10     0x00     Image: Control after device     1       Device 11     0x00     Image: Control after device     1<                                                                                                    | Sent status telegra               | ms             | 2814 | Number of all detected devices  | 1  |          |           |  |  |
| Multiple data cycle errors       0       Noise at remote bus device       0         Multiple CRC cycle errors       0       Send-Control to device       1         Wait loopback overstepped       0       Send-Control after device       1         Stopbit not zero errors       0       Image: Control after device       1         Description       Value       Image: Control after device       1         Device 0       0x80       Image: Control after device       1         Device 1       0x00       Image: Control after device       1         Device 2       0x00       Image: Control control after device       1         Device 2       0x00       Image: Control control after device       1         Device 3       0x00       Image: Control control control after device       1         Device 4       0x00       Image: Control control contron contron control control control control control con                                                                                                    | Received status te                | elegrams       | 2817 | Actual busdelay time            | 32 |          |           |  |  |
| Multiple CRC cycle errors       0       Send-Control to device       1         Wait loopback overstepped       0       Send-Control after device       1         Stopbit not zero errors       0       Image: Control after device       1         Description       Value       Image: Control after device       1         Device 0       0x80       Image: Control after device       1         Device 1       0x00       Image: Control after device       1         Device 2       0x00       Image: Control after device       1         Device 3       0x00       Image: Control after device       1         Device 4       0x00       Image: Control after device       1         Device 5       0x00       Image: Control after device       1         Device 6       0x00       Image: Control after device       1         Device 7       0x00       Image: Control after device       1         Device 10       0x00       Image: Control after device       1         Device 11       0x00       Image: Control after device       1         Device 12       0x00       Image: Control after device       1                                                                                                    | Multiple data cycle               | errors         | 0    | Noise at remote bus device      | 0  |          |           |  |  |
| Wait loopback overstepped 0 Send-Control after device 1   Stopbit not zero errors 0     Description Value   Device 0 0x80   Device 1 0x00   Device 2 0x00   Device 3 0x00   Device 4 0x00   Device 5 0x00   Device 6 0x00   Device 7 0x00   Device 8 0x00   Device 9 0x00   Device 10 0x00   Device 11 0x00                                                                                                    | Multiple CRC cycle                | e errors       | 0    | Send-Control to device          | 1  |          |           |  |  |
| Stopbit not zero errors 0     Description Value   Device 0 0x80   Device 1 0x00   Device 2 0x00   Device 3 0x00   Device 4 0x00   Device 5 0x00   Device 6 0x00   Device 7 0x00   Device 8 0x00   Device 9 0x00   Device 10 0x00   Device 11 0x00                                                                                                    | Wait loopback ove                 | erstepped      | 0    | Send-Control after device       | 1  |          |           |  |  |
| Description         Value           Device 0         0x80           Device 1         0x00           Device 2         0x00           Device 3         0x00           Device 4         0x00           Device 5         0x00           Device 6         0x00           Device 7         0x00           Device 9         0x00           Device 9         0x00           Device 10         0x00           Device 11         0x00                                                                                                    | Stopbit not zero en               | rors           | 0    |                                 |    |          |           |  |  |
| Device 0         0x80           Device 1         0x00           Device 2         0x00           Device 3         0x00           Device 4         0x00           Device 5         0x00           Device 6         0x00           Device 7         0x00           Device 8         0x00           Device 9         0x00           Device 10         0x00           Device 11         0x00                                                                                                    | Description V                     | alue           |      | <b>_</b>                        |    |          |           |  |  |
| Device 1         0x00           Device 2         0x00           Device 3         0x00           Device 4         0x00           Device 5         0x00           Device 6         0x00           Device 7         0x00           Device 8         0x00           Device 9         0x00           Device 10         0x00           Device 11         0x00                                                                                                    | Device 0 0                        | x80            |      |                                 |    |          |           |  |  |
| Device 2       0x00         Device 3       0x00         Device 4       0x00         Device 5       0x00         Device 6       0x00         Device 7       0x00         Device 8       0x00         Device 9       0x00         Device 10       0x00         Device 11       0x00                                                                                                    | Device 1 0                        | x00            |      |                                 |    |          |           |  |  |
| Device 3         0x00           Device 4         0x00           Device 5         0x00           Device 6         0x00           Device 7         0x00           Device 8         0x00           Device 9         0x00           Device 10         0x00           Device 11         0x00                                                                                                    | Device 2 0x                       | x00            |      |                                 |    |          |           |  |  |
| Device 4         0x00           Device 5         0x00           Device 6         0x00           Device 7         0x00           Device 8         0x00           Device 9         0x00           Device 10         0x00           Device 11         0x00                                                                                                    | Device 3 0x                       | x00            |      |                                 |    |          |           |  |  |
| Device 5         0x00           Device 6         0x00           Device 7         0x00           Device 8         0x00           Device 9         0x00           Device 10         0x00           Device 11         0x00           Device 12         0x00                                                                                                    | Device 4 0x                       | x00            |      |                                 |    |          |           |  |  |
| Device 6         0x00           Device 7         0x00           Device 8         0x00           Device 9         0x00           Device 10         0x00           Device 11         0x00           Device 12         0x00                                                                                                    | Device 5 0                        | x00            |      |                                 |    |          |           |  |  |
| Device 7         0x00           Device 8         0x00           Device 9         0x00           Device 10         0x00           Device 11         0x00           Device 12         0x00                                                                                                    | Device 6 0                        | x00            |      |                                 |    |          |           |  |  |
| Device 8         0x00           Device 9         0x00           Device 10         0x00           Device 11         0x00           Device 12         0x00                                                                                                    | Device 7 0                        | x00            |      |                                 |    |          |           |  |  |
| Device 9         0x00           Device 10         0x00           Device 11         0x00           Device 12         0x00                                                                                                    | Device 8 0                        | x00            |      |                                 |    |          |           |  |  |
| Device 10 0x00 Device 11 0x00 Device 12 0x00                                                                                                    | Device 9 0a                       | x00            |      |                                 |    |          |           |  |  |
| Device 11 0x00                                                                                                    | Device 10 0                       | x00            |      |                                 |    |          |           |  |  |
| Device 12 0v00                                                                                                    | Device 11 0                       | x00            |      |                                 |    |          |           |  |  |
| Error 0                                                                                                    | Device 12 0                       | x00            |      | <b>•</b>                        |    | Error    | 0         |  |  |

Figure 55: IBM\_TASK Extended InterBus Status

The extended InterBus status displays special variables, which are stored directly after the first ID cycle. These values can help networks errors in special cases in again installed InterBus to localize. These values can be interpreted just with our Hotline and because of this they are not described here furthermore.
## 10.1.7 IBM\_TASK PDL Requests

| [IBM_TASK] PDL Red | quests |         | ×        |
|--------------------|--------|---------|----------|
|                    | 1      |         |          |
| Description        | Value  | <b></b> | <u> </u> |
| PDL request 0      | 0      |         |          |
| PDL request 1      | 0      |         |          |
| PDL request 2      | 0      |         |          |
| PDL request 3      | 0      |         |          |
| PDL request 4      | 0      |         |          |
| PDL request 5      | 0      |         |          |
| PDL request 6      | 0      |         |          |
| PDL request 7      | 0      |         |          |
| PDL request 8      | 0      |         |          |
| PDL request 9      | 0      |         |          |
| PDL request 10     | 0      |         |          |
| PDL request 11     | 0      |         |          |
| PDL request 12     | 0      | -       | Error 0  |
| ,                  | •      | _       |          |

Figure 56: IBM\_TASK PDL Requests

The Peripherals Data Link (PDL) layer is part of Data Link Layer (DLL) which is responsible for the safety transmission of data packages trough the PCP protocol and ensures that each PDL message is transported to the other remote station without any error.

The Counter for PDL Requests counts for each Slave the number of sent PDL service data units from the master to a PCP capable Slave device.

## 10.1.8 IBM\_TASK PDL Confirmation

| [IBM_TASK] PDL C | onfirmation | ×                   |
|------------------|-------------|---------------------|
|                  |             |                     |
| Description      | Value 🔺     | <u> </u>            |
| PDL confirm. 0   | 0           |                     |
| PDL confirm. 1   | 0           |                     |
| PDL confirm. 2   | 0           |                     |
| PDL confirm. 3   | 0           |                     |
| PDL confirm. 4   | 0           |                     |
| PDL confirm. 5   | 0           |                     |
| PDL confirm. 6   | 0           |                     |
| PDL confirm. 7   | 0           |                     |
| PDL confirm. 8   | 0           |                     |
| PDL confirm, 9   | 0           |                     |
| PDL confirm. 10  | 0           |                     |
| PDL confirm, 11  | 0           |                     |
| PDL confirm, 12  | 0           | ] <sub>Били</sub> о |
| ,                |             |                     |

Figure 57: IBM\_TASK PDL Confirmation

The Peripherals Data Link (PDL) layer is part of Data Link Layer (DLL) which is responsible for the safety transmission of data packages trough the PCP protocol and ensures that each PDL message is transported to the other remote station without any error.

The Counter for PDL Confirmations counts for each Slave the number of confirmed PDL service data units which were previously sent by the master as requests.

### 10.1.9 IBM\_TASK PDL Indication

| Description     | Value | <b>▲</b> | <u> </u> |
|-----------------|-------|----------|----------|
| PDL indicat. 0  | 0     |          |          |
| PDL indicat. 1  | 0     |          |          |
| PDL indicat. 2  | 0     |          |          |
| PDL indicat. 3  | 0     |          |          |
| PDL indicat. 4  | 0     |          |          |
| PDL indicat. 5  | 0     |          |          |
| PDL indicat. 6  | 0     |          |          |
| PDL indicat. 7  | 0     |          |          |
| PDL indicat. 8  | 0     |          |          |
| PDL indicat. 9  | 0     |          |          |
| PDL indicat. 10 | 0     |          |          |
| PDL indicat. 11 | 0     |          |          |
| PDL indicat. 12 | 0     | <b>_</b> | Europ 0  |

Figure 58: IBM\_TASK PDL Indication

The Peripherals Data Link (PDL) layer is part of Data Link Layer (DLL) which is responsible for the safety transmission of data packages trough the PCP protocol and ensures that each PDL message is transported to the other remote station without any error.

The Counter for PDL Indications counts for each Slave the number of received PDL service data units which were sent by a PCP capable Slave device to the master. Usually an indication is received from a PCP server Slave when a previous request was sent before, or can be received at any time if a Slave works as PCP client Slave.

### 10.1.10 IBM\_TASK Data Cycle Status

| [IBM_TASK] Data Cycle S   | tatus | ×       |
|---------------------------|-------|---------|
| Noise received            | 0     | OK      |
| Idle indication           | 0     | ·       |
| Data byte missing         | 0     |         |
| State bits Changed        | 0     |         |
| Wrong loopback word       | 0     |         |
| CRC-Check timeout         | 0     |         |
| Last CRC-Error class      | 0     |         |
| Num. of CRC-Checks failed | 0     |         |
| Check sum status low      | 0     |         |
| Check sum status high     | 0     | Error 0 |

Figure 59: IBM\_TASK Data Cycle Status

| Variable                  | Meaning                                                                                                    |
|---------------------------|----------------------------------------------------------------------------------------------------|
| Noise received            | after a process data cycle is finished normally no further<br>data should be received be the master in the backline of<br>the InterBus ring. But in case of electronical disturbance<br>the InterBus can be influence in this way that noise is<br>produced in the shifting register. Before the master starts<br>the next data cycle it looks for received noise telegrams. If<br>noise was received it increments the counter and drives<br>an ID-cycle to search for the error location. |
| Idle indication           | the master supervises the incoming bit stream all the time.<br>Because of the InterBus principle there exits always bus<br>activity also in process data idle times. If the incoming bus<br>activity is interrupted because of a cut wire for example,<br>the master increment this value and drive ID cycles to<br>search for the error.                                                                                                    |
| Data byte missing         | the master supervises the InterBus delay of incoming<br>process data. If this time equidistant value is overstepped<br>in its limit, the mater drives ID-cycles to search for the<br>error.                                                                                                    |
| State bits changed        | each telegram that is sent into the InterBus ring has a IBS<br>specific 3 bit head information included which is<br>transported by each device back to the master<br>transparently. If the master detects differences between<br>the constellation it has sent and the constellation that<br>comes back from the devices it drives an extra ID-cycle<br>and searches for the error.                                                                                                    |
| Wrong loop back word      | the transmission of the process data, must be received<br>back after all process input data was received without any<br>change. If there are differences detected a transmission<br>error has occurred and the master drives an extra I<br>management cycle.                                                                                                    |
| CRC-Check timeout         | after each data cycle a CRC check procedure is following.<br>This procedure is supervised by a timer. If the time limit is<br>overstepped for the incoming CRC telegrams of the<br>devices a transmission error has occurred and the master<br>drives an ID-cycle.                                                                                                    |
| Last CRC-Error class      | 1 = Stopbit unequal zero                                                                                                    |
|                           | 2 = CRC indicated transmission error                                                                                                    |
|                           | 3 = Faulty InterBus-Telegramstatusbits                                                                                                    |
|                           | 4 = Process data transfer timeout                                                                                                    |
|                           | 5 = Checksum transfer timeout                                                                                                    |
| Num. of CRC-Checks failed | here the number of failed CRC procedures are counted.                                                                                                    |
| Check sum status low      | Counts the number of received invalid checksum-status low telegrams                                                                                                    |
| Check sum status high     | Counts the number of received invalid checksum-status<br>high telegrams                                                                                                    |

Table 31:IBM\_TASK Data Cycle Status

| Description   | Value | <b></b>  | <u> </u>   |
|---------------|-------|----------|------------|
| Scan-Code, 0  | D503  |          | -          |
| Scan-Code, 1  | A518  |          |            |
| Scan-Code, 2  | 0000  |          |            |
| Scan-Code, 3  | 0000  |          |            |
| Scan-Code, 4  | 0000  |          |            |
| Scan-Code, 5  | 0000  |          |            |
| Scan-Code, 6  | 0000  |          |            |
| Scan-Code, 7  | 0000  |          |            |
| Scan-Code, 8  | 0000  |          |            |
| Scan-Code, 9  | 0000  |          |            |
| Scan-Code, 10 | 0000  |          |            |
| Scan-Code, 11 | 0000  |          |            |
| Scan-Code, 12 | 0000  | <b>_</b> | <b>F</b> 0 |

## 10.1.11 IBM\_TASK Scanned ID Codes

Figure 60: IBM\_TASK Scanned ID Codes

This buffer represents always the last received ID code image of the current connected InterBus network. Is it updated by the master on each extra driven ID cycle during the process data cycle transfer. With its contents conclusions are possible for the kind of error and error location. For example the picture above shows a scanned ID-Code to D503hex and the next value to A518hex = loop back word. The master sends in case of a transmission error always the number of expected active (devices + 1) loop back words into the InterBus ring. Normally it will receive back all ID-Codes of the connected device instead of the loop back word, but in the picture it receives only the ID-Code of the first device. So it seems that the contact was interrupted to all the following Devices and this was actually the fault that was produced here in this example constellation.

## 10.1.12 ALPMLIP Common Variables

| [ALPMLIPD] Common      | Variables | ×       |
|------------------------|-----------|---------|
| Initiate request       | 0         |         |
| Initiate response pos. | 0         | <u></u> |
| Initiate response neg. | 0         |         |
| Error class            | 0         |         |
| Error code             | 0         |         |
| Additional code        | 0         |         |
| Max. send length high  | 0         |         |
| Max. send length low   | 0         |         |
| Max. recv. length high | 0         |         |
| Max. recv. length low  | 0         |         |
| Client services 1      | 0         |         |
| Client services 2      | 0         |         |
| Client services 3      | 0         |         |
| Server services 1      | 0         |         |
| Server services 2      | 0         |         |
| Server services 3      | 0         | Error 0 |

Figure 61: ALPMLIP Common Variables

This common variables structure is responsible for the indication of connection establishment errors during the initiate phase of the master in an PCP connection. The structure always shows the latest information of a failed connection initialisation.

| Variable               | Meaning                                                                                                    |
|------------------------|----------------------------------------------------------------------------------------------------|
| Initiate request       | Counts the number of initialisation requests of all Client-<br>Slaves.                                                                 |
| Initiate response pos. | Counts globally the number of faultless master initialisations to PCP Slaves.                                                          |
| Initiate response neg. | Counts globally the number of failed master initialisations to PCP Slaves.                                                             |
| Error class            | 0 = Initiate                                                                                                    |
|                        | 5 = Service                                                                                                    |
|                        | 6 = Access                                                                                                    |
|                        | 8 = Other                                                                                                    |
| Error code             | 1 = Max. PCP length insufficient                                                                                                    |
|                        | 2 = Service not supported.                                                                                                    |
| Additional code        | Actually not used.                                                                                                    |
| Max. send length low   | Maximum supported send PCP length with low priority of the last requested device to which the connection initialisation has failed     |
| Max. send length high  | Not supported, always 0                                                                                                    |
| Max. recv. length low  | Maximum supported receive PCP length with low priority of the last requested device to which the connection initialisation has failed. |
| Max. recv. length high | Not supported, always 0                                                                                                    |
| Client services 1      | Bit 7 (128) Get OV Long                                                                                                    |
| Client services 2      | Bit 5 (32) Read                                                                                                    |
|                        | Bit 4 (16) Write                                                                                                    |
| Client services 3      | Bit 7 (128) Information Report                                                                                                    |
| Server services 1      | Bit 7 (128) Get OV Long                                                                                                    |
| Server services 2      | Bit 5 (32) Read                                                                                                    |
|                        | Bit 4 (16) Write                                                                                                    |
| Server services 3      | Bit 7 (128) Information Report                                                                                                    |

Table 32: ALPMLIP Common Variables

# 10.1.13 ALPMLIPD ALI Information

| [ALPMLIPD] ALI Informa    | tion |                           |   | ×       |
|---------------------------|------|---------------------------|---|---------|
| Read request              | 0    | Reject indication         | 0 |         |
| Read indication           | 0    | Reject code               | 0 | <u></u> |
| Read response pos.        | 0    | Information report req.   | 0 |         |
| Read response neg.        | 0    | GetOd request             | 0 |         |
| Read response error type  | 0    | GetOd confirm, pos.       | 0 |         |
| Write request             | 0    | GetOd confirm, neg.       | 0 |         |
| Write indication          | 0    | GetOd confirm, error type | 0 |         |
| Write response pos.       | 0    | GetOd indication          | 0 |         |
| Write response neg.       | 0    | GetOd response            | 0 |         |
| Write response error type | 0    | Status indication         | 0 |         |
| Initiate request          | 0    | Identify request          | 0 |         |
| Initiate indication       | 0    | Identify confirmation     | 0 |         |
| Initiate response         | 0    | Identify indication       | 0 |         |
| Initiate error response   | 0    | Identify response         | 0 |         |
| Abort request             | 0    | PNM7-Event indication     | 0 |         |
| Abort reason req.         | 0    | Status confirmation       | 0 |         |
| Abort indication          | 0    | Identify confirmation     | 0 |         |
| Abort reason ind.         | 0    |                           |   | Error 0 |

Figure 62: ALPMLIPD ALI Information

This table shows the actual status information of all ever requested and received services within the master since its last reset.

## 10.1.14 ALPMLIPD PMS Information

| [ALPMLIPD] PMS      | Information |       | X          | 1 |
|---------------------|-------------|-------|------------|---|
| Send response       | 0           | [     | <u>0</u> K |   |
| Send request        | 0           |       |            |   |
| Receive indication  | 0           |       |            |   |
| Receive confirmatio | n O         | Error | 0          |   |

Figure 63: ALPMLIPD PMS Information

| Variable             | Meaning                                                                     |
|----------------------|-----------------------------------------------------------------------------|
| Send response        | Number of sent master response to previous corresponding Slave request.     |
| Send request         | Number of sent master requests.                                             |
| Receive indication   | Number of received Slave requests.                                          |
| Receive confirmation | Number of received Slave response to previous corresponding master request. |

Table 33: ALPMLIPD PMS Information

## 10.1.15 ALPMLIPD LLI Information

| [ALPMLIPD] LLI Inf | ormation | ×                                     |
|--------------------|----------|---------------------------------------|
| PDL indication     | 0        | <u> </u>                              |
| LLI send res./req. | 0        | · · · · · · · · · · · · · · · · · · · |
| LLI abort request  | 0        |                                       |
| PDL reset          | 0        | Error 0                               |

Figure 64: ALPMLIPD LLI information

| Variable               | Meaning                                                        |
|------------------------|----------------------------------------------------------------|
| PDL receive ind./conf. | Number of all ever received Slave confirmation or indications. |
| LLI send res./req.     | Number of all ever sent master requests or responses.          |
| LLI abort request      | Number of ever sent connection aborting requests.              |
| PDL reset              | Number of internal resets of the sub protocol stack PDL.       |

Table 34: ALPMLIPD LLI information

## **10.2 Length and ID Codes**

## 10.2.1 Length Code

The Length Code contains information about the (max. possible) data weigth of the Slave. The Master can read out the 5 bit containing Length Code over the Bus from the Slave. The following table shows the determination in accordance with the InterBus standard DIN EN 50254.

| Decimal | Hexadecimal | Meaning  | Alternatively Interpretation (Hex) |
|---------|-------------|----------|------------------------------------|
| 0       | 00          | No Data  | 00                                 |
| 1       | 01          | 1 Word   | 01                                 |
| 2       | 02          | 2 Words  | 02                                 |
| 3       | 03          | 3 Words  | 03                                 |
| 4       | 04          | 4 Words  | 04                                 |
| 5       | 05          | 5 Words  | 05                                 |
| 6       | 06          | 8 Words  | 08                                 |
| 7       | 07          | 9 Words  | 09                                 |
| 8       | 08          | 4 Bit    | 41                                 |
| 9       | 09          | 1 Byte   | 81                                 |
| 10      | 0A          | 12 Bit   | 43                                 |
| 11      | 0B          | 3 Byte   | 83                                 |
| 12      | 0C          | 1 Bit    | C1                                 |
| 13      | 0D          | 2 Bit    | C2                                 |
| 14      | 0E          | 6 Words  | 06                                 |
| 15      | 0F          | 7 Words  | 07                                 |
| 16      | 10          | reserved | -                                  |
| 17      | 11          | 26 Words | 1A                                 |
| 18      | 12          | 16 Words | 10                                 |
| 19      | 13          | 24 Words | 18                                 |
| 20      | 14          | 32 Words | 20                                 |
| 21      | 15          | 10 Words | 0A                                 |
| 22      | 16          | 12 Words | OC                                 |
| 23      | 17          | 14 Words | 0E                                 |
| 24      | 18          | reserved | -                                  |
| 25      | 19          | reserved | -                                  |
| 26      | 1A          | reserved | -                                  |
| 27      | 1B          | reserved | -                                  |
| 28      | 1C          | reserved | -                                  |
| 29      | 1D          | reserved | -                                  |
| 30      | 1E          | reserved | -                                  |
| 31      | 1F          | reserved | -                                  |

Table 35: Lengths Code

Note see next page.

**Note:** The given values in the column **Alternatively Interpretation** (8 Bits) are used partly by other configuration softwares and printed on the lables of Slaves or they are given in the product documentation. FB 1131 used the Length Code in accordance with DIN EN 50254. Is for example the Length Code 41H printed on the Slave (Alternatively Interpretation), you have to use 08H in FB 1131.

### 10.2.2 ID Code

The ID Code contains information about the device type. A part of this are for example the information Remote Bus-, Local Bus Device, Bus Branch, digital or analog modules and further more the PCP capacity of the device.

| Dec    | Hex   | Description of the Modul Function                                                                     |  |
|--------|-------|----------------------------------------------------------------------------------------------------|--|
| 1      | 01    | Remote Bus Device, digital Output modules                                                             |  |
| 2      | 02    | Remote Bus Device, digital Input modules                                                              |  |
| 3      | 03    | Remote Bus Device, digital In- and Output modules                                                     |  |
| 4      | 04    | Bus Branch with InterBus-Loop-Branch                                                                  |  |
| 5      | 05    | Remote Bus Device (digital), ISO-Valve Ile (Output)                                                   |  |
| 8      | 08    | Bus Branch with 2-Conductor-Local Bus Branch                                                          |  |
| 12     | 0C    | Bus Branch with 2-Conductor-Remote Bus Branch                                                         |  |
| 13     | 0D    | Remote Bus Device (digital), profile concurring digital Output modules                                |  |
| 14     | 0E    | Remote Bus Device, profile concurring digital Input modules                                           |  |
| 47     | 2F    | Remote Bus Device, profile concurring digital In- and Output modules                                  |  |
| 49     | 31    | Remote Bus Device, analog Output modules                                                              |  |
| 50     | 32    | Remote Bus Device, analog Input modules                                                               |  |
| 51     | 33    | Remote Bus Device, analog In- and Output modules                                                      |  |
| 52     | 34    | Bus Branch with 8-Conductor-Local Bus Branch                                                          |  |
| 53     | 35    | Remote Bus Device, profile concurring analog Output modules                                           |  |
| 54     | 36    | Remote Bus Device (analog), ENCOM with Input data                                                     |  |
| 55     | 37    | Remote Bus Device (analog), ENCOM with In- and Output data                                            |  |
| 56 *   | 38 *  | Remote Bus Device with Parameter Cannel, "µP_Not_Ready" with register interlock                       |  |
| 58     | ЗA    | Remote Bus Device, profile concurring analog Input modules                                            |  |
| 59     | 3B    | Remote Bus Device, profile concurring analog In- and Output modules                                   |  |
| 60 *   | 3C *  | Remote Bus Device with Parameter Channel, "µP_Not_Ready" for reinitialization                         |  |
| 83     | 53    | Local Bus Device, analog In- and Output modules with event Inputsand Configuration Outputs            |  |
| 91     | 5B    | Local Bus Device, analog Output modules with event Inputs                                             |  |
| 95     | 5F    | Local Bus Device, analog Input modules with Configuration Outputs                                     |  |
| 99 **  | 63 ** | Local Bus Device, analog Loop In- and Loop Output modules with event Inputs and Configuration Outputs |  |
| 102    | 66    | Local Bus Device (analog), ENCOM with Input data                                                      |  |
| 103    | 67    | Local Bus Device (analog), ENCOM with In- and Output data                                             |  |
| 104 *  | 68 *  | Local Bus Device with Parameter Channel, "µP_Not_Ready" for reinitialization, Loop                    |  |
| 107 ** | 6B ** | Local Bus Device, analog Loop Output modules with event Inputs                                        |  |
| 108 *  | 6C *  | Local Bus Device with Parameter Channel, "µP_Not_Ready" for reinitialization, Local Bus               |  |
| 111 ** | 6F ** | Local Bus Device, analog Loop Input modules with configuration Outputs                                |  |
| 113    | 71    | Local Bus Device, analog Loop Output modules                                                          |  |
| 114    | 72    | Local Bus Device, analog Loop Input modules                                                           |  |
| 115    | 73    | Local Bus Device, analog Loop In- and Output modules                                                  |  |

| 120 * | 78 * | Local Bus Device with Parameter Channel, "µP_Not_Ready" with register interlock    |
|-------|------|------------------------------------------------------------------------------------|
| 121   | 79   | Local Bus Device, profile concurring analog Output modules                         |
| 122   | 7A   | Local Bus Device, profile concurring analog Input modules                          |
| 123   | 7B   | Local Bus Device, profile concurring analog In- and Output modules                 |
| 125   | 7D   | Local Bus Device, analog Output modules                                            |
| 126   | 7E   | Local Bus Device, analog Input modules                                             |
| 127   | 7F   | Local Bus Device, analog In- and Output modules                                    |
| 177   | B1   | Local Bus Device, digital-InterBus-Loop Output modules                             |
| 178   | B2   | Local Bus Device, digital-InterBus-Loop Input modules                              |
| 179   | B3   | Local Bus Device, digital-InterBus-Loop In- and Output modules                     |
| 181   | B5   | Local Bus Device, profile concurring digital Output modules                        |
| 182   | B6   | Local Bus Device, profile concurring digital Input modules                         |
| 183   | B7   | Local Bus Device, profile concurring digital In- and Output modules                |
| 187   | BB   | Local Bus Device, screwing controller                                              |
| 189   | BD   | Local Bus Device, digital Output modules                                           |
| 190   | BE   | Local Bus Device, digital Input modules                                            |
| 191   | BF   | Local Bus Device, digital In- and Output modules                                   |
| 192 * | C0 * | Local Bus Device with Parameter Channel, DRIVECOM (2 PCP-Words)                    |
| 193 * | C1 * | Local Bus Device with Parameter Channel, DRIVECOM (4 PCP-Words)                    |
| 195   | C3   | Local Bus Device with Parameter Channel, DRIVECOM (1 PCP-Word)                     |
| 212 * | D4 * | Local Bus Device with Parameter Channel, ENCOM (2 PCP-Words)                       |
| 213 * | D5 * | Local Bus Device with Parameter Channel, ENCOM (4 PCP-Words)                       |
| 215   | D7   | Local Bus Device with Parameter Channel, ENCOM (1 PCP-Word)                        |
| 216 * | D8 * | Local Bus Device with Parameter Channel, profile concurring (2 PCP-Words)          |
| 217 * | D9 * | Local Bus Device with Parameter Channel, profile concurring (2 PCP-Words)          |
| 219   | DB   | Local Bus Device with Parameter Channel, profile concurring (1 PCP-Word)           |
| 220 * | DC * | Local Bus Device, modul with Parameter Channel (2 PCP-Words)                       |
| 221 * | DD * | Local Bus Device, modul with Parameter Channel (4 PCP-Words)                       |
| 223   | DF   | Local Bus Device, modul with Parameter Channel (1 PCP-Word)                        |
| 224 * | E0 * | Remote Bus Device with Parameter Channel, DRIVECOM (2 PCP-Words)                   |
| 225 * | E1 * | Remote Bus Device with Parameter Channel, DRIVECOM (4 PCP-Words)                   |
| 227   | E3   | Remote Bus Device with Parameter Channel, DRIVECOM (1 PCP-Word)                    |
| 228 * | E4 * | Remote Bus Device with Parameter Channel, profile concurring modules (2 PCP-Words) |
| 229 * | E5 * | Remote Bus Device with Parameter Channel, profile concurring modules (4 PCP-Words) |
| 231   | E7   | Remote Bus Device with Parameter Channel, profile concurring modules (1 PCP-Word)  |

| 240 * | F0 * | Remote Bus Device, modul with Parameter Channel (2 PCP-Words) |
|-------|------|---------------------------------------------------------------|
| 241 * | F1 * | Remote Bus Device, modul with Parameter Channel (4 PCP-Words) |
| 243   | F3   | Remote Bus Device, modul with Parameter Channel (1 PCP-Word)  |
| 244 * | F4 * | Remote Bus Device with Parameter, ENCOM (2 PCP-Words)         |
| 245 * | F5 * | Remote Bus Device with Parameter, ENCOM (4 PCP-Words)         |
| 247   | F7   | Remote Bus Device with Parameter, ENCOM (1 PCP-Word)          |

Tabelle 1: ID-Codes

\* This ID Code is not supported until the InterBus Master Generation 4.

\*\* This ID Code is not supported until the InterBus Master Firmware V 4.50.

# 11 Lists

# 11.1 List of Figures

| Figure 1: EDS files and bitmaps directory                                               | 15 |
|-----------------------------------------------------------------------------------------|----|
| Figure 2: Insert > Master Symbol                                                        | 16 |
| Figure 3: Insert > Master                                                               | 16 |
| Figure 4: Security question replace Master                                              | 17 |
| Figure 5: Edit > Replace Master                                                         | 17 |
| Figure 6: Possible insert positions of devices with identification by a coloured circle | 19 |
| Figure 7: Insert > Remote Bus Device                                                    | 19 |
| Figure 8: Settings > Slave Configuration                                                | 20 |
| Figure 9: Security question replace device                                              | 22 |
| Figure 10: Edit > Replace Device                                                        | 22 |
| Figure 11: Communication Reference List from the view of the Master                     | 24 |
| Figure 12: Selection of Master or Device CRL                                            | 25 |
| Figure 13: Communication Reference List from the Slaves point of view                   | 26 |
| Figure 14: Object Directory single element                                              | 27 |
| Figure 15: Object Directory Array (field)                                               | 28 |
| Figure 16: Settings > Device Assignment                                                 | 29 |
| Figure 17: Configure Gateway                                                            | 30 |
| Figure 18: Settings > Bus Parameters                                                    | 31 |
| Figure 19: Settings > Project Information                                               | 34 |
| Figure 20: Settings > Path                                                              | 34 |
| Figure 21: Settings > Language                                                          | 35 |
| Figure 22: Security question before download                                            | 37 |
| Figure 23: Online > Download                                                            | 37 |
| Figure 24: Online > Firmware Download                                                   | 38 |
| Figure 25: Online > Firmware / Reset                                                    | 38 |
| Figure 26: Online > Device Info                                                         | 39 |
| Figure 27: Online > Automatic Network Scan (security question)                          | 40 |
| Figure 28: Online > Automatic Network Scan (During the Scan)                            | 40 |
| Figure 29: Online > Automatic Network Scan (After the Scan)                             | 41 |
| Figure 30: Online > Automatic Network Scan > accept configuration                       | 41 |
| Figure 31: The Debug Window                                                             | 43 |
| Figure 32: Online > Device Diagnostic (InterBus standard diagnostic)                    | 44 |
| Figure 33: Online > Global State Field                                                  | 46 |
| Figure 34: Online > Extended Device Diagnostic                                          | 48 |
| Figure 35: Online > Statistic Information                                               | 49 |
| Figure 36: Online > Statistic Information (faultless)                                   | 50 |
| Figure 37: Online > Statistic Information (error displayed)                             | 51 |
| Figure 38: Online > PCP Monitor                                                         | 53 |
| Figure 39: Online > PCP Monitor (positive result)                                       | 54 |
| Figure 40: Online > PCP Monitor (negative result)                                       | 54 |
| Figure 41: File > Print                                                                 | 56 |
| Figure 42: Security question cut device                                                 | 57 |
| Figure 43: Paste a Slave device in the configuration                                    | 58 |
| Figure 44: Edit > Paste Insert Device from Clipboard                                    | 58 |
| Figure 45: Security question delete device                                              | 59 |
| Figure 46: View > Device Table                                                          | 60 |
| Figure 47: View > Address Table                                                         | 61 |
| Figure 48: Tools > EDS Viewer                                                           | 63 |
| Figure 49: Tools > EDS Generator                                                        | 64 |

| Figure 50: Lowert for Table - FDO Viewer or Table - FDO Operator  | 05 |
|-------------------------------------------------------------------|----|
| Figure 50: Layout for Tools > EDS Viewer or Tools > EDS Generator | 65 |
| Figure 51: PLC_TASK Common Variables                              | 79 |
| Figure 52: IBM_TASK Common Variables                              | 80 |
| Figure 53:IBM_TASK Device Running States                          | 82 |
| Figure 54: IBM_TASK Communication Error                           | 83 |
| Figure 55: IBM_TASK Extended InterBus Status                      | 84 |
| Figure 56: IBM_TASK PDL Requests                                  | 85 |
| Figure 57: IBM_TASK PDL Confirmation                              | 86 |
| Figure 58: IBM_TASK PDL Indication                                | 87 |
| Figure 59: IBM_TASK Data Cycle Status                             | 87 |
| Figure 60: IBM_TASK Scanned ID Codes                              | 89 |
| Figure 61: ALPMLIP Common Variables                               | 90 |
| Figure 62: ALPMLIPD ALI Information                               | 92 |
| Figure 63: ALPMLIPD PMS Information                               | 93 |
| Figure 64: ALPMLIPD LLI information                               | 94 |

## 11.2 List of Tables

| Table 1: FB 1131 Main Functions                                                                   | 7  |
|---------------------------------------------------------------------------------------------------|----|
| Table 2: Overview Communication Types                                                             | 11 |
| Table 3: Steps for Configuration InterBus Master to any InterBus Slave                            | 12 |
| Table 4: Steps for Configuration InterBus PCP Master to any InterBus PCP Slave                    | 13 |
| Table 5: Insert an InterBus Slave                                                                 | 18 |
| Table 6: Mouse pointer "no insert position"                                                       | 18 |
| Table 7: Mouse pointer for insert an InterBus Slave                                               | 18 |
| Table 8: PCP Channel: direction of user data for reading and writing                              | 23 |
| Table 9: Meaning of the bits in the Device Diagnostic                                             | 45 |
| Table 10: Meaning of collecting status bits in the Global State Field                             | 47 |
| Table 11: Extended Device Diagnostic for the InterBus Master                                      | 48 |
| Table 12: Overview User Data Transfer                                                             | 52 |
| Table 13: Mousepointer - possible insert positions                                                | 57 |
| Table 14: Possible Control Error Messages to FB1131 Telegrams                                     | 67 |
| Table 15: RCS error numbers (answer message) (439)                                                | 68 |
| Table 16: RCS error numbers (answer message) (4093)                                               | 69 |
| Table 17: Database Access Error Numbers (100130)                                                  | 70 |
| Table 18: Online Data Manager Error numbers (10001018)                                            | 71 |
| Table 19: Error Numbers of the Message Handler of the Online Data Manager (20102027)              | 71 |
| Table 20: Error Numbers of the Driver Functions of the Online Data Manager (25012512)             | 72 |
| Table 21: Subfunction Error Numbers of the Driver Functions of the Online Data Manager (80018035) | 72 |
| Table 22: Error numbers of converting functions (40004029)                                        | 73 |
| Table 23: Error numbers of converting functions (40304060)                                        | 74 |
| Table 24: Error numbers of converting functions (40614075)                                        | 75 |
| Table 25: Error numbers of converting functions (40824199)                                        | 76 |
| Table 26: Error Numbers of data base functions (5000 5012)                                        | 77 |
| Table 27: Meaning of Variables                                                                    | 79 |
| Table 28: Configuration State                                                                     | 81 |
| Table 29: IBM_TASK Device Running States                                                          | 82 |
| Table 30: IBM_TASK Communication Error                                                            | 83 |
| Table 31:IBM_TASK Data Cycle Status                                                               | 88 |
| Table 32: ALPMLIP Common Variables                                                                | 91 |
| Table 33: ALPMLIPD PMS Information                                                                | 93 |
| Table 34: ALPMLIPD LLI information                                                                | 94 |
| Table 35: Lengths Code                                                                            | 95 |

**Operating Instruction Manual** 

# 907 FB 1131 Fieldbus Configurator CANopen

CANopen

Language: English (EN) Edition: 6

## ABB STOTZ-KONTAKT GmbH

Eppelheimer Straße 82 D-69123 Heidelberg Germany

Tel. +49 (0)6221/701-0

Hotline Tel.: +49(0)6221/701-1444 Hotline Fax.: +49(0)6221/701-1382

Email Hotline: <a href="mailto:best.helpline@de.abb.com">Desst.helpline@de.abb.com</a>

Web: www.abb.de/sto

# **List of Revisions**

| Index | Date     | Version                                | Chapter                                  | Revision                                                                                                    |
|-------|----------|----------------------------------------|------------------------------------------|----------------------------------------------------------------------------------------------------|
| 1     | 05.09.97 | 1.000                                  | all                                      | Created                                                                                                    |
| 2     | 10.06.98 | 2.310                                  | all                                      | Adaptation to new FB1131 Version                                                                                                    |
| 3     | 02.10.98 | 2.510 CANOPEN.DLL<br>2.070 FB1131.EXE  | all<br>3                                 | Explanation of the new auto COB-ID feature, explanation of the<br>extended device diagnostic structures<br>Licensing<br>CANopen Node configuration described<br>Error numbers completed            |
| 4     |          | 2.615 CANOPEN.DLL<br>2.620 FB1131.EXE  | all                                      | New Chapter structure<br>Chapter Installation and Licensing overworked<br>New Chapter: Getting Started,<br>Device assignment,<br>New functions:<br>Error numbers extended<br>New Chapter: Appendix |
| 5     | 03.08.01 |                                        | All<br>3<br>4.1<br>4.4.3<br>4.5.2<br>5.8 | Reworked<br>New chapter structure<br>Created<br>Created<br>Created<br>Created<br>Created                                                                                                    |
| 6     | 21.07.02 | 2.685 CANopen.dll<br>2.6383 FB1131.exe | All<br>1.3<br>4.4<br>10.3<br>to<br>10.9  | revised<br>CAN and CANopen<br>completely revised and added, PDO Mapping DS301 V3/V4<br>created                                                                                                    |

Although this program has been developed with great care and intensively tested, ABB STOTZ-KONTAKT GmbH cannot guarantee the suitability of this program for any purpose not confirmed by us in writing.

Guarantee claims shall be limited to the right to require rectification. Liability for any damages which may have arisen from the use of this program or its documentation shall be limited to cases of intent.

We reserve the right to modify our products and their specifications at any time in as far as this contributes to technical progress. The version of the manual supplied with the program applies.

# **Table Of Contents**

| 1 | OVERVIEW FB11317 |                                                    |                                                                                  |            |  |  |  |  |
|---|------------------|----------------------------------------------------|----------------------------------------------------------------------------------|------------|--|--|--|--|
|   | 1.1              | Main Functions                                     |                                                                                  |            |  |  |  |  |
|   | 1.2              | Properties                                         |                                                                                  |            |  |  |  |  |
|   | 1.3              | CAN and                                            | I CANopen                                                                        | 9          |  |  |  |  |
|   |                  | 1.3.1                                              | CAN                                                                              | 9          |  |  |  |  |
|   |                  | 1.3.2                                              | CANopen                                                                          | 9          |  |  |  |  |
|   |                  | 1.3.3                                              | CANopen Device Model                                                             | 9          |  |  |  |  |
| 2 | INSTA            | INSTALLATION                                       |                                                                                  |            |  |  |  |  |
|   | 2.1              | System F                                           | Requirements                                                                     | 11         |  |  |  |  |
|   | 2.2              | Software Installation12                            |                                                                                  |            |  |  |  |  |
| 3 | GETT             | ING STAF                                           | RTED – CONFIGURATION STEPS                                                       | 13         |  |  |  |  |
|   | 3.1              | Overview                                           | Communication Types                                                              | 13         |  |  |  |  |
|   |                  | 3.1.1                                              | Configuration for PDO Communication (CANopen)                                    |            |  |  |  |  |
|   |                  | 3.1.2                                              | Configuration for SDO Communication (CANopen)                                    |            |  |  |  |  |
|   |                  | 3.1.3                                              | Configuration for Send/Receive transparent (CAN)                                 |            |  |  |  |  |
|   | 3.2              | Configura                                          | ation for PDO Communication                                                      | 15         |  |  |  |  |
|   |                  | 3.2.1                                              | Configuration CANopen Master to any CANopen Node (PDO)                           | 15         |  |  |  |  |
|   | 3.3              | Configura                                          | Configuration for SDO Communication1                                             |            |  |  |  |  |
|   |                  | 3.3.1                                              | Configuration CANopen Master to any CANopen Node (SDO)                           |            |  |  |  |  |
|   | 3.4              | Configuration for Send/Receive transparently (CAN) |                                                                                  |            |  |  |  |  |
|   |                  | 3.4.1                                              | Configuration CANopen Master to any CAN Device for Send/Rec<br>transparent (CAN) | eive<br>17 |  |  |  |  |
| 4 | CONF             | CONFIGURATION OF CANOPEN WITH FB113119             |                                                                                  |            |  |  |  |  |
|   | 4.1              | Setting up the CANopen Configuration               |                                                                                  |            |  |  |  |  |
|   | 4.2              | EDS files                                          |                                                                                  |            |  |  |  |  |
|   | 4.3              | Master                                             |                                                                                  | 20         |  |  |  |  |
|   |                  | 4.3.1                                              | Insert Master                                                                    |            |  |  |  |  |
|   |                  | 4.3.2                                              | Replace Master                                                                   | 21         |  |  |  |  |
|   | 4.4              | Node (SI                                           | ave)                                                                             | 22         |  |  |  |  |
|   |                  | 4.4.1                                              | Insert Node                                                                      |            |  |  |  |  |
|   |                  | 4.4.2                                              | Node Configuration                                                               |            |  |  |  |  |
|   |                  | 4.4.3                                              | Replace Node                                                                     | 41         |  |  |  |  |
| 5 | SETTINGS         |                                                    |                                                                                  |            |  |  |  |  |
|   | 5.1              | Gateway Driver                                     |                                                                                  |            |  |  |  |  |
|   | 5.2              | Bus Parameter                                      |                                                                                  |            |  |  |  |  |
|   | 5.3              | CANopen Master4                                    |                                                                                  |            |  |  |  |  |
|   |                  | 5.3.1                                              | Global Settings                                                                  |            |  |  |  |  |

|   | 5.4                                | Project Information4                             |                                          |      |  |  |
|---|------------------------------------|--------------------------------------------------|------------------------------------------|------|--|--|
|   | 5.5                                | Path                                             |                                          |      |  |  |
|   | 5.6                                | Language                                         |                                          |      |  |  |
| 6 | ONLIN                              | ONLINE FUNCTIONS                                 |                                          |      |  |  |
|   | 6.1                                | Introduction                                     |                                          |      |  |  |
|   | 6.2                                | Online to the Co                                 | upler                                    | 51   |  |  |
|   |                                    | 6.2.1 Dowr                                       | Noading the Configuration                | . 51 |  |  |
|   |                                    | 6.2.2 Firmv                                      | vare Download                            | . 52 |  |  |
|   |                                    | 6.2.3 Firmy                                      | vare / Reset                             | . 53 |  |  |
|   |                                    | 6.2.4 Devic                                      | ce Info                                  | 53   |  |  |
|   | 6.3                                | Start/Stop Comm                                  | nunication                               | 54   |  |  |
|   | 6.4                                | Diagnostic Func                                  | tions                                    | 55   |  |  |
|   |                                    | 6.4.1 Live I                                     | _ist                                     | . 56 |  |  |
|   |                                    | 6.4.2 Debu                                       | gmode (CANopen)                          | . 57 |  |  |
|   |                                    | 6.4.3 Globa                                      | al State Field                           | . 59 |  |  |
|   |                                    | 6.4.4 Exter                                      | nded Device Diagnostic                   | . 61 |  |  |
|   | 6.5                                | User Data Trans                                  | fer                                      | 62   |  |  |
|   |                                    | 6.5.1 Read                                       | Objects (SDO Upload)                     | .63  |  |  |
|   |                                    | 6.5.2 Write                                      | Object (SDO Download)                    | 63   |  |  |
| 7 | FILE, PRINT, EDIT, EXPORT AND VIEW |                                                  |                                          |      |  |  |
|   | 7.1                                | File                                             |                                          | 65   |  |  |
|   |                                    | 7.1.1 Open                                       | ۱                                        | . 65 |  |  |
|   |                                    | 7.1.2 Save                                       | and Save As                              | 65   |  |  |
|   |                                    | 7.1.3 Close                                      | 9                                        | 65   |  |  |
|   | 7.2                                | Print                                            |                                          |      |  |  |
|   | 7.3                                | Export Functions                                 | 5                                        | 67   |  |  |
|   |                                    | 7.3.1 CSV                                        | Export                                   | . 67 |  |  |
|   | 7.4                                | Edit                                             |                                          | 71   |  |  |
|   |                                    | 7.4.1 Cut, 0                                     | Copy and Paste                           | . 71 |  |  |
|   |                                    | 7.4.2 Delet                                      | е                                        | .73  |  |  |
|   |                                    | 7.4.3 Repla                                      | ace                                      | .73  |  |  |
|   | 7.5                                | View of the Conf                                 | iguration                                | 74   |  |  |
|   |                                    | 7.5.1 Devic                                      | e Table                                  | .74  |  |  |
|   |                                    | 7.5.2 Addre                                      | ess Table                                | .75  |  |  |
|   |                                    | 7.5.3 ID Ta                                      | ble                                      | .75  |  |  |
|   |                                    | 7.5.4 SDO                                        | Table                                    | . 76 |  |  |
| 8 | ERRO                               | R NUMBERS                                        |                                          | 77   |  |  |
|   | 8.1                                | Possible PLC Error Messages to FB1131 Telegrams7 |                                          |      |  |  |
|   | 8.2                                | RCS Error Numbers (4 93)78                       |                                          |      |  |  |
|   | 8.3                                | Database Access Error Numbers (100 130)80        |                                          |      |  |  |
|   | 8.4                                | Online Data Manager Error Numbers8               |                                          |      |  |  |
|   |                                    | 8.4.1 Onlin                                      | e Data Manager Error Numbers (1000 1018) | . 81 |  |  |

|    |        | -                 |                                                                                         |        |
|----|--------|-------------------|-----------------------------------------------------------------------------------------|--------|
|    |        | 8.4.2<br>8.4.3    | Message Handler Error Numbers (2010 2027)<br>Driver Functions Error Numbers (2501 2512) |        |
|    | 0.5    | 8.4.4<br>Data Daa | Online Data Manager Subfunctions Error Numbers (8001 80.                                | 35) 82 |
|    | 8.5    | Data Base         | e Functions Error Numbers (4000 4098)                                                   | 83     |
|    | 8.6    | Convertin         | g Functions Error Numbers (5001 5008)                                                   | 87     |
| 9  | APPEN  | NDIX              |                                                                                         | 89     |
|    | 9.1    | Extended          | Device Diagnostic Master                                                                |        |
|    |        | 9.1.1             | PLC_TASK Common Variables                                                               | 89     |
|    |        | 9.1.2             | CAN_TASK Common Variables                                                               |        |
|    |        | 9.1.3             | CAN_TASK Node Running State                                                             |        |
|    |        | 9.1.4             | CAN_TASK Global State Field                                                             |        |
|    |        | 9.1.5             | CAN_TASK Communication Error                                                            |        |
|    |        | 9.1.6             | Queues                                                                                  |        |
|    |        | 9.1.7             | CAN_TASK CMS Domain Services                                                            |        |
|    |        | 9.1.8             | CAN_TASK Timeout Counter                                                                |        |
|    |        | 9.1.9             | CAN_TASK Node Init Counter                                                              |        |
|    | 9.2    | COB-ID (I         | Predefined Connection Set)                                                              |        |
|    | 9.3    | Object Die        | ctionary                                                                                |        |
|    |        | 9.3.1             | Object Name and Object Code                                                             |        |
|    |        | 9.3.2             | Object Dictionary Data Types                                                            |        |
|    |        | 9.3.3             | Object Dictionary Profile                                                               | 102    |
|    | 9.4    | Communi           | cation Profile, Device Profile and Device Type                                          |        |
|    |        | 9.4.1             | Communication Profile 301                                                               |        |
|    |        | 9.4.2             | Device Profile 401 - Device Profile for I/O Modules                                     |        |
|    |        | 9.4.3             | Device Profile 402 - Device Profile for Drives                                          |        |
|    |        | 9.4.4             | Device Profile 406 - Device Profile for Encoder                                         |        |
|    | 9.5    | PDO Map           | ping Method                                                                             |        |
|    | 9.6    | NMT State         | e Machine (State Diagram)                                                               |        |
|    |        | 9.6.1             | Communication Characteristics in the different NMT States                               | 109    |
|    | 9.7    | LSS/LMT           | Services                                                                                |        |
|    | 9.8    | Emergend          | cy Telegrams                                                                            |        |
|    |        | 9.8.1             | Emergency Telegram Error Codes                                                          | 112    |
| 10 | LISTS. |                   |                                                                                         | 113    |
|    | 10.1   | List of Fig       | ures                                                                                    |        |
|    | 10.2   | List of Tab       | bles                                                                                    | 115    |
| 11 | GLOS   | SARY              |                                                                                         | 117    |

# 1 Overview FB1131

# 1.1 Main Functions

#### The main functions of the CANopen Fieldbus Configurator are:

| Function      | Section                      | Short Description                                                          |  |
|---------------|------------------------------|----------------------------------------------------------------------------|--|
| Configuration | Overview Communication Types | Overview communication types and description of the configuration steps    |  |
| Diagnostic    | Diagnostic Functions         | Diagnostic functions, e.g. Life List,<br>Debugger, Global State Field etc. |  |
|               | User Data Transfer           | Read and Write Objects                                                     |  |
| Documentation | Project Information          | Set the project information                                                |  |
|               | Print                        | Print out the configuration                                                |  |

Table 1: FB1131 Main Functions

### **1.2 Properties**

#### FB 1131 is an universal Fieldbus Configurator

This means you can configure the most important fieldbus systems like PROFIBUS, DeviceNet, and InterBus with the same tool.

#### FB 1131 is a global Fieldbus Configurator

You configure all devices with one tool. FB 1131 checks the dependencies between the devices. FB 1131 only allows configurations that make sense. In case of doubt FB 1131 will give you a warning.

#### FB 1131 documents your Fieldbus system

After the configuration you can print out a detailed documentation of your fieldbus network. The details can be switched on/off. You can print a documentation with details between the bus topology and the detail of one device.

#### FB 1131 uses standardized configuration files

Some protocols support standardized files containing information about all features and limitations of the Slave device. FB 1131 uses these files for the configuration.

#### FB 1131 is a diagnostic tool

After the configuration you can switch FB 1131 into the diagnostic mode. You can watch all status information of the couplers, see protocol dependent diagnostic information. In this case a Slave is not operating correctly will be displayed in a different colour.

### 1.3 CAN and CANopen

### 1.3.1 CAN

CAN means Controller Area Network. The CAN specification describes the physical interface, the telegram structure and the secure transmission of a CAN telegram. It describes the send and the receive of a telegram.

The CAN telegram consists (simplified) of a telegram identifier and 0 to 8 bytes of data.

The meaning of the telegram identifier and of the max. 8 bytes user data is not described, e.g. it does not say anything about the application layer.

#### 1.3.2 CANopen

CANopen is an open standard and based on CAN. The meaning of the telegram identifier and of the 0 to 8 bytes of user data is described (specified).

CANopen is a standard application layer defined by the CIA (CAN in automation) specifications DS 301.

CANopen is network concept and determines what data and what services are to be transmitted and what is the meaning of the data for the individual device classes.

CANopen provides functions for the network initialization, the network guarding and the network configuration.

CANopen offers a big flexibility.

#### **1.3.3 CANopen Device Model**

A CANopen device can be described generally as 3 components: communication, objects and application.

| Component         | Description                                                                                                    |
|-------------------|----------------------------------------------------------------------------------------------------|
| Communication     | The communication unit contains the mechanism for the transport of data according to the CANopen specification over the CAN.                                                                                           |
| Object dictionary | The object dictionary is the connection between the application unit<br>and the communication unit. It contains configuration data and device<br>information. All entries have an object index (index) and a subindex. |
| Application       | The application unit describes the function of the CANopen device.                                                                                                    |

Table 2: Components of the CANopen Device Model

# 2 Installation

## 2.1 System Requirements

- PC with 486-, Pentium processor or higher
- Windows 95/98/ME, Windows NT 4.0/2000/XP
- Free disk space: 30 80 MByte
- CD ROM drive
- RAM: min. 16 MByte
- Graphic resolution: min. 800 x 600 pixel
- Windows 95: Service Pack 1 or higher
- Windows NT: Service Pack 3 or higher
- Keyboard and Mouse

## 2.2 Software Installation

Close all application programs on the system!

Insert the 907 AC 1131 CD in the local CD ROM drive. If "Autorun" is enabled on the PC the CD menu will start automatically. Otherwise it is started by starting the file "CD\_Menu\_Vxx.exe" in the root directory of the CD. For example by the menu **Start > Run** and entering "[X:]\CD\_Menu\_Vxx.exe" ([X] is the CD rom drive and Vxx stands for the version number).

You reach the Installation menu of the CD by operating the **Installation 907 AC 1131 Vxx** button.

With the menu Notes for Installation you get a description of the innstallation and the components of the 907 AC 1131, the programming software, the Fieldbus Configurator 907 FB 1131, OPC Server.

**Note:** Administrator privileges are required on Windows NT/2000/XP systems for installation of the Fieldbus Configurator 907 FB 1131!

# **3 Getting Started – Configuration Steps**

# 3.1 Overview Communication Types

Select the communication that you want to use from the following table. The configuration steps are described in the given section.

#### CANopen offers the following communication possibilities:

| Communication                     | Overview in section                              | Page |
|-----------------------------------|--------------------------------------------------|------|
| PDO (CANopen)                     | Configuration for PDO Communication (CANopen)    | 14   |
| SDO (CANopen)                     | Configuration for SDO Communication (CANopen)    | 14   |
| Send/Receive Transparent<br>(CAN) | Configuration for Send/Receive transparent (CAN) | 14   |

Table 3: Overview Communication Types CANopen

## 3.1.1 Configuration for PDO Communication (CANopen)

| Communication | Device            | Device                 | Described in section                             | Page |
|---------------|-------------------|------------------------|--------------------------------------------------|------|
| PDO (CANopen) | CANopen<br>Master | Any<br>CANopen<br>Node | Configuration CANopen Master to any CANopen Node | 15   |

Table 4: Overview Communication Types PDO Communication

## 3.1.2 Configuration for SDO Communication (CANopen)

| Communication | Device            | Device                 | Described in section                             | Page |
|---------------|-------------------|------------------------|--------------------------------------------------|------|
| SDO (CANopen) | CANopen<br>Master | Any<br>CANopen<br>Node | Configuration CANopen Master to any CANopen Node | 16   |

Table 5: Overview Communication Types SDO Communication

## 3.1.3 Configuration for Send/Receive transparent (CAN)

| Communication                            | Device            | Device            | Described in section                                                              | Page |
|------------------------------------------|-------------------|-------------------|-----------------------------------------------------------------------------------|------|
| Send / Receive<br>transparently<br>(CAN) | CANopen<br>Master | Any CAN<br>device | Configuration CANopen Master to any CAN Device for Send/Receive transparent (CAN) | 17   |

Table 6: Overview Communication Types CAN send/receive transparent

## **3.2 Configuration for PDO Communication**

### 3.2.1 Configuration CANopen Master to any CANopen Node (PDO)

The following table describes the steps to configure a CANopen Master to any CANopen Node for PDO communication, as it is typical for many cases.

| #  | Action                                                            | Menu in the Fieldbus Configurator    | Detail information in section           | Page |
|----|-------------------------------------------------------------------|--------------------------------------|-----------------------------------------|------|
| 1  | Create a new project                                              | File > New > CANopen                 | Setting up the CANopen<br>Configuration | 19   |
| 2  | Copy EDS file of CANopen<br>Node, if Node is not available<br>yet | File > Copy EDS                      | EDS files                               | 19   |
| 3  | Select CANopen Master                                             | Insert > Master                      | Insert Master                           | 20   |
| 4  | Select CANopen Node and set Node address                          | Insert > Node                        | Insert Node                             | 22   |
| 5  | Set PDO                                                           | Left mouse click at the Node, then   | Node Configuration                      | 24   |
| 6  | Set Offset address (*1)                                           | Settings > Node Configuration        |                                         |      |
| 7  | Set Bus Parameter                                                 | Left mouse click at the Master, then | Bus Parameter                           | 45   |
|    |                                                                   | Settings > Bus Parameter             |                                         |      |
| 8  | Save project                                                      | File > Save                          | Save and Save As                        | 65   |
| 9  | Download                                                          | Left mouse click at the Master, then | Downloading the                         | 51   |
|    |                                                                   | Online > Download                    | Configuration                           |      |
| 10 | Live List                                                         | Left mouse click at the Master, then | Live List                               | 56   |
|    |                                                                   | Online > Live List                   |                                         |      |
| 11 | Start Debugger                                                    | Left mouse click at the Master, then | Debugmode (CANopen)                     | 57   |
|    |                                                                   | Online > Start Debug Mode            |                                         |      |
| 12 | Stop Debugger                                                     | Online > Stop Debug Mode             | Debugmode (CANopen)                     | 57   |
| 13 | Global Diagnostic                                                 | Left mouse click at the Master, then | Global State Field                      | 59   |
|    |                                                                   | Online > Global State Field          |                                         |      |

Table 7: Configuration CANopen Master to any CANopen Node (PDO)

**Note (\*1):** The Offsetaddresses assigned in the Node configuration are always related to the Master.

## **3.3 Configuration for SDO Communication**

## 3.3.1 Configuration CANopen Master to any CANopen Node (SDO)

The following table describes the steps to configure a CANopen Master to any CANopen Node for SDO communication, as it is typical for many cases.

| # | Action                                                            | Menu in the Fieldbus Configurator    | Detail information in section           | Page |
|---|-------------------------------------------------------------------|--------------------------------------|-----------------------------------------|------|
| 1 | Create a new project                                              | File > New > CANopen                 | Setting up the CANopen<br>Configuration | 19   |
| 2 | Copy EDS file of CANopen<br>Node, if Node is not available<br>yet | File > Copy EDS                      | EDS files                               | 19   |
| 3 | Select CANopen Master                                             | Insert > Master                      | Insert Master                           | 20   |
| 4 | Select CANopen Node and set Node address                          | Insert > Node                        | Insert Node                             | 22   |
| 5 | Set Bus Parameter                                                 | Left mouse click at the Master, then | Bus Parameter                           | 45   |
|   |                                                                   | Settings > Bus Parameter             |                                         |      |
| 6 | Save project                                                      | File > Save                          | Save and Save As                        | 65   |
| 7 | Download                                                          | Left mouse click at the Master, then | Downloading the                         | 51   |
|   |                                                                   | Online > Download                    | Configuration                           |      |
| 8 | Live List                                                         | Left mouse click at the Master, then | Live List                               | 56   |
|   |                                                                   | Online > Live List                   |                                         |      |
| 9 | Transfer user data:                                               | Left mouse click at the Node, then   | Read Objects (SDO Upload)               | 63   |
|   | Read objects                                                      | Online > Read Objects                | Write Object (SDO                       | 63   |
|   | Write objects                                                     | Online > Write Objects               | Download)                               |      |

Table 8: Configuration CANopen Master to any CANopen Node (SDO)
# 3.4 Configuration for Send/Receive transparently (CAN)

# 3.4.1 Configuration CANopen Master to any CAN Device for Send/Receive transparent (CAN)

The following table describes the steps to configure a CANopen Master for send/receive CAN telegrams (Layer 2) transparently, as it is typical for many cases.

| # | Action                                                                     | Menu in the Fieldbus Configurator    | Detail information in section           | Page |
|---|----------------------------------------------------------------------------|--------------------------------------|-----------------------------------------|------|
| 1 | Create a new project                                                       | File > New > CANopen                 | Setting up the CANopen<br>Configuration | 19   |
| 2 | Select CANopen Master                                                      | Insert > Master                      | Insert Master                           | 20   |
| 3 | Set Bus Parameter                                                          | Left mouse click at the Master, then | Bus Parameter                           | 45   |
|   |                                                                            | Settings > Bus Parameter             |                                         |      |
| 4 | Save project                                                               | File > Save                          | Save and Save As                        | 65   |
| 5 | Download on the Master                                                     | Left mouse click at the Master, then | Downloading the                         | 51   |
|   |                                                                            | Online > Download                    | Configuration                           |      |
| 6 | Send/Receive of CAN<br>telegrams via function blocks<br>in the SPS program | -                                    | -                                       | -    |

Table 9: Configuration CANopen Master to any CAN Device for Send/Receive transparent (CAN)

# 4 Configuration of CANopen with FB1131

# 4.1 Setting up the CANopen Configuration

To create a new configuration, choose the **File > New** menu. This will offer a selection list of fieldbus systems. Select **CANopen**. If only the CANopen fieldbus system is installed, the configuration window will open directly.

The name of the configuration file can be allocated when the configuration is finished or with **File > Save As**.

# 4.2 EDS files

Each CANopen device manufacturer defines the CANopen characteristics of its device in a so called Electronic Data Sheet, also called EDS file. This description files form the basis of the configuration.

| Devices                             | EDS files                                                                                                    |
|-------------------------------------|----------------------------------------------------------------------------------------------------|
| ABB STOTZ-KONTAKT<br>devices        | The EDS files for ABB STOTZ-KONTAKT devices are already included in the delivery of the Fieldbus Configurator FB1131. |
| Devices from other<br>manufacturers | For other devices these have to be delivered by the device manufacturer.                                              |

Table 10: EDS files - Source of Supply

During the program start the Fieldbus Configurator reads in automatically all EDS files, which are put down in the EDS directory. In this act the device names are taken up to an internal list. The device-specific data are read out during the configuration directly from the EDS file.

If a CANopen Node (Slave) is needed, which does not appear yet in the selection list, then the appropriate EDS file can be copied in the EDS directory with the menu **File > Copy EDS**. Another possibility is to copy the EDS file with the Windows Explore into the FB1131 EDS directory and then read in the EDS files in the EDS directory again with the menu **Settings > Path**.

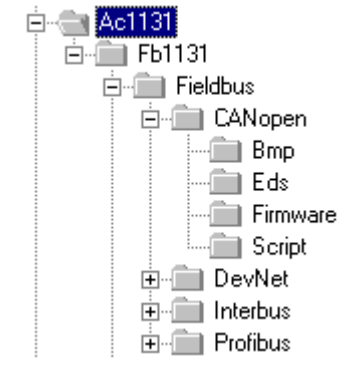

Figure 1: EDS files and bitmaps directory

The EDS path is changeable. The standard setting can be changed with the menu **Settings > Path**.

### 4.3 Master

#### 4.3.1 Insert Master

In order to insert a Master into the configuration, choose the **Insert > Master** menu, in order to open the selection window, or click on the symbol:

| Insert > Master |
|-----------------|
| <b>-t</b>       |

Figure 2: Insert > Master Symbol

A window appears where you can select one master device.

| Insert Master                                     |                                                                                      |                 |         | ×                            |
|---------------------------------------------------|--------------------------------------------------------------------------------------|-----------------|---------|------------------------------|
| Available devices<br>07 KT 97-COM<br>07 KT 98-COM | <u>A</u> dd >><br>A <u>d</u> d All >><br><< <u>R</u> emove<br><< R <u>e</u> move All | Selected device | es<br>1 | <u>D</u> K<br><u>C</u> ancel |
|                                                   |                                                                                      | Description     | Master  |                              |

Figure 3: Insert > Master

In this window you select the Master you want by clicking on it in the list **Available devices** and then click the **Add** button or make a double click to put the Master in the list **Selected devices**. With **OK** you confirm the selection and the Master will be insert.

This example shows a 07 KT 97-COM with the **Description** Master, which is changeable in this field.

#### 4.3.2 Replace Master

If a Master already exists in the configuration and should be replaced against another Master, you first have to set the focus on the Master (left mouse click) and then select the menu **Edit > Replace**.

or

make a right mouse click at the Master and select in the now opened window the menu **Replace**.

In the opened window appears the question if the Master should be replaced.

| Question | ×                                          |
|----------|--------------------------------------------|
| ?        | Do you want to replace the CANopen master? |
|          | <u>Y</u> es <u>N</u> o                     |

Figure 4: Security question Replace Master

If you click the **Yes** button a new window opens, where you can replace the Master against the existing Master.

| Replace Master                                    |                                                                     |                                 |        | ×                            |
|---------------------------------------------------|---------------------------------------------------------------------|---------------------------------|--------|------------------------------|
| Available devices<br>07 KT 97-COM<br>07 KT 98-COM | Add >><br>Add All >><br><< <u>R</u> emove<br><< R <u>e</u> move All | Selected device<br>07 KT 98-COM | 35     | <u>O</u> K<br><u>C</u> ancel |
|                                                   |                                                                     | Description                     | Master |                              |

Figure 5: Edit > Replace Master

In this window you select the Master you want by clicking on it. By clicking the **Add** button this Master is shown in the first position by **Selected devices**. With **OK** you confirm the selection and the Master will be replaced.

# 4.4 Node (Slave)

## 4.4.1 Insert Node

In order to insert a CANopen Node into the configuration, select the **Insert** > **Node** menu to open the selection window, or click on the symbol:

| Insert > Node |  |  |  |  |
|---------------|--|--|--|--|
| * <b>L</b>    |  |  |  |  |

Figure 6: Insert > Node

The mouse cursor changes automatically to the insert Node cursor. Click on the position where you want to insert the new Node. A dialogue box appears where you can select one or more Nodes for insertion.

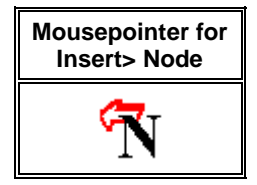

Figure 7: Mousepointer for Insert > Node

| Insert Node                                                                                                    |            |                                                                                               | ×                            |
|----------------------------------------------------------------------------------------------------|------------|-----------------------------------------------------------------------------------------------|------------------------------|
| Node filter<br>Vendor All<br>Profile All                                                                       | <b>•</b>   |                                                                                               | <u>D</u> K<br><u>C</u> ancel |
| Available devices                                                                                              |            | Selected devices                                                                              |                              |
| CIF104-COS<br>CIF104-COS-R<br>CIF30-COS<br>CIF50-COS<br>CIF60-COS<br>COM-COS<br>PKV30-COS<br>Profile 401 stand | lard-EDS   | Add >>         CIF50-COS           Add All >>            <<< Remove            <<< Remove All |                              |
| Vendor name                                                                                                    | Hilscher   | Node ID 1                                                                                     |                              |
| Product number                                                                                                 | No entry   | Description Node1                                                                             |                              |
| Product version                                                                                                | 1          |                                                                                               |                              |
| Product revision                                                                                               | 0          |                                                                                               |                              |
| EDS file name                                                                                                  | C50COS.EDS |                                                                                               |                              |
| EDS Revision                                                                                                   | 1          |                                                                                               |                              |

Figure 8: Insert > Node

The left list all available Node devices are shown which are present in the EDS directory. A filter can be used to limit the selection list via the **Vendor** and the **Profile**. If one Node is selected there you can see some additional information about that Node below the list box.

With a double click or with the button **Add**, the Node appears in the list **Selected devices**. When a new Node is chosen FB1131 always looks for the next free Node ID value and propose it. If you select each Node by each you can change its Node ID and give it a short description in the field **Description**. The Description field will accept up to 32 characters of text.

It is possible to configured an available Node multiple times with different **Node ID**s. In CANopen the Node address is called Node ID. The Node ID distinguishes the different Nodes from each other in the network. It's a unique number that can't be forgiven twice. Therefore your made entry in the field **Node ID** must be equivalent to the real Node ID itself, else the master will get no contact later to the Node when it wants to establish the communication.

#### 4.4.2 Node Configuration

At first you have to make a left mouse click on the symbol of the Node and select the menu **Settings > Node Configuration**.

or

Make a double click on the CANopen Node to open the Node Configuration window.

The Node specific configuration is carried out in this window. Here the PDO (Process data objects) and their addresses in the process data image are assigned in the <u>Master</u>. Please note, that the addresses have to agree with the addresses in the PC application program.

**Note (Master):** The information about the Offset addresses relate to the addressing of the data in the Master! The addresses don't relate to the addressing of the data in the Node. The Node organizes its data addressing itself.

| de Configurati         | on                            |           |          |           |                                        |                   |          |                     |                    |                                |                                  |  |  |
|------------------------|-------------------------------|-----------|----------|-----------|----------------------------------------|-------------------|----------|---------------------|--------------------|--------------------------------|----------------------------------|--|--|
|                        |                               |           |          |           |                                        |                   |          |                     |                    |                                |                                  |  |  |
| Node CIF50-COS         |                               |           |          |           | N                                      | Node ID (address) |          | 1                   |                    | <u> <u> </u></u>               |                                  |  |  |
| Description Node1      |                               |           |          |           | Guard time (msec.)<br>Life time factor |                   | ſ        | 320                 | <u>C</u> ancel     |                                |                                  |  |  |
| File name C50COS.EDS   |                               |           |          |           |                                        |                   | 3        | <u>N</u> ode BootUp |                    |                                |                                  |  |  |
| 🔽 Activate noc         | le in act <u>u</u> al configu | ration    |          |           |                                        | E                 | mergenc  | y COB-ID            | ſ                  | 129                            | OPC Objects                      |  |  |
| 🔽 Automatic C          | DB- <u>I</u> D allocation in  | accorda   | nce with | Profile 3 | 01                                     | N                 | lodeguar | d COB-ID            | ſ                  | 1793                           |                                  |  |  |
| Device <u>P</u> rofile | ] 301 De                      | vice type | . 0      |           |                                        |                   |          |                     |                    |                                | O <u>bj</u> ect<br>Configuration |  |  |
| Predefined Proc        | ess Data Objects (F           | PDOs) fro | om EDS I | file      |                                        |                   |          |                     | ΓA                 | ctual node                     |                                  |  |  |
| Obj.Idx. PDO           | name                          |           |          |           |                                        |                   |          | <b>_</b>            |                    | 1 / CIF50-C                    | OS 🔽                             |  |  |
| 1400 RXPL<br>1401 RXPD | 01 parameter<br>02 parameter  |           |          |           |                                        |                   |          |                     | PD0 mapping method |                                |                                  |  |  |
| 1800 TxPD              | 01 parameter                  |           |          |           |                                        |                   |          |                     | DS301 V4           |                                |                                  |  |  |
| 1801 TxPD              | 02 parameter                  |           |          |           |                                        |                   |          |                     |                    |                                |                                  |  |  |
|                        |                               |           |          |           |                                        |                   |          | -                   |                    | Add to cor                     | nfigured PDOs                    |  |  |
| Configured PDO         | 8                             |           |          |           |                                        |                   |          |                     | _                  |                                |                                  |  |  |
| PDO name               | Symbolic Name                 | COB-ID    | І Туре   | l Addr.   | l Len.                                 | O Type            | 0 Addr.  | O Len.              |                    | PD0 C                          | ontents <u>M</u> apping          |  |  |
|                        |                               |           |          |           |                                        |                   |          |                     |                    | PDO                            | C <u>h</u> aracteristics         |  |  |
|                        |                               |           |          |           |                                        |                   |          |                     |                    | Define new <u>R</u> eceive PDO |                                  |  |  |
|                        |                               |           |          |           |                                        |                   |          |                     |                    | Define new <u>T</u> ransmit    |                                  |  |  |
|                        |                               |           |          |           |                                        |                   |          |                     |                    | Delete configured PD           |                                  |  |  |
|                        |                               |           |          |           |                                        |                   |          |                     |                    |                                |                                  |  |  |

Figure 9: Settings > Node Configuration

The following table shows the fields and elements of the Node Configuration window.

• Node

The name of the device coming from the EDS file is shown in the field **Node**.

• Description

The field **Description** contains a symbolic name for the Node.

• File name

File name of the EDS file.

• Activate Node in actual configuration

If Activate Node in actual configuration is selected, process memory in the Master is reserved for this Node and the Master makes a data exchange at the bus to this Node. If this setting is deactivated, the Master reserves memory in the process data image for this Node, but no data exchange to this Node is made at the bus.

• Automatic COB-ID allocation in accordance with Profile 301

In the basic setting Automatic COB-ID allocation in accordance with Profile 301 is activated. Then the COB-ID is presetted for a PDO depending on the Node address and depending on the used PDO. If this field is deactivated, a manual assignment can be done.

In order to reduce configuration effort for simple networks a mandatory default identifier allocation scheme is defined, which is described in section *COB-ID* at page *98*. These identifiers are available in the Pre-operational state of a Node which works in accordance to the Communication Profile 301 directly after initialization. These pre-defined connection sets are used by FB1131 if automatic allocation is enabled. Then the COB-IDs in the already configured PDO COB-ID column are not editable. So if the automatic allocation is disabled the COB-IDs can be edited in the range from 0 -2047.

**Note:** If the setting Automatic COB-ID allocation in accordance with Profile 301 is deactivated, FB1131 does not check if a COB-ID was assigned two times. This is the job of the user. Further more you have to check, if the Node supports this function.

#### • Device Profile and Device Type

Because of the information of the Device Profile and the Device Type the Master can read out the Object 1000H from the Node and compare it with this information when it start communication.

If the Device Profile and the Device Type do not agree the Master reports a parameterization error.

Further information about the Device Profile and the Device Type you find in section *Device Profile and Device Type* at page 28.

#### NodeID (address)

The NodeID (address) is necessary for the addressing of the device at the bus and has to be unique. Therefore it is not allowed to use this number two times in the same network. And it has to agree with the set Node address of the device. Otherwise it is not possible for the Master to build up a communication to this device.

The NodeID (address) also fixes the used COB-ID.

#### Guard time

The Guard time is the supervision time of the Master related to the Node. Further information about the Guard Time you find in section *Node supervision - Nodeguarding and Lifeguarding* at page 39.

#### Life time factor

The Life time factor is an information for the Node for the supervision of the Master. Further information about the Life time factor you find in section *Node supervision - Nodeguarding and Lifeguarding* at page 39.

#### • Emergency COB-ID

Is an information of the COB-ID of the Emergency telegram.

#### Nodeguard COB-ID

Is an information of the COB-ID of the Nodeguard telegram.

• OK

To close the Node Configuration window and to take over the settings.

#### Cancel

To close the Node Configuration window and to reject the settings.

#### Node BootUp

The NodeBootUp defines the start up behaviour of the Master with regard to each individual Node and is described in section *Node BootUp* at page 37.

#### • Object Configuration

Via the button Object Configuration the object directory can be read out from the EDS file and if necessary added to the Node configuration. Further information you find in section *Object Configuration* at page *40*.

#### Actual Node

Changes to the Node configuration of another Node without leaving the window.

#### • PDO mapping method

Lays down the procedure of the PDO mapping. You can select between the methods DS301 V4 and DS301 V3. The difference between this methods are described in section *PDO Mapping Method* at page *107*.

#### • Predefined Process Data Objects (PDOs) from the EDS file

Shows the list of the PDOs which are given in the EDS file and which can be used for the configuration. Further information you find in section *Process Data Configuration - Selection of PDO* at page 29.

#### • Configured PDOs

Shows the PDOs which are used for the data exchange between Master and Node. In addition to the Offsets in the process data image also the length of the PDOs is indicated. Further information you find in section *Process Data Configuration - Selection of PDO* on page 29.

#### • Add to configured PDOs

By clicking on a PDO in the list **Configured PDOs** and afterwards a click on the button **Add to configured PDOs** the selected PDO is taken over in the list of **Configured PDOs**.

#### • PDO Contents Mapping

First you have to select a PDO in the list **Configured PDOs**. By making a double click or a click at the **PDO Contents Mapping** button the in the PDO transferred user data can be shown and the combination can be changed if necessary. Further information you find in section *PDO Contents Mapping* on page *36*.

#### • PDO Characteristics

First you have to select a PDO in the list **Configured PDOs**. With a click at the **PDO Characteristics** button the transmission settings of the PDO can be shown and adjusted if necessary.

#### • Define new Receive PDO

By clicking on this button a new Receive PDO is added to the **Configured PDOs**. This is described in section *Creating own Receive PDOs* at page 33.

#### • Define new Transmit PDO

By clicking on this button a new Transmit PDO is added to the **Configured PDOs**. This is described in section *Creating own Transmit PDOs* at page 35.

#### • Delete configured PDO

To delete a configured PDO you first have to select the PDO in **Configured PDOs** and then click on the **Delete configured PDO** button.

#### 4.4.2.1 Overview Node Configuration

For the Node Configuration to transfer PDO data the following typical steps have to be made.

| Configuration step             | Description                                                  |
|--------------------------------|--------------------------------------------------------------|
| Device Profile and Device Type | Set or take over the value which is read out of the EDS file |
| Process Data Configuration     | Select the PDO                                               |
| Process Data Configuration     | Set the PDO transmission characteristics                     |
| PDO Mapping                    | Take over the basic setting or adjust the PDO combination    |
| Node Bootup                    | Set startup behaviour                                        |
| Node supervision               | Set Nodeguarding and/or Lifeguarding                         |

Table 11: Overview Node Configuration

#### 4.4.2.2 Device Profile and Device Type

Each CANopen Node has a mantatory Object 1000H, which has to be existing in the object directory. This object is named Device Type. The Device Type also includes the information about the Device Profile.

The Master reads out the Object 1000H from the Node when starting up the CANopen bus and compares the entries, which are made in the two available fields **Device Profile** and **Device Type**. If the Device Profile and the Device Type do not agree, the Master reports a parameterization error and does not establish a process data transfer to the Node. To get the real values of the Node, use the online function **Online > Read Object** or click on the Node in Debug mode.

#### 4.4.2.3 Process Data Configuration - Selection of PDO

The process data are transmitted via process data objects, short PDOs, and assigned to the process data image. CANopen distinguishes between receive- and send PDOs.

| Receive PDOs                     | Send PDOs                                |
|----------------------------------|------------------------------------------|
| Data from the Master to the Node | Data from the Node (Slave) to the Master |
| Output data                      | Input data                               |
| are processed by the Node        | are generated by the Node (Slave)        |

Table 12: PDO: Send PDO and Receive PDO

The data of the Node in the process data image of the Master are serviced for the application with the configuration of the PDOs.

The configuration window contains two tables. The upper table **Predefined Process Data Objects (PDOs) from EDS file** shows all configurable PDOs, which are predefined in the EDS file of the device. By making a double click on a table entry or via the **Add to configured PDOs** button the entry is taken over in the table **Configured PDOs**.

The columns of the table **Configured PDOs** have the following meaning:

PDO name

Here the RxPDO parameter and TxPDO parameter are shown.

#### • Symbolic Name

Here the symbolic name, which is used in case of OPC communication, is given. PDO\_1400 and PDO\_1800 and continuous names are used as pre-set value. This can be overwritten by the user.

#### COB-ID

In this column the CAN telegram identifier is shown. In case of automatic award of COB-ID the routine described in section *COB-ID* (*Predefined Connection Set*) on page *98* is used. In case of manual award the telegram identifier of the CAN telegram which is transmitted with the PDO can be edit in the range from 0 to 2047.

• I Type and O Type

The specification IB stands for Input Byte and the specification QB stands for Output Byte.

• I Addr. and O Addr.

The **I** Addr. (Input Address) and the **O** Addr. (Output Address) define the address of the PDO data in the process data image, which is lead in the Dual-port memory of the Master. The range can be between 0 and 3583. According to information the number of data bytes is shown under **I** Number and **O** Number.

The addresses can be assigned automatically by FB1131 or manually by the user. This is set in the menu **Settings > Global Settings** in the field **Process Data Auto Addressing**, which is described in section *Global Settings* at page *47*. A screening for double addresses takes place before the Download of Configuration and when you open the window **Address Table**.

• I Len. and O Len.

Gives the length of the PDO in bytes and can be max 8. If the value 0 is shown, the PDO still does not includes user data. Via the PDO Mapping the user data for this PDO have to be set.

#### 4.4.2.4 PDO Communication Parameter (PDO Characteristic)

Before a chosen PDO is moved into the lower window, the **PDO** characteristics window is opened automatically.

A PDO in CANopen can be configured in Event Driven mode or Cyclic Transmission. Both kinds of transmission types can be synchronised to a special sychronization message which is sent by the master in defined time intervals. Because of the different behaviour of a transmit and receive PDO, two different windows will be open during the PDO insertion. The several transmissions are distinguished in the so-called **Transmission type** value.

Synchronous means that the transmission of the PDO shall be related to the SYNC message that is sent cyclically by the Master. Preferably the Nodes use the SYNC message as a trigger to output or actuate based on the previous synchronous Receive-PDO respectively to update the data transmitted at the following synchronous Transmit-PDO. Details of this mechanism depend on the device type and are defined in the device profile.

Asynchronous means that the transmission of the PDO is not related to the SYNC message and can happen at any time.

#### 4.4.2.5 Receive PDO characteristics

Receive PDO are output data of the Master and where received from the Node. One calls this PDOs therefore Receive PDOs from view of the Node.

| Node receive PDO characteristics, master output process data                                                                                                    | ×          |
|----------------------------------------------------------------------------------------------------|------------|
| <ul> <li>Transmission Mode</li> <li>node shall use a sychronization message to actuate the received PDO, receive PDO transmission Triggering Mode dependent</li> <li>node shall use every 10 received synchronization message to actuate the received PDO receive PDO transmission Triggering Mode dependent</li> <li>receive PDO transmission Triggering Mode dependent</li> </ul> | <u>0</u> K |
| Resulting CANopen specific transmision type 254                                                                                                    |            |
| Triggering Mode<br>C event driven, PDO transmitted when data has changed<br>C cyclic transmission every 100 node cycle interval (inhibit time)                                                                                                    |            |

| Figure | 10: Receiv | /e PDO | Parameter |
|--------|------------|--------|-----------|
|--------|------------|--------|-----------|

| Transmission<br>Type | cycl. | acycl. | syn-<br>chronous | asyn-<br>chronous | RTR | Description                                                                                                    |
|----------------------|-------|--------|------------------|-------------------|-----|----------------------------------------------------------------------------------------------------|
| 0                    |       | Х      | Х                |                   |     | The telegram is transferred related to the SYNC, but not periodically.                                                                                                    |
| 1240                 | X     |        | X                |                   |     | A value between 1 and 240 means that the PDO is<br>transferred synchronously and periodically and that<br>the value of the type of transmission shows the<br>number of SYNC telegrams between the two<br>transferring PDOs. |
| 241251               |       |        | res.             |                   |     | reserved                                                                                                    |
| 254                  |       |        |                  | Х                 |     | Type of transmission 254 means that the application event is manufacturer dependent.                                                                                                    |

Table 13: PDO Communication Parameter > Transmission Types (Receive PDO)

The event control selection menu has two possibilities to configure a Receive PDO for its mailing event.

- On the one hand there is the selection event-controlled, which configures the Master in such a way, that the Master sends the Receive PDO only if it has changed. This kind of the event control keeps the bus load low.
- On the other hand there is the possibility to transmit the PDO cyclic. However this time is indicated here not in milliseconds, but in Node cycle intervals. A Node cycle interval is the time the Master needs to test all configured PDOs in their states and to process them once. The smallest cycle interval is indicated with about 300µsec.

#### 4.4.2.6 Creating own Receive PDOs

If further PDOs shall be used, which are not predefined in the table **Predefined Process Data Objects (PDOs) from EDS file**, this can be done with the functions **Define new Receive PDO**.

| New receive PD0                      | , master output data | ×                    |
|--------------------------------------|----------------------|----------------------|
| Free object index<br>Proposed COB-ID | 1401 hex<br>768      | <u>D</u> K<br>Cancel |
| PDO name                             | 401RPD0002           |                      |
|                                      |                      |                      |

Figure 11: Definite a new receive PDO

FB1131 suggests a free message number, which can be edited later in the PDO configuration window, if the PDO was taken over.

#### 4.4.2.7 Transmit PDO characteristics

Transmit PDOs are input data of the Masters and they were sent by the Node. This PDOs are called Transmit PDOs from view of the Node.

| Node transmit PDO characteristics, master input process data                                                                                                    | ×          |
|----------------------------------------------------------------------------------------------------|------------|
| <ul> <li>Transmission Mode</li> <li>node shall use a sychronization message as trigger to send the transmit PDO acyclically</li> <li>node has to send the transmit PDO at every 10 received synchronization message</li> <li>node shall use a synchronization message as trigger to send the transmit PDO when previously remote requested by the master</li> <li>node shall send the transmit PDO when remote requested</li> <li>transmission event of transmit PDO fully node manufacturer specific</li> </ul> | <u>0</u> K |
| C transmission event of transmit PDO defined in the device profile of the node                                                                                                    |            |
| Resulting CANopen specific transmision type 254                                                                                                    |            |
| Triggering Mode<br>on remote request, transmision of transmit PDO fully node dependent<br>remote request at every 100 node cycle interval (inhibit time)                                                                                                    |            |

| Figure | 12. | Transmit PDO | Parameter  |
|--------|-----|--------------|------------|
| iyure  | 12. |              | i alametei |

| Transmission<br>Type | cycl. | acycl. | syn-<br>chronous | asyn-<br>chronous | RTR | Description                                                                                                    |
|----------------------|-------|--------|------------------|-------------------|-----|----------------------------------------------------------------------------------------------------|
| 0                    |       | Х      | Х                |                   |     | The telegram is transferred related to the SYNC, but not periodically.                                                                                                    |
| 1240                 | х     |        | x                |                   |     | A value between 1 and 240 means that the PDO<br>is transferred synchronously and periodically and<br>that the value of the type of transmission<br>indicates the number of SYNC of telegrams<br>between the two transferring PDOs.                                                                          |
| 241251               |       |        | res.             |                   |     | reserved                                                                                                    |
| 252                  |       |        | x                |                   | x   | The transmission types 252 and 253 mean that<br>the PDO is an event without immediate<br>notification and it is only transferred with remote<br>transmission requirement. With the type of<br>transmission 252 the data are immediately<br>updated after receiving the SYNC Telegram<br>(however not sent). |
| 253                  |       |        |                  | x                 | Х   | The transmission types 252 and 253 mean that<br>the PDO is an event without immediate<br>notification and it is only transferred with remote<br>transmission requirement. With the type of<br>transmission 253 the data are immediately<br>updated after receiving the SYNC Telegram                        |
| 254                  |       |        |                  | Х                 |     | The Transmission type 254 means that the application event is manufacturer dependent.                                                                                                    |
| 255                  |       |        |                  | x                 |     | The Transmission type 255 means that the application event is defined in the respectively supported equipment profile. The exact transmission mode whether cyclically, event-controlled etc. can reread there.                                                                                              |

Table 14: PDO Communication Parameter > Transmission Types (Transmit PDO)

The event control selection menu has to two possibilities to configure a transmit PDO for its mailing event.

- On the one hand there is the selection no remote request. The Master behaves completely passively to the PDO and is programmed only for receiving. When the PDO is received is completely Node dependent here.
- On the other hand there is the possibility to set remote request. Here the Master sends so-called Remote-Telegrams in settable Node cycle intervals, which arrange the Node to send its Transmit PDO to the Master after receiving it.

#### 4.4.2.8 Creating own Transmit PDOs

If further PDOs shall be used, which are not predefined in the table **Predefined Process Data Objects (PDOs) from EDS file**, this can be done with the functions **Define new Transmit PDO**.

| New transmit PDO, master input data              |                               |                              |  |  |
|--------------------------------------------------|-------------------------------|------------------------------|--|--|
| Free object index<br>Proposed COB-ID<br>PDO name | 1802 hex<br>897<br>401TPD0003 | <u>D</u> K<br><u>C</u> ancel |  |  |

Figure 13: Definite a new Transmit PDO

FB1131 suggests a free message number, which can be edited later in the PDO configuration window, if the PDO was taken over.

#### 4.4.2.9 PDO Contents Mapping - Arrange a PDO

Some CANopen Nodes support the PDO data mapping and dynamic distribution. That means a user defined containment mapping of objects into a PDO. The mapping itself is always done by the Node internally after is has received new RX-PDO or has to send new TX-PDO, so that the master can handle the input and output PDOs coming from and going to the Node completely transparent. This guarantees high speed data transfer and execution in the view of the master. His job is it only to configure the Node's mapping dictionary during its configuration phase once.

A PDO can contain always up to 8 byte process data. The combination of these individual process data elements can be changed when the button **Append Object** is used. When a PDO was transferred from the upper table to the **Configured PDOs** table, FB1131 maps automatically all found mappable process data from the Node EDS file into this PDO.

| Obj.ldx.                                                                            | Sub.Idx.                                                     | Parameter                                                                                                    |                                                                                                    | Access                                                                      |   | <u></u>              |
|-------------------------------------------------------------------------------------|--------------------------------------------------------------|----------------------------------------------------------------------------------------------------|----------------------------------------------------------------------------------------------------|-----------------------------------------------------------------------------|---|----------------------|
| 6000                                                                                | 0                                                            | Input Byte 0                                                                                                    |                                                                                                    | Read                                                                        |   | <u>C</u> ancel       |
| 6000                                                                                | 1                                                            | Input Byte 1                                                                                                    |                                                                                                    | Read                                                                        |   |                      |
| 5000                                                                                | 2                                                            | Input Byte 2                                                                                                    |                                                                                                    | Read                                                                        |   |                      |
| 6000                                                                                | 3                                                            | Input Byte 3                                                                                                    |                                                                                                    | Read                                                                        |   |                      |
| 6000                                                                                | 4                                                            | Input Byte 4                                                                                                    |                                                                                                    | Read                                                                        |   | Append Object        |
| 6000                                                                                | 5                                                            | Input Byte 5                                                                                                    |                                                                                                    | Read                                                                        |   |                      |
| 6000                                                                                | 6                                                            | Input Bute 6                                                                                                    |                                                                                                    | D J                                                                         | - |                      |
| Mapped C                                                                            | )bject dictio                                                | nary                                                                                                    |                                                                                                    | nead                                                                        |   |                      |
| Mapped C                                                                            | )bject dictio                                                | nary                                                                                                    | 1                                                                                                    | nead                                                                        |   |                      |
| Mapped C<br>Obj.Idx.                                                                | )bject dictio<br>Sub.Idx.                                    | nary Parameter                                                                                                    | Symbolic na                                                                                                  | ame                                                                         |   |                      |
| Aapped C<br>Dbj.Idx.<br>6200                                                        | )bject dictio<br>Sub.Idx.                                    | nary<br>Parameter<br>Output Byte 0                                                                                                    | Symbolic na<br>Object6200                                                                                    | ame<br>DidxO                                                                |   |                      |
| 4apped 0<br>Dbj.1dx.<br>6200<br>6200                                                | )bject dictio<br>Sub.Idx.<br>0                               | nary<br>Parameter<br>Output Byte 0<br>Output Byte 1                                                                                               | Symbolic n<br>Object6200<br>Object6200                                                                       | ame<br>Didx0<br>Didx1                                                       |   |                      |
| Mapped C<br>Dbj.1dx.<br>5200<br>5200<br>5200                                        | Deject dictio<br>Sub.Idx.<br>0<br>1<br>2                     | nary<br>Parameter<br>Output Byte 0<br>Output Byte 1<br>Output Byte 2                                                                              | Symbolic n<br>Object6200<br>Object6200<br>Object6200                                                         | ame<br>Didx0<br>Didx1<br>Didx2                                              |   |                      |
| Mapped C<br>Obj.1dx.<br>6200<br>6200<br>6200<br>6200                                | Dbject dictio<br>Sub.Idx.<br>0<br>1<br>2<br>3                | Parameter<br>Output Byte 0<br>Output Byte 1<br>Output Byte 2<br>Output Byte 3                                                                     | Symbolic n<br>Object6200<br>Object6200<br>Object6200<br>Object6200                                           | ame<br>Didx0<br>Didx1<br>Didx2<br>Didx3                                     |   |                      |
| Mapped C<br>Dbj.1dx.<br>5200<br>5200<br>5200<br>5200<br>5200<br>5200                | bject dictio<br>Sub.Idx.<br>0<br>1<br>2<br>3<br>4            | Parameter<br>Output Byte 0<br>Output Byte 1<br>Output Byte 2<br>Output Byte 3<br>Output Byte 4                                                    | Symbolic na<br>Object6200<br>Object6200<br>Object6200<br>Object6200<br>Object6200                            | ame<br>Didx0<br>Didx1<br>Didx2<br>Didx3<br>Didx4                            |   |                      |
| Mapped C<br>Dbj.Idx.<br>6200<br>6200<br>6200<br>6200<br>6200<br>6200<br>6200        | Dbject dictio<br>Sub.Idx.<br>0<br>1<br>2<br>3<br>4<br>5      | Parameter<br>Output Byte 0<br>Output Byte 1<br>Output Byte 2<br>Output Byte 3<br>Output Byte 3<br>Output Byte 4<br>Output Byte 5                  | Symbolic na<br>Object6200<br>Object6200<br>Object6200<br>Object6200<br>Object6200<br>Object6200              | ame<br>Didx0<br>Didx1<br>Didx2<br>Didx3<br>Didx3<br>Didx4<br>Didx5          |   |                      |
| Mapped C<br>Obj.1dx.<br>6200<br>6200<br>6200<br>6200<br>6200<br>6200<br>6200<br>620 | Dbject dictio<br>Sub.Idx.<br>0<br>1<br>2<br>3<br>4<br>5<br>6 | Parameter<br>Output Byte 0<br>Output Byte 1<br>Output Byte 2<br>Output Byte 3<br>Output Byte 3<br>Output Byte 4<br>Output Byte 5<br>Output Byte 6 | Symbolic n<br>Object6200<br>Object6200<br>Object6200<br>Object6200<br>Object6200<br>Object6200<br>Object6200 | ame<br>Didx0<br>Didx1<br>Didx2<br>Didx3<br>Didx3<br>Didx4<br>Didx5<br>Didx6 |   | Delete mapped Object |

Figure 14: PDO Contents Mapping

The picture above is an example for a TX-PDO mapping. The upper table shows all available objects with their access right which are declared as supported in the node's EDS file. A double click onto one of these transfer it into the lower table. This table contains the real mapped objects that shall be a content of the PDO later in the process data exchange phase.

Note: Not all CANopen Nodes supports the PDO mapping feature!

#### 4.4.2.10 Node BootUp

The Node BootUp defines the network startup behaviour of the Master for the particular Node to get it operative. There are different states a Master is running through per Node, till the BootUp sequence is finished for the Node. Each state now is configurable and can be enabled (activated) or disabled (deactivated) here. In the basic setting all states are activated.

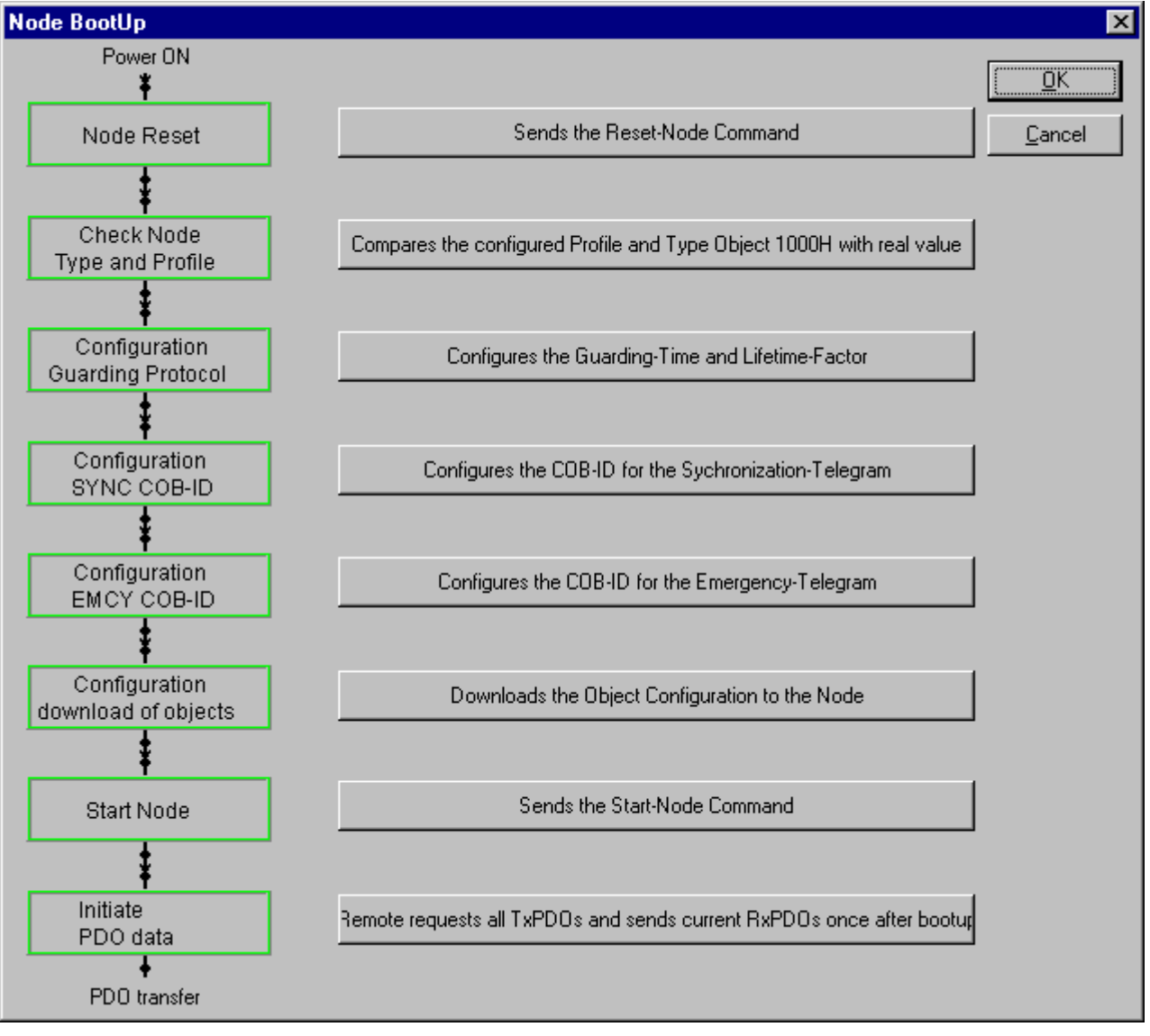

Figure 15: Online > Node Configuration > Node BootUp

| Node BootUp<br>parameter             | Description                                                                                                    |
|--------------------------------------|----------------------------------------------------------------------------------------------------|
| Node Reset                           | If enabled, the master sends as first the CANopen specific Node Reset Communication command.                                                                                                    |
| Check Node Type<br>and Profile       | If enabled, the master will compare the contents of the mandatory<br>Node Object 1000H is the device type with the values that are<br>configured within FB1131. If the values are different, the master will<br>report a parameterisation error.                                                                                                    |
| Configuration<br>Guarding Protocol   | A CANopen has two specific register responsible for the Node guarding protocol. If the item is enabled, the master will write the Guard Time and Life-Time factor of the Node configuration into the corresponding objects of the Node during startup.                                                                                                    |
| Configuration<br>SYNC COB-ID         | If the item is enabled, the master will write the SYNC COB-ID of the configuration into the corresponding objects of the Node during startup.                                                                                                    |
| Configuration<br>EMCY COB-ID         | If the item is enabled, the master will write the EMCY COB-ID of the configuration into the corresponding objects of the Node during startup.                                                                                                    |
| Configuration<br>download of objects | To get a PDO communication to a Node working, the master has to<br>send all relevant configuration objects to the Node. For example<br>the mapping table, the COB-ID a PDO shall be sent through are<br>covered here. If enabled, all these parameter and also the user<br>specific objects which are added manually in the Node object<br>configuration window are written down to the Node by the master. |
| Start Node                           | To reach the operational state in CANopen a Node has to get the CANopen specific Start Node command. If enabled, the master will send the Start Node command to the Node at the end of the boot-up procedure.                                                                                                    |
| Initiate PDO data                    | This item selects if the installed PDOs shall be automatically written<br>and read by the master directly after the startup once. This ensures<br>that the latest output data which can be found within the Masters<br>output process data area is sent to the Node and that the latest<br>Node input data is read from the Node and be placed into the input<br>process data area.                         |

Table 15: Node BootUp

#### 4.4.2.11 Node supervision - Nodeguarding and Lifeguarding

The **Guard time** and **Life time factor** settings serve the supervision of the Node and the supervision of the Master in the view of the Node. If the communication is established once to the Node later, the Master will poll the Node in **Guard time** multiplied **Life time factor** time intervals with special guard telegrams to check if it is still present in the network or not. The Node supervises if the Master has done a guard polling during the configured time interval to check if the Master is still present. If one of these values is configured to **0**, then the supervision is disabled in the Master as well as in the Node. The Node itself will start with the Node guarding when the first remote-transmit-request from the Master for its guarding identifier is received. The Master itself will start the Node guarding after it has initialized all for the communication necessary objects of the Node. If the Node guarding fails during runtime, the Master will reset the communication to the specific Node and restarts its initialization again.

**Note:** If the Node does not support the Nodeguarding, the Master cannot recognize that the Node failed.

#### 4.4.2.12 Object Configuration

The most important part of a CANopen device is its object directory. The object directory is essentially a grouping of objects accessible via the network in an ordered predefined fashion. Each object within the directory is addressed using a 16-bit index. The Device profiles of CANopen define the name, the meaning, the value range and data type of the Service Data Objects (SDO). With so-called Service Data Messages the contents of an object and its subindex can be changed. This is necessary to set up the behaviour of a CANopen Node in the right manner. This is necessary to change the behaviour of the CANopen Node.

To get access to the SDO configuration press the **Object Configuration** button. The following window below will appear and FB1131 shows in the upper table all supported objects read out from the EDS file of the Node. If you have already inserted some PDOs you will find existing entries in the lower table too.

FB1131 places some objects in this table automatically when a PDO in the **Node Configuration** window is inserted, to set up the several variables of the PDO objects right, so that the wished configuration corresponds to the Node behaviour later in the process data communication. These values can not be edited.

| ect Lor                                                       | nfigurati                                      | on                                                                                                    |                                                                     |                                                      |                           |
|---------------------------------------------------------------|------------------------------------------------|----------------------------------------------------------------------------------------------------|---------------------------------------------------------------------|------------------------------------------------------|---------------------------|
|                                                               |                                                |                                                                                                    |                                                                     |                                                      |                           |
| Node                                                          | C                                              | CIF50-COS                                                                                                    | Node I                                                              | D 1                                                  | <u> </u>                  |
| Descripti                                                     | ion N                                          | lode1                                                                                                    |                                                                     |                                                      | Cancel                    |
| Predefine                                                     | ed suppor                                      | ted Objects in the EDS file                                                                                                    |                                                                     |                                                      | Access Filter             |
| Obj.Idx.                                                      | Sub.Idx.                                       | Parameter                                                                                                    | Default Value                                                       | Access 🔺                                             | al 💌                      |
| 1000                                                          | 0                                              | Device Type                                                                                                    | 12D                                                                 | read only                                            | ]   [                     |
| 1001                                                          | 0                                              | Error Register                                                                                                    | 0                                                                   | read only                                            | Decimal                   |
| 1004                                                          |                                                | Number of PDOs supported                                                                                                    |                                                                     |                                                      |                           |
|                                                               | 0                                              | Nr RxPDOs/TxPDOs                                                                                                    | 200020                                                              | read only                                            |                           |
|                                                               | 1                                              | Nr synch. RxPDOs/TxPDOs                                                                                                    | 0                                                                   | read only                                            |                           |
|                                                               | 2                                              | Nr asynch RxPDOs/TxPDOs                                                                                                    | 200020                                                              | read only 💌                                          | Add to Configured Object: |
|                                                               |                                                |                                                                                                    |                                                                     |                                                      |                           |
| Configure<br>Obj.Idx.                                         | ed Object<br>Sub.Idx.                          | s automatically written while Node st<br> Parameter                                                                                            | artup sequence<br>Choosen Value                                     | PDO Dialog 🔺                                         | 1                         |
| Configure<br>Obj.Idx.<br>1400                                 | ed Object<br>Sub.Idx.<br>1                     | s automatically written while Node st<br>Parameter<br>COB-ID                                                                                   | artup sequence<br>Choosen Value<br>201                              | PDO Dialog 🔺<br>X                                    | 1                         |
| Configure<br>Obj.Idx.<br>1400<br>1400                         | ed Object<br>Sub.Idx.<br>1<br>2                | s automatically written while Node st<br>Parameter<br>COB-ID<br>Transmission type                                                              | artup sequence<br>Choosen Value<br>201<br>FE                        | PD0 Dialog  X X                                      | }                         |
| Configure<br>Obj.Idx.<br>1400<br>1400<br>1400                 | ed Object<br>Sub.Idx.<br>1<br>2<br>3           | s automatically written while Node st<br>Parameter<br>COB-ID<br>Transmission type<br>Inhibit time                                              | artup sequence<br>Choosen Value<br>201<br>FE<br>64                  | PD0 Dialog  X X X X X                                |                           |
| Configure<br>Obj.Idx.<br>1400<br>1400<br>1400<br>1600         | ed Object<br>Sub.Idx.<br>1<br>2<br>3<br>0      | s automatically written while Node st<br>Parameter<br>COB-ID<br>Transmission type<br>Inhibit time<br>Number of mapped objects                  | artup sequence<br>Choosen Value<br>201<br>FE<br>64<br>8             | PD0 Dialog  X X X X X X X X X                        | 1                         |
| Configure<br>Obj.Idx.<br>1400<br>1400<br>1400<br>1600<br>1600 | ed Object<br>Sub.Idx.<br>1<br>2<br>3<br>0<br>1 | s automatically written while Node st<br>Parameter<br>COB-ID<br>Transmission type<br>Inhibit time<br>Number of mapped objects<br>Output Byte 0 | artup sequence<br>Choosen Value<br>201<br>FE<br>64<br>8<br>62000008 | PD0 Dialog ▲<br>X<br>X<br>X<br>X<br>X<br>X<br>X<br>X |                           |

Figure 16: Online > Node Configuration > Object Configuration

#### 4.4.3 Replace Node

If a Node already exists in the configuration and should be replaced against the other Node, you first have to set the focus on the Node (left mouse click) and then choose the menu **Edit > Replace**.

or

make a right mouse click at the Node and select **Replace** in the now opened menu.

In the opened window the question appears if the Node should be replaced.

| Question |                                     | <. |
|----------|-------------------------------------|----|
| ?        | Do you want to replace this device? |    |
|          | Yes <u>N</u> o                      |    |

Figure 17: Security question Replace Device

If you click the button **Yes** a new window opens, where you can replace the Node against the existing Node.

| Replace Node                                                                                                    |                                                   |                                                                         | ×                            |
|----------------------------------------------------------------------------------------------------|---------------------------------------------------|-------------------------------------------------------------------------|------------------------------|
| Node filter<br>Vendor All<br>Profile All                                                                                    | <b>•</b>                                          |                                                                         | <u>O</u> K<br><u>C</u> ancel |
| Available devices<br>CIF104-COS<br>CIF104-COS-R<br>CIF30-COS<br>CIF50-COS<br>CIF60-COS<br>COM-COS<br>PKV30-COS<br>PKV30-COS | and EDC                                           | Add >>         CIF50-COS           Add All >>         <<< <u>Remove</u> |                              |
| Vendor name<br>Product number<br>Product version<br>Product revision<br>EDS file name<br>EDS Revision                       | Hilscher<br>No entry<br>1<br>0<br>C50COS.EDS<br>1 | Node ID 1<br>Description Node1                                          |                              |

Figure 18: Edit > Replace Node

In this window you select the Node you want by clicking on it. By clicking the **Add** button this Node is shown in the first position by **Selected devices**. With **OK** you confirm the selection and the Node will be replaced.

# 5 Settings

# 5.1 Gateway Driver

The Gateway Driver terminies how the Fieldbus Configurator communicates with the device. This is set in the Device Assignment which can be opened with the menu **Settings > Device Assignment**.

| 3S Gateway Driv    | ver Assignment  |         |                               |          |                  | ×      |
|--------------------|-----------------|---------|-------------------------------|----------|------------------|--------|
| – Gateway Configu  | uration         |         |                               |          |                  |        |
| Channel            | ABB serial Test |         | <u>G</u> ateway Configuration | <u> </u> |                  |        |
| Driver Name        | ABB RS232 Ro    | ute     |                               |          |                  | Lancei |
| – Device Informati | on              |         |                               |          |                  | 1      |
| Name               | Туре            | Version | Date                          | Error    |                  |        |
|                    |                 |         |                               | 0        | C <u>o</u> nnect |        |
|                    |                 |         |                               | 0        | [                |        |
|                    |                 |         |                               | 0        |                  |        |
|                    |                 |         |                               | 0        |                  |        |
|                    |                 |         |                               |          |                  |        |

Figure 19: Settings > Device Assignment

After the selection of the Gateway channel or clicking the **Connect** button FB 1131 tries to set up a connection to the selected controller.

If the connection was successful the configurable couplers are shown in the field **Device Information**.

The desired coupler is selected by clicking on the field next to the name of the coupler and confirming with the **OK** button.

By clicking at the **Gateway Configuration** button a new window appears where the Gateway channel can be selected or a new Gateway channel can be configured.

| <b>Communication Parameters</b>        |                                                             |                            |                  | ×              |
|----------------------------------------|-------------------------------------------------------------|----------------------------|------------------|----------------|
| Channels<br>- Lokal<br>ABB serial Test | ABB Arcnet 3f4f                                             | Arc_3_                     | KT97.pro         | <u>0</u> K     |
|                                        | Name                                                        | Value<br>COM1              | Comment          | <u>C</u> ancel |
|                                        | Baudrate<br>Parity                                          | 19200<br>No                |                  | <u>N</u> ew    |
|                                        | Stop bits<br>Routing levels<br>Coupler (Level 1)            | 1<br>0<br>0                | (02)             | <u>R</u> emove |
|                                        | Channel (Level 1)<br>Address (Level 1)<br>Cauples (Level 2) | 0<br>0, 0, 0, 0, 0, 0      | (019)<br>Address | Gateway        |
|                                        | Channel (Level 2)<br>Address (Level 2)                      | 0<br>0<br>0, 0, 0, 0, 0, 0 | (019)<br>Address | <u>U</u> pdate |
|                                        |                                                             |                            |                  |                |
|                                        |                                                             |                            |                  |                |
|                                        | ,                                                           |                            |                  |                |

Figure 20: Configure Gateway

To confirm the Channel selection click at the **OK** button.

# 5.2 Bus Parameter

In this windows the basic settings for the CANopen network are done. Mainly, this concerns the setting of the **Baudrate**.

Attention: Check that all CANopen Nodes support also the selected Baud rate.

**Basic rule:** The Baud rate must be set same for all devices. The Node address on the other hand must differ from Node to Node. The Master itself does not have a Node address.

| Bus Parameter                                                                    | ] |
|----------------------------------------------------------------------------------|---|
| Baudrate 1 Mbit/s                                                                |   |
| SYNC COB-ID 128 Cancel                                                           |   |
| Com. cycle period 100 ms                                                         |   |
| Auto clear mode OFF                                                              |   |
| C Auto clear mode ON                                                             |   |
| Enable Global Start Node     29 Bit Selection entries     Enable 29 Bit Selector |   |
| 290 Bit                                                                          |   |
| Acceptance Code 00 00 00 00 Hex                                                  |   |
| Acceptance Mask 00 00 00 00 Hex                                                  |   |
|                                                                                  |   |

Figure 21: Settings > Bus Parameter

#### • SYNC COB-ID and SYNC-Message

Furthermore the cycle time of the **SYNC-Message** and its message number **COB-ID** has to be set. The default value is 128. As soon as a participant with synchronized PDO transfer is configured, the SYNC message is sent in the configured cycle period frame from the Master.

#### Auto clear mode OFF

The **Auto Clear** feature defines the behaviour of the Master if the communication is interrupted to at least one Node. If the flag **Auto clear mode ON** is activated, the Master will also stop the communication to all further Nodes which were still responding and active. If the flag **Auto clear mode OFF** is activated, then a lost communication contact to one Node has no influence on the communication channel of the still present ones. For all the error affected Nodes the master remains in the state to try the reestablishment of the communication again.

#### • Enable Global Start Node

After the Master started all Nodes configured individually first, it sends a Global Start Node with activated menu option afterwards, in order to synchronize all Nodes again.

#### • Enable 29 Bit Selector

If this menu option is activated the 29 Bit identifier is switched free for the Master.

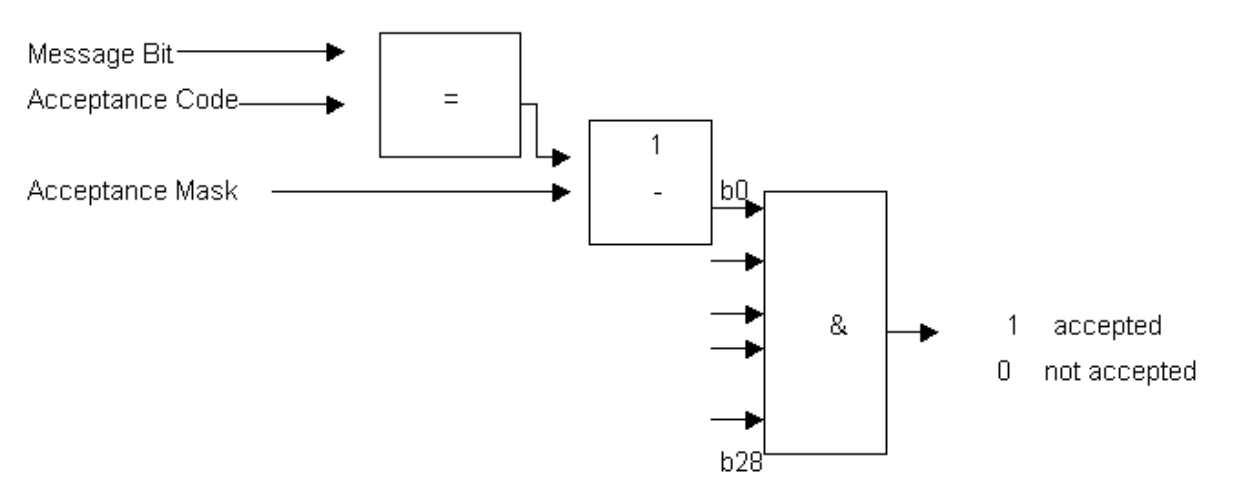

Figure 22: Diagram Acceptance Code / Acceptance Mask

## 5.3 CANopen Master

### 5.3.1 Global Settings

First you have to set the focus on the Master (left mouse click) and select the menu **Settings > Global Settings** 

or

click with the right mouse key on the symbol of the Master device to select the menu **Master Configuration** and then click the button **Global Settings**.

| Global Settings                                                                                                    | ×                           |
|----------------------------------------------------------------------------------------------------|-----------------------------|
| Process Data Auto Addressing                                                                                                    | <u>OK</u><br><u>C</u> ancel |
| COB-ID Allocation during PD0 insertion<br><u>A</u> utomatic Allocation in accordance with<br><u>M</u> anual Allocation in range 0 - 2047 | n Profile 301               |

Figure 23: Settings > Global Settings

#### Process Data Auto Addressing

In this window it is adjusted whether the process data addressing is executed automatically by FB1131 (active selected) or manually by the user (active not selected).

| Auto Addressing active                                                                                                    | Auto Addressing deactivated                                                                   |
|----------------------------------------------------------------------------------------------------|-----------------------------------------------------------------------------------------------|
| Auto addressing (by FB1131)                                                                                                    | Manually addressing (by the user)                                                             |
| The addresses will be allocated beginning<br>with 0 and incremented in accordance with<br>the entry sequence of the Slaves before<br>downloading and can be viewed and<br>checked in the menu <b>View &gt; Address</b><br><b>Table</b> . | The address 0 is shown in the <b>I Addr or O</b><br>Addr and must be overwritten by the user. |

Table 16: Process Data Auto Addressing activated / deactivated

#### COB-ID Allocation during PDO insertion

The CANopen specification provides that the message number (COB-ID) of a PDO is given relatively to the Node address according to a fixed routine. It is called Pre-Defined Connection Set. This is described in section *COB-ID* (*Predefined Connection Set*) on page *98*.

#### • Automatic Allocation in accordance with Profile 301

If this menu option is selected, an alteration of the message number of the PDOs is not possible and its assignment takes place automatically by the CANopen profile 301.

#### • Manual Allocation in range 0-2047

If this menu option is selected, a definition of the message number of the PDOs is possible and can take place in the context of the possible 2048 (11 bit) different CAN-Identifier manually.

# 5.4 **Project Information**

If the user creates his own project, the project information can be typed in into the **Settings > Project Information** menu. Anybody can then read this entry when this menu is called up.

| Project Information                                  |                                | ×                            |
|------------------------------------------------------|--------------------------------|------------------------------|
| Design name<br>Version number                        | CANopen neues Projekt<br>1.000 | <u>D</u> K<br><u>C</u> ancel |
| Company<br>Producer<br>Creation Date                 | 24.07.2001                     |                              |
| Last alternation by<br>Last alternation at<br>Remark |                                |                              |

Figure 24: Settings > Project Information

By clicking the **OK** button the Project Information is saved.

# 5.5 Path

When the **Settings > Path** menu is selected, then the search path for EDS files is displayed.

| D | irectory                            |                                                 | ×                           |
|---|-------------------------------------|-------------------------------------------------|-----------------------------|
|   | EDS Directory<br>EDS File directory | E:\Programme\AC1131\FB1131\Fieldbus\CANopen\EDS | <u>OK</u><br><u>C</u> ancel |
|   | Project Directory                   | E:\Programme\AC1131\FB1131\Project              |                             |

Figure 25: Settings > Path

If you click the button **OK**, all EDS files are read in.

# 5.6 Language

Choose the **Settings > Language** menu and the following window opens:

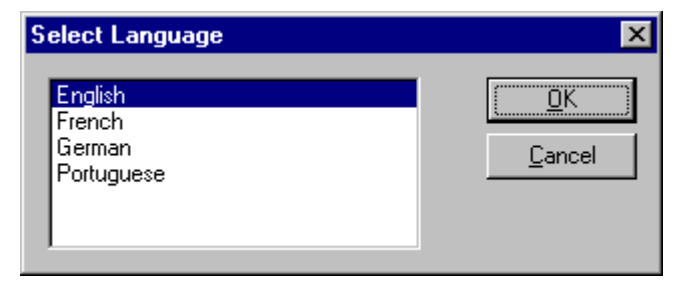

Figure 26: Settings > Language

Here one is in a position of setting the language of the Fieldbus Configurator. Select the desired language and confirm the entry with the **OK** button.

A message appears that the Fieldbus Configurator must be started again in order to activate the selected language. Please carry this out.

After restarting the Fieldbus Configurator, the language will have changed to the one selected.

Note: Up to now not all languages are available for all fieldbuses!

# 6 Online Functions

# 6.1 Introduction

In this section all the functions that directly influence CANopen devices, e.g. 07 KT 97-COM, 07 KT 97-COM are presented.

**Note:** Please note that this also permits an interruption of the running communication or that input and output can be switched ON or OFF.

# 6.2 Online to the Coupler

### 6.2.1 Downloading the Configuration

First, the desired device must be chosen for downloading by a left mouse click on the symbol of the device.

In order to release the configuration and network access, a transfer (Download) to the device must be carried out on the **Online > Download** menu. A warning will appear that the communication on the CANopen will be interrupted. This warning must be confirmed.

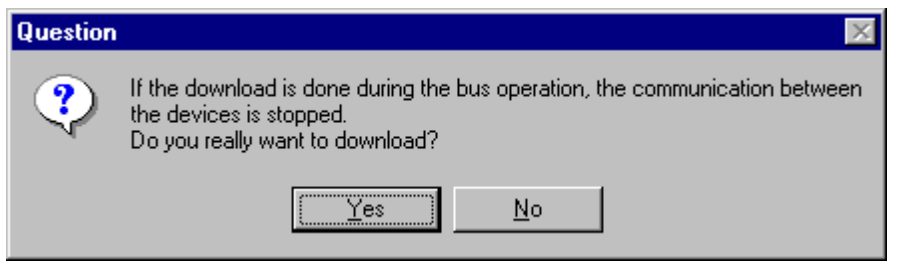

Figure 27: Security question before Download

**Attention:** The download overwrites the configuration in the device and the communication with the connected devices is interrupted.

| Download            |      |
|---------------------|------|
| <b>;</b>            |      |
| Data base           | 1.co |
| Length of data base | 1920 |
| Error               | 0    |
| 0                   | 1920 |

Figure 28: Online > Download

Before the Download is executed, the configuration is checked by the Configurator. The most common cause of error is overlapping of addresses in the process data image. This can be checked by calling up the address table with the **View > Address Table** menu point.

If the issue of addresses in the process data image should be carried out automatically, then the **Auto Addressing** button in the **Master Configuration** window must be activated.

The configuration is transferred into the selected device and is stored there in FLASH memory in a zero voltage manner so that the configuration is available when the voltage supply is switched off and on again.

After the download, the device carries out an internal restart and begins with the communication if in **CANopen Master Settings** the **Automatic Release of Communication by the Device** menu point has been set.

#### 6.2.2 Firmware Download

If a Firmware download is to be carried out, proceed as follows: first the desired device for Firmware downloading must be chosen in that the symbol of the device is selected with a left mouse click. Then, call up the **Online > Firmware Download** menu. Select the new Firmware and retrieve it with **Download** into the device. The Firmware is now retrieved.

| Firmware Copy/Download                                                                                        |                                                                                             | ×                                            |
|----------------------------------------------------------------------------------------------------|---------------------------------------------------------------------------------------------|----------------------------------------------|
| Available Firmware Files<br>[-c-] c:\\ac1131\fieldbus<br>[CANopen] [DevNet] [Interbus] [PROFIBUS]<br>Download | Selected Firmware Files<br>[-c-]<br>c:\\fieldbus\canopen\firmware<br>Com.h7n<br>[]<br>[alt] | Close<br>File Extension<br>*.H7N<br>Download |
| Firmware                                                                                                    | Firmware CANopen                                                                            |                                              |
| Hardware                                                                                                    | Hardware C104-CAN                                                                           |                                              |
| Version                                                                                                    | Version T01.065b                                                                            |                                              |
| Date                                                                                                    | Date 15.10.02                                                                               |                                              |

Figure 29: Online > Firmware Download
#### 6.2.3 Firmware / Reset

First the desired device must be chosen with a left mouse click on the symbol of the device. Then the **Online > Firmware / Reset** menu must be called up and the name and the version of the Firmware are displayed.

| Firmware / R | eset              |       | ×            |
|--------------|-------------------|-------|--------------|
| Firmware     | CANopen C104-CAN  | Reset | OK           |
| Version      | T01.065b 15.10.02 |       | Error status |
| Error        | 0                 |       | 0            |

Figure 30: Online > Firmware / Reset

The device is reset with the **Reset** button.

#### 6.2.4 Device Info

First the desired device must be chosen with a left mouse click on the symbol of the device. Then select the **Online > Device Info** menu in order to obtain further information on the selected device.

The manufacturer date, the device number and the serial number of the device is retrieved and shown.

| Dev         | vice Info                                                       |                                    |        | × |
|-------------|-----------------------------------------------------------------|------------------------------------|--------|---|
| 1<br>[<br>9 | Generals<br>Manufacturer date<br>Device number<br>Serial number | 01.02.2002<br>10705090<br>00000271 | (      | Ж |
| _           | Drivers                                                         |                                    |        |   |
| 1           | Driver 1                                                        | ASST                               |        |   |
| [           | Driver 2                                                        |                                    |        |   |
| [           | Driver 3                                                        |                                    | SError | 0 |
| [           | Driver 4                                                        |                                    | RError | 0 |
|             |                                                                 |                                    |        |   |

Figure 31: Online > Device Info

# 6.3 Start/Stop Communication

The communication between CANopen Master and CANopen Node can be manually started or stopped.

First the desired device must be chosen with a left mouse click on the symbol of the device. Then select the **Online > Communication start** or **Online > Communication stop** menu.

# 6.4 Diagnostic Functions

The following table shows diagnostic functions and their using in case of CANopen Master devices.

| Diagnostic Function        | Using                                                                  | Usable for CANopen<br>Master devices |
|----------------------------|------------------------------------------------------------------------|--------------------------------------|
| Live List                  | Determine, which devices are connected to the CANopen Master device.   | Yes                                  |
| Debugmode (CANopen)        | Determine, to which CANopen Nodes the CANopen Master has communication | Yes                                  |
| Global State Field         | Status information of the CANopen Master                               | Yes                                  |
| Extended Device Diagnostic | Statistic information and status information from the CANopen device   | Yes                                  |

Table 17: Overview Diagnostic Functions

#### 6.4.1 Live List

First the desired device must be chosen with a left mouse click on the symbol of the device. Then select the **Online > Live List** menu and obtain an overview over all active devices at the CANopen network.

| Liv | ve Lis | t    |     |     |     |     |     |     |     |     |     |     |     |     |      |          |   | × |
|-----|--------|------|-----|-----|-----|-----|-----|-----|-----|-----|-----|-----|-----|-----|------|----------|---|---|
|     | -Devid | ces- |     |     |     |     |     |     |     |     |     |     |     |     | 1    |          |   |   |
|     | 0      | 1    | 2   | 3   | 4   | 5   | 6   | - 7 | 8   | 9   | 10  | 11  | 12  | 13  |      | <u>0</u> | ĸ |   |
|     | 14     | 15   | 16  | 17  | 18  | 19  | 20  | 21  | 22  | 23  | 24  | 25  | 26  | 27  |      |          |   |   |
|     | 28     | 29   | 30  | 31  | 32  | 33  | 34  | 35  | 36  | 37  | 38  | 39  | 40  | 41  |      |          |   |   |
|     | 42     | 43   | 44  | 45  | 46  | 47  | 48  | 49  | 50  | 51  | 52  | 53  | 54  | 55  |      |          |   |   |
|     | 56     | 57   | 58  | 59  | 60  | 61  | 62  | 63  | 64  | 65  | 66  | 67  | 68  | 69  |      |          |   |   |
|     | 70     | 71   | 72  | 73  | -74 | 75  | 76  | -77 | 78  | 79  | 80  | 81  | 82  | 83  |      |          |   |   |
|     | 84     | 85   | 86  | 87  | 88  | 89  | 90  | 91  | 92  | 93  | 94  | 95  | 96  | 97  |      |          |   |   |
|     | 98     | 99   | 100 | 101 | 102 | 103 | 104 | 105 | 106 | 107 | 108 | 109 | 110 | 111 |      |          |   |   |
|     | 112    | 113  | 114 | 115 | 116 | 117 | 118 | 119 | 120 | 121 | 122 | 123 | 124 | 125 | SEm  | or       | 0 |   |
|     | 126    | 127  |     |     |     |     |     |     |     |     |     |     |     |     | RErr | or       | 0 |   |

Figure 32: Online > Live List

Generally all devices are displayed grey. At the bus detected Nodes are represented black on the basis their appropriate Node address.

#### 6.4.2 Debugmode (CANopen)

Click the menu item **Online > Start Debug Mode**. Then the Fieldbus Configurator cyclically interrogates the status of the network communication from the Bus Coupler and the individual conditions of the Nodes.

To end the Debug Mode select the menu **Online > Stop Debug Mode**.

#### 6.4.2.1 The Debugwindow

When the debug session is started the configuration window changes into the debug window. The devices and the line between them are displayed in green or red colour depending on the established network communication.

| 🚏 FB 1131 - [Unnamed1]                                  |                                 |                             |              |                 |                | _ 🗆 ×    |
|---------------------------------------------------------|---------------------------------|-----------------------------|--------------|-----------------|----------------|----------|
| <b>°Έ</b> <u>F</u> ile <u>E</u> dit ⊻iew <u>I</u> nsert | <u>O</u> nline <u>S</u> ettings | $\underline{W}\text{indow}$ | <u>H</u> elp |                 |                | _ 8 ×    |
| □ 🛩 🖬 🏂 🔋                                               |                                 |                             |              |                 |                |          |
| <u>-t.</u> «L                                           |                                 |                             |              |                 |                |          |
|                                                         |                                 |                             |              |                 |                | <b>^</b> |
|                                                         |                                 |                             |              | Master          |                |          |
|                                                         |                                 |                             |              | Master          | 07 KT 98-COM   |          |
|                                                         | GAN                             | 8                           |              | Node1           |                |          |
|                                                         | annot                           | John                        |              | Node ID<br>Node | 1<br>CIF50-COS |          |
|                                                         |                                 |                             |              |                 |                | •        |
| For Help, press F1                                      |                                 |                             |              | CANoper         | n Config Mode  |          |

Figure 33: The Debugwindow

If a diagnostic information is available for a specific device, next to the device Icon the text **Diag** appears in red. To get further device specific diagnostic information then doubleclick on the device itself or set the focus to the device and select **Online > Device Diagnostic**.

**Note:** Only if the CANopen Node supports the Nodeguarding, the CANopen Master (NMT-Master) can recognize that the Node has failed.

The Master icon has the  $\Delta$  sign to show the stop mode.

In run mode the Master icon has the sign 🙁.

#### 6.4.2.2 Emergency Telegrams

Emergency telegrams are sent by the Node when an internal event occurs if a Node enters. The CANopen Master can buffer maximally 5 Emergency telegrams.

| Ir | iterp | retation of emergency   | v telegrams          |                       |   | ×          |
|----|-------|-------------------------|----------------------|-----------------------|---|------------|
|    |       |                         | -                    |                       |   |            |
|    | Nr.   | Emergency error code    | Error register entry | Manufacturer specific |   | <u>O</u> K |
|    | 1     | Error Reset or No Error | 00                   |                       |   | ·          |
|    |       |                         |                      |                       |   |            |
|    |       |                         |                      |                       |   |            |
|    |       |                         |                      |                       |   |            |
|    |       |                         |                      |                       |   |            |
|    |       |                         |                      |                       |   |            |
|    |       |                         |                      |                       |   |            |
|    |       |                         |                      |                       | - |            |
|    |       |                         |                      |                       | - |            |
|    |       |                         |                      |                       |   |            |

Figure 34: Online > Device Diagnostic > Interpretation of emergency telegrams

A table with the Error Codes is described in section *Emergency Telegram Error Codes* at page *112*.

**Note:** The table Emergency Error Codes is a general list. For the exact meaning it is referred to the manual of the Node manufacturer.

#### 6.4.3 Global State Field

With the menu option **Online > Global State Field** opens a window in that cyclically statistic about the bus status and connected devices are shown.

| Global Sta                            | ate F                     | ield                        |                  |             |                    |                     |             |     |       |         |       |                 |          |     |         |            | × |
|---------------------------------------|---------------------------|-----------------------------|------------------|-------------|--------------------|---------------------|-------------|-----|-------|---------|-------|-----------------|----------|-----|---------|------------|---|
| Online ma<br>Collective<br>Collective | stern<br>statu<br>e onlir | nain s<br>Is bits<br>ne err | tate             | 01<br>ation | PER/<br>TOU<br>and | ATE<br>T N<br>corre | RDY<br>spon | EVE | Fror- | ΆT      | NE    | XC /            | ACLR C   | TRL |         | <u>0</u> K |   |
| Error at re                           | mote                      | addre                       | BSS              |             |                    |                     |             | 0   |       | dec     |       |                 |          |     |         |            |   |
| Correspon                             | iding                     | error                       | even             | t           |                    |                     |             | No  | actua | al erro | ſ     |                 |          |     |         |            |   |
| Counter of                            | ous in<br>f dete          | iforma<br>ected             | ation -<br>bus d | off rec     | oorts              |                     |             | 0   |       | dec     |       |                 |          |     |         |            |   |
| Counter of                            | f rejec                   | cted t                      | elegr            | am tra      | ansmi              | ission              | IS          | 0   |       | dec     |       |                 |          |     |         |            |   |
| -<br>Device s                         | pecifi                    | c stal                      | tus bi           | ts —        |                    |                     |             |     |       |         |       |                 |          |     |         |            |   |
| Paramet                               | erized                    | dDev                        | rices            |             | <u>A</u> ctiv      | /ated               | Devi        | ces |       | )evic   | es wi | ith <u>D</u> ia | agnostic |     |         |            |   |
| 0                                     | 1                         | 2                           | 3                | 4           | 5                  | 6                   | - 7         | 8   | 9     | 10      | 11    | 12              | 13       |     |         |            |   |
| 14                                    | 15                        | 16                          | 17               | 18          | 19                 | 20                  | 21          | 22  | 23    | 24      | 25    | 26              | 27       |     |         |            |   |
| 28                                    | 29                        | 30                          | 31               | 32          | 33                 | 34                  | 35          | 36  | 37    | 38      | 39    | 40              | 41       |     |         |            |   |
| 42                                    | 43                        | 44                          | 45               | 46          | 47                 | 48                  | 49          | 50  | 51    | 52      | 53    | 54              | 55       |     |         |            |   |
| 56                                    | 57                        | 58                          | 59               | 60          | 61                 | 62                  | 63          | 64  | 65    | 66      | 67    | 68              | 69       |     |         |            |   |
| 70                                    | - 71                      | 72                          | 73               | -74         | 75                 | 76                  | -77         | 78  | 79    | 80      | 81    | 82              | 83       |     |         |            |   |
| 84                                    | 85                        | 86                          | 87               | 88          | 89                 | 90                  | 91          | 92  | 93    | 94      | 95    | 96              | 97       |     |         |            |   |
| 98                                    | 99                        | 100                         | 101              | 102         | 103                | 104                 | 105         | 106 | 107   | 108     | 109   | 110             | 111      |     |         |            |   |
| 112                                   | 113                       | 114                         | 115              | 116         | 117                | 118                 | 119         | 120 | 121   | 122     | 123   | 124             | 125      |     |         |            |   |
| 126                                   | 127                       |                             |                  |             |                    |                     |             |     |       |         |       |                 |          |     | <b></b> | 0          |   |
|                                       |                           |                             |                  |             |                    |                     |             |     |       |         |       |                 |          |     | CHOP    | 0          |   |

Figure 35: Online > Global State Field

The first row displays the main status of the Master. It can take the status **OPERATE** or **STOP** or **OFFLINE**.

The next row displays individual bus errors. A pending error is displayed with a red field. The meaning of the individual abbreviations is described in the following:

| Bus error | Meaning                                                                                                    |
|-----------|----------------------------------------------------------------------------------------------------|
| ΤΟυτ      | Timeout Error                                                                                                    |
| NRDY      | HOST-NOT-READY-NOTIFICATION<br>shows, if the application program is ready or not. If this bit is set the<br>application program is not ready to communicate.                                                                                                    |
| EVE       | EVENT-ERROR<br>the CAN chip has detected transmission errors. The number of detected<br>events are counted in the bus off reports and the error warning limit<br>counter. The bit will be set when the first event was detected and will not<br>be deleted any more. |
| FAT       | FATAL-ERROR because of heavy bus error, no further bus communication is possible.                                                                                                    |
| NEXC      | NON-EXCHANGE-ERROR<br>At least one Node has not reached the data exchange state and no<br>process data are exchange with it.                                                                                                    |
| ACLR      | AUTO-CLEAR-ERROR<br>device stopped the communication to all Nodes and reached the auto-<br>clear end state.                                                                                                    |
| CTRL      | CONTROL-ERROR<br>a parameterisation error has occurred.                                                                                                    |

Table 18: Meaning of collective status bits in the Global State Field

Further contents are given:

**Collective online error location and corresponding error** gives the address of the incorrect station and the lining up error in plain text.

**Statistic bus information** gives the number of detected bus short-circuits and rejected telegrams.

#### Device specific status bits

**Parameterized Devices, Activated Devices** and **Devices with Diagnostic** are shown if you click at that button. The activated addresses are coloured numbers. You can see the diagnostic by double-clicking at a highlighted station address of a device.

This displaying is cyclically updated.

#### 6.4.4 Extended Device Diagnostic

The Extended Device Diagnostic helps to find Bus and configuration errors when the FB1131 menu functions are of no further help.

First the required device must be chosen with a left mouse click on the symbol of the device. Then select the **Online > Extended Device Diagnostic** menu.

This menu opens a list of diagnostic structures. These contain online counters, statuses and parameters:

| Select Task State                                                                                                    | × |
|----------------------------------------------------------------------------------------------------|---|
| [PLC_TASK] Common Variables<br>[CAN_TASK] Common Variables<br>[CAN_TASK] Node Running States<br>[CAN_TASK] Global State Field<br>[CAN_TASK] Communication Error<br>[CAN_TASK] Nodeguard Inputqueue<br>[CAN_TASK] Management Inputqueue<br>[CAN_TASK] Emergency Inputqueue<br>[CAN_TASK] Emergency Inputqueue | e |

Figure 36: Online > Extended Device Diagnostic

#### 6.4.4.1 Extended Device Diagnostic CANopen Master

| Task/Taskstate                 | Page |
|--------------------------------|------|
| PLC_TASK Common Variables      | 89   |
| CAN_TASK Common Variables      | 90   |
| CAN_TASK Node Running State    | 92   |
| CAN_TASK Global State Field    | 92   |
| CAN_TASK Communication Error   | 92   |
| CAN_TASK Nodeguard Inputqueue  | 93   |
| CAN_TASK Management Inputqueue | 93   |
| CAN_TASK Emergency Inputqueue  | 94   |
| CAN_TASK Transmit Queue        | 94   |
| CAN_TASK CMS Domain Services   | 95   |
| CAN_TASK Timeout Counter       | 96   |
| CAN_TASK Node Init Counter     | 97   |

Table 19: CANopen Master Taskstate

## 6.5 User Data Transfer

The following table show test functions with user data transfer and the usability for CANopen Master devices.

| User data transfer function | Usage                        | Usable with CANopen<br>Master devices |  |  |
|-----------------------------|------------------------------|---------------------------------------|--|--|
| Read Objects (SDO Upload)   | Read objects (SDO Upload)    | Yes                                   |  |  |
| Write Object (SDO Download) | Write objects (SDO Download) | Yes                                   |  |  |

Table 20: Overview User Data Transfer

## 6.5.1 Read Objects (SDO Upload)

With this function you can execute the CANopen services read object and write object based on the current configuration.

As the first you must select the required device, by clicking with the left mouse button on the symbol Node. Then select the menu **Online Read Object** or **Online > Write Object**.

| Read Object               |                   | ×                          |
|---------------------------|-------------------|----------------------------|
| Object Index<br>Sub Index | 1000 hex<br>0 hex | <u>R</u> ead<br><u>O</u> K |
| Value<br>2D010000         |                   | Error 0                    |

Figure 37: Online > Read Object

## 6.5.2 Write Object (SDO Download)

With this function you can execute the CANopen services read object and write object based on the current configuration.

As the first you must select the required device, by clicking with the left mouse button on the symbol Node. Then select the menu **Online Read Object** or **Online > Write Object**.

| Write Object              |                   | ×           |
|---------------------------|-------------------|-------------|
| Object Index<br>Sub Index | 1000 hex<br>0 hex | x <u></u> K |
| Value (hex)               |                   |             |
|                           |                   |             |
|                           |                   | Error 3     |

Figure 38: Online > Write Object

Objects in CANopen are addresses in the manner Object-Index and corresponding Sub-Index. Both values must be specified in the selected window. Press **Read** or **Write** button to start the action. FB1131 informs about success and failure of the action.

# 7 File, Print, Edit, Export and View

## 7.1 File

## 7.1.1 Open

An existing project can be opened with **File > open**.

## 7.1.2 Save and Save As

When the file name is known, the configuration can be saved under the **File** > **Save** menu, otherwise the **File** > **Save** As menu must be selected.

#### 7.1.3 Close

The current project can be closed with **File > Close**.

## 7.2 Print

After the current printer has been selected in the **File > Printer Setup** menu, the configuration can be printed out under the **File > Print** menu. For a page view, select the **File > Page View** menu.

| Print Setup                                      |                                |                                                                         | × |
|--------------------------------------------------|--------------------------------|-------------------------------------------------------------------------|---|
|                                                  | 🔲 Bus Parameter                |                                                                         |   |
| 🗖 Device Table                                   | 🗖 ID Table                     | PDU Configuration                                                       |   |
| C sort according to no<br>C sort according to da | ode addresses<br>ata addresses | 🗖 SDO Table                                                             |   |
| Device Information                               |                                |                                                                         |   |
| Device Selection                                 |                                |                                                                         |   |
| C From 0<br>1                                    | To 0<br>1                      | <ul> <li>C Line oriented</li> <li>C Device addresses oriente</li> </ul> |   |
| C Select Master<br>Node1                         |                                |                                                                         |   |
| <u>0</u> K                                       |                                | <u>C</u> ancel                                                          |   |

Figure 39: File > Print

The base setting prints information on one sheet only for one device.

Topology prints the topology of the Bus system.

Bus parameters prints the Bus Parameters of the Bus system.

Address table prints the address table of the Master.

Device table prints the device table.

**ID Table** prints the ID Table.

PDO Configuration prints the PDO Configuration.

SDO Table prints the SDO Table.

The scope can be given with the **Device Selection** menu point. The following can be chosen:

- All
- From Station address to Station address
- Selection of a device by means of its description

If no option is selected and the **OK** button is pressed nothing will be printed out. It is like clicking the **Cancel** button.

## 7.3 Export Functions

## 7.3.1 CSV Export

With the menu **File > Export > CSV** the configuration data of the connected Slaves can be exported into a table.

Requirement is, that the configuration was saved before the export is executed. The exported file has the ending .csv (comma separated value) and is taken off in the same directory as the configuration, but with the ending \*.csv.

The CSV file can be read with a table program like for example Excel.

The CSV Export saves only the text and the values of the configured Slaves. The meaning of the individual values can be shown in the table.

Here is the description of the parameters:

| Parameter       | Meaning                                                                                                    |
|-----------------|----------------------------------------------------------------------------------------------------|
| Stationaddress  | The Stationaddress is the unique device address of the Slave on the bus.                                                                                                    |
| RecordType      | The RecordType defines the version of the following structure and is always 2.                                                                                                    |
| IdentNumber     | This number is the unique device number of the Slave.                                                                                                    |
| VendorNumber    | The VendorNumber is the clear number of the vendor (if available).                                                                                                    |
| VendorName      | Here the name of the vendor is shown (max. 32 characters).                                                                                                    |
| Device          | Name of the device (max. 32 characters).                                                                                                    |
| Description     | This is the description of the device, which is set by the user (max. 32 characters).                                                                                                    |
| MasterAddress   | This is the number of the Master Address, where the devices are related to.                                                                                                    |
| Settings        | Contains information about the addressing mode and the storage format of the process data (words, double words and floats) see section <i>Description of the Parameter Settings</i> .                                                                   |
| Reserved        | reserved                                                                                                    |
| ModulCount      | Number of the modules of the device. For each modul the parameters data type, data size, data position and offsetaddress are given. It can be follow max 60 modules. The parameters for modul 1 are marked with0 and of the modul 60 are marked with59. |
| DataSize_0      | Number of bytes, which were used by the module.                                                                                                    |
| DataType_0      | The DataType, which is used in the configuration. The code for this you find below this table in section <i>Description of the Parameter DataType</i> .                                                                                                 |
| DataPosition_0  | The byte DataPosition, which is used in the configuration. The code for this you find below this table in section <i>Description of the Parameter DataPosition</i> .                                                                                    |
| Address_0       | Offset Address in the Dual-port memory                                                                                                    |
|                 |                                                                                                    |
| DataSize_59     | if used, see at the top                                                                                                    |
| DataType_59     | if used, see at the top                                                                                                    |
| DataPosition_59 | if used, see at the top                                                                                                    |
| Address_59      | if used, see at the top                                                                                                    |

Table 21: CSV Export - Meaning of the values

#### 7.3.1.1 Description of the Parameter Settings

| D7       | D6     | D5 | D4 | D3 | D2 | D1           | D0             |
|----------|--------|----|----|----|----|--------------|----------------|
| Reserved | l Area |    |    |    |    | Format       | Address Mode   |
|          |        |    |    |    |    |              |                |
|          |        |    |    |    |    |              | 0 byte Address |
|          |        |    |    |    |    |              | 1 word Address |
|          |        |    |    |    |    | 1 little end | lian (LSB/MSB) |
|          |        |    |    |    |    | 0 big endi   | an (MSB/LSB)   |
| reserved |        |    |    |    |    |              |                |

Table 22: CSV-Export - Description of the Byte Settings

## 7.3.1.2 Description of the Parameter DataType

| D7           | D6                                | D5         | D4   | D3                                                                                                    | D2 | D1 | D0 |  |  |  |
|--------------|-----------------------------------|------------|------|----------------------------------------------------------------------------------------------------|----|----|----|--|--|--|
| SubFlag      | Data Direc                        | tion       |      | Data Form                                                                                                    | at |    |    |  |  |  |
|              |                                   |            |      | according EN standard<br>0 blank space<br>1 Boolean<br>2 Integer 8<br>3 Integer 16<br>4 Integer 32<br>5 Unsigned Integer 8<br>6 Unsigned Integer 16<br>7 Unsigned Integer 32<br>8 Float<br>9 ASCII<br>10 String |    |    |    |  |  |  |
|              | 0 emty spa<br>1 input<br>2 output | ace        |      |                                                                                                    |    |    |    |  |  |  |
| 0 start of a | module                            |            |      |                                                                                                    |    |    |    |  |  |  |
| 1 submodu    | ule                               |            |      |                                                                                                    |    |    |    |  |  |  |
| Table 23: C  | SV Export :                       | > DataType | Code |                                                                                                    |    |    |    |  |  |  |

#### 7.3.1.3 Description of the Parameter DataPosition

| D7       | D6   | D5 | D4 | D3           | D2            | D1         | D0 |
|----------|------|----|----|--------------|---------------|------------|----|
| Reserved | Area |    |    | Bit Position | า             |            |    |
|          |      |    |    | Bit Position | n of the Offs | et Address |    |

reserved

Table 24: CSV Export > DataPosition Code

#### 7.3.1.4 Example of a CSV file

Example of a CSV file which was exported in Excel:

|    | M   | icro         | sof | t Ex        | cel -        | canopen1                  | l                  |                         |      |      |                    |   |   |    |   |    |   |   |   | _ |    | C  |
|----|-----|--------------|-----|-------------|--------------|---------------------------|--------------------|-------------------------|------|------|--------------------|---|---|----|---|----|---|---|---|---|----|----|
| 8  | ן [ | <u>-</u> ile | Ed  | it <u>s</u> | <u>/</u> iew | <u>I</u> nsert F <u>o</u> | rmat <u>T</u> ools | <u>D</u> ata <u>W</u> i | ndow | Help | o Acro <u>b</u> at |   |   |    |   |    |   |   |   | _ | ð× | ۲  |
|    |     | Α            | .1  |             | -            | =                         | 1                  |                         |      |      |                    |   |   |    |   |    |   |   |   |   |    |    |
|    |     | А            | В   | С           | D            | E                         | F                  | G                       | Н    | Τ    | J                  | Κ | L | Μ  | Ν | 0  | Ρ | Q | R | S | T  | -  |
| 1  |     | 1            | 2   | 0           | 301          | Hilscher                  | CIF50-COS          | 3 Node1                 | 255  | 0    | ***reserved***     | 1 | 8 | 37 | 0 | 0  | 0 | 0 | 0 | 0 | Ο, | 1  |
|    | •   | Þ            | N١  | car         | oper         | n1 /                      |                    |                         |      |      |                    |   |   |    |   |    |   |   |   |   | ۱ſ |    |
| Re | a   | дy           |     |             |              |                           |                    |                         |      |      |                    |   |   |    | N | UM |   |   |   |   |    | 1. |

| Cell  | Parameter      | Value      | Meaning                                                                                                    |
|-------|----------------|------------|----------------------------------------------------------------------------------------------------|
| A1    | StationAddress | 1          | Station address of the CANopen Node.                                                                                                    |
| B1    | RecordType     | 2          | The RecordType is always 2.                                                                                                    |
| C1    | IdentNumber    | 0          | IdentNumber of the Node.                                                                                                    |
| D1    | VendorNumber   | 301        | The vendor number is 301.                                                                                                    |
| E1    | VendorName     | Hilscher   | Vendor name of the device.                                                                                                    |
| F1    | Device         | CIF 50-COS | Description of the device.                                                                                                    |
| G1    | Description    | Node1      | Description of the device which is also shown in FB1131 as the name of the device.                                                                                                    |
| H1    | MasterAddress  | 255        | Address of the related Master.                                                                                                    |
| 11    | Settings       | 0          | The addressing mode (byte- or word addressing) and the data format<br>of the process data are shown. The description you see in section<br><i>Description of the Parameter Settings</i> .                                                                         |
| J1    | reserved       | reserved   | reserved                                                                                                    |
| К1    | ModulCount     | 1          | Number of the modules of the device. For each modul the information with datatype, data size, data position and the offsetaddress follow. The information for modul 1 you find in the cells L1, M1, N1, O1 and for modul 2 in the cells P1, Q1, R1, S1 and so on. |
| L1    | DataSize       | 8          | The size of the modul is 8 bytes.                                                                                                    |
| M1    | DataType       | 37         | Input; Datatype unsigned Integer 8                                                                                                    |
| N1    | DataPosition   | 0          | Output; Datatype unsigned Integer 8                                                                                                    |
| O1    | Offsetaddress  | 0          | The Offset address is 0.                                                                                                    |
| P1IQ1 | DataSize       | 0          | The modules 2 till 59 are not used for this device and so a 0 is shown.                                                                                                    |

Figure 40: Example of a CSV File in Excel

Table 25: Example of a CSV File in Excel

If two or more Slave devices are connected to the Master, these are displayed in the next lines of the table.

## 7.4 Edit

## 7.4.1 Cut, Copy and Paste

With the menus **Edit > Cut** and **Edit > Copy** you put the cut/copied device with its settings and configuration (only not the description of the device) in the Clipboard and with **Edit > Paste** it can be insert.

The difference between Cut and Copy is:

With the menu option **Edit > Cut** you move a device from one point in the configuration to another. With the menu option **Edit > Copy** you duplicate an existing device.

If you select **Edit > Cut** a security question appears.

| Question |           |                    | $\times$ |
|----------|-----------|--------------------|----------|
| ?        | Do you wa | nt to cut this dev | /ice?    |
|          | Yes )     | <u>N</u> o         |          |

Figure 41: Security question cut device

If you answer this question with **Yes** the device is cut and stays in the clipboard.

With the menu **Edit > Insert** and clicking at the position where the device should be insert, a window opens where the cut/copied device can be selected.

| Insert Node from Clipboard       |                   | ×                            |
|----------------------------------|-------------------|------------------------------|
| Node filter<br>Vendor<br>Profile |                   | <u>Q</u> K<br><u>C</u> ancel |
| Available devices                | Selected devices  |                              |
|                                  | Add >> CIF50-COS  |                              |
|                                  | Add All>>         |                              |
|                                  | << <u>H</u> emove |                              |
|                                  | << Remove All     |                              |
| Vendor name                      | Node ID 1         |                              |
| Product number                   | Description Node1 |                              |
| Product version                  |                   |                              |
| Product revision                 |                   |                              |
| EDS file name                    |                   |                              |
| EDS Revision                     |                   |                              |

Figure 42: Edit > Insert cut/copied device

When you click on the **OK** button the device will be insert in the configuration.

#### 7.4.2 Delete

To delete the Master or a Slave device you have to have to mark this device and then select the menu **Edit > Delete**. Before FB1131 deletes the Master or a Slave a security question appears.

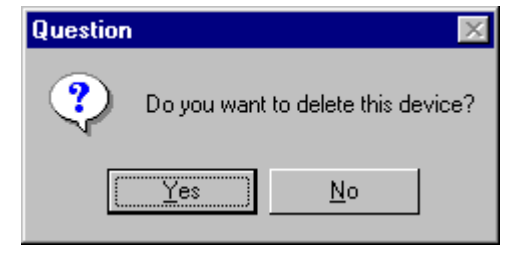

Figure 43: Security question delete device

**Note:** When you delete a device the settings and the configuration of this device get lost.

#### 7.4.3 Replace

With the menu **Edit** > **Replace** the Master or a Slave device can be replaced. How to replace the Master look in section *Replace Master* at page *21*. If you want to replace a Slave device look in section *Replace Node* at page *41*.

## 7.5 View of the Configuration

The configuration can be displayed in a table. The following tables are available:

- Device Table
- Address Table
- ID Table
- SDO Table

#### 7.5.1 Device Table

The list of all added devices is displayed with the menu item **View > Device Table**. Apart from the Node address the name of the device displayed with the pertinent alterable description. Look at section *Node Configuration* at page *24*.

| ode ID | Device       | Guard Time (msec.) | Live Time Factor | Description | <b></b> |  |
|--------|--------------|--------------------|------------------|-------------|---------|--|
|        | 07 KT 98-COM |                    |                  | Master      |         |  |
|        |              |                    |                  |             |         |  |
|        |              |                    |                  |             |         |  |
|        |              |                    |                  |             |         |  |
|        |              |                    |                  |             |         |  |
|        |              |                    |                  |             |         |  |
|        |              |                    |                  |             |         |  |
|        |              |                    |                  |             |         |  |
|        |              |                    |                  |             |         |  |
|        |              |                    |                  |             |         |  |
|        |              |                    |                  |             |         |  |
|        |              |                    |                  |             |         |  |
|        |              |                    |                  |             |         |  |
|        |              |                    |                  |             |         |  |
|        |              |                    |                  |             | -       |  |

Figure 44: View > Device Table

#### 7.5.2 Address Table

With the menu item **View > Address Table** you get an overview of all configured PDOs and the booked start addresses in the process image including their length.

| ress I  | able      |                          |                  |        |        |           |                    |            |        |        |   |         |
|---------|-----------|--------------------------|------------------|--------|--------|-----------|--------------------|------------|--------|--------|---|---------|
| Node ID | Device    | Obj. Idx.                | Parameter        | COB-ID | I Type | I Adr.    | I Len.             | O Type     | 0 Adr. | 0 Len. |   | []      |
| 1       | CIF50-COS | 1400                     | RxPD01 parameter | 513    |        |           |                    | QB         | 0      | 8      |   | <u></u> |
|         |           |                          |                  |        |        |           |                    |            |        |        |   |         |
|         |           |                          |                  |        |        |           |                    |            |        |        |   |         |
|         |           |                          |                  |        |        |           |                    |            |        |        |   |         |
|         |           |                          |                  |        |        |           |                    |            |        |        |   |         |
|         |           |                          |                  |        |        |           |                    |            |        |        |   |         |
|         |           |                          |                  |        |        |           |                    |            |        |        |   |         |
|         |           |                          |                  |        |        |           |                    |            |        |        |   |         |
|         |           |                          |                  |        |        |           |                    |            |        |        |   |         |
|         |           |                          |                  |        |        |           |                    |            |        |        |   |         |
|         |           |                          |                  |        |        |           |                    |            |        |        |   |         |
|         |           |                          |                  |        |        |           |                    |            |        |        |   |         |
|         |           |                          |                  |        |        |           |                    |            |        |        |   |         |
|         |           |                          |                  |        |        |           |                    |            |        |        | - |         |
|         | 1         | i                        | ·                |        |        |           | -                  |            |        |        | _ |         |
|         | Sort acc  | ording to <u>N</u> ode I | D                |        | So     | rt accord | ling to <u>d</u> a | ata addres | ses    |        |   |         |

Figure 45: View > Address Table

It is possible to sort the addresses according to Station Addresses or according to Data Addresses.

#### 7.5.3 ID Table

With the menu item **View > ID Table** is sorted listed for each Node, which message numbers in the CAN network are occupied by the respective Nodes. This are the Emergency ID, Nodeguard ID and the IDs of the PDOs.

| D Table          | Table     |             |           |                |                  |         |          |
|------------------|-----------|-------------|-----------|----------------|------------------|---------|----------|
| <b>b</b> 1 1 1 1 | n :       |             | E         | <b>b</b> 1 1 1 | lo .             |         |          |
| Node Id          | Device    | Description | Emergency | Nodeguard      | Parameter        | ICOR-ID | <u> </u> |
| 1                | CIF50-COS | Node1       | 129       | 1793           | RxPD01 parameter | 513     |          |
|                  |           |             |           |                |                  |         |          |
|                  |           |             |           |                |                  |         |          |
|                  |           |             |           |                |                  |         |          |
|                  |           |             |           |                |                  |         |          |
|                  |           |             |           |                |                  |         |          |
|                  |           |             |           |                |                  |         |          |
|                  |           |             |           |                |                  |         |          |
|                  |           |             |           |                |                  |         |          |
|                  |           |             |           |                |                  |         |          |
|                  |           |             |           |                |                  |         |          |
|                  |           |             |           |                |                  |         |          |
|                  |           |             |           |                |                  |         |          |
|                  |           |             |           |                |                  |         |          |
|                  |           |             |           |                |                  |         |          |
|                  |           |             |           |                |                  |         |          |

Figure 46: View > ID Table

#### 7.5.4 SDO Table

With the menu item **View > SDO Table** you get an overview of the transmitted objects during the Node BootUp phase for each Node. Apart from the Node Address for each entry the Object- and Subindex is displayed with the pertinent value. Thereby if a line contains a cross in the column PDO Dialog, then the entry was created automatically when inserting a PDOs by FB1131 and can be changed in section *Node Configuration* (see at page 24). If an entry does not contain a cross in the column PDO Dialog, then the appropriate object is manually created in the *Object Configuration* (see at page 40) and can be changed there. Exceptions here form the entries COB-ID SYNC and Communication Cycle Period, which can be changed in the dialog *Bus Parameter* (see at page 45). It is possible to hid or to display the configured objects of the PDO Dialog. The representation method of the object values can be selected between decimal and hexadecimal.

| ode ID | Obj.Idx. | Sub.Idx. | Parameter                  | Choosen value | PDO Dialog | ▲ ( <sup>~~</sup> | OK      |
|--------|----------|----------|----------------------------|---------------|------------|-------------------|---------|
|        | 1005     | 0        | COB-ID Sync                | 80            |            | <u></u>           |         |
|        | 1006     | 0        | Communication Cycle Period | 64            |            |                   | Decimal |
|        | 1400     | 1        | COB-ID                     | 201           | ×          |                   |         |
|        |          | 2        | Transmission type          | FE            | ×          |                   |         |
|        |          | 3        | Inhibit time               | 64            | ×          |                   |         |
|        | 1600     | 0        | Number of mapped objects   | 8             | X          |                   |         |
|        |          | 1        | Output Byte 0              | 6200008       | ×          |                   |         |
|        |          | 2        | Output Byte 1              | 62000108      | X          |                   |         |
|        |          | 3        | Output Byte 2              | 62000208      | X          | 1                 |         |
|        |          | 4        | Output Byte 3              | 62000308      | X          | 1                 |         |
|        |          | 5        | Output Byte 4              | 62000408      | ×          |                   |         |
|        |          | 6        | Output Byte 5              | 62000508      | ×          | 1                 |         |
|        |          | 7        | Output Byte 6              | 62000608      | X          | 1                 |         |
|        |          | 8        | Output Byte 7              | 62000708      | X          | 1                 |         |
|        |          |          |                            |               |            | -                 |         |

Figure 47: View > SDO Table

# 8 Error Numbers

# 8.1 Possible PLC Error Messages to FB1131 Telegrams

| Error Number | Description                                                            |
|--------------|------------------------------------------------------------------------|
| 401          | Driver error in the control                                            |
| 402          | slot number is not supported by the hardware                           |
| 403          | no coupler at the given slot                                           |
| 404          | control not in STOP                                                    |
| 405          | configuration data invalid                                             |
| 406          | coupler still configured by 907 AC 1131-internal PROFIBUS Configurator |
| 407          | answer timeout of the coupler                                          |

Table 26: Possible Control Error Messages to FB1131 Telegrams

## 8.2 RCS Error Numbers (4 .. 93)

This is the list of error numbers returned by the RCS (Realtime Communication System), that is the operating system of Controller of series 90. The error number is returned in an answer message. Command messages and answer messages are used to communicate between the application (e.g. the Fieldbus Configurator) and the ABB Stotz-Kontakt device. An example of this communication is the download of a configuration.

| Error Number | Description                                                                                                    |
|--------------|----------------------------------------------------------------------------------------------------|
| 4            | Task does not exist                                                                                                    |
| 5            | Task is not initialised                                                                                                    |
| 6            | The MCL is locked                                                                                                    |
| 7            | The MCL rejects a send command because of an error                                                                                       |
| 20           | The user will download a database into the device that is not valid for this device type.                                                |
| 21           | Data base segment not configured or not existent                                                                                         |
| 22           | Number for message wrong during download                                                                                                 |
| 23           | Received number of data during download does not match to that in the command message                                                    |
| 24           | Sequence identifier wrong during download                                                                                                |
| 25           | Checksum after download and checksum in command message do not match                                                                     |
| 26           | Write/Read access of data base segment                                                                                                   |
| 27           | Download/Upload or erase of configured data base type is not allowed                                                                     |
| 28           | The state of the data base segment indicated an error. Upload not possible                                                               |
| 29           | The access to the data base segment needs the bootstraploader. The bootstraploader is not present                                        |
| 30           | Trace buffer overflow                                                                                                    |
| 31           | Entry into trace buffer too long                                                                                                    |
| 37           | No or wrong licence. The OEM licence of the Fieldbus Configurator allows only communication to devices that have the same licence inside |
| 38           | The data base created by the Fieldbus Configurator and the data base expected by the firmware is not compatible                          |
| 39           | DBM module missing                                                                                                    |

Table 27: RCS error numbers (answer message) (4..39)

| Error Number | Description                                                                |
|--------------|----------------------------------------------------------------------------|
| 40           | No command free                                                            |
| 41           | Command unknown                                                            |
| 42           | Command mode unknown                                                       |
| 43           | Wrong parameter in the command                                             |
| 44           | Message length does not match to the parameters of the command             |
| 45           | Only a MCL does use this command to the RCS                                |
| 50           | FLASH occupied at the moment                                               |
| 51           | Error deleting the FLASH                                                   |
| 52           | Error writing the FLASH                                                    |
| 53           | FLASH not configured                                                       |
| 54           | FLASH timeout error                                                        |
| 55           | Access protection error while deleting the FLASH                           |
| 56           | FLASH size does not match or not enough FLASH memory                       |
| 60           | Wrong structure type                                                       |
| 61           | Wrong length of structure                                                  |
| 62           | Structure does not exist                                                   |
| 70           | No clock on the device                                                     |
| 80           | Wrong handle for the table (table does not exist)                          |
| 81           | Data length does not match the structure of this table                     |
| 82           | The data set of this number does not exist                                 |
| 83           | This table name does not exist                                             |
| 84           | Table full. No more entries allowed                                        |
| 85           | Other error from DBM                                                       |
| 90           | The device info (serial number, device number and date) does already exist |
| 91           | Licence code invalid                                                       |
| 92           | Licence code does already exist                                            |
| 93           | All memory locations for licence codes already in use                      |

Table 28: RCS error numbers (answer message) (40..93)

# 8.3 Database Access Error Numbers (100 .. 130)

The following table lists the error numbers of the database access errors

| Error Number | Description                                         |
|--------------|-----------------------------------------------------|
| 100          | Database already opened                             |
| 101          | Dataset could not be opened                         |
| 103          | Error while opening database occurred               |
| 104          | No valid path name                                  |
| 105          | No connection to data base. Call function DbOpen(). |
| 106          | Error in parameter                                  |
| 107          | Error during opening a table                        |
| 108          | Nullpointer occurred                                |
| 109          | Table not opened. Call function OpenTable() first.  |
| 110          | The first record is reached                         |
| 111          | The last record is reached                          |
| 112          | Unknown type in the record found                    |
| 113          | Data has to be truncated                            |
| 114          | No access driver installed on the system            |
| 115          | Exception received                                  |
| 116          | This table is set to read only                      |
| 117          | There is no data set in the table                   |
| 118          | The requested table could not be edit               |
| 119          | An operation could not be completed                 |
| 120          | User gives an unexpected length in WritsDs().       |
| 121          | An assertion failed                                 |
| 122          | DLL not found                                       |
| 123          | DLL couldn't be freed                               |
| 124          | Specified function not found in the DLL             |
| 125          | ODBC Function returns an error                      |
| 126          | Count of data bytes in the record exceeds 1938      |
| 127          | DBM32 DLL is not loaded                             |
| 128          | Field with the given index was not found            |
| 129          | This table contains no records                      |
| 130          | Invalid character (' ') found in a Table or Column  |

Table 29: Database Access Error Numbers (100..130)

## 8.4 Online Data Manager Error Numbers

## 8.4.1 Online Data Manager Error Numbers (1000 .. 1018)

The following table lists the error numbers of the Online Data Manager.

| Error Number | Description                                                                                                    |
|--------------|----------------------------------------------------------------------------------------------------|
| 1000         | Driver OnlineDataManager not opened                                                                                                    |
| 1001         | Initialization of the OnlineDataManager has failed                                                                                                    |
| 1002         | No DriverObject found. OnlineDataManager Sub DLL not found.                                                                                                    |
| 1003         | No DeviveObject found. Device not found.                                                                                                    |
| 1004         | Application not found                                                                                                    |
| 1010         | Application has requested an unknown event                                                                                                    |
| 1011         | Application has requested an unknown function mode, operating mode.<br>Known function modes, operating modes are Reset, Download, Register<br>Server, Unregister Server. |
| 1012         | Application has requested an unknown command                                                                                                    |
| 1013         | Message Server already exists                                                                                                    |
| 1014         | Message Server not registered                                                                                                    |
| 1015         | Device already in use                                                                                                    |
| 1016         | Device not assigned                                                                                                    |
| 1017         | Device has changed                                                                                                    |
| 1018         | Command active                                                                                                    |

Table 30: Online Data Manager Error numbers (1000..1018)

## 8.4.2 Message Handler Error Numbers (2010 .. 2027)

The following table lists the error numbers of the Message handler of the Online Data Manager.

| Error Number | Description                                  |
|--------------|----------------------------------------------|
| 2010         | Message handler: Messagebuffer empty         |
| 2011         | Message handler: Messagebuffer full          |
| 2021         | Message handler: Invalid Message ID (msg.nr) |
| 2022         | Message handler: No entry                    |
| 2023         | Message handler: Message already active      |
| 2024         | Message handler: Wrong Application           |
| 2025         | Message handler: Message Timeout             |
| 2026         | Message handler: Wait for Delete             |
| 2027         | Message handler: No cyclic Message           |

Table 31: Error Numbers of the Message Handler of the Online Data Manager (2010..2027)

## 8.4.3 Driver Functions Error Numbers (2501 .. 2512)

The following table lists the error numbers of the Driver Functions of the Online Data Manager.

| Error Number | Description                                       |
|--------------|---------------------------------------------------|
| 2501         | OnlineDataManager Sub DLL not found               |
| 2502         | Function missing                                  |
| 2503         | 'Read Thread' not created                         |
| 2504         | 'Write Thread' not created                        |
| 2505         | 'IO Thread' not created                           |
| 2510         | Function failed                                   |
| 2512         | Assign reports error. Return neither OK or cancel |

Table 32: Error Numbers of the Driver Functions of the Online Data Manager (2501..2512)

# 8.4.4 Online Data Manager Subfunctions Error Numbers (8001 .. 8035)

The following table lists the error numbers of the Subfunctions of the Online Data Manager.

| Error Number | Description                                  |
|--------------|----------------------------------------------|
| 8001         | Driver not opened. E.g. CIF Device Driver    |
| 8002         | Application has requested an unknown event   |
| 8003         | Application has requested an unknown command |
| 8004         | Command has failed                           |
| 8005         | Command active                               |
| 8006         | Device invalid                               |
| 8010         | No device was assigned                       |
| 8011         | Device was already assigned                  |
| 8020         | Driver not connected                         |
| 8021         | Driver already connected                     |
| 8030         | Faulty 'GetState'                            |
| 8031         | Send error (PutMessage returns error)        |
| 8032         | Send active (PutMessage active)              |
| 8033         | Receive error (GetMessage returns error)     |
| 8034         | Receive active (GetMessage active)           |
| 8035         | IO Error (ExchangelO returns error)          |

Table 33: Subfunction Error Numbers of the Driver Functions of the Online Data Manager (8001..8035)

# 8.5 Data Base Functions Error Numbers (4000 .. 4098)

The following table lists the error numbers of the converting functions.

| Error Number | Description                                                                  |
|--------------|------------------------------------------------------------------------------|
| 4000         | File does not exist                                                          |
| 4001         | Success in comprimizing                                                      |
| 4002         | Dataset does not exist                                                       |
| 4003         | Last respectively first entry reached                                        |
| 4004         | Not enough memory                                                            |
| 4005         | File directory full                                                          |
| 4006         | Max number of entries reached                                                |
| 4007         | No writing to this table possible, because the table is located in the FLASH |
| 4008         | Table name does already exist                                                |
| 4009         | File name does not exist                                                     |
| 4010         | Free RAM length from RCS_CNF.P86 is smaller than E_F_INDEX * 2               |
| 4011         | Parameter 'next' wrong                                                       |
| 4012         | Not enough free space to copy data set                                       |
| 4013         | Set is deleted                                                               |
| 4014         | Value for Index is wrong                                                     |
| 4015         | Access not allowed                                                           |
| 4016         | open_file used before init_file                                              |
| 4017         | Drive is not ready                                                           |
| 4018         | Not enough drive memory                                                      |
| 4019         | File name or path does not exist                                             |
| 4020         | Cannot create path                                                           |
| 4021         | Wrong path                                                                   |
| 4022         | Wrong flag                                                                   |
| 4023         | The delete path is the root path                                             |
| 4024         | Path file exists                                                             |
| 4025         | Write error during write a file                                              |
| 4026         | Error during create a file                                                   |
| 4027         | Error during close a file                                                    |
| 4028         | No DBM file                                                                  |
| 4029         | Length of the read data is unequal of the file length                        |

Table 34: Error numbers of converting functions (4000..4029)

| Error Number | Description                                                                                                    |
|--------------|----------------------------------------------------------------------------------------------------|
| 4030         | Path too long                                                                                                  |
| 4031         | Directory changed                                                                                              |
| 4032         | Directory created                                                                                              |
| 4034         | Length of converting stream is 0                                                                               |
| 4035         | Non equal data set found                                                                                       |
| 4036         | Non equal data set found                                                                                       |
| 4037         | Non equal data set found                                                                                       |
| 4038         | Data set has length 0                                                                                          |
| 4039         | The function DbmInit has assigned a Zero pointer during RCS initialisation                                     |
| 4040         | Printer not ready                                                                                              |
| 4041         | The data base is used from another function                                                                    |
| 4042         | New length of data base is smaller than used                                                                   |
| 4043         | Unknown access mode                                                                                            |
| 4044         | Old data base has to be converted                                                                              |
| 4045         | Error while converting. Function not known                                                                     |
| 4046         | Unknown type in set 0 found                                                                                    |
| 4047         | No float function available                                                                                    |
| 4048         | Function not in RCS module                                                                                     |
| 4049         | Check failed                                                                                                   |
| 4050         | Checksum check failed                                                                                          |
| 4051         | More segments are existing in file, than in the structure FILE_INFO_T in wMaxEintraege                         |
| 4052         | SegLen in structure FILE_INFO_T is smaller then the length in the file.<br>Return of function dbm_restore_data |
| 4053         | The header file holds an other information for a length than in the segment itself                             |
| 4054         | Not enough memory for allocation on the PC                                                                     |
| 4055         | No index for file handle in structure FLASH_DIR of RCS found                                                   |
| 4057         | File type 2 can not be printed because of too many definitions                                                 |
| 4058         | The definitions need too many lines to display them, than in the program available                             |
| 4059         | An unknown format for the parameter. Valid is U, H, or S                                                       |
| 4060         | Unknown parameter type                                                                                         |

Table 35: Error numbers of converting functions (4030..4060)

| Error Number | Description                                                           |
|--------------|-----------------------------------------------------------------------|
| 4061         | The data base was transmitted into the FLASH                          |
| 4062         | Set 0 contains no structure definition                                |
| 4063         | Set 0 can not be deleted                                              |
| 4064         | Error during execution of a ODBC data base access                     |
| 4065         | Initializing of DBM through RCS had no success                        |
| 4066         | Passed data length incorrect                                          |
| 4067         | Sorting function not linked                                           |
| 4068         | Error in function parameter                                           |
| 4069         | Error from ODBC table                                                 |
| 4070         | No free handle available. Too many data base links are already opened |
| 4071         | Unknown data type found in the table                                  |
| 4072         | Structure of table GLOBAL not correct or no such table existing       |
| 4073         | No name of an ACCESS data base                                        |
| 4074         | Download window can't be created                                      |
| 4075         | Download not fully performable                                        |

Table 36: Error numbers of converting functions (4061..4075)

| Error Number | Description                                                                                                    |
|--------------|----------------------------------------------------------------------------------------------------|
| 4082         | More than 32 tables should be created                                                                                                    |
| 4083         | No entry in element szSourceFile                                                                                                    |
| 4084         | ODBC connection initialisation not possible. This could happen when in file ODBCINST.INI in section [Microsoft Access Driver (*.mdb)] is no valid path to ODBCJT16/32.DLL. |
| 4085         | Error in structure in the ACCESS data base that is in DBM format                                                                                                    |
| 4086         | Error in structure in the ACCESS data base that is in DBM format                                                                                                    |
| 4087         | No data in a ODBC table                                                                                                    |
| 4088         | No entry                                                                                                    |
| 4089         | ODBC set length not valid                                                                                                    |
| 4090         | Not enough data sets in ODBC table                                                                                                    |
| 4091         | Table CreateTab not found                                                                                                    |
| 4092         | Error in structure of table CreateTab                                                                                                    |
| 4093         | No entry in element szSourceTable                                                                                                    |
| 4094         | No entry in element szDestTable                                                                                                    |
| 4095         | Entry in iSourceType of table CreateTab is wrong                                                                                                    |
| 4096         | Entry in iTranslate of table CreateTab is wrong                                                                                                    |
| 4097         | Function SQLAllocStmt reports an error                                                                                                    |
| 4098         | ODBC source table not found                                                                                                    |
| 4099         | ODBC data truncated                                                                                                    |
| 4100         | Download timeout                                                                                                    |
| 4101         | Library load error                                                                                                    |
| 4102         | Library function error                                                                                                    |
| 4103         | Error in description 'toggle'                                                                                                    |
| 4104         | Error in description 'KB'                                                                                                    |
| 4105         | Column does not exists                                                                                                    |
| 4106         | ODBC structure different                                                                                                    |
| 4107         | ODBC address error                                                                                                    |
| 4108         | No CRC sum exists (table GLOBAL exists or old)                                                                                                    |
| 4109         | Table GLOBAL is old                                                                                                    |
| 4110         | Calculated CRC different to CRC in table GLOBAL                                                                                                    |
| 4199         | Programming error                                                                                                    |

Table 37: Error numbers of converting functions (4082..4199)

# 8.6 Converting Functions Error Numbers (5001 .. 5008)

The following table lists the error numbers of converting functions.

| Error Number | Description                                                                                             |
|--------------|----------------------------------------------------------------------------------------------------|
| 5000         | Function PackLongToByteShort: Not enough space in pvD (Number of elements greater than reserved memory) |
| 5001         | Function PackLongToByteShort: Not enough space in pvD. Detected during converting of pvS                |
| 5002         | Function PackLongToByteShort: Not enough space in pvD                                                   |
| 5003         | Function StringToByte: Not enough space in pvD                                                          |
| 5004         | Function IntToByte: Not enough space in pvD                                                             |
| 5005         | Function LongToShort: Not enough space in pvD                                                           |
| 5006         | Function PackStringDumpToByteArray: Not enough space in pvD                                             |
| 5007         | Function PackStringBumpToByteArray: A character was found, which is not convertable into a HEX value    |
| 5008         | Function PackStringDumpToByteArray: Number of character odd                                             |
| 5009         | Function PackStringDumpToByteArray: Not enough space in pvD                                             |
| 5010         | Function PackStringDumpToByteArray: The current data set needs to be appended the previous one          |
| 5011         | Function PackStringDumpToByteArray: No corresponding function to the given number exist                 |
| 5012         | Converting error                                                                                        |

Table 38: Error Numbers of data base functions (5000 .. 5012)
# 9 Appendix

## 9.1 Extended Device Diagnostic Master

The menu item **Online > Extended Device Diagnostic** helps to find possible network and configuration faults while trying to get the network fully operative, when the normal debugger does not rudicate any helpful information any more to get the fault location. This menu activates a list of available structures. The listed structures can be displayed to show the values. The structures will be resetted after power on or after a cold or warmstart command.

| Select Task State                                                                                                    |                       | × |
|----------------------------------------------------------------------------------------------------|-----------------------|---|
| [PLC_TASK] Common Variables<br>[CAN_TASK] Common Variables<br>[CAN_TASK] Node Running States<br>[CAN_TASK] Global State Field<br>[CAN_TASK] Communication Error<br>[CAN_TASK] Nodeguard Inputqueue<br>[CAN_TASK] Management Inputqueue<br>[CAN_TASK] Emergency Inputqueue<br>[CAN_TASK] Emergency Inputqueue | <u>O</u> K<br>Display |   |

Figure 48: Online > Extended Device Diagnostic

This points contain online counters, values, parameters and statuses. Several task states are available

### 9.1.1 PLC\_TASK Common Variables

| Common Variables               |          | ×       |
|--------------------------------|----------|---------|
| Version compiled<br>Task state | CAN<br>0 |         |
| Handshake counter              | 0        |         |
| Handshake mode                 | 2        | Error 0 |

Figure 49: PLC\_TASK Common Variables

| Variable          | Meaning                                                                                                    |
|-------------------|----------------------------------------------------------------------------------------------------|
| Version compiled  | indicates the hardware version the software is compiled for                                                                                                    |
| Task state        | is always filled up with value 0                                                                                                    |
| Handshake counter | number of process data handshakes ever done with the application                                                                                                |
| Handshake mode    | represent the actual process data handshake mode the card<br>is actual running with. The mode can be switched in the menu<br>Settings > CANopen Master Settings |

Table 39: PLC\_TASK Common Variables

## 9.1.2 CAN\_TASK Common Variables

| Common Variables         |         | ×       |
|--------------------------|---------|---------|
| Received messages        | 39600   |         |
| Sent messages            | 1943452 | ·       |
| Receive overruns         | 0       |         |
| Bus errors               | 0       |         |
| Controller reinits       | 0       |         |
| Synctimer reload[ms]     | 100     |         |
| Baudrate                 | 0       |         |
| Activated bus parameters | 0       |         |
| Announced nodes          | 1       |         |
| Wrong parameters         | 0       | Error 0 |

Figure 50: CAN\_TASK Common Variables

| Variable                | Meaning                                                                                                    |
|-------------------------|----------------------------------------------------------------------------------------------------|
| Received messages       | Number of received CAN-Messages                                                                                                    |
| Sent messages           | Number of sent CAN-Messages                                                                                                    |
| Receive overruns        | This counter is incrementing when to much incoming CAN messages overload the master. An incremented counter will always cause lost CAN message data, so it should normally contain the value 0.                                                                                                    |
| Bus errors              | Our used CAN controller has two internal error frame counter<br>for detected transmission errors one for receive and one for<br>transmit messages. If one of these error counter oversteps a<br>defined value, the bus error counter is incremented by a value<br>of 1.                                                                                                    |
| Controller reinits      | If the internal CAN controller error frame counter overstep a defined limit the controller goes into the bus off state. If this occurs we reinitialize the controller again to be preoperative and increment this counter value. A value unequal 0 is an indication for bad transmission quality, for unsatisfied bus wiring or for low power in the CAN-controller interface driver. |
| Synctimer reload        | This value represent the value that was configured via the menu <b>Settings &gt; Bus parameter</b> in FB1131 and shows the actual configured and handled value.                                                                                                    |
| Baudrate                | This value shows numeric the actual baudrate the master is working with:                                                                                                    |
|                         | 0 = 1Mbaud,                                                                                                    |
|                         | 1 = 800Kbaud,                                                                                                    |
|                         | 2 = 500kBaud,                                                                                                    |
|                         | 3 = 250Kbaud,                                                                                                    |
|                         | 4 = 125kBaud,                                                                                                    |
|                         | 5 = 100Kbaud,                                                                                                    |
|                         | 6 = 50kBaud,                                                                                                    |
|                         | 7 = 20kBaud,                                                                                                    |
|                         | 8 = 10kBaud                                                                                                    |
| Activated bus parameter | Value 0, the master device has found a configuration data base coming from FB1131, value 1, the master device isn't configured and need to be configured via FB1131                                                                                                    |
| Announced Nodes         | This value represents the number of found Node data sets in the download database.                                                                                                    |
| Wrong parameters        | This value indicates, if the master has detected any error in a<br>Node data set which was a containment of the actual<br>downloaded data base. For each Node which has a wrong<br>entry in there the counter is incremented by 1.                                                                                                    |

Table 40: CAN\_TASK Common Variables

## 9.1.3 CAN\_TASK Node Running State

| lode Running | States           |   | ×          |
|--------------|------------------|---|------------|
|              |                  |   |            |
| Description  | Value            | ▲ | <u>o</u> k |
| Node 0       | node enter state |   |            |
| Node 1       | handle output    |   |            |
| Node 2       | node enter state |   |            |
| Node 3       | node enter state |   |            |
| Node 4       | node enter state |   |            |
| Node 5       | node enter state |   |            |
| Node 6       | node enter state |   |            |
| Node 7       | node enter state |   |            |
| Node 8       | node enter state |   |            |
| Node 9       | node enter state |   |            |
| Node 10      | node enter state |   |            |
| Node 11      | node enter state |   |            |
| Node 12      | node enter state | - | Error 0    |
|              | -                |   |            |

Figure 51: CAN\_TASK Node Running State

To handle the Nodes in their different states and requirements the master device has a so-called Node handler running, where each Node has its own actual state. FB1131 interpret now the actual state of each Node and print it on the screen in textual form.

### 9.1.4 CAN\_TASK Global State Field

See section Global State Field at page 59.

### 9.1.5 CAN\_TASK Communication Error

| Communication | n Error           | ×        |
|---------------|-------------------|----------|
|               |                   |          |
| Description   | Value 🔺           | <u> </u> |
| Node 0        | No actual error   |          |
| Node 1        | No actual error   |          |
| Node 2        | No actual error   |          |
| Node 3        | No actual error   |          |
| Node 4        | No actual error   |          |
| Node 5        | No actual error   |          |
| Node 6        | No actual error   |          |
| Node 7        | No actual error   |          |
| Node 8        | No actual error   |          |
| Node 9        | No actual error   |          |
| Node 10       | No actual error   |          |
| Node 11       | No actual error   |          |
| Node 12       | No actual error 🗸 | Error 0  |
|               | ·                 |          |

Figure 52: CAN\_TASK Communication Error

For each Node the master has an internal online error buffer. FB1131 interprets now the actual error condition and print it on the screen in textual form.

#### 9.1.6 Queues

The different incoming CAN specific identifier with their message containment are assigned to different input message queues. A received message is interpreted directly after it was received by the CAN controller and stored into its corresponding queue as well as the messages that shall be sent are stored in a queue while the CAN controller is busy in sending a message. A main loop then interpret these messages and dequeue them or the interrupt handler send the next message. The message queue handler has three parameters and their containments are shown by FB1131. **bInner** is the number of actual stored messages. **bFront** is the pointer where the next message will be store and **bRear** is the pointer where the next message will be dequeue from the queue body area. In a running system the value **bInner** should normally decrease automatically to 0 and **bFront** and **bRear** should be equal.

#### 9.1.6.1 CAN\_TASK Nodeguard Inputqueue

| Nodeguard Inputqueue |     |          |
|----------------------|-----|----------|
| bRear                | 137 | <u>K</u> |
| bFront               | 137 |          |
| binner               | 0   | Error 0  |

Figure 53: CAN\_TASK Nodeguard Inputqueue

| Variable | Meaning                                                                  |
|----------|--------------------------------------------------------------------------|
| bRear    | Position of the next read access to the puffer of received CAN telegrams |
| bFront   | Position of the next write access                                        |
| binner   | Number of CAN telegrams which are actual included in the puffer          |

Table 41: CAN\_TASK Nodeguard Inputqueue

#### 9.1.6.2 CAN\_TASK Management Inputqueue

| Manager         | Management Inputqueue 🛛 🗙 |           |  |
|-----------------|---------------------------|-----------|--|
| bRear<br>bFront | 61<br>61                  | <u></u> K |  |
| binner          | 0                         | Error 0   |  |

Figure 54: CAN\_TASK Management Inputqueue

| Variable | Meaning                                                                  |
|----------|--------------------------------------------------------------------------|
| bRear    | Position of the next read access to the puffer of received CAN telegrams |
| bFront   | Position of the next write access                                        |
| bInner   | Number of CAN telegrams which are actual included in the puffer          |

Table 42: CAN\_TASK Management Inputqueue

#### 9.1.6.3 CAN\_TASK Emergency Inputqueue

| Emergency Inputqueue |        |           |
|----------------------|--------|-----------|
| bRear<br>bFront      | 0<br>0 | <u>OK</u> |
| blnner               | 0      | Error 0   |

Figure 55: CAN\_TASK Emergency Inputqueue

| Variable | Meaning                                                                  |
|----------|--------------------------------------------------------------------------|
| bRear    | Position of the next read access to the puffer of received CAN telegrams |
| bFront   | Position of the next write access                                        |
| bInner   | Number of CAN telegrams which are actual included in the puffer          |

Table 43: CAN\_TASK Emergency Inputqueue

#### 9.1.6.4 CAN\_TASK Transmit Queue

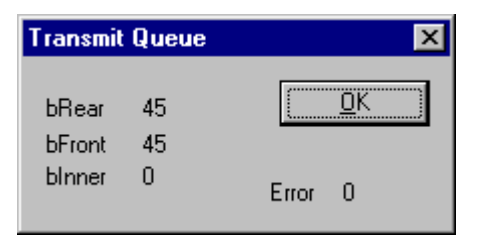

Figure 56: CAN\_TASK Transmit Queue

| Variable | Meaning                                                                  |
|----------|--------------------------------------------------------------------------|
| bRear    | Position of the next read access to the puffer of received CAN telegrams |
| bFront   | Position of the next write access                                        |
| bInner   | Number of CAN telegrams which are actual included in the puffer          |

Table 44: CAN\_TASK Transmit Queue

## 9.1.7 CAN\_TASK CMS Domain Services

| CMS Domain Services       |       | ×       |
|---------------------------|-------|---------|
| Start node request        | 3     |         |
| Stop node request         | 0     |         |
| Init upload request       | 258   |         |
| Init upload response      | 4     |         |
| Segment upload request    | 0     |         |
| Segment upload response   | 0     |         |
| Init download request     | 55    |         |
| Init download response    | 45    |         |
| Segment download request  | 0     |         |
| Segment download response | 0     |         |
| Abort domain request      | 254   |         |
| Abort domain response     | 10    |         |
| Reset node request        | 3     |         |
| Sync request              | 0     |         |
| Node guard request        | 55476 |         |
| Hard transmission aborts  | 0     | Error 0 |

Figure 57: CAN\_TASK CMS Domain Services

The CANopen protocol defines different services which are summarised under the name **Domain Services**. All Domain Services that are transmitted and were received are counted in this table and shown online by FB1131. A special value is the **Hard transmission abort** counter. Each CAN message which is inserted into the CAN controller to be sent is supervised by a simultaneously started timer. If the CAN controller cannot sent the message because it don't find any other CAN controller active in the connected network who is acknowledging him the message, the message can't be sent and the timer expires. If so the message is thrown away and the next message of the queue is inserted to be sent. So an incrementing **Hard transmission abort** counter is directly an indication for a physical hardware problem in the network. A possible fault that is often made is a wrong configured baud rate for example that causes such an error too.

#### 9.1.8 CAN\_TASK Timeout Counter

| Timeout Co | ounter |      |       | ×            |
|------------|--------|------|-------|--------------|
|            |        |      |       |              |
| Descriptio | in Val | ue 🔺 |       | <u>o</u> k ) |
| Node 0     |        | 0    |       |              |
| Node 1     |        | 0    |       |              |
| Node 2     |        | 0    |       |              |
| Node 3     |        | 0    |       |              |
| Node 4     |        | 0    |       |              |
| Node 5     |        | 0    |       |              |
| Node 6     |        | 0    |       |              |
| Node 7     |        | 0    |       |              |
| Node 8     |        | 0    |       |              |
| Node 9     |        | 0    |       |              |
| Node 10    |        | 0    |       |              |
| Node 11    |        | 0    |       |              |
| Node 12    |        | 0 🔻  | Error | 0            |
| ,          |        |      |       | 0            |

Figure 58: CAN\_TASK Timeout Counter

Normally PDOs are transferred in CANopen protocol without sending back any kind of acknowledge message. But if input PDO data is polled by the master with a remote request telegram each addressed Node has to response. If a Node do not response to an outstanding remote request, then the **Timeout Counter** of the corresponding Node is incremented by a value of 1. So if a counter shows a value unequal 0 this can be seen as an indication that the remote request rate is to high for the Node which cannot answer to every request. In such case decrease the Node request poll rate in the Node configuration window.

#### 9.1.9 CAN\_TASK Node Init Counter

| Node Init Cour | iter    | ×        |
|----------------|---------|----------|
|                |         |          |
| Description    | Value 🔺 | <u> </u> |
| Node 0         | 0       |          |
| Node 1         | 3       |          |
| Node 2         | 0       |          |
| Node 3         | 0       |          |
| Node 4         | 0       |          |
| Node 5         | 0       |          |
| Node 6         | 0       |          |
| Node 7         | 0       |          |
| Node 8         | 0       |          |
| Node 9         | 0       |          |
| Node 10        | 0       |          |
| Node 11        | 0       |          |
| Node 12        | 0 🖵     | Error 0  |
|                |         | 2.101 0  |

Figure 59: CAN\_TASK Node Init Counter

The Node init counter is always incremented whenever the Node is initialized. Normally the counter must show the value 1 for each configured Node, but if a Node is detected as inactive during the Node guarding procedure, then the master tries to reinitialize the Node again. If this happens the Node init counter is incremented by a value of 1. So values larger then 1 are an indication for communication error to the corresponding Node station.

## 9.2 COB-ID (Predefined Connection Set)

COB-ID means Communication Object Identifier. This is the 11 bit telegram identifier of the CAN telegram. The higher 4 bits (bit 10 to 8) is the function code and the lower 7 bits (bit 7 to 0) is the bus address of the Node.

**Broadcast Objects:** 

| Object     | Function<br>Code | COB ID<br>hex | COB ID<br>dec | Index in the Object<br>Directory |
|------------|------------------|---------------|---------------|----------------------------------|
| NMT        | 0000             | 00H           | 0             | -                                |
| SYNC       | 0001             | 80H           | 128           | 1005H, 1006H, 1007H              |
| TIME STAMP | 0010             | 100H          | 256           | 1012H, 1013H                     |

Table 45: COB ID - Broadcast Objects

Peer-to-Peer Objects:

| Object               | Function<br>Code | COB ID<br>hex | COB ID<br>dec | Index in the Object<br>Directory |
|----------------------|------------------|---------------|---------------|----------------------------------|
| Emergency            | 0001             | 81H-FFH       | 129-255       | 1014H, 1015H                     |
| PDO 1 (tx)           | 0011             | 181H-1FFH     | 385-511       | 1800H                            |
| PDO 1 (rx)           | 0100             | 201H-27FH     | 513-639       | 1400H                            |
| PDO 2 (tx)           | 0101             | 281H-2FFH     | 641-767       | 1801H                            |
| PDO 2 (rx)           | 0110             | 301H-37FH     | 769-895       | 1401H                            |
| PDO 3 (tx)           | 0111             | 381H-3FFH     | 897-1023      | 1802H                            |
| PDO 3 (rx)           | 1000             | 401H-47FH     | 1025-1151     | 1402H                            |
| PDO 4 (tx)           | 1001             | 481H-4FFH     | 1153-1279     | 1803H                            |
| PDO 4 (rx)           | 1010             | 501H-57FH     | 1281-1407     | 1403H                            |
| SDO (tx)             | 1011             | 581H-5FFH     | 1409-1535     | 1200H                            |
| SDO (rx)             | 1100             | 601H-67FH     | 1537-1663     | 1200H                            |
| NMT Error<br>Control | 1110             | 701H-77FH     | 1793-1919     | 1016H, 1017H                     |

Table 46: COB ID - Peer-to-Peer Objects

## 9.3 Object Dictionary

The Object Dictionary is a collection of data, which have influence on the application and the communication of a CANopen device and the device can be configured with this data collection. The entries are structured by the index and the subindex.

#### 9.3.1 Object Name and Object Code

The following table shows a list of the Object Codes:

| Object Name | Comment                                                                                                    | Object Code |
|-------------|----------------------------------------------------------------------------------------------------|-------------|
| NULL        | A dictionary entry with no data fields                                                                                                    | 0           |
| DOMAIN      | Large variable amount of data e.g. executable program code                                                                                                    | 2           |
| DEFTYPE     | Denotes a type definition such as a Boolean, UNSIGED 16, float and so on                                                                                                    | 5           |
| DEFSTRUCT   | complex Data type definition, e.g. PDO Mapping-<br>Structure                                                                                                    | 6           |
| VAR         | A single value such as Unsigned 8, Boolean, visible string etc.                                                                                                    | 7           |
| ARRAY       | A multiple data field object where each data field is a<br>simple variable of the same basic data type e.g. array of<br>Unsigned 16<br>Sub-index 0 is of Unsigned 8 and therefore not part of<br>the array data. | 8           |
| RECORD      | A multiple data field object where the data fields may be<br>any combination of simple variables.<br>Sub-index 0 is of Unsigned 8 and therefor not part of the<br>record data.                                   | 9           |

Table 47: Object Codes

**Note:** The list of the Object Names and Object Codes is no information that the Master or the Node support the respective data type.

### 9.3.2 Object Dictionary Data Types

The following table is a survey of the data types and an extract of the CANopen specification.

**Note:** The list of the data types is no information that the Master or the Node support the respective data type.

| Range             | Index (Hex) | Object   | Name            |
|-------------------|-------------|----------|-----------------|
| Reserved          | 0000        | reserved | reserved        |
| Static data types | 0001        | DEFTYPE  | BOOLEAN         |
|                   | 0002        | DEFTYPE  | INTERGER 8      |
|                   | 0003        | DEFTYPE  | INTERGER 16     |
|                   | 0004        | DEFTYPE  | INTERGER 32     |
|                   | 0005        | DEFTYPE  | UNSIGNED 8      |
|                   | 0006        | DEFTYPE  | UNSIGNED 16     |
|                   | 0007        | DEFTYPE  | UNSIGNED 32     |
|                   | 0008        | DEFTYPE  | REAL 32         |
|                   | 0009        | DEFTYPE  | VISIBLE_STRING  |
|                   | 000A        | DEFTYPE  | OCTET_STRING    |
|                   | 000B        | DEFTYPE  | UNICODE_STRING  |
|                   | 000C        | DEFTYPE  | TIME_OF_DAY     |
|                   | 000D        | DEFTYPE  | TIME_DIFFERENCE |
|                   | 000E        | DEFTYPE  | BIT_STRING      |
|                   | 000F        | DEFTYPE  | DOMAIN          |
|                   | 0010        | DEFTYPE  | INTERGER 24     |
|                   | 0011        | DEFTYPE  | REAL 64         |
|                   | 0012        | DEFTYPE  | INTERGER 40     |
|                   | 0013        | DEFTYPE  | INTERGER 48     |
|                   | 0014        | DEFTYPE  | INTERGER 56     |
|                   | 0015        | DEFTYPE  | INTERGER 64     |
|                   | 0016        | DEFTYPE  | UNSIGNED 24     |
|                   | 0017        | reserved | reserved        |
|                   | 0018        | DEFTYPE  | UNSIGNED 40     |
|                   | 0019        | DEFTYPE  | UNSIGNED 48     |
|                   | 001A        | DEFTYPE  | UNSIGNED 56     |
|                   | 001B        | DEFTYPE  | UNSIGNED 64     |
|                   | 001C-001F   | reserved | reserved        |

Continuation see next page.

| Complex data types                       | 0020      | DEFSTRUCT | PDO_COMMUNICATION_PARAMETER                     |
|------------------------------------------|-----------|-----------|-------------------------------------------------|
|                                          | 0021      | DEFSTRUCT | PDO_MAPPING                                     |
|                                          | 0022      | DEFSTRUCT | SDO_PARAMETER                                   |
|                                          | 0023      | DEFSTRUCT | IDENTITY                                        |
|                                          | 0024-003F | reserved  | reserved                                        |
| Manufacturer specific complex data types | 0040-005F | DEFSTRUCT | Manufacturer specific complex data types        |
| Device profile data types                | 0060-007F | DEFTYPE   | Device profile (0) specific standard data types |
|                                          | 0080-009F | DEFSTRUCT | Device profile (0) specific complex data types  |
|                                          | 00A0-00BF | DEFTYPE   | Device profile 1 specific standard data types   |
|                                          | 00C0-00DF | DEFSTRUCT | Device profile 1 specific complex data types    |
|                                          | 00E0-00FF | DEFTYPE   | Device profile 2 specific standard data types   |
|                                          | 0100-011F | DEFSTRUCT | Device profile 2 specific complex data types    |
|                                          | 0120-013F | DEFTYPE   | Device profile 3 specific standard data types   |
|                                          | 0140-015F | DEFSTRUCT | Device profile 3 specific complex data types    |
|                                          | 0160-017F | DEFTYPE   | Device profile 4 specific standard data types   |
|                                          | 0180-019F | DEFSTRUCT | Device profile 4 specific complex data types    |
|                                          | 01A0-01BF | DEFTYPE   | Device profile 5 specific standard data types   |
|                                          | 01C0-01DF | DEFSTRUCT | Device profile 5 specific complex data types    |
|                                          | 01E0-01FF | DEFTYPE   | Device profile 6 specific standard data types   |
|                                          | 0200-021F | DEFSTRUCT | Device profile 6 specific complex data types    |
|                                          | 0220-023F | DEFTYPE   | Device profile 7 specific standard data types   |
|                                          | 0240-025F | DEFSTRUCT | Device profile 7 specific complex data types    |
| Reserved                                 | 0300-0FFF | reserved  | reserved                                        |

Table 48: Object Dictionary Data Types

## 9.3.3 Object Dictionary Profile

The following table is a survey of the profile object dictionary and an extract of the CANopen specification.

| Note:   | The list | of th | ne single ol | ojects is | s no | infor | mation t | hat the | Ma | aster | or the |
|---------|----------|-------|--------------|-----------|------|-------|----------|---------|----|-------|--------|
| Node    | support  | the   | respective   | object    | and  | the   | function | which   | is | asso  | ciated |
| with it |          |       | -            |           |      |       |          |         |    |       |        |

| Range                 | Index (Hex) | Object | Name                          | Type / Access      |
|-----------------------|-------------|--------|-------------------------------|--------------------|
| Communication Profile | 1000        | VAR    | Device Type                   | Unsigned 32 / ro   |
|                       | 1001        | VAR    | Error Register                | Unsigned 8 / ro    |
|                       | 1002        | VAR    | Manufacturer Status Register  | Unsigned 32 / ro   |
|                       | 1003        | ARRAY  | Pre-defined Error Field       | Unsigned 32 / ro   |
|                       | 1004        | -      | Reserved                      | -                  |
|                       | 1005        | VAR    | COB-ID SYNC                   | Unsigned 32 / rw   |
|                       | 1006        | VAR    | Communication Cycle Period    | Unsigned 32 / rw   |
|                       | 1007        | VAR    | Synchronous Window Length     | Unsigned 32 / rw   |
|                       | 1008        | VAR    | Manufacturer Device Name      | Visible_string / c |
|                       | 1009        | VAR    | Manufacturer Hardware Version | Visible_string / c |
|                       | 100A        | VAR    | Manufacturer Software Version | Visible_string / c |
|                       | 100B        |        | Reserved                      |                    |
|                       | 100C        | VAR    | Guard Time                    | Unsigned 32 / rw   |
|                       | 100D        | VAR    | Life Time Factor              | Unsigned 32 / rw   |
|                       | 100E        |        | Reserved                      |                    |
|                       | 100F        | -      | Reserved                      | -                  |
|                       | 1010        | VAR    | Store Parameters              | Unsigned 32 / rw   |
|                       | 1011        | VAR    | Restore Default Parameters    | Unsigned 32 / rw   |
|                       | 1012        | VAR    | COB-ID TIME                   | Unsigned 32 / rw   |
|                       | 1013        | VAR    | High Resolution Time Stamp    | Unsigned 32 / rw   |
|                       | 1014        | VAR    | COB-ID EMCY                   | Unsigned 32 / rw   |
|                       | 1015        | VAR    | Inhibit Time EMCY             | Unsigned 16 / rw   |
|                       | 1016        | ARRAY  | Consumer Heartbeat Time       | Unsigned 32 / rw   |
|                       | 1017        | VAR    | Producer Heartbeat Time       | Unsigned 16 / rw   |
|                       | 1018        | RECORD | Identity Object               | Identity / ro      |
|                       | 1018/0      |        | Number of Entries             | Unsigned 8         |
|                       | 1018 / 1    |        | Vendor Information            | Unsigned 32        |
|                       | 1018/2      |        | Product Code                  | Unsigned 32        |
|                       | 1018/3      |        | Revision Number               | Unsigned 32        |
|                       | 1018 / 4    |        | Serial Number                 | Unsigned 32        |
|                       | 1019-11FF   | -      | Reserved                      | -                  |

Continuation see next page.

| Range                            | Index (Hex) | Object | Name                            | Type / Access         |
|----------------------------------|-------------|--------|---------------------------------|-----------------------|
| Communication Profile            | 1200        | RECORD | Server 1. SDO Parameter         | SDO_Parameter<br>/ ro |
|                                  | 1200 / 0    |        | Number of Entries               | Unsigned 8            |
|                                  | 1200 / 1    |        | COB-ID Client -> Server         | Unsigned 32           |
|                                  | 1200 / 2    |        | COB-ID Client <- Server         | Unsigned 32           |
|                                  | 1200 / 3    |        | NodelD                          | Unsigned 8            |
|                                  | 1201-1277   | RECORD | Server 2. to 127. SDO Parameter | SDO_Parameter<br>/ rw |
|                                  | 1280-12FF   | RECORD | Client SDO Parameter            | SDO_Parameter<br>/ rw |
|                                  | 1300-13FF   | -      | Reserved                        | -                     |
|                                  | 1400-15FF   | RECORD | Receive PDO Parameter           | PDO_Com_Para<br>/ rw  |
|                                  | 1400 / 0    |        | Number of Entries               | Unsigned 8            |
|                                  | 1400 / 1    |        | COB-ID                          | Unsigned 32           |
|                                  | 1400 / 2    |        | Transmission Type               | Unsigned 8            |
|                                  | 1400 / 3    |        | Transmit Prohibited Time        | Unsigned 16           |
|                                  | 1400 / 4    |        | Reserved                        | Unsigned 8            |
|                                  | 1400 / 5    |        | Event Timer                     | Unsigned 16           |
|                                  | 1600-17FF   | ARRAY  | Receive PDO Mapping             | PDO_Mapping /<br>rw   |
|                                  | 1600 / 0    |        | Number of Entries               | Unsigned 8            |
|                                  | 1600 / 1    |        | 1. Object                       | Unsigned 32           |
|                                  | 1600 / 2    |        | 2. Object                       | Unsigned 32           |
|                                  | 1600 /      |        | n. Object                       | Unsigned 32           |
|                                  | 1600 / 40   |        | 64. Object                      | Unsigned 32           |
|                                  | 1800-19FF   | RECORD | Transmit PDO Parameter          | PDO_Com_Para<br>/ rw  |
|                                  | 1A00-1BFF   | ARRAY  | Transmit PDO Mapping            | PDO_Mapping /<br>rw   |
|                                  | 1C00-1FFF   | -      | Reserved                        | -                     |
| Manufacturer Specific<br>Profile | 2000-5FFF   |        |                                 |                       |
| Standardized Device              | 6000-67FF   |        | Device Profile 1                |                       |
| Profiles                         | 6800-6FFF   |        | Device Profile 2                |                       |
|                                  | 7000-77FF   |        | Device Profile 3                |                       |
|                                  | 7800-7FFF   |        | Device Profile 4                |                       |
|                                  | 8000-87FF   |        | Device Profile 5                |                       |
|                                  | 8800-8FFF   |        | Device Profile 6                |                       |
|                                  | 9000-97FF   |        | Device Profile 7                |                       |
|                                  | 9800-9FFF   |        | Device Profile 8                |                       |
| Reserved                         | A000-FFFF   | -      | Reserved                        | -                     |

Table 49: Object Dictionary Profile

## 9.4 Communication Profile, Device Profile and Device Type

The Communication Profile DS 301 specifies, how to communicate. The Device Profiles DS 401ff specify, what is communicated.

| Device Profile | Description                                     |
|----------------|-------------------------------------------------|
| 301            | Common communication profile according to DS301 |
| 401            | Device profile for I/O modules                  |
| 402            | Device profile for drives                       |
| 406            | Device profile for encoder                      |

Table 50: Device Profile and Device Type

### 9.4.1 Communication Profile 301

The communication profile DS 301 is a common profile. It is the basic of CANopen communication and lays down, how the device on the CANopen communicate with each other.

#### 9.4.2 Device Profile 401 - Device Profile for I/O Modules

The device profile DS 401 is a profile for I/O modules.

| Profile |     |   | ×                            |
|---------|-----|---|------------------------------|
| Profile | 401 | • | <u>D</u> K<br><u>C</u> ancel |

Figure 60: Device Profile 401

| Device Type                                                                                            | ×        |
|----------------------------------------------------------------------------------------------------|----------|
| <ul> <li>Digital Input</li> <li>Digital Output</li> <li>Analog Input</li> <li>Analog Output</li> </ul> | <u> </u> |

Figure 61: Selection of the Device Type in case of Device Profile 401

| Device Profile | Device Type    | Description                    |
|----------------|----------------|--------------------------------|
| 401            | Digital Input  | Device Profile for I/O Modules |
|                | Digital Output |                                |
|                | Analog Input   |                                |
|                | Analog Output  |                                |

Table 51: Device Profile for I/O Modules

### 9.4.3 Device Profile 402 - Device Profile for Drives

The device profile DS 402 is a profile for drives.

| Profile |     |          | ×              |
|---------|-----|----------|----------------|
|         |     | _        | <u> </u>       |
| Profile | 402 | <u> </u> | <u>C</u> ancel |

Figure 62: Device Profile 402

| Device Type         | ×                            |
|---------------------|------------------------------|
| Frequency Converter | <u>O</u> K<br><u>C</u> ancel |

Figure 63: Selection Device Type in case of Device Profile 402

| Device Profile | Device Type         | Description               |
|----------------|---------------------|---------------------------|
| 402            | Frequency Converter | Device profile for drives |
|                | Servo Drive         |                           |
|                | Stepper Motor       |                           |
|                | I/O Module          |                           |
|                | Multi device module |                           |

Table 52: Device Profile for Drives

### 9.4.4 Device Profile 406 - Device Profile for Encoder

The device profile DS 406 is a profile for encoder.

| <br><u> </u>   |
|----------------|
| <u>C</u> ancel |
| •              |

Figure 64: Device Profile 406

| Device Type                         | ×                           |
|-------------------------------------|-----------------------------|
| Single Turn absolute rotary encoder | <u>OK</u><br><u>C</u> ancel |

Figure 65: Selection of the Device Type in case of Device Profile 406

| Device Profile | Device Type                                                    | Description                |
|----------------|----------------------------------------------------------------|----------------------------|
| 406            | Single Turn absolute rotary encoder                            | Device profile for encoder |
|                | Multi Turn absolute rotary encoder                             |                            |
|                | Single Turn absolute rotarey encoder with electronic turncount |                            |
|                | Incremental rotary encoder                                     |                            |
|                | Incremental rotary encoder with electronic counting            |                            |
|                | Incremental linear encoder                                     |                            |
|                | Incremental linear encoder with electronic counting            |                            |
|                | Absolute linear encoder                                        |                            |
|                | Absolute linear encoder with cyclic coding                     |                            |

Table 53: Device Profile for Encoder

## 9.5 PDO Mapping Method

The PDO Mapping with degree of freedom was fixed in the specification DS301 V3. The Fieldbus Configurator produces the following PDO Mapping:

- Subindex 0 the number of objects (value N) is entered in object 16xx (and object 1Axx respectively).
- Subindex 1 to N are entered in the objects which are to be mapped in object 16xx (and object 1Axx respectively).

The PDO Mapping was laid down more exactly in the specification DS301 V4. Thereby particular the fist mapped information in the Node is deleted, then it is described new and after this it is set to valid.

- To delete the information of the PDO Mapping in the Node (and to set it back to the default mapping respectively), in object 16xx (and object 1Axx respectively) Subindex 0 the value 0 is written down.
- The objects which are to be mapped are entered in object 16xx (and respectively object 1Axx) Subindex 1 to N.
- The number of objects is entered (value N) in object 16xx (and respectively object 1Axx).

## 9.6 NMT State Machine (State Diagram)

NMT stands for Network Management.

The following diagram shows the possible states of a CANopen Node.

#### Power ON or Hardware Reset

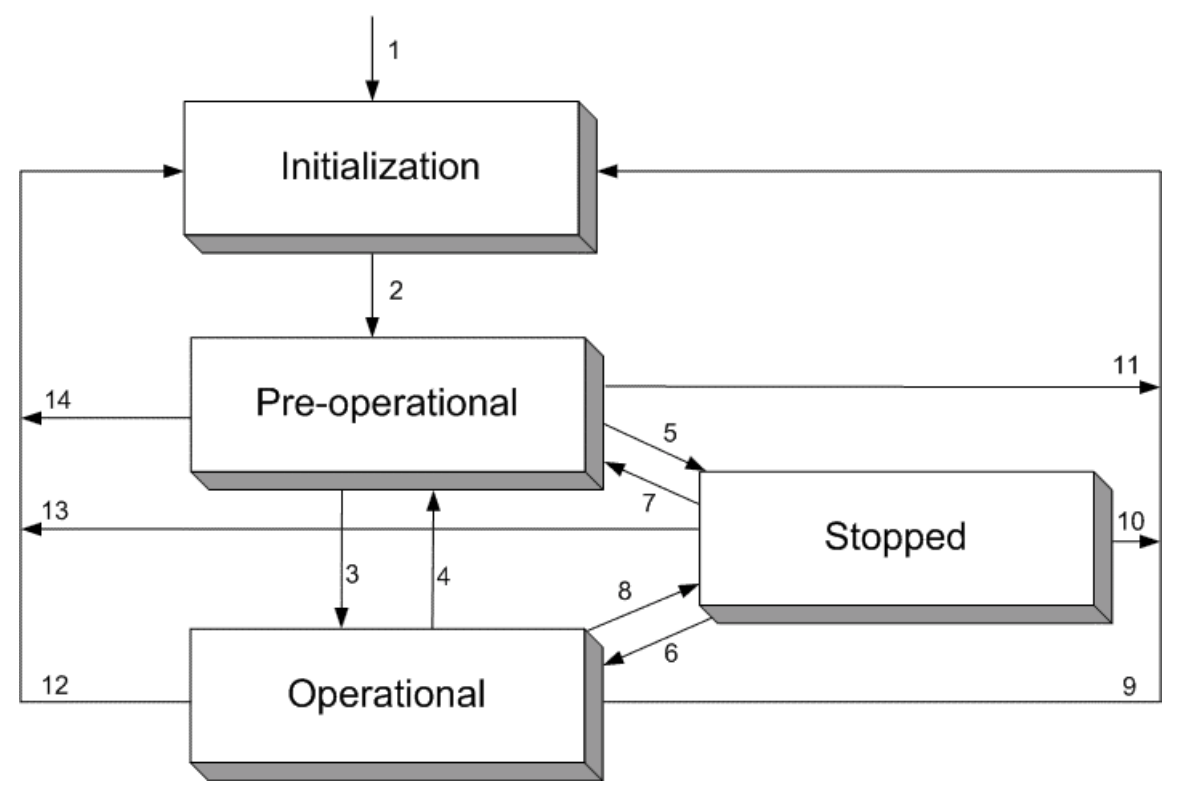

Figure 66: NMT-State Machine

| Number     | Meaning                                                      |
|------------|--------------------------------------------------------------|
| 1          | At Power on the initialisation state is entered autonomously |
| 2          | Initialisation finished -enter PRE_OPERATIONAL automatically |
| 3, 6       | Start_Remote_Node indication                                 |
| 4, 7       | Enter_PRE-OPERATIONAL_State indication                       |
| 5, 8       | Stop_Remote_Node indication                                  |
| 9, 10, 11  | Reset_Node indication                                        |
| 12, 13, 14 | Reset_Communication indication                               |

Table 54: Description NMT-State Machine

### 9.6.1 Communication Characteristics in the different NMT States

The following table shows the possible communication in the respective NMT states.

| Communication | Initialization | Pre-Operational | Operational | Stopped |
|---------------|----------------|-----------------|-------------|---------|
| PDO           |                |                 | Х           |         |
| SDO           |                | Х               | Х           |         |
| SYNC          |                | Х               | Х           |         |
| Time Stamp    |                | Х               | Х           |         |
| EMCY          |                | Х               | Х           |         |
| BootUp        | Х              |                 |             |         |
| NMT           |                | Х               | Х           | Х       |

Table 55: Communication in the different NMT States

## 9.7 LSS/LMT Services

LSS stands for Layer Setting Services, LMT stands for Layer Management and is an older designation.

LSS/LMT supports access to the basic parameter like

- Baud Rate
- Node ID

via the CAN network also without mechanical setting possibilities on the Node. The communication is based on a Master/Slave relationship and uses the COB-ID 2020 (07E4H, Slave to Master) and 2021 (07E5H, Master to Slave).

The LSS/LMT Slave need to be in the NMT state Stop, to perform the LSS/LMT services. The LSS/LMT Slave is able to take the following both states

- Operation Mode = Operating mode with valid parameters and
- Configuration Mode = Configuration Mode.

**Note:** It is permitted to couple only <u>one</u> Node to the Master at a time.

## 9.8 Emergency Telegrams

Emergency Telegrams are sent by the Node in case of a Node internal event.

The Emergency Telegram has the following structure:

| Byte 1 | Byte 2 | Byte 3   | Byte 4 | Byte 5 | Byte 6    | Byte 7 | Byte 8 |
|--------|--------|----------|--------|--------|-----------|--------|--------|
| Error  | Error  | Error    | Comm.  | Device | Emergency | Info 0 | Info 1 |
| Code   | Code   | Register | Error  | Error  | Trigger   |        |        |
| LSB    | MSB    |          |        |        |           |        |        |

Table 56: Emergency Telegram (Structure)

- Error Code (Byte 1 and 2): See section *Emergency Telegram Error Codes* on page *112*.
- Error Register (Byte 3): Object 1001H. See device description of the Node manufacturer.
- Manufacturer specific error field (Byte 4 to 8): See device description of the Node manufacturer.

### 9.8.1 Emergency Telegram Error Codes

The meaning of the Error Codes are shown in the following table:

| Error Code (Hex) | Meaning                                |  |
|------------------|----------------------------------------|--|
| 00xx             | No error or reset                      |  |
| 10xx             | Generic error                          |  |
| 20xx             | Current                                |  |
| 21xx             | Current, device input side             |  |
| 22xx             | Current inside the device              |  |
| 23xx             | Current, device output side            |  |
| 30xx             | Voltage                                |  |
| 31xx             | Mains voltage                          |  |
| 32xx             | Voltage, inside the device             |  |
| 33xx             | Output Voltage                         |  |
| 40xx             | Temperature                            |  |
| 41xx             | Ambient temperature                    |  |
| 42xx             | Device temperature                     |  |
| 50xx             | Device Hardware                        |  |
| 60xx             | Device Software                        |  |
| 61xx             | Internal Software                      |  |
| 62xx             | User Software                          |  |
| 63xx             | Data Set                               |  |
| 70xx             | Additional Modules                     |  |
| 80xx             | Monitoring                             |  |
| 81xx             | Communication                          |  |
| 8110             | CAN Overrun (Object lost)              |  |
| 8120             | CAN in Error Passive Mode              |  |
| 8130             | Life Guarding Error or Heartbeat Error |  |
| 8140             | recoverefrom bus off                   |  |
| 82xx             | Protocol Error                         |  |
| 8210             | PDO not processed due to length error  |  |
| 8220             | PDO length exceeded                    |  |
| 90xx             | External Error                         |  |
| F0xx             | Additional Functions                   |  |
| FFxx             | Device specific                        |  |

Table 57: Emergency Error Codes

**Note:** The table Emergency Error Codes is a common list. To see the exact meaning of these codes we refer to the Node manufacturer.

# 10 Lists

# 10.1 List of Figures

| Figure 1: EDS files and bitmaps directory                                     | 19 |
|-------------------------------------------------------------------------------|----|
| Figure 2: Insert > Master Symbol                                              | 20 |
| Figure 3: Insert > Master                                                     | 20 |
| Figure 4: Security question Replace Master                                    | 21 |
| Figure 5: Edit > Replace Master                                               | 21 |
| Figure 6: Insert > Node                                                       | 22 |
| Figure 7: Mousepointer for Insert > Node                                      | 22 |
| Figure 8: Insert > Node                                                       | 22 |
| Figure 9: Settings > Node Configuration                                       | 24 |
| Figure 10: Receive PDO Parameter                                              | 32 |
| Figure 11: Definite a new receive PDO                                         | 33 |
| Figure 12: Transmit PDO Parameter                                             | 34 |
| Figure 13: Definite a new Transmit PDO                                        | 35 |
| Figure 14: PDO Contents Mapping                                               | 36 |
| Figure 15: Online > Node Configuration > Node BootUp                          | 37 |
| Figure 16: Online > Node Configuration > Object Configuration                 | 40 |
| Figure 17: Security question Replace Device                                   | 41 |
| Figure 18: Edit > Replace Node                                                | 41 |
| Figure 19: Settings > Device Assignment                                       | 43 |
| Figure 20: Configure Gateway                                                  | 44 |
| Figure 21: Settings > Bus Parameter                                           | 45 |
| Figure 22: Diagram Acceptance Code / Acceptance Mask                          | 46 |
| Figure 23: Settings > Global Settings                                         | 47 |
| Figure 24: Settings > Project Information                                     | 49 |
| Figure 25: Settings > Path                                                    | 49 |
| Figure 26: Settings > Language                                                | 50 |
| Figure 27: Security guestion before Download                                  | 51 |
| Figure 28: Online > Download                                                  | 51 |
| Figure 29: Online > Firmware Download                                         | 52 |
| Figure 30: Online > Firmware / Reset                                          | 53 |
| Figure 31: Online > Device Info                                               | 53 |
| Figure 32: Online > Live List                                                 | 56 |
| Figure 33: The Debugwindow                                                    | 57 |
| Figure 34: Online > Device Diagnostic > Interpretation of emergency telegrams | 58 |
| Figure 35: Online > Global State Field                                        | 59 |
| Figure 36: Online > Extended Device Diagnostic                                | 61 |
| Figure 37: Online > Read Object                                               | 63 |
| Figure 38: Online > Write Object                                              | 63 |
| Figure 39: File > Print                                                       | 66 |
| Figure 40: Example of a CSV File in Excel                                     | 70 |
| Figure 41: Security question cut device                                       | 71 |
| Figure 42: Edit > Insert cut/copied device                                    | 72 |
| Figure 43: Security question delete device                                    | 73 |
| Figure 44: View > Device Table                                                | 74 |
| Figure 45: View > Address Table                                               | 75 |
| Figure 46: View > ID Table                                                    | 75 |
| Figure 47: View > SDO Table                                                   | 76 |
| Figure 48: Online > Extended Device Diagnostic                                | 89 |
| Figure 49: PLC_TASK Common Variables                                          | 89 |
|                                                                               |    |

| 90  |
|-----|
| 92  |
| 92  |
| 93  |
| 93  |
| 94  |
| 94  |
| 95  |
| 96  |
| 97  |
| 104 |
| 104 |
| 105 |
| 105 |
| 106 |
| 106 |
| 108 |
|     |

## 10.2 List of Tables

| Table 1: FB1131 Main Functions                                                                                                    | 7        |
|----------------------------------------------------------------------------------------------------|----------|
| Table 2: Components of the CANopen Device Model                                                                                                 | 9        |
| Table 3: Overview Communication Types CANopen                                                                                                   | 13       |
| Table 4: Overview Communication Types PDO Communication                                                                                         | 14       |
| Table 5: Overview Communication Types SDO Communication                                                                                         | 14       |
| Table 6: Overview Communication Types CAN send/receive transparent                                                                              | 14       |
| Table 7: Configuration CANopen Master to any CANopen Node (PDO)                                                                                 | 15       |
| Table 8: Configuration CANopen Master to any CANopen Node (SDO)                                                                                 | 16       |
| Table 9: Configuration CANopen Master to any CAN Device for Send/Receive transparent (CAN)                                                      | 17       |
| Table 10: EDS files - Source of Supply                                                                                                    | 19       |
| Table 11: Overview Node Configuration                                                                                                    | 28       |
| Table 12: PDO: Send PDO and Receive PDO                                                                                                    | 29       |
| Table 13: PDO Communication Parameter > Transmission Types (Receive PDO)                                                                        | 32       |
| Table 14: PDO Communication Parameter > Transmission Types (Transmit PDO)                                                                       | 34       |
| Table 15: Node BootUp                                                                                                    | 38       |
| Table 16: Process Data Auto Addressing activated / deactivated                                                                                  | 47       |
| Table 17: Overview Diagnostic Functions                                                                                                    | 55       |
| Table 18: Meaning of collective status bits in the Global State Field                                                                           | 60       |
| Table 19: CANopen Master Taskstate                                                                                                    | 61       |
| Table 20: Overview User Data Transfer                                                                                                    | 62       |
| Table 21: CSV Export - Meaning of the values                                                                                                    | 68       |
| Table 22: CSV-Export - Description of the Byte Settings                                                                                         | 69       |
| Table 23: CSV Export > DataType Code                                                                                                    | 69       |
| Table 24: CSV Export > DataPosition Code                                                                                                    | 69       |
| Table 25: Example of a CSV File in Excel                                                                                                    | 70       |
| Table 26: Possible Control Error Messages to FB1131 Telegrams                                                                                   | 70       |
| Table 27: RCS error numbers (answer message) (4, 39)                                                                                            | 78       |
| Table 28: RCS error numbers (answer message) (40, 93)                                                                                           | 70       |
| Table 20: Neo erfor humbers (answer message) (4033)<br>Table 20: Database Access Error Numbers (100, 130)                                       | 80       |
| Table 20: Online Data Manager Error numbers (1000, 1018)                                                                                        | 81       |
| Table 30: Online Data Manager Enor humbers (10001010)<br>Table 31: Error Numbers of the Message Handler of the Online Data Manager (2010, 2027) | 01<br>Q1 |
| Table 31: Error Numbers of the Driver Eurotions of the Online Data Manager (20102027)                                                           | 82       |
| Table 32: Subfunction Error Numbers of the Driver Functions of the Online Data Manager (20012012)                                               | 82       |
| Table 34: Error numbers of converting functions (4000, 4020)                                                                                    | 83       |
| Table 35: Error numbers of converting functions (40004029)                                                                                      | 84<br>84 |
| Table 35: Error numbers of converting functions (40504000)                                                                                      | 95       |
| Table 37: Error numbers of converting functions (4082, 4100)                                                                                    | 88       |
| Table 37: Error Numbers of data base functions (40024199)                                                                                       | 00<br>97 |
| Table 30. Effor Numbers of data base functions (5000 5012)                                                                                      | 01       |
| Table 39. FLC_TASK Common Variables                                                                                                    | 09       |
| Table 40. CAN_TASK Common variables                                                                                                    | 91       |
| Table 41. CAN_TASK Nodeguard Inputqueue                                                                                                    | 93       |
| Table 42. CAN_TASK Management inputqueue                                                                                                    | 93       |
| Table 43. CAN_TASK Emergency inputqueue                                                                                                    | 94       |
| Table 44. CAN_TASK Transmit Queue                                                                                                    | 94       |
| Table 45. COB ID - Bloaucast Objects                                                                                                    | 90       |
| Table 40. COB ID - Peel-IO-Peel Objects                                                                                                    | 90       |
| Table 47. Object Codes                                                                                                    | 404      |
| Table 40. Object Dictionary Data Types                                                                                                    | 101      |
| Table 49. Object Dictionary Prome                                                                                                    | 103      |
| Table 50. Device Profile and Device Type                                                                                                    | 104      |
|                                                                                                    | 104      |

| Table 52: Device Profile for Drives                 | 105 |
|-----------------------------------------------------|-----|
| Table 53: Device Profile for Encoder                | 106 |
| Table 54: Description NMT-State Machine             | 108 |
| Table 55: Communication in the different NMT States | 109 |
| Table 56: Emergency Telegram (Structure)            | 111 |
| Table 57: Emergency Error Codes                     | 112 |

# **11 Glossary**

| COB-ID |                                                                                                    |
|--------|----------------------------------------------------------------------------------------------------|
|        | Communication object identifier. Table in section COB-ID on page 98.                                                  |
| LMT    |                                                                                                    |
|        | Layer Management.                                                                                                    |
| LSS    |                                                                                                    |
|        | Layer Setting Services.                                                                                               |
| NMT    |                                                                                                    |
|        | Network Management. This contains the functions configuration, initialization and supervision of the network devices. |
| FB1131 |                                                                                                    |
|        | Fieldbus Configurator.                                                                                                |
|        | Configurations- and Diagnostic Tool.                                                                                  |

**Operating Instruction Manual** 

# 907 FB 1131 Ethernet Configurator

Language: English (EN) Edition: 1

### ABB STOTZ-KONTAKT GmbH

Eppelheimer Straße 82 D-69123 Heidelberg Germany

Tel. +49 (0)6221/701-0

Hotline Tel.: +49(0)6221/701-1444 Hotline Fax.: +49(0)6221/701-1382

Email Hotline: <a href="mailto:Desst.helpline@de.abb.com">Desst.helpline@de.abb.com</a>

Web: www.abb.de/sto

# **List of Revisions**

| Index | Date     | Version                                 | Chapter | Revision |
|-------|----------|-----------------------------------------|---------|----------|
| 1     | 10.06.03 | FB1131.exe 2.6383<br>Protocol.dll 2.691 | all     | Created  |
|       |          |                                         |         |          |
|       |          |                                         |         |          |
|       |          |                                         |         |          |
|       |          |                                         |         |          |
|       |          |                                         |         |          |

Although this program has been developed with great care and intensively tested, ABB STOTZ-KONTAKT GmbH cannot guarantee the suitability of this program for any purpose not confirmed by us in writing.

Guarantee claims shall be limited to the right to require rectification. Liability for any damages which may have arisen from the use of this program or its documentation shall be limited to cases of intent.

We reserve the right to modify our products and their specifications at any time in as far as this contributes to technical progress. The version of the manual supplied with the program applies.

# **Table Of Contents**

| 1 | OVER\                   | /IEW FB11     | 31                                                 | 7  |  |  |
|---|-------------------------|---------------|----------------------------------------------------|----|--|--|
|   | 1.1                     | Main Func     | tions                                              | 7  |  |  |
|   | 1.2                     | Properties    |                                                    | 8  |  |  |
| 2 | INSTALLATION            |               |                                                    |    |  |  |
| - | 2.1 System Requirements |               |                                                    |    |  |  |
|   | 2.1                     | Software Ir   | ostallation                                        | 10 |  |  |
|   | 2.2                     | Soltware II   |                                                    | 10 |  |  |
| 3 | GETTI                   | NG START      | ED – CONFIGURATION STEPS                           | 11 |  |  |
|   | 3.1                     | Overview (    | Communication Types                                | 11 |  |  |
|   | 3.2                     | Configurati   | ion Ethernet Protocols                             | 11 |  |  |
|   |                         | 3.2.1         | Configuration Ethernet (TCP/UDP) / Open Modbus/TCP | 11 |  |  |
| 4 | CONFI                   | GURATIO       | N OF ETHERNET WITH FB 1131                         | 13 |  |  |
|   | 4.1                     | Setting up    | the Ethernet Configuration                         | 13 |  |  |
|   | 4.2                     | Coupler       |                                                    | 14 |  |  |
|   |                         | 4.2.1         | Insert Coupler (Device)                            | 14 |  |  |
|   |                         | 4.2.2         | Replace Device (Coupler)                           | 15 |  |  |
| 5 | SETTINGS                |               |                                                    |    |  |  |
|   | 5.1                     | Device Ass    | signment                                           | 17 |  |  |
|   |                         | 5.1.1         | TCP/IP Driver                                      | 17 |  |  |
|   |                         | 5.1.2         | Gateway Driver                                     |    |  |  |
|   | 5.2                     | Ethernet P    | arameter                                           | 22 |  |  |
|   |                         | 5.2.1         | IP Address                                         |    |  |  |
|   |                         | 5.2.2         | Ethernet                                           |    |  |  |
|   | <b>F</b> 0              | 5.2.3         |                                                    |    |  |  |
|   | 5.3                     | Project into  | Drmation                                           |    |  |  |
|   | 5.4                     | Language      |                                                    | 29 |  |  |
| 6 | ONLINE FUNCTIONS        |               |                                                    |    |  |  |
|   | 6.1                     | Introductio   | n                                                  | 31 |  |  |
|   | 6.2                     | Online to the | he Coupler                                         | 32 |  |  |
|   |                         | 6.2.1         | Downloading the Configuration                      | 32 |  |  |
|   |                         | 6.2.2         | Firmware Download                                  |    |  |  |
|   |                         | 6.2.3         | Firmware / Reset                                   |    |  |  |
|   |                         | 0.2.4         |                                                    |    |  |  |
|   | 6.3                     | Diagnostic    | Functions                                          |    |  |  |
|   |                         | 0.3.1         |                                                    |    |  |  |
| 7 | FILE, F                 | PRINT, EXF    | PORT, EDIT AND VIEW                                | 37 |  |  |

| 7.1.1<br>7.1.2<br>7.1.3<br>7.2 Print.<br>7.3 Expo<br>7.3.1    | Open<br>Save and Save As<br>Close                          | 37<br>37<br>37 |  |
|---------------------------------------------------------------|------------------------------------------------------------|----------------|--|
| 7.1.2<br>7.1.3<br>7.2 Print.<br>7.3 Expo<br>7.3.1             | Save and Save As                                           | 37<br>37       |  |
| 7.1.3<br>7.2 Print.<br>7.3 Expo<br>7.3.1                      | Close                                                      | 37             |  |
| 7.2         Print.           7.3         Expo           7.3.1 |                                                            |                |  |
| 7.3 Expo<br>7.3.1                                             |                                                            | 37             |  |
| 7.3.1                                                         | t Functions                                                |                |  |
|                                                               | DBM Export                                                 |                |  |
| 7.4 Edit                                                      |                                                            |                |  |
| 7.4.1                                                         | Delete                                                     |                |  |
| 7.5 View                                                      |                                                            |                |  |
| 7.5.1                                                         | Toolbars                                                   | 39             |  |
| 7.5.2                                                         | Status Bar                                                 | 39             |  |
| 8 ERROR NUM                                                   | 1BERS                                                      | 41             |  |
| 8.1 Poss                                                      | ble PLC Error Messages to FB1131 Telegrams                 | 41             |  |
| 8.2 RCS                                                       | Error Numbers (4 93)                                       | 42             |  |
| 8.3 Datal                                                     | base Access Error Numbers (100 130)                        | 44             |  |
| 8.4 Onlin                                                     | e Data Manager Error Numbers                               | 45             |  |
| 8.4.1                                                         | Online Data Manager Error Numbers (1000 1018)              |                |  |
| 8.4.2                                                         | Message Handler Error Numbers (2010 2027)                  | 45             |  |
| 8.4.3                                                         | Driver Functions Error Numbers (2501 2512)                 | 46             |  |
| 8.4.4                                                         | Online Data Manager Subfunctions Error Numbers (8001 8035) |                |  |
| 8.5 Data                                                      | Base Functions Error Numbers (4000 4098)                   | 47             |  |
| 8.6 Conv                                                      | erting Functions Error Numbers (5001 5008)                 | 51             |  |
| 9 APPENDIX.                                                   |                                                            | 53             |  |
| 9.1 Exter                                                     | ded Device Diagnostic                                      | 53             |  |
| 911                                                           | TCP UDP TASK Task Information                              |                |  |
| 9.1.2                                                         | TCP UDP TASK Code Diag                                     |                |  |
| 9.1.3                                                         | IP TASK Task Information                                   |                |  |
| 9.1.4                                                         | <br>IP_TASK Ethernet Status                                |                |  |
| 9.1.5                                                         | IP_TASK Ethernet Count                                     | 57             |  |
| 9.1.6                                                         | IP_TASK Packet Count                                       | 58             |  |
| 9.1.7                                                         | IP_TASK Code Diag                                          | 59             |  |
| 9.1.8                                                         | PLC_TASK Variables                                         | 60             |  |
| 9.1.9                                                         | OMB_TASK Task Information                                  | 61             |  |
| 9.1.10                                                        | OMB_TASK Client                                            | 62             |  |
| 9.1.11                                                        | OMB_TASK Server                                            | 63             |  |
| 9.1.12                                                        | OMB_TASK I/O                                               | 64             |  |
| 9.2 Full D                                                    | Full Duplex and Half Duplex                                |                |  |
| 9.3 Twist                                                     | Twisted Pair and AUI                                       |                |  |
| 9.4 MAC                                                       | Address                                                    | 65             |  |
| 10 LISTS                                                      |                                                            | 67             |  |
| 10.1 List o                                                   | f Figures                                                  | 67             |  |

| FB1131 Ethernet Configurator |      |                | Overview FB1131 • 5 |
|------------------------------|------|----------------|---------------------|
|                              | 10.2 | List of Tables |                     |
| 11                           | GLOS | SARY           |                     |
# 1 Overview FB1131

# 1.1 Main Functions

### The main functions of the CANopen Fieldbus Configurator are:

| Function                                                                                               | Section              | Short Description                                                       |
|----------------------------------------------------------------------------------------------------|----------------------|-------------------------------------------------------------------------|
| Configuration Overview Communication Types Overview communication typ description of the configuration |                      | Overview communication types and description of the configuration steps |
| Diagnostic                                                                                             | Diagnostic Functions | Extended device diagnostic                                              |
| Documentation                                                                                          | Project Information  | Set the project information                                             |
|                                                                                                    | Print                | Print out the configuration                                             |

Table 1: FB1131 Main Functions

## 1.2 **Properties**

#### FB 1131 is an universal Fieldbus Configurator

This means you can configure the most important fieldbus systems like PROFIBUS, DeviceNet, and InterBus with the same tool.

#### FB 1131 is a global Fieldbus Configurator

You configure all devices with one tool. FB 1131 checks the dependencies between the devices. FB 1131 only allows configurations that make sense. In case of doubt FB 1131 will give you a warning.

#### FB 1131 documents your Fieldbus system

After the configuration you can print out a detailed documentation of your fieldbus network. The details can be switched on/off. You can print a documentation with details between the bus topology and the detail of one device.

#### FB 1131 uses standardized configuration files

Some protocols support standardized files containing information about all features and limitations of the Slave device. FB 1131 uses these files for the configuration.

#### FB 1131 is a diagnostic tool

After the configuration you can switch FB 1131 into the diagnostic mode. You can watch all status information of the couplers, see protocol dependent diagnostic information. In this case a Slave is not operating correctly will be displayed in a different colour.

# 2 Installation

## 2.1 System Requirements

- PC with 486-, Pentium processor or higher
- Windows 98/ME, Windows NT 4.0/2000/XP
- Free disk space: 30 80 MByte
- CD ROM drive
- RAM: min. 16 MByte
- Graphic resolution: min. 800 x 600 pixel
- Windows 95: Service Pack 1 or higher
- Windows NT: Service Pack 6 or higher
- Keyboard and Mouse

## 2.2 Software Installation

Close all application programs on the system!

Insert the 907 AC 1131 CD in the local CD ROM drive. If "Autorun" is enabled on the PC the CD menu will start automatically. Otherwise it is started by starting the file "CD\_Menu\_Vxx.exe" in the root directory of the CD. For example by the menu **Start > Run** and entering "[X:]\CD\_Menu\_Vxx.exe" ([X] is the CD rom drive and Vxx stands for the version number).

You reach the Installation menu of the CD by operating the **Installation 907 AC 1131 Vxx** button.

With the menu **Notes for Installation** you get a description of the installation and the components of the 907 AC 1131, the programming software, the Fieldbus Configurator 907 FB 1131, OPC Server.

**Note:** Administrator privileges are required on Windows NT/2000/XP systems for installation of the Fieldbus Configurator 907 FB 1131!

# **3** Getting Started – Configuration Steps

## 3.1 Overview Communication Types

Select from the following table the Ethernet protocol that you want to use. The configuration steps are described in the given section.

| Communication      | Described in section                               | Page |
|--------------------|----------------------------------------------------|------|
| Ethernet (TCP(UDP) | Configuration Ethernet (TCP/UDP) / Open Modbus/TCP | 11   |
| Open Modbus / TCP  |                                                    |      |

 Table 2: Overview Communication Ethernet Protocols

## 3.2 Configuration Ethernet Protocols

## 3.2.1 Configuration Ethernet (TCP/UDP) / Open Modbus/TCP

The following table describes the steps to configure an Ethernet coupler with the Ethernet (TCP/UDP) and the Open Modbus/TCP protocol as it is typical for many cases.

| # | Action                  | Menu in the System Configurator | Detail information in section            | Page |
|---|-------------------------|---------------------------------|------------------------------------------|------|
| 1 | Create a new project    | File > New > Ethernet/Protocol  | Setting up the Ethernet<br>Configuration | 13   |
| 2 | Choose Ethernet coupler | Insert > Device                 | Insert Coupler (Device)                  | 14   |
| 3 | Set Device Assignment   | Settings > Device Assignment    | Device Assignment                        | 17   |
| 4 | Set Parameter           | Settings > Device Parameters    | Ethernet Parameter                       | 22   |
| 5 | Save project            | File > Save                     | Save and Save As                         | 37   |
| 6 | Download                | Online > Download               | Downloading the Configuration            | 32   |

Table 3: Steps for Configuration of the Ethernet (TCP/UDP) and Open Modbus / TCP coupler

# 4 Configuration of Ethernet with FB 1131

## 4.1 Setting up the Ethernet Configuration

To create a new configuration, choose the **File > New** menu. This will offer a selection list of fieldbus systems. Choose **Ethernet/Protocol**. If only the Ethernet/Protocol system is installed, the configuration window will open directly.

The name of the configuration file can be allocated when the configuration is finished or with **File > Save As**.

## 4.2 Coupler

## 4.2.1 Insert Coupler (Device)

In order to insert a coupler (device) into the configuration, choose the **Insert > Device** menu or click on the symbol:

| Symbol Insert > Device |  |
|------------------------|--|
| -                      |  |

Figure 1: Symbol Insert > Device

The dialog box opens, from which exactly one coupler can be chosen in the list **Available devices**. By clicking at the **Add** the chosen coupler appears in the right dialog **Selected Devices**.

| Insert Device                                                                    |                                                                                             | ×                            |
|----------------------------------------------------------------------------------|---------------------------------------------------------------------------------------------|------------------------------|
| Available devices<br>07 KT 97 Ethernet<br>07 KT 98 Ethernet<br>07 SL 97 Ethernet | Add >>       O7 KT 97 Ethemet         Add All >>          << Remove          <<< Remove All | <u>Q</u> K<br><u>C</u> ancel |
|                                                                                  | Description 07 KT 97 Ethernet                                                               |                              |

Figure 2: Insert > Device

This example shows a 07 KT 97 Ethernet with the **Description** 07 KT 97 Ethernet, which is changeable in this field.

## 4.2.2 Replace Device (Coupler)

If a coupler already exists in the configuration and should be replaced against another coupler select the menu **Insert > Device** or click on the "Insert device" symbol. A security question appears, if the device should be replaced.

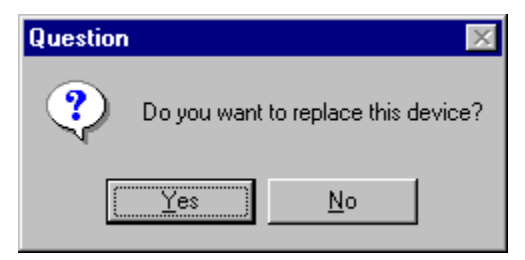

Figure 3: Security Question Replace Device

If you click the **Yes** button a new window opens, where you can replace the existing coupler against another one.

In this window you select the coupler from the list **Available devices** by clicking on it and by clicking the **Add** button this coupler is shown in the first position in the list **Selected devices**. With **OK** you confirm the selection and the coupler will be replaced.

| Replace Device                                                                   |                                                                                               | ×                           |
|----------------------------------------------------------------------------------|-----------------------------------------------------------------------------------------------|-----------------------------|
| Available devices<br>07 KT 97 Ethernet<br>07 KT 98 Ethernet<br>07 SL 97 Ethernet | Add >>       O7 KT 98 Ethernet         Add All >>          <<< Remove          <<< Remove All | <u>OK</u><br><u>C</u> ancel |
|                                                                                  | Description 07 KT 98 Ethernet                                                                 |                             |

Figure 4: Replace coupler (Device)

# **5** Settings

## 5.1 Device Assignment

### 5.1.1 TCP/IP Driver

The TCP/IP Driver builds up a connection to the coupler via TCP/IP and is choosen via **Settings > Device Assignment**.

When the window opens or by a click on the button **NetIdent Rescan** the local Ethernet network will be scanned for devices that support the identification with the NetIdent protocol. Found and connectable couplers are displayed in the table **Board Selection** (upper table). Exactly to one coupler a connection can be build up, which is done by selecting the checkbox in front of the **IP Address**.

| Device Assignment     | ODM TCP/IP D   | river         |                   |                | ×                            |
|-----------------------|----------------|---------------|-------------------|----------------|------------------------------|
| Driver Description    | ODMTcplp V2.01 | 1             |                   |                | <u>D</u> K<br><u>C</u> ancel |
| Add IP Address        |                |               |                   |                | 1                            |
| IP Address            |                |               | Add               |                |                              |
| - Board Selection     |                |               |                   |                | ]                            |
| IP Add                | ress Type      | Serial Number | MAC Address       | Address Switch | NetIdent<br>Rescan           |
| 0.0                   | 0.0.0 C104-EN  | 19            | 00-02-A2-14-00-13 | 0x01           |                              |
|                       |                |               |                   |                | Set IP Address               |
|                       |                |               |                   |                |                              |
|                       |                |               |                   |                |                              |
| - Filtered Device(s)- |                |               |                   |                | ]                            |
| IP Add                | ress Type      | Serial Number | MAC Address       | Address Switch |                              |
|                       |                |               |                   |                |                              |
|                       |                |               |                   |                |                              |
|                       |                |               |                   |                |                              |
| Select device         |                |               |                   |                |                              |

Figure 5: Settings > Device Assignment > TCP/IP Driver

Alternatively, the IP Address can be filled in at **Add IP Address** and be added with the button **Add**. This way has to be used,

- when the coupler is located in an other Ethernet network and reachable via an Ethernet gateway
- when the coupler does not support the NetIdent protocol.

When the coupler already has an IP Address, it is shown in the field IP Address. If the shown IP Address is 0.0.0.0, an IP Address has to be assigned to the coupler with the button **Set IP Address**.

**Note:** This IP Address is only temporarly adjusted. A permanent storage of the IP Address takes place with a download of the configuration from the FB1131 configurator.

The following figure shows an assigned coupler.

| ) evice /        | Assignment ODI        | M TCP/IP Di   | iver          |                   |                | ×                            |
|------------------|-----------------------|---------------|---------------|-------------------|----------------|------------------------------|
| Driver           | Description<br>er ODI | MTcplp V2.011 | <br>          |                   |                | <u>O</u> K<br><u>C</u> ancel |
| - Add IF<br>IP A | PAddress              | · ·           |               | Add               |                |                              |
| Board            | Selection             |               |               |                   |                | - NetIdent                   |
|                  | IP Address            | Туре          | Serial Number | MAC Address       | Address Switch | <u>R</u> escan               |
|                  | 10.49.91.251          | C104-EN       | 19            | 00-02-A2-14-00-13 | 0x01           |                              |
|                  |                       |               |               |                   |                | Set IP Address               |
| Filtere          | d Device(s)           |               |               |                   |                |                              |
|                  | IP Address            | Туре          | Serial Number | MAC Address       | Address Switch |                              |
|                  |                       |               |               |                   |                |                              |
| Select o         | levice                |               |               |                   |                |                              |

Figure 6: Settings > Device Assignment > TCP/IP Driver

Couplers listed in the lower table are found in the local Ethernet network, but can't be assigned, because they belong to an other device family.

### 5.1.2 Gateway Driver

The Gateway Driver terminies how the Fieldbus Configurator communicates with the device. This is set in the Device Assignment which can be opened with the menu **Settings > Device Assignment**.

| 3S Gatewa | ay Driv    | er Assignment   |         |      |       |                       | ×      |
|-----------|------------|-----------------|---------|------|-------|-----------------------|--------|
| F Gateway | y Configui | ration          |         |      |       |                       |        |
| Chann     | el         | ABB serial Test |         |      |       | Gateway Configuration | Cancel |
| Driver    | Name       | ABB RS232 Rou   | ite     |      |       |                       |        |
| Device I  | nformatio  | n               |         |      |       |                       |        |
| 1         | Vame       | Туре            | Version | Date | Error |                       |        |
|           |            |                 |         |      | 0     | C <u>o</u> nnect      |        |
|           |            |                 |         |      | 0     |                       |        |
|           |            |                 |         |      | 0     |                       |        |
|           |            |                 |         |      | 0     |                       |        |
|           |            |                 |         |      |       |                       |        |

Figure 7: Settings > Device Assignment

After the selection of the Gateway channel or clicking the **Connect** button FB 1131 tries to set up a connection to the selected controller.

If the connection was successful the configurable couplers are shown in the field **Device Information**.

The desired coupler is selected by clicking on the field next to the name of the coupler and confirming with the **OK** button.

By clicking at the **Gateway Configuration** button a new window appears where the Gateway channel can be selected or a new Gateway channel can be configured.

| <b>Communication</b> Parameters |                                                             |                            |                  | ×              |
|---------------------------------|-------------------------------------------------------------|----------------------------|------------------|----------------|
| Channels                        | ABB Arcnet 3f4f                                             | Arc_3_                     | KT97.pro         | <u>0</u> K     |
|                                 | Name<br>Port                                                | Value<br>COM1              | Comment          | <u>C</u> ancel |
|                                 | Baudrate<br>Parity<br>Stap hite                             | 19200<br>No                |                  | <u>N</u> ew    |
|                                 | Routing levels<br>Coupler (Level 1)                         | '<br>0<br>0                | (02)             | <u>R</u> emove |
|                                 | Channel (Level 1)<br>Address (Level 1)<br>Coupler (Level 2) | 0<br>0, 0, 0, 0, 0, 0      | (019)<br>Address | Gateway        |
|                                 | Coopier (Level 2)<br>Channel (Level 2)<br>Address (Level 2) | 0<br>0<br>0, 0, 0, 0, 0, 0 | (019)<br>Address | <u>U</u> pdate |
|                                 |                                                             |                            |                  |                |
|                                 |                                                             |                            |                  |                |

Figure 8: Configure Gateway

To confirm the Channel selection click at the **OK** button.

## 5.2 Ethernet Parameter

The Ethernet Parameter are the basis for the working communication. This section contains information for setting the Ethernet Parameter and a description for the individual parameter.

| Parameter       | Described in section | Page |
|-----------------|----------------------|------|
| IP Address      | IP Address           | 23   |
| Ethernet        | Ethernet             | 24   |
| Open Modbus/TCP | Open Modbus/TCP      | 26   |

Table 4: Setting of the Coupler Parameter

If you have set an configuration and you want to set the Parameter select the menu **Settings > Device Parameter**.

### 5.2.1 IP Address

| Description | 07 KT 97 Ethernet  |
|-------------|--------------------|
| DHCP        |                    |
| BOOTP       |                    |
| IP address  | 10 . 49 . 91 . 251 |
| Net mask    | 255 . 255 . 0 . 0  |
|             |                    |

Figure 9: Settings > Device Parameter > IP Address

#### **Description:**

The description of the coupler is shown in FB 1131 as the name of the device. The description is changeable in this field.

The handing over of the IP parameters (IP address, Net mask, Gateway) can result in three ways.

#### DHCP:

The coupler gets the IP parameters from a DHCP server.

#### BOOTP:

The coupler gets the IP parameters from a BOOTP server.

#### IP address, Net mask and Gateway:

The IP parameters can be entered in this fields.

If more than one configuration way is activated (for example DHCP and manually entered IP parameters), the device trys to process the different configuration ways one after the other. As soon as it got an IP configuration in one of this ways, the coupler starts with this parameters.

## 5.2.2 Ethernet

| Description       | 07 KT 97 Ethernet           |
|-------------------|-----------------------------|
| Auto detect       |                             |
| Interface         | Twistet Pair                |
| Auto negotiation  |                             |
| Duplex mode       | Half 🔹                      |
| Speed             | 10 MBit/s                   |
| Set MAC address   |                             |
| MAC address (hex) | FF - FF - FF - FF - FF - FF |

Figure 10: Settings > Device Parameter > Ethernet

#### **Description:**

The description of the coupler is shown in FB 1131 as the name of the device. The description is changeable in this field.

#### Auto detect:

If this option is selected an automatic detection of the Ethernet interface results.

#### Interface:

Here the manually setting of the Ethernet interface can be done. The user has the possibility to select Twisted Pair or AUI but at the moment just Twisted Pair is supported. The description of this you find in section *Twisted Pair and AUI* on page 65.

#### Auto negotiation:

If this option is selected, the speed of the interface is detected automatically.

#### Duplex mode:

Duplex mode of the Ethernet interface. You can select between Full Duplex and Half Duplex. The description of this you find in section *Full Duplex and Half Duplex* on page 65.

#### Speed:

Transmission speed of the data: 10 Mbit/s or 100 Mbit/s.

#### Set MAC address:

If this option is selected you activate the manual MAC address configuration. If this option is not selected the card has the default address which was set by the manufacturer.

#### MAC address (hex):

Here you can enter the manual settings of the MAC address of the device. The address format is 6 byte in the Hex Code.

## 5.2.3 Open Modbus/TCP

| Open N                    | 1odbus            |
|---------------------------|-------------------|
|                           |                   |
| Description               | 07 KT 97 Ethernet |
| Server connections        | 12                |
| Telegram timeout          | 20 * 100 ms       |
| Connect, remain open time | 10 × 100 ms       |
| TCP                       |                   |
| Send timeout              | 0                 |
| Connect timeout           | 0                 |
| Close timeout             | 0                 |
|                           | ·                 |
| Swap                      | FALSE             |
|                           |                   |

Figure 11: Settings > Device Parameter > Open Modbus

#### **Description:**

The description of the coupler is shown in FB 1131 as the name of the device. The description is changeable in this field.

#### Server connections:

You can set up max. 12 Server connections simultaneously.

#### **Telegram timeout:**

The order is stopped by the application when no answer results from the couple partner depending on the set time in this field.

#### Connect. remain open time:

The connection to the Server is maintained depending on the set time and after expiration of this time it is stopped, if no new order was sent by the application.

#### Send timeout:

This is the Send timeout for the TCP connection. Is only used internally. In this field you type in the timeout, how long it is tried to take off the orders via TCP/IP.

#### **Connect timeout:**

This is the connect timeout for the TCP connection. Is only used internally. Here you give the timeout, how long the TCP Task tries to built up a connection to the Server.

#### Close timeout:

This is the close timeout for the TCP connection built up. This is only used internally. In this field you type in the timeout, how long the TCP Task tries to built up a connection.

#### Swap:

Data format, filling of the I/O data in the DPM. Motorola / Intel Format.

## 5.3 **Project Information**

If the user creates his own project, the project information can be typed in into the **Settings > Project Information** menu. Anybody can then read this entry when this menu is called up.

| Project Info                             |                      | ×           |
|------------------------------------------|----------------------|-------------|
| Design name<br>Version number<br>Company | New Protocol project | K<br>Cancel |
| Producer<br>Creation date                | 20.02.2003           |             |
| Last alternation by                      |                      |             |
| Last alternation at                      | 20.02.2003           |             |
| Remark                                   |                      |             |

Figure 12: Settings > Project Information

By clicking the **OK** button the Project Information is saved.

## 5.4 Language

Choose the **Settings > Language** menu and the following window opens:

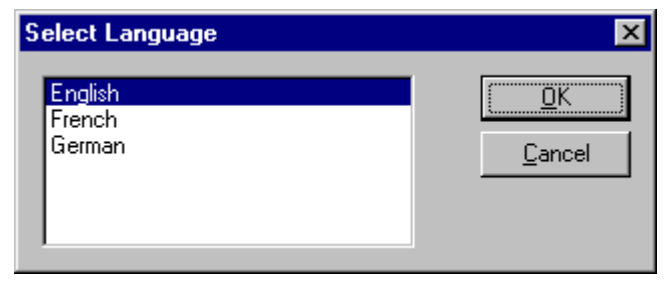

Figure 13: Settings > Language

Here you have the possibility of setting the language of the FB1131. Select the desired language and confirm the entry with the **OK** button.

A message appears that the FB 1131 must be started again in order to activate the selected language. Please carry this out.

After restarting the FB 1131, the language will have changed to the one selected.

**Note:** Up to now not all languages are available for all FB 1131 modules!

# **6** Online Functions

# 6.1 Introduction

In this section all the functions that directly influence Ethernet coupler.

**Note:** Please note that this also permits an interruption of the running communication or that input and output can be switched ON or OFF.

## 6.2 Online to the Coupler

## 6.2.1 Downloading the Configuration

In order to release the configuration and network access, a transfer (Download) to the coupler must be carried out on the **Online > Download** menu. A warning will appear that the communication on the Ethernet/Protocol will be interrupted. This warning must be confirmed.

| Question | ×                                                                                                    |
|----------|----------------------------------------------------------------------------------------------------|
| ?        | If the download is done during the bus operation, the communication between<br>the devices is stopped.<br>Do you really want to download? |
|          | Yes <u>N</u> o                                                                                                    |

Figure 14: Security question before Download

**Attention:** The download overwrites the configuration in the coupler and the communication with the connected devices is interrupted.

| Download            |        |
|---------------------|--------|
| <b>;</b>            |        |
| Data base           | en.pro |
| Length of data base | 1100   |
| Error               | 0      |
| 0                   | 1360   |

Figure 15: Online > Download

Before the Download is executed, the configuration is checked by the Configurator.

The configuration is transferred into the selected coupler and is stored there in FLASH memory in a zero voltage manner so that the configuration is available when the voltage supply is switched off and on again.

After the download, the coupler carries out an internal restart (reset).

## 6.2.2 Firmware Download

If you want to carry out a Firmware download, act as follow: Call up the **Online > Firmware Download** menu.

A warning appears that the communication will be interrupted. This warning must be confirmed by clicking at the **Yes** button.

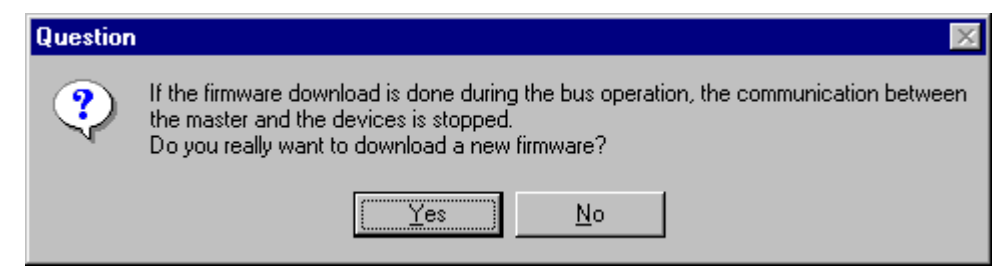

Figure 16: Security question before Firmware Download

Select the new Firmware and retrieve it with **Download** into the coupler. The Firmware is now retrieved.

### 6.2.3 Firmware / Reset

First the desired coupler must be chosen with a left mouse click on the symbol of the coupler. Then the **Online > Firmware / Reset** menu must be called up and the name and the version of the Firmware are displayed.

The coupler is reset with the **Reset** button.

### 6.2.4 Device Info

First the desired coupler must be chosen with a left mouse click on the symbol of the coupler. Then select the **Online > Device Info** menu in order to obtain further information on the selected coupler.

The manufacturer date, the device number and the serial number of the coupler is retrieved and shown.

| evice Info                                                      |                                    |           | × |
|-----------------------------------------------------------------|------------------------------------|-----------|---|
| Generals<br>Manufacturer date<br>Device number<br>Serial number | 01.12.2002<br>92700700<br>00000019 | <u></u> K |   |
| Drivers-                                                        |                                    |           |   |
| Driver 1                                                        | ASST                               |           |   |
| Driver 2                                                        |                                    |           |   |
| Driver 3                                                        |                                    | SError 0  |   |
| Driver 4                                                        |                                    | RError 0  |   |

Figure 17: Online > Device Info

## 6.3 Diagnostic Functions

The following table shows diagnostic functions and their using in case of Ethernet couplers.

| Diagnostic Function Using |                                                                     |
|---------------------------|---------------------------------------------------------------------|
| Diagnostic Functions      | Statistic information and State information of the Ethernet coupler |

Table 5: Overview Diagnostic Functions

## 6.3.1 Extended Device Diagnostic

The Extended Device Diagnostic helps to find communication and configuration errors when the FB1131 menu functions are of no further help.

#### Select the **Online > Extended Device Diagnostic** menu.

This menu opens a list of diagnostic structures. These contain online counters, states and parameters.

Select the protocol which is used in your configuration in the following table. In the given section you find the Extended Device Diagnostic for the corresponding protocol.

| Protocol                                                        | Page |
|-----------------------------------------------------------------|------|
| Extended Device Diagnostic Ethernet (TCP/UDP) / Open Modbus/TCP | 36   |

Table 6: Selection of the Protocol for the Extended Device Diagnostic

#### 6.3.1.1 Extended Device Diagnostic Ethernet (TCP/UDP) / Open Modbus/TCP

If an Ethernet (TCP/UDP) / Open Modbus/TCP configuration is loaded and the menu **Online > Extended Device Diagnostic** is selected the following window with the diagnostic structures of the Ethernet (TCP/UDP) / Open Modbus/TCP configuration appears.

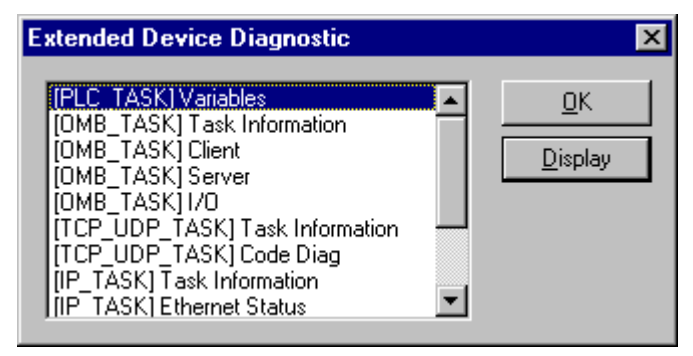

Figure 18: Online > Extended Device Diagnostic Etherent (TCP/UDP) / Open Modbus/TCP

| Task/Taskstate                | Page |
|-------------------------------|------|
| PLC_TASK Variables            | 60   |
| OMB_TASK Task Information     | 61   |
| OMB_TASK Client               | 62   |
| OMB_TASK Server               | 63   |
| OMB_TASK I/O                  | 64   |
| TCP_UDP_TASK Task Information | 53   |
| TCP_UDP_TASK Code Diag        | 54   |
| IP_TASK Task Information      | 55   |
| IP_TASK Ethernet Status       | 56   |
| IP_TASK Ethernet Count        | 57   |
| IP_TASK Packet Count          | 58   |
| IP_TASK Code                  | 59   |

Table 7: Ethernet (TCP/UDP) / Open Modbus/TCP Task States

# 7 File, Print, Export, Edit and View

## 7.1 File

## 7.1.1 Open

An existing project can be opened with **File > Open**.

## 7.1.2 Save and Save As

When the file name is known, the configuration can be saved under the **File** > **Save** menu, otherwise the **File** > **Save As** menu must be selected.

### 7.1.3 Close

The current project can be closed with **File > Close**.

## 7.2 Print

After the current printer has been selected in the **File > Printer Setup** menu, the configuration can be printed out under the **File > Print** menu. For a page view, select the **File > Page View** menu.

## 7.3 Export Functions

### 7.3.1 DBM Export

Select the **File > Export > DBM** menu in order to save the previously saved project file in a DBM file (binary format). This DBM file can be retrieved in the DOS Compro program. The configuration is stored in the Project directory in the path of the FB 1131 Installation with the extension \*.DBM.

**Attention:** The file name may be long max. 8 characters.

## 7.4 Edit

### 7.4.1 Delete

To delete a coupler you have to select the menu **Edit > Delete**. Before FB 1131 deletes the coupler a security question appears. If you really want to delete this coupler you have to confirm this question with **Yes**, and the coupler will be deleted.

| Question 🔀                         |
|------------------------------------|
| Do you want to delete this device? |
| <u>Ja</u> <u>N</u> ein             |

*Figure 19: Security question delete device (coupler)* 

**Note:** When you delete a coupler the settings and the configuration of this coupler get lost.

## 7.5 View

### 7.5.1 Toolbars

In the menu **View > Toolbars** the user has the possibility to activate or deactivate the Toolbars **Standard** and **Fieldbus**. If this function is deactivated the toolbars are not shown.

### 7.5.2 Status Bar

In the menu **View > Status Bar** this bar can be activated (with hook) or deactivated (without hook).

# 8 Error Numbers

# 8.1 Possible PLC Error Messages to FB1131 Telegrams

| Error Number | Description                                                            |
|--------------|------------------------------------------------------------------------|
| 401          | driver error in the control                                            |
| 402          | slot number is not supported by the hardware                           |
| 403          | no coupler at the given slot                                           |
| 404          | control not in STOP                                                    |
| 405          | configuration data invalid                                             |
| 406          | coupler still configured by 907 AC 1131-internal PROFIBUS Configurator |
| 407          | answer timeout of the coupler                                          |

Table 8: Possible Control Error Messages to FB1131 Telegrams

## 8.2 RCS Error Numbers (4 .. 93)

This is the list of error numbers returned by the RCS (Realtime Communication System), that is the operating system of Controller of series 90. The error number is returned in an answer message. Command messages and answer messages are used to communicate between the application (e.g. the Fieldbus Configurator) and the ABB Stotz-Kontakt device. An example of this communication is the download of a configuration.

| Error Number | Description                                                                                                    |
|--------------|----------------------------------------------------------------------------------------------------|
| 4            | Task does not exist                                                                                                    |
| 5            | Task is not initialised                                                                                                    |
| 6            | The MCL is locked                                                                                                    |
| 7            | The MCL rejects a send command because of an error                                                                                       |
| 20           | The user will download a database into the device that is not valid for this device type.                                                |
| 21           | Data base segment not configured or not existent                                                                                         |
| 22           | Number for message wrong during download                                                                                                 |
| 23           | Received number of data during download does not match to that in the command message                                                    |
| 24           | Sequence identifier wrong during download                                                                                                |
| 25           | Checksum after download and checksum in command message do not match                                                                     |
| 26           | Write/Read access of data base segment                                                                                                   |
| 27           | Download/Upload or erase of configured data base type is not allowed                                                                     |
| 28           | The state of the data base segment indicated an error. Upload not possible                                                               |
| 29           | The access to the data base segment needs the bootstraploader. The bootstraploader is not present                                        |
| 30           | Trace buffer overflow                                                                                                    |
| 31           | Entry into trace buffer too long                                                                                                    |
| 37           | No or wrong licence. The OEM licence of the Fieldbus Configurator allows only communication to devices that have the same licence inside |
| 38           | The data base created by the Fieldbus Configurator and the data base expected by the firmware is not compatible                          |
| 39           | DBM module missing                                                                                                    |

Table 9: RCS error numbers (answer message) (4..39)
| Error Number | Description                                                                |  |  |  |
|--------------|----------------------------------------------------------------------------|--|--|--|
| 40           | No command free                                                            |  |  |  |
| 41           | Command unknown                                                            |  |  |  |
| 42           | Command mode unknown                                                       |  |  |  |
| 43           | Wrong parameter in the command                                             |  |  |  |
| 44           | Message length does not match to the parameters of the command             |  |  |  |
| 45           | Only a MCL does use this command to the RCS                                |  |  |  |
| 50           | FLASH occupied at the moment                                               |  |  |  |
| 51           | Error deleting the FLASH                                                   |  |  |  |
| 52           | Error writing the FLASH                                                    |  |  |  |
| 53           | FLASH not configured                                                       |  |  |  |
| 54           | FLASH timeout error                                                        |  |  |  |
| 55           | Access protection error while deleting the FLASH                           |  |  |  |
| 56           | FLASH size does not match or not enough FLASH memory                       |  |  |  |
| 60           | Wrong structure type                                                       |  |  |  |
| 61           | Wrong length of structure                                                  |  |  |  |
| 62           | Structure does not exist                                                   |  |  |  |
| 70           | No clock on the device                                                     |  |  |  |
| 80           | Wrong handle for the table (table does not exist)                          |  |  |  |
| 81           | Data length does not match the structure of this table                     |  |  |  |
| 82           | The data set of this number does not exist                                 |  |  |  |
| 83           | This table name does not exist                                             |  |  |  |
| 84           | Table full. No more entries allowed                                        |  |  |  |
| 85           | Other error from DBM                                                       |  |  |  |
| 90           | The device info (serial number, device number and date) does already exist |  |  |  |
| 91           | Licence code invalid                                                       |  |  |  |
| 92           | Licence code does already exist                                            |  |  |  |
| 93           | All memory locations for licence codes already in use                      |  |  |  |

Table 10: RCS error numbers (answer message) (40..93)

### 8.3 Database Access Error Numbers (100 .. 130)

The following table lists the error numbers of the database access errors

| Error Number | Description                                         |  |  |  |
|--------------|-----------------------------------------------------|--|--|--|
| 100          | Database already opened                             |  |  |  |
| 101          | Dataset could not be opened                         |  |  |  |
| 103          | Error while opening database occurred               |  |  |  |
| 104          | No valid path name                                  |  |  |  |
| 105          | No connection to data base. Call function DbOpen(). |  |  |  |
| 106          | Error in parameter                                  |  |  |  |
| 107          | Error during opening a table                        |  |  |  |
| 108          | Nullpointer occurred                                |  |  |  |
| 109          | Table not opened. Call function OpenTable() first.  |  |  |  |
| 110          | The first record is reached                         |  |  |  |
| 111          | The last record is reached                          |  |  |  |
| 112          | Unknown type in the record found                    |  |  |  |
| 113          | Data has to be truncated                            |  |  |  |
| 114          | No access driver installed on the system            |  |  |  |
| 115          | Exception received                                  |  |  |  |
| 116          | This table is set to read only                      |  |  |  |
| 117          | There is no data set in the table                   |  |  |  |
| 118          | The requested table could not be edit               |  |  |  |
| 119          | An operation could not be completed                 |  |  |  |
| 120          | User gives an unexpected length in WritsDs().       |  |  |  |
| 121          | An assertion failed                                 |  |  |  |
| 122          | DLL not found                                       |  |  |  |
| 123          | DLL couldn't be freed                               |  |  |  |
| 124          | Specified function not found in the DLL             |  |  |  |
| 125          | ODBC Function returns an error                      |  |  |  |
| 126          | Count of data bytes in the record exceeds 1938      |  |  |  |
| 127          | DBM32 DLL is not loaded                             |  |  |  |
| 128          | Field with the given index was not found            |  |  |  |
| 129          | This table contains no records                      |  |  |  |
| 130          | Invalid character (' ') found in a Table or Column  |  |  |  |

Table 11: Database Access Error Numbers (100..130)

#### 8.4 Online Data Manager Error Numbers

#### 8.4.1 Online Data Manager Error Numbers (1000 .. 1018)

The following table lists the error numbers of the Online Data Manager.

| Error Number | Description                                                                                                    |  |  |  |
|--------------|----------------------------------------------------------------------------------------------------|--|--|--|
| 1000         | Driver OnlineDataManager not opened                                                                                                    |  |  |  |
| 1001         | Initialization of the OnlineDataManager has failed                                                                                                    |  |  |  |
| 1002         | No DriverObject found. OnlineDataManager Sub DLL not found.                                                                                                    |  |  |  |
| 1003         | No DeviveObject found. Device not found.                                                                                                    |  |  |  |
| 1004         | Application not found                                                                                                    |  |  |  |
| 1010         | Application has requested an unknown event                                                                                                    |  |  |  |
| 1011         | Application has requested an unknown function mode, operating mode.<br>Known function modes, operating modes are Reset, Download, Register<br>Server, Unregister Server. |  |  |  |
| 1012         | Application has requested an unknown command                                                                                                    |  |  |  |
| 1013         | Message Server already exists                                                                                                    |  |  |  |
| 1014         | Message Server not registered                                                                                                    |  |  |  |
| 1015         | Device already in use                                                                                                    |  |  |  |
| 1016         | Device not assigned                                                                                                    |  |  |  |
| 1017         | Device has changed                                                                                                    |  |  |  |
| 1018         | Command active                                                                                                    |  |  |  |

 Table 12: Online Data Manager Error numbers (1000..1018)
 1000..1018

#### 8.4.2 Message Handler Error Numbers (2010 .. 2027)

The following table lists the error numbers of the Message handler of the Online Data Manager.

| Error Number | Description                                  |  |  |  |
|--------------|----------------------------------------------|--|--|--|
| 2010         | Message handler: Messagebuffer empty         |  |  |  |
| 2011         | Nessage handler: Messagebuffer full          |  |  |  |
| 2021         | Message handler: Invalid Message ID (msg.nr) |  |  |  |
| 2022         | Message handler: No entry                    |  |  |  |
| 2023         | Message handler: Message already active      |  |  |  |
| 2024         | Message handler: Wrong Application           |  |  |  |
| 2025         | Message handler: Message Timeout             |  |  |  |
| 2026         | Message handler: Wait for Delete             |  |  |  |
| 2027         | Message handler: No cyclic Message           |  |  |  |

 Table 13: Error Numbers of the Message Handler of the Online Data Manager (2010..2027)

#### 8.4.3 Driver Functions Error Numbers (2501 .. 2512)

The following table lists the error numbers of the Driver Functions of the Online Data Manager.

| Error Number | Description                                       |  |
|--------------|---------------------------------------------------|--|
| 2501         | OnlineDataManager Sub DLL not found               |  |
| 2502         | Function missing                                  |  |
| 2503         | 'Read Thread' not created                         |  |
| 2504         | 'Write Thread' not created                        |  |
| 2505         | 'IO Thread' not created                           |  |
| 2510         | Function failed                                   |  |
| 2512         | Assign reports error. Return neither OK or cancel |  |

Table 14: Error Numbers of the Driver Functions of the Online Data Manager (2501..2512)

# 8.4.4 Online Data Manager Subfunctions Error Numbers (8001 .. 8035)

The following table lists the error numbers of the Subfunctions of the Online Data Manager.

| Error Number | Description                                  |  |  |  |
|--------------|----------------------------------------------|--|--|--|
| 8001         | Driver not opened. E.g. CIF Device Driver    |  |  |  |
| 8002         | Application has requested an unknown event   |  |  |  |
| 8003         | Application has requested an unknown command |  |  |  |
| 8004         | Command has failed                           |  |  |  |
| 8005         | Command active                               |  |  |  |
| 8006         | Device invalid                               |  |  |  |
| 8010         | No device was assigned                       |  |  |  |
| 8011         | Device was already assigned                  |  |  |  |
| 8020         | Driver not connected                         |  |  |  |
| 8021         | Driver already connected                     |  |  |  |
| 8030         | Faulty 'GetState'                            |  |  |  |
| 8031         | Send error (PutMessage returns error)        |  |  |  |
| 8032         | Send active (PutMessage active)              |  |  |  |
| 8033         | Receive error (GetMessage returns error)     |  |  |  |
| 8034         | Receive active (GetMessage active)           |  |  |  |
| 8035         | IO Error (ExchangelO returns error)          |  |  |  |

Table 15: Subfunction Error Numbers of the Driver Functions of the Online Data Manager (8001..8035)

### 8.5 Data Base Functions Error Numbers (4000 .. 4098)

The following table lists the error numbers of the converting functions.

| Error Number | Description                                                                  |  |  |  |
|--------------|------------------------------------------------------------------------------|--|--|--|
| 4000         | File does not exist                                                          |  |  |  |
| 4001         | Success in comprimizing                                                      |  |  |  |
| 4002         | Dataset does not exist                                                       |  |  |  |
| 4003         | Last respectively first entry reached                                        |  |  |  |
| 4004         | Not enough memory                                                            |  |  |  |
| 4005         | File directory full                                                          |  |  |  |
| 4006         | Max number of entries reached                                                |  |  |  |
| 4007         | No writing to this table possible, because the table is located in the FLASH |  |  |  |
| 4008         | Table name does already exist                                                |  |  |  |
| 4009         | File name does not exist                                                     |  |  |  |
| 4010         | Free RAM length from RCS_CNF.P86 is smaller than E_F_INDEX * 2               |  |  |  |
| 4011         | Parameter 'next' wrong                                                       |  |  |  |
| 4012         | Not enough free space to copy data set                                       |  |  |  |
| 4013         | Set is deleted                                                               |  |  |  |
| 4014         | Value for Index is wrong                                                     |  |  |  |
| 4015         | Access not allowed                                                           |  |  |  |
| 4016         | open_file used before init_file                                              |  |  |  |
| 4017         | Drive is not ready                                                           |  |  |  |
| 4018         | Not enough drive memory                                                      |  |  |  |
| 4019         | File name or path does not exist                                             |  |  |  |
| 4020         | Cannot create path                                                           |  |  |  |
| 4021         | Wrong path                                                                   |  |  |  |
| 4022         | Wrong flag                                                                   |  |  |  |
| 4023         | The delete path is the root path                                             |  |  |  |
| 4024         | Path file exists                                                             |  |  |  |
| 4025         | Write error during write a file                                              |  |  |  |
| 4026         | Error during create a file                                                   |  |  |  |
| 4027         | Error during close a file                                                    |  |  |  |
| 4028         | No DBM file                                                                  |  |  |  |
| 4029         | Length of the read data is unequal of the file length                        |  |  |  |

 Table 16: Error numbers of converting functions (4000..4029)

| Error Number | Description                                                                                                    |  |  |
|--------------|----------------------------------------------------------------------------------------------------|--|--|
| 4030         | Path too long                                                                                                  |  |  |
| 4031         | Directory changed                                                                                              |  |  |
| 4032         | Directory created                                                                                              |  |  |
| 4034         | Length of converting stream is 0                                                                               |  |  |
| 4035         | Non equal data set found                                                                                       |  |  |
| 4036         | Non equal data set found                                                                                       |  |  |
| 4037         | Non equal data set found                                                                                       |  |  |
| 4038         | Data set has length 0                                                                                          |  |  |
| 4039         | The function DbmInit has assigned a Zero pointer during RCS initialisation                                     |  |  |
| 4040         | Printer not ready                                                                                              |  |  |
| 4041         | The data base is used from another function                                                                    |  |  |
| 4042         | New length of data base is smaller than used                                                                   |  |  |
| 4043         | Unknown access mode                                                                                            |  |  |
| 4044         | Old data base has to be converted                                                                              |  |  |
| 4045         | Error while converting. Function not known                                                                     |  |  |
| 4046         | Unknown type in set 0 found                                                                                    |  |  |
| 4047         | No float function available                                                                                    |  |  |
| 4048         | Function not in RCS module                                                                                     |  |  |
| 4049         | Check failed                                                                                                   |  |  |
| 4050         | Checksum check failed                                                                                          |  |  |
| 4051         | More segments are existing in file, than in the structure FILE_INFO_T in wMaxEintraege                         |  |  |
| 4052         | SegLen in structure FILE_INFO_T is smaller then the length in the file.<br>Return of function dbm_restore_data |  |  |
| 4053         | The header file holds an other information for a length than in the segment itself                             |  |  |
| 4054         | Not enough memory for allocation on the PC                                                                     |  |  |
| 4055         | No index for file handle in structure FLASH_DIR of RCS found                                                   |  |  |
| 4057         | File type 2 can not be printed because of too many definitions                                                 |  |  |
| 4058         | The definitions need too many lines to display them, than in the program available                             |  |  |
| 4059         | An unknown format for the parameter. Valid is U, H, or S                                                       |  |  |
| 4060         | Unknown parameter type                                                                                         |  |  |

Table 17: Error numbers of converting functions (4030..4060)

| Error Number | Description                                                           |  |  |  |
|--------------|-----------------------------------------------------------------------|--|--|--|
| 4061         | The data base was transmitted into the FLASH                          |  |  |  |
| 4062         | Set 0 contains no structure definition                                |  |  |  |
| 4063         | Set 0 can not be deleted                                              |  |  |  |
| 4064         | Error during execution of a ODBC data base access                     |  |  |  |
| 4065         | nitializing of DBM through RCS had no success                         |  |  |  |
| 4066         | Passed data length incorrect                                          |  |  |  |
| 4067         | Sorting function not linked                                           |  |  |  |
| 4068         | Error in function parameter                                           |  |  |  |
| 4069         | Error from ODBC table                                                 |  |  |  |
| 4070         | No free handle available. Too many data base links are already opened |  |  |  |
| 4071         | Unknown data type found in the table                                  |  |  |  |
| 4072         | Structure of table GLOBAL not correct or no such table existing       |  |  |  |
| 4073         | No name of an ACCESS data base                                        |  |  |  |
| 4074         | Download window can't be created                                      |  |  |  |
| 4075         | Download not fully performable                                        |  |  |  |

Table 18: Error numbers of converting functions (4061..4075)

| Error Number | Description                                                                                                    |  |  |  |
|--------------|----------------------------------------------------------------------------------------------------|--|--|--|
| 4082         | More than 32 tables should be created                                                                                                    |  |  |  |
| 4083         | No entry in element szSourceFile                                                                                                    |  |  |  |
| 4084         | ODBC connection initialisation not possible. This could happen when in file ODBCINST.INI in section [Microsoft Access Driver (*.mdb)] is no valid path to ODBCJT16/32.DLL. |  |  |  |
| 4085         | Error in structure in the ACCESS data base that is in DBM format                                                                                                    |  |  |  |
| 4086         | Error in structure in the ACCESS data base that is in DBM format                                                                                                    |  |  |  |
| 4087         | No data in a ODBC table                                                                                                    |  |  |  |
| 4088         | No entry                                                                                                    |  |  |  |
| 4089         | ODBC set length not valid                                                                                                    |  |  |  |
| 4090         | Not enough data sets in ODBC table                                                                                                    |  |  |  |
| 4091         | Table CreateTab not found                                                                                                    |  |  |  |
| 4092         | Error in structure of table CreateTab                                                                                                    |  |  |  |
| 4093         | No entry in element szSourceTable                                                                                                    |  |  |  |
| 4094         | No entry in element szDestTable                                                                                                    |  |  |  |
| 4095         | Entry in iSourceType of table CreateTab is wrong                                                                                                    |  |  |  |
| 4096         | Entry in iTranslate of table CreateTab is wrong                                                                                                    |  |  |  |
| 4097         | Function SQLAllocStmt reports an error                                                                                                    |  |  |  |
| 4098         | ODBC source table not found                                                                                                    |  |  |  |
| 4099         | ODBC data truncated                                                                                                    |  |  |  |
| 4100         | Download timeout                                                                                                    |  |  |  |
| 4101         | Library load error                                                                                                    |  |  |  |
| 4102         | Library function error                                                                                                    |  |  |  |
| 4103         | Error in description 'toggle'                                                                                                    |  |  |  |
| 4104         | Error in description 'KB'                                                                                                    |  |  |  |
| 4105         | Column does not exists                                                                                                    |  |  |  |
| 4106         | ODBC structure different                                                                                                    |  |  |  |
| 4107         | ODBC address error                                                                                                    |  |  |  |
| 4108         | No CRC sum exists (table GLOBAL exists or old)                                                                                                    |  |  |  |
| 4109         | Table GLOBAL is old                                                                                                    |  |  |  |
| 4110         | Calculated CRC different to CRC in table GLOBAL                                                                                                    |  |  |  |
| 4199         | Programming error                                                                                                    |  |  |  |

Table 19: Error numbers of converting functions (4082..4199)

### 8.6 Converting Functions Error Numbers (5001 .. 5008)

The following table lists the error numbers of converting functions.

| Error Number | Description                                                                                             |  |  |  |
|--------------|----------------------------------------------------------------------------------------------------|--|--|--|
| 5000         | Function PackLongToByteShort: Not enough space in pvD (Number of elements greater than reserved memory) |  |  |  |
| 5001         | Function PackLongToByteShort: Not enough space in pvD. Detected during converting of pvS                |  |  |  |
| 5002         | Function PackLongToByteShort: Not enough space in pvD                                                   |  |  |  |
| 5003         | Function StringToByte: Not enough space in pvD                                                          |  |  |  |
| 5004         | Function IntToByte: Not enough space in pvD                                                             |  |  |  |
| 5005         | Function LongToShort: Not enough space in pvD                                                           |  |  |  |
| 5006         | Function PackStringDumpToByteArray: Not enough space in pvD                                             |  |  |  |
| 5007         | Function PackStringBumpToByteArray: A character was found, which is not convertable into a HEX value    |  |  |  |
| 5008         | Function PackStringDumpToByteArray: Number of character odd                                             |  |  |  |
| 5009         | Function PackStringDumpToByteArray: Not enough space in pvD                                             |  |  |  |
| 5010         | Function PackStringDumpToByteArray: The current data set needs to be appended the previous one          |  |  |  |
| 5011         | Function PackStringDumpToByteArray: No corresponding function to the given number exist                 |  |  |  |
| 5012         | Converting error                                                                                        |  |  |  |

Table 20: Error Numbers of data base functions (5000 .. 5012)

# 9 Appendix

### 9.1 Extended Device Diagnostic

#### 9.1.1 TCP\_UDP\_TASK Task Information

| [TCP_UDP_TASK] Task Information |   |           |   |
|---------------------------------|---|-----------|---|
| Task state                      | 1 | <u></u> K |   |
| Error count                     | 0 |           |   |
| Last error                      | 0 | Error     | D |

Figure 20: TCP\_UDP\_TASK Task Information

| Variable    | Meaning                                                                                                    |
|-------------|----------------------------------------------------------------------------------------------------|
| Task state  | State of the Task:                                                                                                |
|             | 0 = Task not initialized<br>1 = Task is running<br>2 = Task initialized<br>3 = reports an error by initialization |
| Error count | Number of appeared errors                                                                                         |
| Last error  | Last appeared error (Description see belonging manual)                                                            |

Table 21: TCP\_UDP\_TASK Task Information

### 9.1.2 TCP\_UDP\_TASK Code Diag

| [TCP_UDP_TASK] | Code Diag | ×       |
|----------------|-----------|---------|
| Info count     | 0         |         |
| Warning count  | 0         |         |
| Error count    | 0         |         |
| Severity level | None      |         |
| Code           | 0         |         |
| Parameter      | 0         |         |
| Module         |           |         |
| Line number    | 0         | Error 0 |

Figure 21: TCP\_UDP\_TASK Code Diag

| Variable       | Meaning                                |  |
|----------------|----------------------------------------|--|
| Info count     | Counter for information reports        |  |
| Warning count  | Counter for warning reports            |  |
| Error count    | Counter for errors                     |  |
| Severity level | Level of the last appeared error       |  |
| Code           | Code of the last appeared error        |  |
| Parameter      | Additional information to the error    |  |
| Module         | Software-module                        |  |
| Line number    | Line number inside the software-module |  |

Table 22: TCP\_UDP\_TASK Code Diag

#### 9.1.3 IP\_TASK Task Information

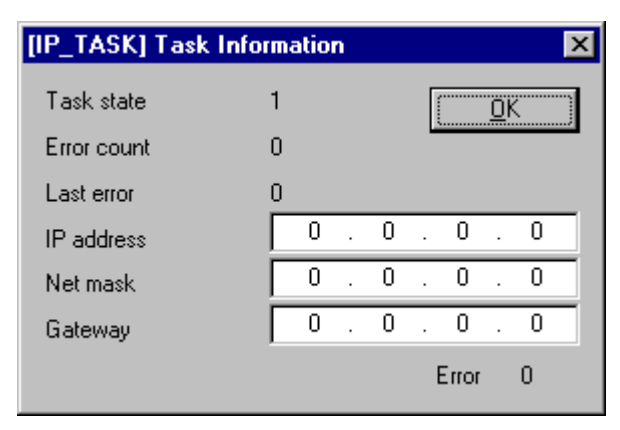

#### Figure 22: IP\_TASK Task Information

| Variable    | Meaning                                                                               |
|-------------|---------------------------------------------------------------------------------------|
| Task state  | State of the Task:                                                                    |
|             | 1 = Task is running<br>2 = initialization is running<br>3 = initialization has failed |
| Error count | Counter for appeared errors                                                           |
| Last error  | Last appeared error                                                                   |
| IP address  | IP-Address of the device                                                              |
| Net mask    | Net mask of the device                                                                |
| Gateway     | Gateway of the device                                                                 |

Table 23: IP\_TASK Task Information

### 9.1.4 IP\_TASK Ethernet Status

| [IP_TASK] Ethernet St | tatus     |                   |          | ×         |
|-----------------------|-----------|-------------------|----------|-----------|
| MAC address (hex)     | 00 - 02 - | A2 - 02 - 00 - 02 | <u> </u> | <u>IK</u> |
| Interface             | Twisted   | pair              |          |           |
| Speed                 | 10        | MBit/s            |          |           |
| Duplex mode           | Half      |                   |          |           |
| Twisted pair link     | OK        |                   | Error    | 0         |

Figure 23: IP\_TASK Ethernet Status

| Variable          | Meaning                                        |
|-------------------|------------------------------------------------|
| MAC address (hex) | MAC address of the device                      |
| Interface         | Actual known Ethernet interface                |
| Speed             | Transmission rate                              |
| Duplex mode       | Shows the actual Duplex mode: Half-/Fullduplex |
| Twisted pair link | State of the Twisted Pair connection           |

Table 24: IP\_TASK Ethernet Status

#### 9.1.5 IP\_TASK Ethernet Count

| [IP_TASK] Ethernet Count         |      | ×       |
|----------------------------------|------|---------|
| IRQ count                        | 0    |         |
| Last event (hex)                 | 0000 | <u></u> |
| Events OK                        | 0    |         |
| Events unknown                   | 0    |         |
| Frame recv OK                    | 0    |         |
| Frame recy missed                | 0    |         |
| Frame recv bad CRC               | 0    |         |
| Frame sent OK                    | 0    |         |
| Frame sent errors                | 2    |         |
| Frame sent collisions            | 0    |         |
| Frame sent late collision errors | 0    | Error 0 |

Figure 24: IP\_TASK Ethernet Count

| Variable                         | Meaning                                           |  |
|----------------------------------|---------------------------------------------------|--|
| IRQ count                        | Counter for interrupts of the Ethernet controller |  |
| Last event (hex)                 | Last appeared interrupt type                      |  |
| Events OK                        | Counter for known interrupt types                 |  |
| Events unknown                   | Counter for unknown interrupt types               |  |
| Frame recv OK                    | Counter for received Ethernet frames              |  |
| Frame recv missed                | Counter for missed Ethernet frames                |  |
| Frame recv bad CRC               | Counter for Ethernet frames with CRC errors       |  |
| Frame sent OK                    | Counter for sent Ethernet frames                  |  |
| Frame sent errors                | Counter for send errors                           |  |
| Frame sent collisions            | Counter for sending collisions                    |  |
| Frame sent late collision errors | Counter for late sending collisions               |  |

Table 25: IP\_TASK Ethernet Count

#### 9.1.6 IP\_TASK Packet Count

| [IP_TASK] Packet Count    |   | ×        |
|---------------------------|---|----------|
| Packet recv TCP           | 0 | <u> </u> |
| Packet recv UDP           | 0 |          |
| Packet recv ICMP          | 0 |          |
| Packet recv IP header err | 0 |          |
| Packet recv ARP           | 0 |          |
| Packet recv unknown       | 0 | Error 0  |
|                           |   |          |

Figure 25: IP\_TASK Packet Count

| Variable                  | Meaning                                         |
|---------------------------|-------------------------------------------------|
| Packet recv TCP           | Counter for received TCP packets                |
| Packet recv UDP           | Counter for received UDP packets                |
| Packet recv ICMP          | Counter for received ICMP packets               |
| Packet recv IP header err | Counter for received IP packets with errors     |
| Packet recv ARP           | Counter for received ARP packets                |
| Packet recv unknown       | Counter for received packets of an unknown type |

Table 26: IP\_TASK Packet Count

### 9.1.7 IP\_TASK Code Diag

| [IP_TASK] Code D | iag  | ×        |
|------------------|------|----------|
| Info count       | 0    | <u> </u> |
| Warning count    | 0    | <u></u>  |
| Error count      | 0    |          |
| Severity level   | None |          |
| Code             | 0    |          |
| Parameter        | 0    |          |
| Module           |      |          |
| Line number      | 0    | Error 0  |

Figure 26: IP\_TASK Code Diag

| Variable       | Meaning                                |  |
|----------------|----------------------------------------|--|
| Info count     | Counter for information reports        |  |
| Warning count  | Counter for warning reports            |  |
| Error count    | Counter for errors                     |  |
| Severity level | Level of the last appeared error       |  |
| Code           | Code of the last appeared error        |  |
| Parameter      | Additional information to the error    |  |
| Module         | Software-module                        |  |
| Line number    | Line number inside the software-module |  |

Table 27: IP\_TASK Code Count

### 9.1.8 PLC\_TASK Variables

| [PLC_TASK] Variables | 3   |    |       | × |
|----------------------|-----|----|-------|---|
| PLC task version     | ОМВ |    |       |   |
| Task state           | 1   |    |       |   |
| Watchdog time        | 996 | ms |       |   |
| Handshake mode       | 2   |    |       |   |
| Event counter        | 1   |    |       |   |
| Handshake counter    | 0   |    |       |   |
| Not ready event      | 1   |    | Error | 0 |

Figure 27: PLC\_TASK Variables

| Variable          | Meaning                                                                                                    |
|-------------------|----------------------------------------------------------------------------------------------------|
| PLC task version  | Version of the PLC task                                                                                                    |
| Task state        | State of the Task:                                                                                                    |
|                   | <ul> <li>0 = The task is not initialized</li> <li>1 = The task is initialized and running</li> <li>2 = The task is actually initializing</li> <li>3 = Initialization error</li> <li>4 = Task is initialized and waits for TCP Task</li> </ul> |
| Watchdog time     | Watchdog time in milliseconds                                                                                                    |
| Handshake mode    | The following PCL modes are supported by the device:                                                                                                    |
|                   | 1 = buffered / device controlled<br>2 = inconsistent / uncontrolled<br>3 = buffered / host controlled                                                                                                    |
| Event counter     | Counter for received events                                                                                                    |
| Handshake counter | Counter for Handshakes                                                                                                    |
| Not ready event   | Number of Not ready events                                                                                                    |

Table 28: Open Modbus / TCP PLC\_TASK Variables

### 9.1.9 OMB\_TASK Task Information

| [OMB_TASK] Task Information |           | ×        |
|-----------------------------|-----------|----------|
| Task state                  | 1         | <u> </u> |
| Error count                 | 0         |          |
| Last error                  | 0         |          |
| Socket status               | 15        |          |
| Cyclic event count          | 27690     |          |
| Idle count                  | 119599408 | Error 0  |

| Figure 28: OMB_ | TASK Task Information |
|-----------------|-----------------------|
|-----------------|-----------------------|

| Variable           | Meaning                                                                                                    |
|--------------------|----------------------------------------------------------------------------------------------------|
| Task state         | State of the Task:                                                                                                    |
|                    | <ul> <li>0 = The task is not initialized</li> <li>1 = The task is initialized and running</li> <li>2 = The task is actually initializing</li> <li>3 = Initialization error</li> <li>4 = Task is initialized and waits for TCP Task</li> </ul>       |
| Error count        | Number of occurred errors                                                                                                    |
| Last error         | Last occurred error                                                                                                    |
| Socket status      | Information about the actual used TCP socket:                                                                                                    |
|                    | 1 = Socket 0 (Connection 0 Close/Open, Bit 0)<br>2 = Socket 1 (Connection 1 Close/Open, Bit 1)<br>4 = Socket 2 (Connection 2 Close/Open, Bit 4)<br>8 = Socket 3 (Connection 3 Close/Open, Bit 8)<br>16 = Socket 4 (Connection 4 Close/Open, Bit 16) |
| Cyclic event count | Counter for cyclic events                                                                                                    |
| Idle count         | Idle count                                                                                                    |

Table 29: OMB\_TASK Task Information

### 9.1.10 OMB\_TASK Client

| [OMB_TASK] Client           |   | ×       |
|-----------------------------|---|---------|
| Messages sent to user       | 0 | OK      |
| Messages received from user | 0 | <u></u> |
| FC1 count                   | 0 |         |
| FC2 count                   | 0 |         |
| FC3 count                   | 0 |         |
| FC4 count                   | 0 |         |
| FC5 count                   | 0 |         |
| FC6 count                   | 0 |         |
| FC7 count                   | 0 |         |
| FC15 count                  | 0 |         |
| FC16 count                  | 0 | Error 0 |
|                             |   |         |

Figure 29: OMB\_TASK Client

| Variable                       | Meaning                                       |
|--------------------------------|-----------------------------------------------|
| Messages sent to user          | Number of messages sent to the user           |
| Messages received from<br>user | Number of messages received from the user     |
| FC1 count                      | Number of Function Calls for function code 1  |
| FC2 count                      | Number of Function Calls for function code 2  |
|                                |                                               |
| FC16 count                     | Number of Function Calls for function code 16 |

Table 30: OMB\_TASK Client

#### 9.1.11 OMB\_TASK Server

| [OMB_TASK] Server            |   | ×       |
|------------------------------|---|---------|
| Messages sent to TCP task    | 0 | OK      |
| Messages recv. from TCP task | 0 | <u></u> |
| FC1 count                    | 0 |         |
| FC2 count                    | 0 |         |
| FC3 count                    | 0 |         |
| FC4 count                    | 0 |         |
| FC5 count                    | 0 |         |
| FC6 count                    | 0 |         |
| FC7 count                    | 0 |         |
| FC15 count                   | 0 |         |
| FC16 count                   | 0 | Error 0 |
|                              |   |         |

Figure 30: OMB\_TASK Server

| Variable                     | Meaning                                                  |
|------------------------------|----------------------------------------------------------|
| Messages sent to TCP<br>task | Number of messages which were sent to the TCP task       |
| Messages recv. from TCP task | Number of messages which were received from the TCP task |
| FC1 count                    | Number of Function Calls for function code 1             |
| FC2 count                    | Number of Function Calls for function code 2             |
|                              |                                                          |
| FC16 count                   | Number of Function Calls for function code 16            |

Table 31: OMB\_TASK Server

#### 9.1.12 OMB\_TASK I/O

| [OMB_TASK] 1/O |   | ×       |
|----------------|---|---------|
| FC1 count      | 0 |         |
| FC2 count      | 0 |         |
| FC3 count      | 0 |         |
| FC4 count      | 0 |         |
| FC5 count      | 0 |         |
| FC6 count      | 0 |         |
| FC7 count      | 0 |         |
| FC15 count     | 0 |         |
| FC16 count     | 0 | Error 0 |
|                |   |         |

Figure 31: OMB\_TASK I/O

| Variable   | Meaning                                       |
|------------|-----------------------------------------------|
| FC1 count  | Number of Function Calls for function code 1  |
| FC2 count  | Number of Function Calls for function code 2  |
|            |                                               |
| FC16 count | Number of Function Calls for function code 16 |

Table 32: OMB\_TASK I/O

#### 9.2 Full Duplex and Half Duplex

#### Full Duplex:

Full Duplex is the designation for a process of data transmission which allows a simultaneously transmission of the data in both directions. That means both devices can send and receive simultaneously.

#### Half Duplex:

In contrast to Full Duplex where two wires can be used to transmit data (one for send and one for receive) the Half Duplex works mutually with one channel. That means one the device can send and the other device can receive.

#### 9.3 Twisted Pair and AUI

#### Twisted Pair:

Twisted Pair cable are used for point to point connections and they need four cores therefore two pairs of cores for separate towards and back transmission. Partly this cable has to be crossed, for example by using two repeaters. In view of faster network constellations everywhere four double wires (eight wires) with Cat 5 cable should be used.

Twisted Pair is exclusively connected with RJ45 connectors.

#### AUI:

The interface between an Ethernet-Transceiver and an Ethernet-Interface which is connected by a direct connection between the Transceiver and the Interface or via an AUI cable.

#### 9.4 MAC Address

(Media Access Control-Address) This is the hardware address of a component in the network which can generate the data packet on its own. The MAC Address is given by the manufacturer who has a reserved memory location. The manufacturer guarantee that the address is unique.

# 10 Lists

# 10.1 List of Figures

| Figure 1: Symbol Insert > Device                                                    | 14 |
|-------------------------------------------------------------------------------------|----|
| Figure 2: Insert > Device                                                           | 14 |
| Figure 3: Security Question Replace Device                                          | 15 |
| Figure 4: Replace coupler (Device)                                                  | 15 |
| Figure 5: Settings > Device Assignment > TCP/IP Driver                              | 17 |
| Figure 6: Settings > Device Assignment > TCP/IP Driver                              | 19 |
| Figure 7: Settings > Device Assignment                                              | 20 |
| Figure 8: Configure Gateway                                                         | 21 |
| Figure 9: Settings > Device Parameter > IP Address                                  | 23 |
| Figure 10: Settings > Device Parameter > Ethernet                                   | 24 |
| Figure 11: Settings > Device Parameter > Open Modbus                                | 26 |
| Figure 12: Settings > Project Information                                           | 28 |
| Figure 13: Settings > Language                                                      | 29 |
| Figure 14: Security question before Download                                        | 32 |
| Figure 15: Online > Download                                                        | 32 |
| Figure 16: Security question before Firmware Download                               | 33 |
| Figure 17: Online > Device Info                                                     | 34 |
| Figure 18: Online > Extended Device Diagnostic Etherent (TCP/UDP) / Open Modbus/TCP | 36 |
| Figure 19: Security question delete device (coupler)                                | 38 |
| Figure 20: TCP_UDP_TASK Task Information                                            | 53 |
| Figure 21: TCP_UDP_TASK Code Diag                                                   | 54 |
| Figure 22: IP_TASK Task Information                                                 | 55 |
| Figure 23: IP_TASK Ethernet Status                                                  | 56 |
| Figure 24: IP_TASK Ethernet Count                                                   | 57 |
| Figure 25: IP_TASK Packet Count                                                     | 58 |
| Figure 26: IP_TASK Code Diag                                                        | 59 |
| Figure 27: PLC_TASK Variables                                                       | 60 |
| Figure 28: OMB_TASK Task Information                                                | 61 |
| Figure 29: OMB_TASK Client                                                          | 62 |
| Figure 30: OMB_TASK Server                                                          | 63 |
| Figure 31: OMB_TASK I/O                                                             | 64 |

## 10.2 List of Tables

| Table 1: FB1131 Main Functions                                                                    | 7  |
|---------------------------------------------------------------------------------------------------|----|
| Table 2: Overview Communication Ethernet Protocols                                                | 11 |
| Table 3: Steps for Configuration of the Ethernet (TCP/UDP) and Open Modbus / TCP coupler          | 11 |
| Table 4: Setting of the Coupler Parameter                                                         | 22 |
| Table 5: Overview Diagnostic Functions                                                            | 35 |
| Table 6: Selection of the Protocol for the Extended Device Diagnostic                             | 35 |
| Table 7: Ethernet (TCP/UDP) / Open Modbus/TCP Task States                                         | 36 |
| Table 8: Possible Control Error Messages to FB1131 Telegrams                                      | 41 |
| Table 9: RCS error numbers (answer message) (439)                                                 | 42 |
| Table 10: RCS error numbers (answer message) (4093)                                               | 43 |
| Table 11: Database Access Error Numbers (100130)                                                  | 44 |
| Table 12: Online Data Manager Error numbers (10001018)                                            | 45 |
| Table 13: Error Numbers of the Message Handler of the Online Data Manager (20102027)              | 45 |
| Table 14: Error Numbers of the Driver Functions of the Online Data Manager (25012512)             | 46 |
| Table 15: Subfunction Error Numbers of the Driver Functions of the Online Data Manager (80018035) | 46 |
| Table 16: Error numbers of converting functions (40004029)                                        | 47 |
| Table 17: Error numbers of converting functions (40304060)                                        | 48 |
| Table 18: Error numbers of converting functions (40614075)                                        | 49 |
| Table 19: Error numbers of converting functions (40824199)                                        | 50 |
| Table 20: Error Numbers of data base functions (5000 5012)                                        | 51 |
| Table 21: TCP_UDP_TASK Task Information                                                           | 53 |
| Table 22: TCP_UDP_TASK Code Diag                                                                  | 54 |
| Table 23: IP_TASK Task Information                                                                | 55 |
| Table 24: IP_TASK Ethernet Status                                                                 | 56 |
| Table 25: IP_TASK Ethernet Count                                                                  | 57 |
| Table 26: IP_TASK Packet Count                                                                    | 58 |
| Table 27: IP_TASK Code Count                                                                      | 59 |
| Table 28: Open Modbus / TCP PLC_TASK Variables                                                    | 60 |
| Table 29: OMB_TASK Task Information                                                               | 61 |
| Table 30: OMB_TASK Client                                                                         | 62 |
| Table 31: OMB_TASK Server                                                                         | 63 |
| Table 32: OMB_TASK I/O                                                                            | 64 |

# **11 Glossary**

FB1131

Ethernet Configurator. Configurations- and Diagnostic Tool.

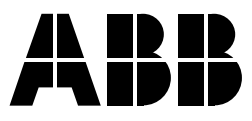

#### ABB STOTZ-KONTAKT GmbH

Eppelheimer Straße 82 69123 Heidelberg Germany Germany Germany

 Telephone
 +49 6221 701-0

 Telefax
 +49 6221 701-1111

 E-Mail
 desst.helpline@de.abb.com

 Internet
 http://www.abb.de/stotz-kontakt